АО «БАРС Груп»

# Программа для ЭВМ

# «БАРС.Управление имуществом»

Руководство пользователя

# Содержание

| Π | Перечень терминов и сокращений12                  |    |  |
|---|---------------------------------------------------|----|--|
| 1 | Введение                                          |    |  |
|   | 1.1 Назначение документа                          | 14 |  |
|   | 1.2 Область применения                            | 14 |  |
|   | 1.3 Краткое описание возможностей                 | 14 |  |
|   | 1.4 Уровень подготовки пользователей              | 15 |  |
|   | 1.5 Перечень эксплуатационной документации        | 15 |  |
| 2 | Назначение и условия применения                   |    |  |
|   | 2.1 Виды деятельности, функции                    | 16 |  |
| 3 | Подготовка к работе в Системе                     | 17 |  |
|   | 3.1 Состав дистрибутива                           | 17 |  |
|   | 3.2 Запуск Системы                                | 17 |  |
|   | 3.3 Проверка работоспособности Системы            | 19 |  |
| 4 | Работа в Системе                                  | 20 |  |
|   | 4.1 Функциональные возможности                    | 20 |  |
|   | 4.1.1 Основные элементы управления формы ввода    | 20 |  |
|   | 4.1.2 Основные элементы управления реестра        | 21 |  |
|   | 4.1.3 Форма выбора адреса                         | 22 |  |
|   | 4.1.4 Элементы управления в реестрах              | 23 |  |
|   | 4.1.5 Выбор значения справочника                  |    |  |
|   | 4.2 Реестры в разделе «Управление собственностью» |    |  |
|   | 4.2.1 Реестр «Реестр зданий»                      | 30 |  |
|   | 4.2.1.1 Добавление записи в реестр                |    |  |
|   | 4.2.1.2 Редактирование записи реестра             |    |  |
|   | 4.2.1.2.1 Раздел «Общие характеристики»           |    |  |

| 4.2.1.2.2   | Раздел «Имущественные характеристики»           | . 36 |
|-------------|-------------------------------------------------|------|
| 4.2.1.2.3   | Раздел «Документы»                              | . 38 |
| 4.2.1.2.4   | Раздел «Технические характеристики»             | . 41 |
| 4.2.1.2.4   | 4.1 Инженерная система «Водоотведение»          | . 44 |
| 4.2.1.2.4   | 4.2 Инженерная система «Газоснабжение»          | . 45 |
| 4.2.1.2.4   | 4.3 Инженерная система «Электроснабжение»       | . 45 |
| 4.2.1.2.4   | 4.4 Инженерная система «Холодное водоснабжение» | . 47 |
| 4.2.1.2.4   | 4.5 Инженерная система «Отопление»              | . 51 |
| 4.2.1.2.4   | 4.6 Инженерная система «Горячее водоснабжение»  | . 57 |
| 4.2.1.2.4   | 4.7 Инженерная система «Вентиляция»             | . 62 |
| 4.2.1.2.5   | Раздел «Обременения»                            | . 65 |
| 4.2.1.2.6   | Раздел «Операции»                               | . 66 |
| 4.2.1.2.7   | Раздел «Состояния»                              | . 66 |
| 4.2.1.2.8   | Раздел «Регистрация в юстиции (ЕГРП)»           | . 67 |
| 4.2.1.2.9   | Раздел «Стоимостные характеристики»             | . 69 |
| 4.2.1.2.10  | ) Раздел «Земельный участок»                    | . 72 |
| 4.2.1.2.11  | Раздел «История изменений»                      | . 73 |
| 4.2.2 Peec  | стр «Реестр помещений»                          | 74   |
| 4.2.2.1 До  | бавление записи в реестр                        | . 75 |
| 4.2.2.2 Pe, | дактирование записи реестра                     | . 75 |
| 4.2.2.2.1   | Раздел «Общие характеристики»                   | . 75 |
| 4.2.2.2.2   | Раздел «Имущественные характеристики»           | . 76 |
| 4.2.2.2.3   | Раздел «Документы»                              | . 79 |
| 4.2.2.2.4   | Раздел «Обременения»                            | . 79 |
| 4.2.2.2.5   | Раздел «Операции»                               | . 79 |
| 4.2.2.2.6   | Раздел «Состояния»                              | . 79 |
| 4.2.2.2.7   | Раздел «Регистрация в юстиции (ЕГРП)»           | . 79 |

| 4.2.2.2.8  | Раздел «Стоимостные характеристики»                | 79 |
|------------|----------------------------------------------------|----|
| 4.2.2.2.9  | Раздел «История изменений»                         | 79 |
| 4.2.3 Pee  | стр «Реестр сооружений»                            | 79 |
| 4.2.3.1 До | бавление записи в реестр                           | 80 |
| 4.2.3.2 Pe | дактирование записи реестра                        | 80 |
| 4.2.3.2.1  | Раздел «Общие характеристики»                      | 81 |
| 4.2.3.2.2  | Раздел «Имущественные характеристики»              | 81 |
| 4.2.3.2.3  | Раздел «Документы»                                 | 81 |
| 4.2.3.2.4  | Раздел «Технические характеристики»                | 81 |
| 4.2.3.2.5  | Раздел «Земельный участок»                         | 82 |
| 4.2.3.2.6  | Раздел «Обременения»                               | 82 |
| 4.2.3.2.7  | Раздел «Операции»                                  | 82 |
| 4.2.3.2.8  | Раздел «Состояния»                                 | 82 |
| 4.2.3.2.9  | Раздел «Регистрация в юстиции (ЕГРП)»              | 83 |
| 4.2.3.2.10 | ) Раздел «Стоимостные характеристики»              | 83 |
| 4.2.3.2.11 | I Раздел «История изменений»                       | 83 |
| 4.2.4 Pee  | стр «Реестр объектов незавершенного строительства» | 83 |
| 4.2.4.1 До | бавление записи в реестр                           | 83 |
| 4.2.4.2 Pe | дактирование записи реестра                        | 83 |
| 4.2.4.2.1  | Раздел «Общие характеристики»                      | 84 |
| 4.2.4.2.2  | Раздел «Имущественные характеристики»              | 84 |
| 4.2.4.2.3  | Раздел «Документы»                                 | 86 |
| 4.2.4.2.4  | Раздел «Технические характеристики»                | 87 |
| 4.2.4.2.5  | Раздел «Земельный участок»                         | 87 |
| 4.2.4.2.6  | Раздел «Обременения»                               | 87 |
| 4.2.4.2.7  | Раздел «Операции»                                  | 87 |
| 4.2.4.2.8  | Раздел «Состояния»                                 | 87 |

| 4.2.4.2.9  | Раздел «Регистрация в юстиции (ЕГРП)»         | 87  |
|------------|-----------------------------------------------|-----|
| 4.2.4.2.10 | 0 Раздел «Стоимостные характеристики»         |     |
| 4.2.4.2.1  | 1 Раздел «История изменений»                  |     |
| 4.2.5 Pee  | стр «Реестр воздушных и морских судов»        |     |
| 4.2.5.1 До | обавление записи в реестр                     |     |
| 4.2.5.2 Pe | едактирование записи реестра                  |     |
| 4.2.5.2.1  | Раздел «Общие характеристики»                 | 90  |
| 4.2.5.2.2  | Раздел «Документы»                            | 92  |
| 4.2.5.2.3  | Раздел «Технические характеристики»           | 93  |
| 4.2.5.2.4  | Раздел «Обременения»                          | 94  |
| 4.2.5.2.5  | Раздел «Операции»                             | 94  |
| 4.2.5.2.6  | Раздел «Состояния»                            | 94  |
| 4.2.5.2.7  | Раздел «Регистрация в юстиции (ЕГРП)»         | 94  |
| 4.2.5.2.8  | Раздел «Стоимостные характеристики»           | 95  |
| 4.2.5.2.9  | Раздел «История изменений»                    | 95  |
| 4.2.6 Pee  | стр «Реестр единых недвижимых комплексов»     |     |
| 4.2.6.1 Дс | обавление записи в реестр                     | 95  |
| 4.2.6.2 Pe | едактирование записи в реестр                 | 95  |
| 4.2.6.2.1  | Раздел «Имущественные характеристики»         | 96  |
| 4.2.6.2.2  | Раздел «Документы»                            |     |
| 4.2.6.2.3  | Раздел «Состав единого недвижимого комплекса» |     |
| 4.2.6.2.4  | Раздел «Обременения объектов»                 |     |
| 4.2.6.2.5  | Раздел «Земельный участок»                    | 100 |
| 4.2.6.2.6  | Раздел «Операции»                             | 100 |
| 4.2.6.2.7  | Раздел «Состояния»                            | 100 |
| 4.2.6.2.8  | Раздел «Регистрация в юстиции (ЕГРП)»         | 100 |
| 4.2.6.2.9  | Раздел «Стоимостные характеристики»           | 100 |

| 4.2.6.2 | 2.10 Раздел «История изменений»             | 102 |
|---------|---------------------------------------------|-----|
| 4.2.7 P | Реестр «Реестр земельных участков»          | 102 |
| 4.2.7.1 | Добавление записи в реестр                  | 103 |
| 4.2.7.2 | Редактирование записи реестра               |     |
| 4.2.7.2 | 2.1 Раздел «Общие характеристики»           | 105 |
| 4.2.7.2 | 2.2 Раздел «Документы»                      | 107 |
| 4.2.7.2 | 2.3 Раздел «Межевание»                      |     |
| 4.2.7.2 | 2.4 Раздел «Объекты на участке»             |     |
| 4.2.7.2 | 2.5 Раздел «Части земельного участка»       |     |
| 4.2.7.2 | 2.6 Раздел «Ограничения (обременения)»      | 111 |
| 4.2.7.2 | 2.7 Раздел «Операции»                       | 111 |
| 4.2.7.2 | 2.8 Раздел «Состояния»                      | 111 |
| 4.2.7.2 | 2.9 Раздел «Регистрация в юстиции (ЕГРП)»   |     |
| 4.2.7.2 | 2.10 Раздел «Стоимостные характеристики»    |     |
| 4.2.7.2 | 2.11 Раздел «История изменений»             |     |
| 4.2.8 P | Реестр «Реестр транспортных средств»        | 114 |
| 4.2.8.1 | Добавление записи в реестр                  |     |
| 4.2.8.2 | Редактирование записи реестра               |     |
| 4.2.8.2 | 2.1 Раздел «Общие сведения»                 |     |
| 4.2.8.2 | 2.2 Раздел «Имущественные характеристики»   |     |
| 4.2.8.2 | 2.3 Раздел «Документы»                      |     |
| 4.2.8.2 | 2.4 Раздел «Обременения»                    |     |
| 4.2.8.2 | 2.5 Раздел «Операции»                       |     |
| 4.2.8.2 | 2.6 Раздел «Состояния»                      |     |
| 4.2.8.2 | 2.7 Раздел «Стоимостные характеристик»      |     |
| 4.2.8.2 | 2.8 Раздел «История изменений»              |     |
| 4.2.9 P | Реестр «Реестр прочего движимого имущества» | 121 |

| 4.2.9.1 Pe | дактирование записи реестра121                             |
|------------|------------------------------------------------------------|
| 4.2.9.1.1  | Раздел «Общие сведения»122                                 |
| 4.2.9.1.2  | Раздел «Документы»124                                      |
| 4.2.9.1.3  | Раздел «Технические и эксплуатационные данные» 125         |
| 4.2.9.1.4  | Раздел «Обременения»126                                    |
| 4.2.9.1.5  | Раздел «Операции» 126                                      |
| 4.2.9.1.6  | Раздел «Состояния» 126                                     |
| 4.2.9.1.7  | Раздел «Стоимостные характеристики»126                     |
| 4.2.9.1.8  | Раздел «История изменений»126                              |
| 4.2.10     | Реестр «Реестр прочего движимого имущества учреждений» 127 |
| 4.2.11     | Реестр «Реестр акций» 127                                  |
| 4.2.11.1   | Добавление записи в реестр 127                             |
| 4.2.11.2   | Редактирование записи реестра128                           |
| 4.2.11.2.1 | 1 Раздел «Основные сведения» 128                           |
| 4.2.11.2.2 | 2 Раздел «Документы»129                                    |
| 4.2.11.2.3 | 3 Раздел «Выпуски акций» 130                               |
| 4.2.11.2.4 | 4 Раздел «Ограничения (обременения)»130                    |
| 4.2.11.2.5 | 5 Раздел «Операции»130                                     |
| 4.2.11.2.6 | 6 Раздел «История изменений» 131                           |
| 4.2.12     | Реестр «Реестр долей (вкладов)»131                         |
| 4.2.12.1   | Добавление записи в реестр131                              |
| 4.2.12.2   | Редактирование записи реестра132                           |
| 4.2.12.2.1 | 1 Раздел «Общие характеристики» 132                        |
| 4.2.12.2.2 | 2 Раздел «Документы»133                                    |
| 4.2.12.2.3 | 3 Раздел «Обременения»133                                  |
| 4.2.12.2.4 | 4 Раздел «Операции доли» 134                               |
| 4.2.13     | Реестр «Реестр имущества для проверки данных»              |

| 4.2.13.1 F    | Редактирование записи реестра                  | 137 |
|---------------|------------------------------------------------|-----|
| 4.2.14        | Реестр «Сводный реестр имущества»              | 137 |
| 4.2.14.1 F    | Редактирование записи реестра                  | 137 |
| 4.2.15        | Реестр «Операции»                              | 138 |
| 4.2.15.1 J    | Добавление записи в реестр                     | 138 |
| 4.2.15.2 F    | Редактирование записи реестра                  | 142 |
| 4.2.15.2.1    | I Раздел «Общие сведения»                      | 142 |
| 4.2.15.2.2    | 2 Раздел «Связанные состояния»                 | 144 |
| 4.2.15.2.3    | 3 Раздел «Документы»                           | 146 |
| 4.2.16        | Реестр «Состояния»                             | 147 |
| 4.2.16.1 J    | Добавление записи в реестр                     | 148 |
| 4.2.16.2 F    | Редактирование записи реестра                  | 150 |
| 4.3 Реестры в | з разделе «Документы»                          | 150 |
| 4.3.1 Pee     | стр «Реестр договоров купли-продажи»           | 151 |
| 4.3.1.1 До    | бавление записи в реестр                       | 152 |
| 4.3.1.2 Pe    | дактирование записи реестра                    | 153 |
| 4.3.1.2.1     | Раздел «Общие сведения»                        | 153 |
| 4.3.1.2.2     | Раздел «Продаваемое имущество»                 | 155 |
| 4.3.1.2.3     | Раздел «Документы»                             | 157 |
| 4.3.2 Pee     | стр «Реестр договоров возмездного пользования» | 157 |
| 4.3.2.1 До    | бавление записи в реестр                       | 158 |
| 4.3.2.2 Pe    | дактирование записи реестра                    | 159 |
| 4.3.2.2.1     | Раздел «Общие сведения по договору»            |     |
| 4.3.2.2.2     | Раздел «Передаваемое по договору имущество»    |     |
| 4.3.2.2.3     | Раздел «Сведения о плательщиках»               | 163 |
| 4.3.2.2.4     | Раздел «Документы»                             | 165 |
| 4.3.2.2.5     | Раздел «Пени»                                  |     |

| 4.3.2.2.6 Раздел «Платежи»                           |                   |
|------------------------------------------------------|-------------------|
| 4.3.2.2.7 Раздел «График начислений»                 |                   |
| 4.3.2.2.8 Раздел «Начисления»                        |                   |
| 4.3.2.2.9 Раздел «Сводная информация по начислениям  | і и платежам» 172 |
| 4.3.2.2.10 Раздел «Дополнительные договоры»          |                   |
| 4.3.3 Реестр «Реестр договоров безвозмездного пользо | вания» 177        |
| 4.3.3.1 Добавление записи в реестр                   |                   |
| 4.3.3.2 Редактирование записи реестра                |                   |
| 4.3.3.2.1 Раздел «Общие сведения»                    |                   |
| 4.3.3.2.2 Раздел «Передаваемое по договору имущество | o 180             |
| 4.3.3.2.3 Раздел «Документы»                         |                   |
| 4.3.3.2.4 Раздел «Дополнительные договоры»           |                   |
| 4.3.4 Реестр «Реестр договоров найма»                |                   |
| 4.3.4.1 Добавление записи в реестр                   |                   |
| 4.3.4.2 Редактирование записи реестра                |                   |
| 4.3.4.2.1 Раздел «Общие сведения договоров найма»    |                   |
| 4.3.4.2.2 Раздел «Передаваемое по договору имущество | o»191             |
| 4.3.4.2.3 Раздел «Документы»                         |                   |
| 4.3.4.2.4 Раздел «Платежи и начисления»              |                   |
| 4.3.5 Реестр «Реестр прочих документов»              | 193               |
| 4.3.5.1 Добавление записи в реестр                   |                   |
| 4.3.5.2 Редактирование записи реестра                |                   |
| 4.3.6 Реестр «Общий реестр документов»               | 195               |
| 4.3.6.1 Добавление записи в реестр                   |                   |
| 4.3.6.2 Редактирование записи реестра                |                   |
| 4.3.7 Реестр «Журнал учета выписок»                  | 195               |
| 4.4 Реестры в разделе «Справочники»                  |                   |

| 4.4.1 Спра | авочники                                              | 198 |
|------------|-------------------------------------------------------|-----|
| 4.4.2 Peed | стр «Юридические лица»                                | 199 |
| 4.4.2.1 До | бавление записи в реестр                              |     |
| 4.4.2.2 Pe | дактирование записи реестра                           |     |
| 4.4.2.2.1  | Раздел «Данные организации»                           |     |
| 4.4.2.2.2  | Раздел «Подведомственные организации (Филиалы)»       |     |
| 4.4.2.2.3  | Раздел «Объекты имущества»                            |     |
| 4.4.2.2.3  | 3.1 Подраздел «Общие сведения»                        |     |
| 4.4.2.2.3  | 3.2 Подраздел «Технические и эксплуатационные данные» |     |
| 4.4.2.2.3  | 3.3 Подраздел «Обременения»                           |     |
| 4.4.2.2.3  | 3.4 Подраздел «Операции»                              |     |
| 4.4.2.2.3  | 3.5 Подраздел «Состояние»                             |     |
| 4.4.2.2.3  | 3.6 Подраздел «История изменений»                     |     |
| 4.4.2.2.4  | Раздел «Реестр документов организации»                |     |
| 4.4.3 Peed | стр «Физические лица»                                 | 223 |
| 4.4.3.1 До | бавление записи в реестр                              |     |
| 4.4.3.2 Pe | дактирование записи реестра                           |     |
| 4.4.3.2.1  | Раздел «Данные о физическом лице»                     |     |
| 4.4.3.2.2  | Раздел «Здания»                                       |     |
| 4.4.3.2.3  | Раздел «Помещения»                                    |     |
| 4.4.3.2.4  | Раздел «Сооружения»                                   |     |
| 4.4.3.2.5  | Раздел «Объекты незавершенного строительства»         |     |
| 4.4.3.2.6  | Раздел «Земельные участки»                            |     |
| 4.4.3.2.7  | Раздел «Прочее движимое имущество»                    |     |
| 4.4.3.2.8  | Раздел «Акции»                                        |     |
| 4.4.3.2.9  | Раздел «Доли(вклады)»                                 |     |
| 4.4.3.2.10 | ) Раздел «Автотранспорт»                              |     |

| 4.4.3.2.11 Раздел «Иное движимое имущество, не учитываем | ое в реестре» 232 |
|----------------------------------------------------------|-------------------|
| 4.5 Раздел «Отчеты»                                      |                   |
| 4.5.1 Общий поиск                                        |                   |
| 4.6 Роли                                                 |                   |
| 5 Аварийные ситуации                                     |                   |
| 6 Рекомендации к освоению                                |                   |
| Приложение А                                             |                   |

# Перечень терминов и сокращений

| Термин, сокращение | Определение                                                                                                    |
|--------------------|----------------------------------------------------------------------------------------------------|
| VIN                | Идентификационный номер транспортного средства                                                                                                    |
| БИК                | Банковский идентификационный код                                                                                                    |
| BMC                | Воздушные и морские суда                                                                                                    |
| ГВС                | Горячее водоснабжение                                                                                                    |
| ГОСТ               | Государственный стандарт                                                                                                    |
| ди                 | Движимое имущество                                                                                                    |
| ЕГРП               | Единый государственный реестр прав на недвижимое имущество и сделок с ним                                                                                                    |
| ЕНК                | Единый недвижимый комплекс                                                                                                    |
| ЗУ                 | Земельный участок                                                                                                    |
| ИНН                | Индивидуальный номер налогоплательщика                                                                                                    |
| кпп                | Код причины постановки на учет                                                                                                    |
| КЭ                 | Конструктивный элемент                                                                                                    |
| Листинг            | Совокупность процедур включения ценных бумаг в биржевой список<br>(список ценных бумаг, допущенных к биржевым торгам), осуществление<br>контроля за соответствием ценных бумаг установленным биржей<br>условиям и требованиям |
| МКД                | Многоквартирный дом                                                                                                    |
| НИ                 | Недвижимое имущество                                                                                                    |
| ОГРН               | Основной государственный регистрационный номер                                                                                                    |
| ОГРНИП             | Основной государственный регистрационный номер индивидуального предпринимателя                                                                                                    |
| ОИ                 | Объект имущества                                                                                                    |
| ОКВЭД              | Общероссийский классификатор видов экономической деятельности                                                                                                    |
| ОКП                | Общероссийский классификатор продукции                                                                                                    |
| ОКУН               | Общероссийский классификатор услуг населению                                                                                                    |
| OC                 | Операционная система                                                                                                    |
| пди                | Прочее движимое имущество                                                                                                    |
| ПУ                 | Прибор учета                                                                                                    |
| Система            | Система «Управление имуществом»                                                                                                    |
| СНИЛС              | Страховой номер лицевого счёта гражданина в системе обязательного пенсионного страхования                                                                                                    |
| ТР ГМП             | Типовое решение по государственным и муниципальным платежам                                                                                                    |

| Термин, сокращение | Определение                                 |
|--------------------|---------------------------------------------|
| ТС                 | Транспортное средство                       |
| ФИАС               | Федеральная информационная адресная система |
| ФИО                | Фамилия, имя, отчество                      |

#### 1 Введение

#### 1.1 Назначение документа

Настоящее руководство предназначено для ознакомления пользователя с техническими характеристиками и функциональными возможностями программы для ЭВМ «БАРС.Управление имуществом» (Свидетельство о государственной регистрации № 2017663995 от 14 декабря 2017 года).

Настоящий документ разработан в соответствии с ГОСТ Р 59795-2021 «Информационные технологии. Комплекс стандартов на автоматизированные системы. Автоматизированные системы. Требования к содержанию документов» и ГОСТ 34.201-2020 Информационные технологии. Комплекс стандартов на автоматизированные системы. Виды, комплектность и обозначение документов при создании автоматизированных систем.

#### 1.2 Область применения

Программа для ЭВМ «БАРС.Управление имуществом» (далее – Система) предназначена для учета, управления и контроля государственного и муниципального имущества. Система разработана в соответствии с нормами гражданского и земельного права.

Система предназначена для:

- ведения единой базы объектов недвижимого и движимого имущества на всех стадиях жизненного цикла объекта имущества;
- учета операций, связанных с передачей прав управления и продажи собственности;
- учета состояний объектов имущества и операций с ними;
- учета финансовых обязательств;
- комплексной автоматизации управления программами инвестиционного строительства;
- контроля реализации и финансирования мероприятий, мониторинг результатов мероприятий.

#### 1.3 Краткое описание возможностей

Система обеспечивает следующие функциональные возможности:

- реестровый учет объектов имущества:
- ведение реестров объектов движимого и недвижимого имущества;
- ведение реестра юридических лиц;
- ведение объектных сведений о договорных отношениях с юридическими лицами;
- ведение электронного архива документов по объектам имущества;
- ведение реестра и характеристик земельных участков;
- учет имущественных отношений;
- ведение архива документации по объекту имущества;
- учет сведений об операциях с имуществом и состояний объектов имущества;
- учета финансовых обязательств;
- администрирование формирование перечня пользователей, их ролей и прав, контроль загрузки данных;
- нормативно-справочная информация управление системой справочников и библиотекой нормативно-правовой документации.

#### 1.4 Уровень подготовки пользователей

Работа в Системе осуществляется пользователями при решении ими своих профессиональных задач. Пользователи должны обладать достаточной квалификацией для работы в Системе:

- иметь навыки работы в одной из ОС семейства Windows;
- иметь навыки работы с офисным пакетом MS Office или OpenOffice.org;
- иметь навыки работы с web-браузером;
- знать руководство пользователя в объеме, необходимом для выполнения своих должностных обязанностей.

#### 1.5 Перечень эксплуатационной документации

Конечный пользователь перед тем, как приступить к работе в Системе, должен ознакомиться с документом «Руководство пользователя».

## 2 Назначение и условия применения

#### 2.1 Виды деятельности, функции

Система обеспечивает автоматизацию следующих функций:

- ведение реестров объектов ДИ и НИ;
- ведение реестра юридических лиц;
- ведение сведений по объектам о договорных отношениях с юридическими лицами;
- ведение электронного архива документов по объектам имущества;
- ведение реестра и характеристик ЗУ.

# 3 Подготовка к работе в Системе

## 3.1 Состав дистрибутива

Дистрибутивный носитель данных для работы в Системе не требуется.

### 3.2 Запуск Системы

Для запуска Системы, выполните следующую последовательность действий:

- запустите web-браузер двойным нажатием левой кнопки мыши на его ярлыке на рабочем столе или нажмите на кнопку «Пуск» и в открывшемся меню выберите пункт, соответствующий используемому web-браузеру;
- в открывшемся окне в адресной строке введите адрес Системы;
- в окне идентификации пользователя введите логин и пароль для входа в Систему и нажмите на кнопку «Войти» (Рисунок 1).

| Логин  |    |   |  |
|--------|----|---|--|
| Пароль | 12 |   |  |
| -      | 1  | - |  |

Рисунок 1 – Окно идентификации пользователя

После этого откроется рабочий стол Системы (Рисунок 2).

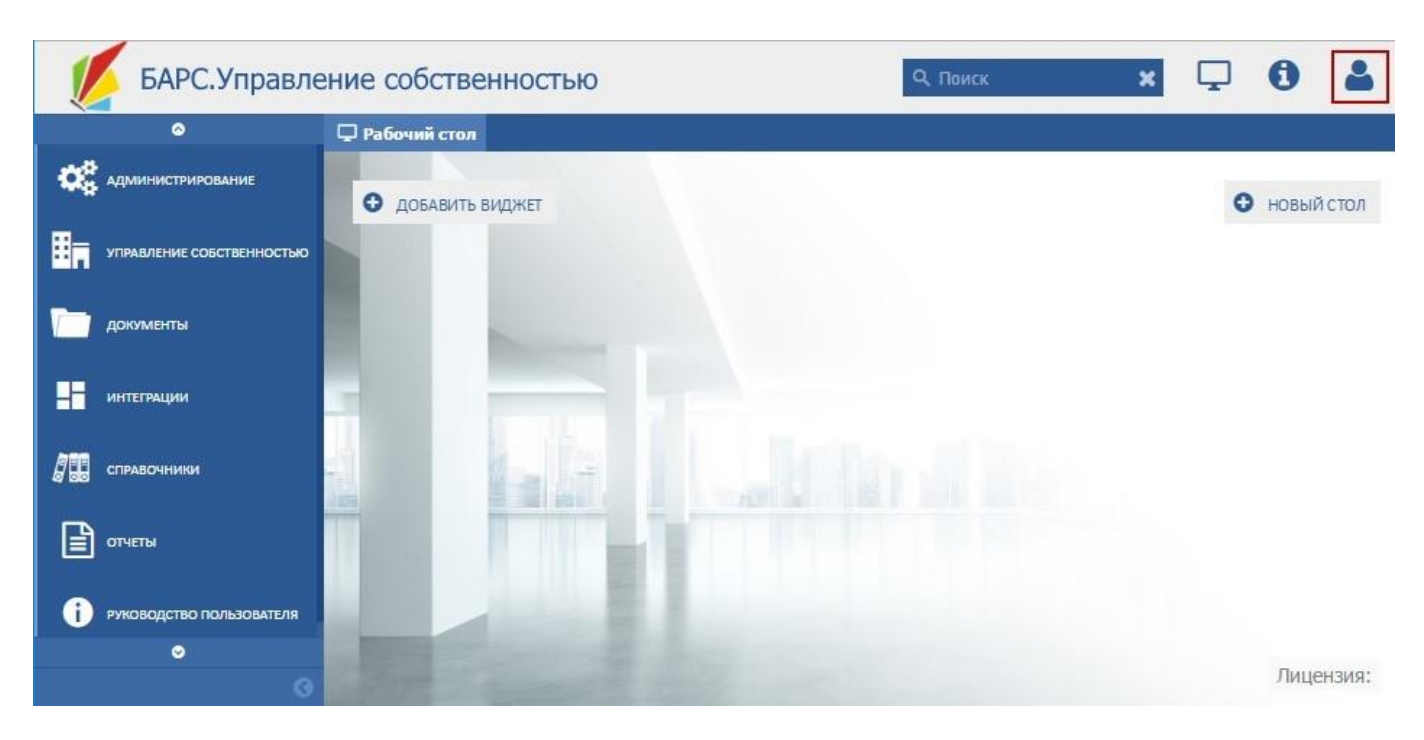

Рисунок 2 – Рабочий стол

Главное меню располагается в левой части экрана и реализует функционал навигации пользователя по главным функциям Системы.

Для быстрого возврата на «Рабочий стол» используется кнопка «Рабочий стол» (1) (Рисунок 3). Альтернативные варианты перехода на «Рабочий стол» и функции рабочего стола будут описаны ниже.

Разделы главного меню располагаются в блоке (3). В блоке перечислены все разделы, нажатие на раздел приводит к отображению на рабочем столе перечня доступных для открытия форм и реестров, входящих в данный раздел.

Кнопка «Выход из системы» (3) реализует корректное завершение работы Системы (Рисунок 3).

Кнопка скрытия главного меню (4) позволяет уменьшить размер меню, высвобождая место для отображения реестров и форм ввода (просмотра).

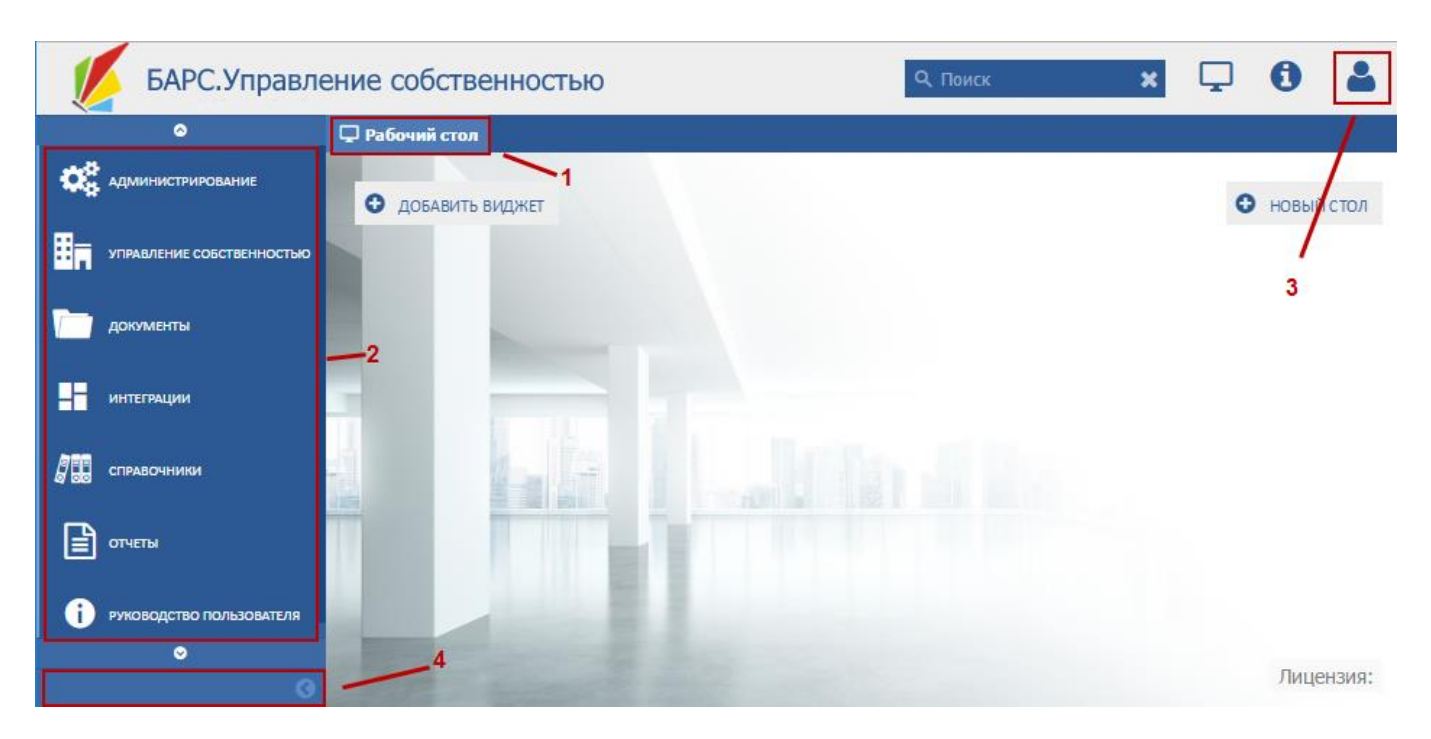

Рисунок 3 – Главное меню Системы

# 3.3 Проверка работоспособности Системы

Программное обеспечение работоспособно, если в результате действий пользователя, изложенных в п. 3.2, на экране монитора отобразился рабочий стол Системы без выдачи пользователю сообщений о сбое в работе.

# 4 Работа в Системе

Система состоит из основных разделов:

- «Администрирование» доступно только администратору;
- «Управление собственностью»;
- «Документы»;
- «Интеграции»;
- «Справочники»;
- «Отчеты»;
- «Руководства пользователя».

Каждый раздел включает в себя реестры.

#### 4.1 Функциональные возможности

#### 4.1.1 Основные элементы управления формы ввода

Для обеспечения ввода данных предусмотрены следующие элементы ввода (Таблица 1):

Таблица 1 – Элементы ввода

| Элемент                                                                                                    | Описание                                                                                                    |
|----------------------------------------------------------------------------------------------------|----------------------------------------------------------------------------------------------------|
| 1601000021                                                                                                    | Поле ввода текстовой информации. Допускает<br>ввод произвольного текста в одну строку.                                                                                                    |
| Мунципальное боджеткое дошильное образоветельное учреждение -детохий сад села Варогед-Бодья Атрысского муниципального района Республики Татарстан | Поле ввода многострочной текстовой<br>информации. Допускает ввод больших объемов<br>текстовых данных. Реализует многострочное<br>представление введенной информации.                                                               |
| ×                                                                                                    | Выберите значения справочника. Не допускает<br>непосредственный ввод данных. Для выбора<br>возможного значения нажмите на кнопку с<br>изображением лупы. Кнопка с изображением<br>креста очищает выберите значения<br>справочника. |
| 2011                                                                                                    | Введите число. Допускает непосредственный<br>ввод числовой информации. Возможно<br>увеличение или уменьшение значения путем<br>нажатия на кнопки вверх и вниз.                                                                     |
| Аварийное:                                                                                                    | Установите «флажок» для включения<br>параметра. Значение «Истина»<br>устанавливается, если в элементе управления<br>установлен «флажок», значение «Ложь» - если<br>«флажок» отсутствует.                                           |

| Элемент         | Описание                                                                                                    |
|-----------------|----------------------------------------------------------------------------------------------------|
|                 | Введите дату. Допускается непосредственный<br>ввод данных. При нажатии на кнопку<br>открывается календарь с возможностью выбора<br>значения.                                         |
| Конструкция 💌 🗙 | Выберите из выпадающего списка.<br>Непосредственный ввод невозможен. Нажатие<br>кнопки вниз открывает список. Нажатие кнопки<br>с изображением креста очищает введенное<br>значение. |

### 4.1.2 Основные элементы управления реестра

Для выполнения поиска в реестрах предусмотрены следующие элементы управления (Таблица 2):

Таблица 2 – Элементы управления

| Элемент | Описание                                                                                                    |  |  |  |
|---------|----------------------------------------------------------------------------------------------------|--|--|--|
|         | Поле ввода текстовой информации. Допускает<br>ввод произвольного текста в одну строку. Поиск<br>информации происходит по включению введенного<br>текста в значении колонки реестра.                                                                                                    |  |  |  |
| ▼ ×     | Фильтр. Выберите из выпадающего списка.<br>Непосредственный ввод не возможен. Нажатие<br>кнопки вниз открывает список. Нажатие кнопки с<br>изображением креста очищает введенное<br>значение. Поиск информации происходит по<br>совпадению введенного значения со значением<br>реестра колонки. |  |  |  |
|         | Введите число. Допускает непосредственный ввод<br>числовой информации. Возможно увеличение или<br>уменьшение значения путем нажатия на кнопки<br>вверх и вниз. Поиск информации происходит в<br>соответствии с критерием, указанным слева.<br>Перечень критериев приведен ниже.                 |  |  |  |
|         | Введите дату. Допускается непосредственный ввод<br>данных. При нажатии на кнопку открывается<br>календарь с возможностью выбора значения.<br>Поиск информации происходит в соответствии с<br>критерием, указанным слева. Перечень критериев<br>приведен ниже.                                   |  |  |  |

Для элементов управления ввода числа и даты предусмотрены следующие фильтры поиска:

Таблица 3 – Фильтры поиска

| Фильтр | Описание                                                                      |  |  |  |
|--------|-------------------------------------------------------------------------------|--|--|--|
| Равно  | Поиск по полному соответствию введенного значения значению в колонке реестра. |  |  |  |

| Фильтр           | Описание                                              |  |  |  |
|------------------|-------------------------------------------------------|--|--|--|
| Больше или равно | Поиск значений колонки больших или равных введенному. |  |  |  |
| Кеньше или равно | Поиск значений колонки меньших или равных введенному. |  |  |  |
| Не равно         | Поиск значений не равных введенному.                  |  |  |  |

#### 4.1.3 Форма выбора адреса

Вызов формы ввода адреса открывается при вводе адреса из элемента управления формы ввода «Выбор значения справочника» (Рисунок 4).

| Адрес                                                                                                    | ×         |
|----------------------------------------------------------------------------------------------------|-----------|
| ⊘ Применить 💥 Сбросить                                                                                                    | 🔕 Закрыть |
| Для заполнения адреса необходимо последовательно выбрать населенный пункт, затем улицу и дом.<br>Для очистки выбранных значений используйте "крестик" напротив полей | 1 2       |
| Населенный пункт: Введите наименование населенного пункта                                                                                                    | ×         |
| 3 Улица: Столичная                                                                                                    | ×         |
| Улица отсутствует:  4 4                                                                                                    |           |
| Дом: 19а Литер: Корпус: Секция:                                                                                                    |           |
| 5 Квартира: Почтовый индекс: Координаты:                                                                                                    |           |
| 6 — Адрес: Татарстан, Зеленодольский, Зеленодольск, Столичная, 19а                                                                                                   |           |

Рисунок 4 – Форма выбора адреса

Состоит из блоков:

- 1 включает в себя системные кнопки формы ввода:
  - «Применить» завершает работу по вводу адреса. Передает введенное значение в вызывавшую форму;
  - «Сбросить» очищает все элементы формы ввода;
  - «Закрыть» закрывает форму ввода без сохранения внесенных изменений.
- 2 включает поле ввода текстовой информации. При вводе более трех символов открывается выпадающий список со списком населенных пунктов, удовлетворяющих введенному значению. Для корректного ввода данных выберите значение из выпадающего списка;

- 3 включает поле ввода текстовой информации. При вводе более трех символов открывается выпадающий список с улицами населенного пункта из блока 2, удовлетворяющих введенному значению. Для корректного ввода данных выберите значение из выпадающего списка;
- 4 включает два поля ввода логического значения. Элемент предназначен для отключения необходимости ввода улицы или дома, если их нет в списке, или ввод не возможен по другим причинам;
- 5 включает поля ввода текстовой информации. Элементы предназначены для ввода уточняющей информации по адресу;
- 6 содержит поле ввода многострочной информации. Значение элемента формируется автоматически. Сформированное значение будет отображаться в выберите из справочника по завершении работы с формой ввода.

#### 4.1.4 Элементы управления в реестрах

Реестр (Рисунок 5) предназначен для отображения данных Системы в табличном представлении.

| низации | ИНН         | Муниципальный район | Наименование                                                    | Отраслевая<br>принадлежность | Фактический адрес           | Головная организация |
|---------|-------------|---------------------|-----------------------------------------------------------------|------------------------------|-----------------------------|----------------------|
| ципальн | 1601000021  | Агрызскии           | муниципальное оюджетное дошкольное ооразовательное учреждении   | е - детскии с                | атарстан, варклед-водья, ле |                      |
|         |             |                     | Открытое акционерное общество "Татэнергосбыт"                   |                              |                             |                      |
|         |             |                     | Энергосервисная организация                                     |                              |                             |                      |
|         |             |                     | Саморегулируемая организация Некоммерческое партнерство "Объеди | нение энерг                  |                             |                      |
|         | 1657082308  |                     | ОАО "Татэнергосбыт"                                             |                              |                             |                      |
|         | 1601006880  |                     | 000 «Теплосбыт»                                                 |                              |                             |                      |
|         | 1601008461  |                     | 000 «Агрызкие тепловые сети»                                    |                              |                             |                      |
|         | 1643006561  |                     | МУП «Сельхозжилсервис»                                          |                              |                             |                      |
|         | 1658051052  |                     | ОАО «Азнакаевское предприятие тепловых сетей»                   |                              |                             |                      |
|         | 1643003063  |                     | ООО «Команда строительного творчества – 2000»                   |                              |                             |                      |
|         | 1604008406  |                     | 000 ПО "Коммунсервис-Актаныш"                                   |                              |                             |                      |
|         | 1644035607  |                     | ОАО "Альметьевские тепловые сети"                               |                              |                             |                      |
|         | 1644039023  |                     | 000 "Жилбытсервис - М"                                          |                              |                             |                      |
|         | 1644023351  |                     | ООО "Альтехносервис"                                            |                              |                             |                      |
|         | 1644032236  |                     | ООО «Тепло-Энергосервис»                                        |                              |                             |                      |
|         | 1609010695  |                     | ООО "Тепло-Сервис"                                              |                              |                             |                      |
|         | 1655098239  |                     | Филиал ЗАО "Татгазэнерго" "Бавлинский"                          |                              |                             |                      |
|         | 1612005906  |                     | ОАО "Балтасинское МПП ЖКХ"                                      |                              |                             |                      |
|         | 16455021727 |                     | ОАО "Бугульминское предприятие тепловых сетей "                 |                              |                             |                      |
|         | 1645005813  |                     | ООО НПП "Балкыш"                                                |                              |                             |                      |
|         | 7708503727  |                     | Бугульминский производственный участок Куйбышевской дирекции по | тепловодос                   |                             |                      |
|         | 1645014575  |                     | ЗАО «Бугульминский комбинат хлебопродуктов №1»                  |                              |                             |                      |
|         | 1614008074  |                     | ОАО "Буинское предприятие тепловых сетей"                       |                              |                             |                      |
|         | 1615005862  |                     | ОАО "Коммунальные сети Верхнеуслонского района"                 |                              |                             |                      |
|         | 160000036   |                     | 000 «Газпром трансгаз Казань»                                   |                              |                             |                      |

Рисунок 5 – Форма реестра

В общем случае форма реестра содержит следующие блоки:

 1 - включает в себя системные кнопки, обеспечивающие манипуляции с данными. Перечень системных кнопок в реестрах может различаться в зависимости от реестра и реализуемого функционала. Типовыми являются следующие кнопки:

- «Обновить» выполняет перезагрузку данных в реестр;
- «Добавить» открывает окно добавления новой записи в реестр. В некоторых реестрах имеет расширение функционала;
- «Редактировать» открывает окно редактирования выбранной записи;
- «Удалить» удаляет выбранную запись реестра из базы данных. В некоторых случаях для успешного удаления требуется выполнение предварительных подготовительных действий;
- «Экспортировать» экспортирует данные реестра в MS Excel.

**Примечание** - В общем случае кнопки «Добавить» и «Редактировать» вызывают одну форму, различием является только наполненность формы. Функционал вызываемых форм идентичен.

- 2 содержит перечень наименований столбцов. Также позволяет группировать, сортировать данные, управлять отображением и порядком полей в реестре;
- 3 содержит элементы управления фильтрацией. Данная группа элементов является необязательной и может отсутствовать в некоторых реестрах;
- 4 содержит данные реестра в табличном представлении. Для выбора конкретной записи наведите на неё курсор и нажмите левую кнопку мыши;
- 5 обеспечивает навигацию по страницам реестра. В группе отражается текущая страница и их общее количество, присутствуют кнопки перехода к предыдущей и следующей страницам, кнопки быстрого перехода к последней и первой страницам;
- 6 содержит кнопку обновления, дублирующую функционал кнопки «Обновить» группы элементов в блоке 1;
- 7 реализует управление количеством отображаемых на странице реестра записей с указанием их общего количества.

Для выполнения группировки по значению столбца наведите курсор на наименование столбца, нажмите на появившуюся справа кнопку и выберите параметр «Группировать по этому полю» (Рисунок 6).

24

| ювание                                                         | Муниципаль С<br>район г |                        | Отраслевая<br>принадлежн                              | Фак  | стиче<br>адрес  |  |
|----------------------------------------------------------------|-------------------------|------------------------|-------------------------------------------------------|------|-----------------|--|
| нерство «Объедине.<br>нерство «Объедине.<br>нерство «Союз энер | A<br>Z↓<br>Z↓           | Сортирова<br>Сортирова | Сортировать по возрастанию<br>Сортировать по убыванию |      |                 |  |
| нерство «Объедине.                                             |                         | 🖽 Столбцы              |                                                       |      |                 |  |
| танизация пекомме.<br>нерство «Межрегио.                       |                         | Группиро               | вать по этому                                         | полю | •1,г.<br>•5, г. |  |
| нерство - Саморегу.<br>нерство «Содействи                      | Отображать по группам   |                        |                                                       |      |                 |  |
| нерство СРО «Ассоц                                             |                         |                        |                                                       |      |                 |  |

#### Рисунок 6 – Меню группировки объектов

Для снятия группировки наведите курсор на название любого столбца, нажмите на появившуюся справа кнопку и снимите «флажок» с параметра «Отображать по группам» (Рисунок 7).

| наименование                                               | <b>~</b> | туниципаль<br>район | Отраслевая<br>принадлежн          | Фактическии<br>адрес |
|------------------------------------------------------------|----------|---------------------|-----------------------------------|----------------------|
| : Энергосервисная организац<br>висная организация          | 2↓<br>Z↓ | Сортирова           | ать по возраста<br>ать по убывани | анию                 |
| : Челнинский филиал ООО "1                                 |          | Столбцы             |                                   | •                    |
| ий филиал ООО "Татнефть-АЗС .<br>кий филиал ООО "Татнефть. |          | Группиро            | вать по этому г                   | олю                  |
| : Филиал ОАО"Татэнергосбы                                  | V        | Отобража            | ть по группам                     |                      |
| АО"Татэнергосбыт"Буинское от                               |          |                     |                                   |                      |
| : Филиал ОАО"Татэнергосбы                                  | r" Пр    | оиволжско           | е отделение                       | 1                    |
|                                                            |          |                     |                                   |                      |

Рисунок 7 – Снятие группировки объектов

Для выполнения сортировки значений реестра по возрастанию значений столбца наведите курсор на наименование столбца, нажмите на появившуюся справа кнопку и выберите параметр «Сортировать по возрастанию» («Сортировать по убыванию») или нажмите один раз на столбец (Рисунок 8).

| IN   | Наименование        | Муниципальный<br>район | Отраслевая<br>принадлежность |
|------|---------------------|------------------------|------------------------------|
| 1001 | мбдоу «детский с 💈  | Сортировать по в       | озрастанию                   |
| 1001 | МБДОУ «Детский с. Z |                        | 6HR3HIMO                     |
| 1001 | МБДОУ «Детский с    | • сортировать по у     | Obibanino                    |
| 1001 | МБДОУ «Детский с 📗  | Столбцы                | Þ                            |
| 1001 | МБДОУ «Детский с    |                        |                              |
| 1001 | МБДОУ «Детский с 🗏  | Группировать по        | этому полю                   |
| 1001 | МБДОУ «Детский с 📃  | Отображать по гр       | оуппам                       |
| 1001 | МБДОУ «Детский с    | Татарстан, Зеленод.    |                              |

Рисунок 8 – Сортировка данных

Для управления отображением значений наведите курсор на наименование столбца, нажмите на появившуюся справа кнопку и выберите параметр «Столбцы». Установите «флажки» для тех столбцов, которые должны отображаться в реестре (Рисунок 9).

|      |                   | •   | район              | прина     | длежн | ность                    |       |
|------|-------------------|-----|--------------------|-----------|-------|--------------------------|-------|
| 1001 | МБДОУ «Детский с. | ź↓  | Сортировать по во  | зрастанию |       |                          |       |
| 1001 | МБДОУ «Детский с  | Z↓  | Сортировать по уб  | LIBAHUKO  |       | Татарстан, Зеленод       | ольсі |
| 1001 | МБДОУ «Детский с  |     | сортировать по ус  | bibarinio |       | Татарстан, Зеленод       | ольсі |
| 1001 | МБДОУ «Детский с  |     | Столбцы            | Þ         | V     | ИНН                      | ьсі   |
| 1001 | МБДОУ «Детский с  | -   |                    |           |       |                          | ьсі   |
| 1001 | МБДОУ «Детский с  |     | Группировать по з  | тому полю | V     | КПП                      | ьсі   |
| 1001 | МБДОУ «Детский с  |     | Отображать по гру  | уппам     | V     | Наименование             | ьсі   |
| 1001 | МБДОУ «Детский с  |     | Гатарстан, Зеленод |           |       | Муниципальный район      | ьсі   |
| 1001 | МБДОУ «Детский с  |     | Татарстан, Зеленод |           |       | пуниципальный район      | ьсі   |
| 1001 | МБДОУ «Детский с  | . 1 | Татарстан, Зеленод |           |       | Отраслевая принадлежност | ъысі  |
| 1001 | МБДОУ «Детский с  |     | Татарстан, Зеленод |           | V     | Фактический адрес        | ьсі   |
| 1001 | МБДОУ «Детский с  |     | Татарстан, Зеленод |           |       |                          | ьсі   |
| 1001 | МБДОУ «Детский с  | . 8 | Татарстан, Зеленод |           |       | головная организация     | ьсі   |

Рисунок 9 – Управление отображением столбцов

Для изменения порядка столбцов наведите курсор на столбец, нажмите левую кнопку мыши и, удерживая её нажатой, перенесите столбец в новое место, затем отпустите кнопку мыши.

#### 4.1.5 Выбор значения справочника

Форма выбора значения справочника открывается при нажатии соответствующей кнопки на элементе управления «Выберите значения справочника». В общем случае форма выбора значения имеет вид, включающий в себя следующие блоки (Рисунок 10):

|           | Источник | Наим                        | енование                          |
|-----------|----------|-----------------------------|-----------------------------------|
|           |          | ¥ X                         |                                   |
| OK 028-99 |          | Юридические лица, являющи   | еся коммерческими организациями 📩 |
| OK 028-99 |          | Хозяйственные товариществ   | а и общества                      |
| OK 028-99 |          | Полные товарищества         |                                   |
| ОК 028-99 |          | Товарищества на вере        |                                   |
| ОК 028-99 |          | Общества с ограниченной от  | ветственностью                    |
| OK 028-99 |          | Общества с дополнительной   | ответственностью                  |
| OK 028-99 |          | Акционерные общества        |                                   |
| OK 028-99 |          | Открытые акционерные обще   | ества                             |
| OK 028-99 |          | Закрытые акционерные обще   | ства                              |
| OK 028-99 |          | Хозяйственные партнерства   |                                   |
| OK 028-99 |          | Производственные кооперати  | 1861                              |
| OK 028-99 |          | Крестьянские (фермерские) х | озяйства                          |
| OK 028-99 |          | Унитарные предприятия       |                                   |
| OK 028-99 |          | Унитарные предприятия, осн  | ованные на праве хозяйственног    |
| OK 028-99 |          | Унитарные предприятия, осн  | ованные на праве оперативного     |
| OK 028-99 |          | Юридические лица, являющи   | еся некоммерческими организац     |
| OK 028-99 |          | Потребительские кооператие  | ы                                 |
| OK 028-99 |          | Общественные и религиозны   | е организации (объединения)       |

Рисунок 10 – Форма выбора значения справочника

- 1 включает в себя системные кнопки, обеспечивающие манипуляции с данными. Типовыми являются следующие кнопки:
  - «Выбрать» подтверждает выбор значения и закрывает форму выбора значения справочника;
  - «Обновить» выполняет перезагрузку данных в форме;
  - «Добавить» открывает окно добавления новой записи в справочник.
     Функционал добавления записи зависит от прав пользователя на доступ в Систему;
  - «Редактировать» открывает окно редактирования выбранной записи.
     Функционал определяется правами доступа пользователя;
  - «Удалить» удаляет выбранную запись реестра из базы данных. В некоторых случаях для успешного удаления требуется выполнение предварительных подготовительных действий. Функционал определяется правами доступа в Системе;
  - «Закрыть» закрывает форму выбора значения без учета выбранных данных.
- 2 содержит перечень наименований столбцов. Также позволяет группировать, сортировать данные, управлять отображением и порядком полей в реестре;

- 3 содержит элементы управления фильтрацией. Данная группа элементов является необязательной и может отсутствовать;
- 4 содержит данные справочника в табличном представлении. Для выбора конкретной записи наведите на неё курсор и нажмите левую кнопку мыши;
- 5 содержит установите «флажок» для включения параметра, отображающее признак выбора данного значения. При допустимости выбора только одного значения справочника разрешается отмечать только одно поле, при этом ранее отмеченные будут отключены;
- 6 содержит панель навигации. Функционал панели идентичен функционалу блоков 5-7, описанных в п.4.1.4.

### 4.2 Реестры в разделе «Управление собственностью»

Раздел состоит из блоков реестрами (Рисунок 11):

- «Недвижимое имущество»:
  - «Реестр зданий»;
  - «Реестр помещений»;
  - «Реестр сооружений»;
  - «Реестр объектов незавершенного строительства»;
  - «Реестр земельных участков»;
  - «Реестр воздушных и морских судов»;
  - «Реестр единых недвижимых комплексов».
- «Движимое имущество»:
  - «Реестр транспортных средств»;
  - «Реестр прочего движимого имущества»;
  - «Реестр прочего движимого имущества учреждений».
- «Недвижимое имущество в казне»:
  - «Реестр зданий»;
  - «Реестр помещений»;
  - «Реестр сооружений»;
  - «Реестр объектов незавершенного строительства»;
  - «Реестр земельных участков»;
  - «Реестр единых недвижимых комплексов».
- «Движимое имущество в казне»:

- «Реестр транспортных средств»;
- «Реестр прочего движимого имущества»;
- «Реестр акций»;
- «Реестр долей (вкладов)».
- «Недвижимое имущество, снятое с учета»:
  - «Реестр зданий»;
  - «Реестр помещений»;
  - «Реестр сооружений»;
  - «Реестр объектов незавершенного строительства»;
  - «Реестр земельных участков»;
  - «Реестр единых недвижимых комплексов».
- «Движимое имущество, снятое с учета»:
  - «Реестр транспортных средств»;
  - «Реестр прочего движимого имущества»;
- «Общий реестр имущества»:
  - «Реестр имущества для проверки данных»;
  - «Сводный реестр имущества».
- «Операции и состояния»:
  - «Реестр операций»;
  - «Реестр состояний».

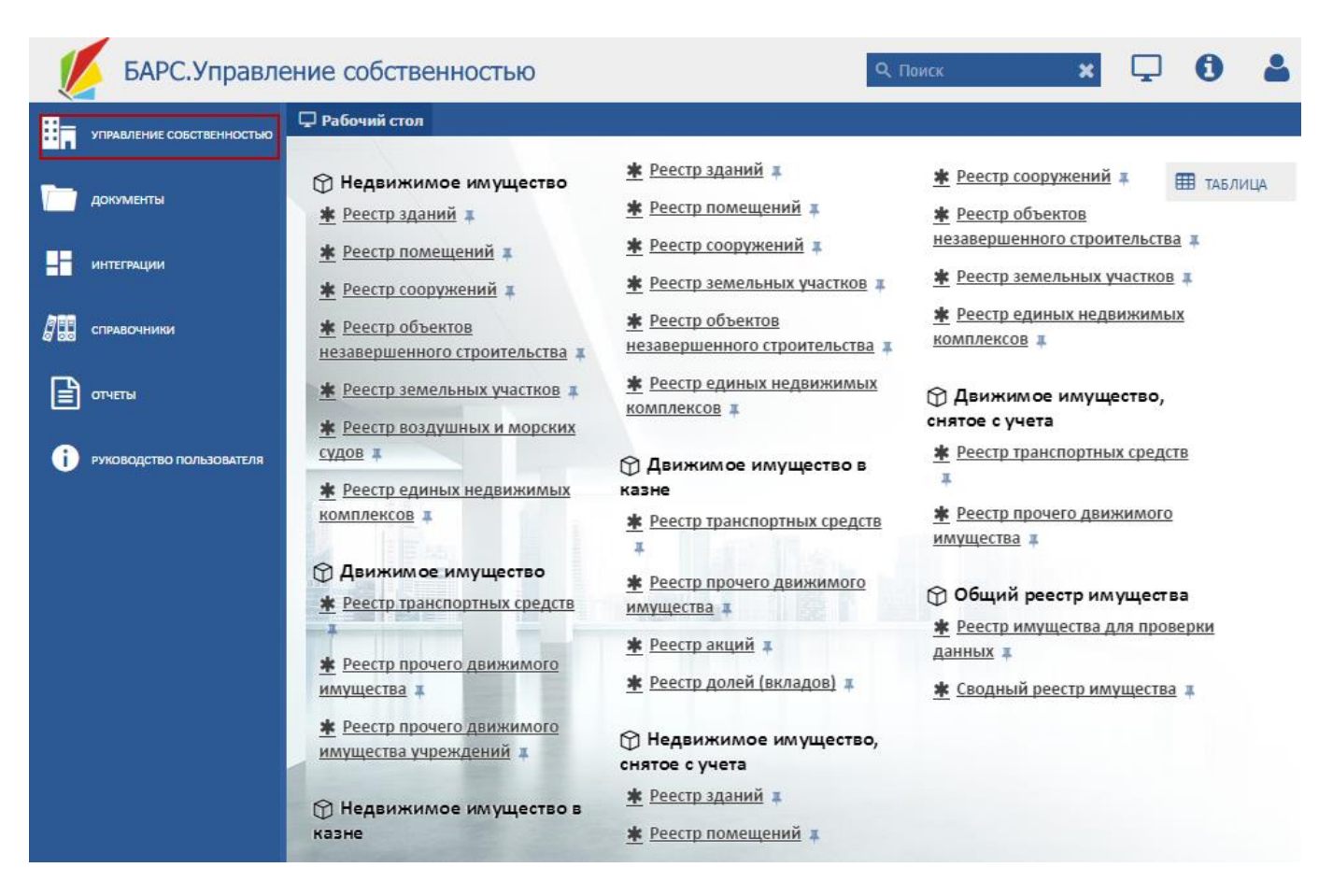

Рисунок 11 – Раздел «Управление собственностью»

#### Примечания

1 В некоторых блоках содержатся одинаковые реестры. Например, в блоке «Недвижимое имущество» и «Недвижимое имущество в казне» содержится «Реестр зданий». Работа с аналогичными реестрами производится одинаковым образом. Работа с аналогичными реестрами описана единожды.

2 Отличие состоит в том, что ОИ в аналогичных реестрах имеют разные значения в поле «Состояние» (Рисунок 12):

- в реестрах «...в казне» значение «В казне»;
- в реестрах «...снятое с учета» значение «Прекращено существование»;
- в остальных реестрах значения «В собственности», «Правовладение».

#### 4.2.1 Реестр «Реестр зданий»

Для открытия реестра перейдите в раздел «Управление собственностью» и выберите реестр «Реестр зданий».

В результате откроется окно «Реестр зданий» (Рисунок 12).

| <b>P</b> | Рабочий стол                                          | еестр зданий  | ×                    |              |                     |               |                |                            |             |             |
|----------|-------------------------------------------------------|---------------|----------------------|--------------|---------------------|---------------|----------------|----------------------------|-------------|-------------|
| 20       | 🕏 Обновить 🔘 Добавить 🗸 🕐 Редактировать 🤤 Удалить 🌼 🗸 |               |                      |              |                     |               |                |                            |             |             |
| »<br>Þ   | Реестровый<br>номер 🔺                                 | Наименование  | Состояние<br>объекта | Площадь, м2  | Адрес               | Собственник   | Правообладател | Тип иного<br>вещного права | Номер папки | Статус      |
| лльт     | <b>\$</b>                                             |               | ¥ ×                  | <b>~</b>     |                     |               |                | ¥ ×                        |             |             |
| ры       |                                                       |               |                      | 1 064 606,56 |                     |               |                |                            |             |             |
|          | 1                                                     | Тест здание в | Правовладение        |              | обл. Калининг       | Агентство по  | ФГАОУВПО "Б    | Оперативное                |             | Черновик    |
|          | 4                                                     | Жилой дом 2-х | Правовладение        | 48,300       | обл. Калининг       | Субъект РФ, К | ГУП КО "Черн   | Хозяйственно               | 250/390250  | Согласовано |
|          | 8                                                     | Жилой дом 1 к | Правовладение        | 57,800       | обл. Калининг       | Субъект РФ, К | ГУП КО "Черн   | Хозяйственно               | 250/390250  | Согласовано |
|          | 17                                                    | Жилой дом 1 к | Правовладение        | 214,800      | обл. Калининг       | Субъект РФ, К | ГУП КО "Черн   | Хозяйственно               | 250/390250  | Согласовано |
|          | 19                                                    | Жилой дом 1 к | Правовладение        | 52,700       | обл. Калининг       | Субъект РФ, К | ГУП КО "Черн   | Хозяйственно               | 250/390250  | Доработка   |
|          | 23                                                    | Администрати  | Правовладение        | 423,000      | обл. Калининг       | Субъект РФ, К | ГУП "Нестеров  | Оперативное                |             | Согласовано |
|          | 28                                                    | ПХС           | Правовладение        | 244,900      | обл. Калининг       | Субъект РФ, К | ГУП "Нестеров  | Оперативное                |             | Согласовано |
|          | 33                                                    | Ветеринарная  | Правовладение        | 441,500      | обл. Калининг       | Субъект РФ, К | Областная ста  | Оперативное                |             | Согласовано |
|          | 36                                                    | Гараж         | Правовладение        | 27,600       | обл. Калининг       | Субъект РФ, К | Областная ста  | Оперативное                |             | Согласовано |
|          | 37                                                    | Сарай         | Правовладение        | 26,900       | обл. Калининг       | Субъект РФ, К | Областная ста  | Оперативное                |             | Согласовано |
|          | 43                                                    | Здание приюта | Правовладение        | 473,400      | обл. Калининг       | Субъект РФ, К | Детский дом    | Оперативное                |             | Согласовано |
|          | 45                                                    | Общежитие-У   | Правовладение        | 4355,100     | обл. Калининг       | Субъект РФ, К | Техникум отра  | Оперативное                | 16-обр      | Согласовано |
|          | 48                                                    | Пищеблок      | Правовладение        | 419,000      | обл. Калининг       | Субъект РФ, К | Техникум отра  | Оперативное                |             | Согласовано |
|          | 49                                                    | Учебный корп  | Правовладение        | 2161,400     | обл. Калининг       | Субъект РФ, К | Техникум отра  | Оперативное                |             | Согласовано |
|          | 50                                                    | Спортзал      | Правовладение        | 230,900      | обл. Калининг       | Субъект РФ, К | Техникум отра  | Оперативное                |             | Согласовано |
|          | F4                                                    | T             | <b></b>              | 225.000      | -6- //              | 0.4           | τ              | ^ <b></b>                  |             | c           |
| 14       | 🗏   Стр. 1                                            | из 36 🕨 🕨     | 🖉 Записей:           | 50 🗸 🛪 3ar   | писи с 1 по 50, все | го 1756       |                |                            |             |             |

Рисунок 12 – Окно «Реестр зданий»

### 4.2.1.1 Добавление записи в реестр

Для добавления записи нажмите кнопку «Добавить». (Рисунок 13). Возможны два варианта добавления:

- «Добавить нежилое здание» нажмите, чтобы добавить нежилое здание;
- «Добавить жилое здание» нажмите, чтобы добавить жилое здание.

| Q   | Реестр зданий                                                             |               |                                                       |             |                         |                                   |                  |  |
|-----|---------------------------------------------------------------------------|---------------|-------------------------------------------------------|-------------|-------------------------|-----------------------------------|------------------|--|
| 68  | 🖵 Рабочий стол                                                            | Реестр здан   | ий 🗙 Адр                                              | министратив | ное здан                | ие Х                              |                  |  |
|     | 🕏 Обновить 🕡 Добавить 🗸 🖉 Редактировать 🥥 Удалить ЭЛЕМЕНТ 1               |               |                                                       |             |                         |                                   |                  |  |
|     | Наи 🕥                                                                     | Добавить неж  | илое здание                                           | Статус      | _                       | Адрес                             | Муниципальный ра |  |
|     |                                                                           | Лобавить жил  | ое злание                                             |             | ~ ×                     |                                   |                  |  |
|     | основное здан                                                             | Accession was | oc spanne                                             | сти         | No. of Concession, name | Респ. Татарстан, р-н. Агрызский,  | Агрызский        |  |
| 80  |                                                                           |               | В собственн                                           | ости        |                         | элемент 2                         |                  |  |
|     | Конструкция 13                                                            |               | В собственн                                           | ости        |                         | Респ. Татарстан, г. Казань, ул. М | Казань           |  |
| (i) | 👔 Жилое здание                                                            |               | В собственн                                           | ости        |                         | Респ. Татарстан, г. Казань, ул. М | Казань           |  |
|     | проверка дева (неж                                                        | ило           | В собственности                                       |             |                         | Респ. Татарстан, г. Казань, ул. М | Казань           |  |
|     | Японское дом<br>новенький японский дом<br>Нежилой японский домик на берег |               | В собственности<br>В собственности<br>В собственности |             |                         | Респ. Татарстан, г. Казань        |                  |  |
|     |                                                                           |               |                                                       |             |                         |                                   |                  |  |
|     |                                                                           |               |                                                       |             |                         | Респ. Татарстан, г. Казань, ул. М | Казань           |  |
|     | Нежилое здание тес                                                        | тирования н   | В собственн                                           | ости        |                         | Респ. Татарстан, г. Казань, ул. М | Казань           |  |
|     | × 010115                                                                  |               |                                                       |             |                         | · · · ·                           | . v              |  |

Рисунок 13 - Вызов формы добавления записи в реестр «Реестр зданий»

При нажатии кнопки «Добавить нежилое здание» открывается форма добавления нежилого здания (Рисунок 14), которая содержит поля:

- «Наименование» – поле ввода текста;

- «Адрес» выберите из справочника. Открывает форму ввода адреса;
- «Собственник» выберите значения справочника
- «Кадастровый (условный) номер» поле ввода текста;
- «Дата» выберите из календаря;
- «Получено из» выберите из справочника;
- «Контрагент» выберите из справочника;
- «Документ» выберите из справочника;
- «Правообладатель» выберите из справочника.

| Форма создания нежилого здания   | ×         |
|----------------------------------|-----------|
| 💾 Сохранить 👻                    | 🙆 Закрыть |
| Наименование:                    |           |
|                                  |           |
| Adpec:                           |           |
|                                  | × Q       |
| Тип номера кадастровый/условный: |           |
| Кадастровый                      | ¥ ×       |
| Кадастровый номер:               |           |
|                                  |           |
| Собственник:                     | 0 ×       |
|                                  |           |
| Получено в собственность от:     |           |
| Дата:                            |           |
|                                  |           |
| Получено из:                     |           |
|                                  | 2 ×       |
| Контрагент:                      | 0 -       |
|                                  |           |
| документ:                        | 0 x       |
|                                  |           |
| Proposé aparany k                |           |
| правоооладатель:                 | Qx        |
|                                  | ~ ~       |

Рисунок 14 – Форма создания нежилого здания

Нажмите кнопку «Сохранить», затем кнопку «Закрыть».

При нажатии кнопки «Добавить жилое здание» откроется окно добавления жилого здания (Рисунок 15), которое содержит поля:

- «Наименование» поле ввода текста;
- «Адрес» выберите значения справочника;
- «Уникальный код здания» поле ввода текста;
- «Форма управления МКД» выберите из выпадающего списка;
- «Тип номера кадастровый/ условный» выберите из выпадающего списка;

- «Кадастровый номер» поле ввода чисел;
- «Собственник» выберите значения справочника;
- «Дата» введите дату;
- «Получено из» выберите из справочника;
- «Контрагент» выберите из справочника;
- «Документ» выберите из справочника;
- «Правообладатель» выберите из справочника.

Нажмите кнопку «Сохранить», затем кнопку «Закрыть».

| Форма создания жилого здания     | ×         |
|----------------------------------|-----------|
| 📙 Сохранить 👻                    | 🔕 Закрыть |
| Наименование:                    |           |
|                                  |           |
| Agpec:                           |           |
|                                  | ×Q        |
| уникальныи код здания:           |           |
| Форма управления МКД:            |           |
|                                  | ▼ X       |
| Тип номера кадастровый/условный: |           |
| Кадастровый                      | ▼ ×       |
| Кадастровый номер:               |           |
|                                  |           |
| Собственник:                     |           |
|                                  |           |
| Получено в собственность от:     |           |
| Дата:                            |           |
|                                  |           |
| Получено из:                     |           |
| Keutesteut                       |           |
| Komparent.                       | Р×        |
| Документ:                        |           |
|                                  | Р×        |
|                                  |           |
| Правообладатель:                 |           |
|                                  | × Q       |
|                                  |           |
|                                  |           |

Рисунок 15 – Форма создания жилого здания

## 4.2.1.2 Редактирование записи реестра

Для редактирования выделите в реестре «Реестр зданий» запись и нажмите кнопку «Редактировать». Откроется вкладка «Карточка здания Имущество», которая включает разделы:

- «Общие характеристики»;
- «Имущественные характеристики»;
- «Документы»;
- «Технические характеристики»;
- «Земельный участок»;
- «Обременения»;
- «Операции»;

- «Регистрация в юстиции (ЕГРП)»;
- «Состояния»;
- «Стоимостные характеристики»;
- «Сведения о выписках из Росреестра»;
- «История изменений».

#### 4.2.1.2.1 Раздел «Общие характеристики»

Раздел «Общие характеристики» (Рисунок 16) содержит следующие поля:

- «Тип объекта» содержит информацию о типе объекта;
- «Назначение» содержит данные о назначении объекта. Чтобы изменить назначение, нажмите кнопку «Изменить на нежилое»;
- «Наименование» поле ввода текста;
- «Адрес» выберите из справочника. Открывает форму ввода адреса;
- «Муниципальный район» поле нередактируемое, содержит информацию о муниципальном районе;
- «Год постройки» введите год постройки или выберете из списка;
- параметр «Аварийное» установите «флажок» для включения параметра;
- «Состояние конструкции» выберите из выпадающего списка;
- «Форма управления МКД» выберите из выпадающего списка;
- «Тип жилого фонда» выберите из выпадающего списка;
- параметр «Жилые помещения, предназначенные для проживания граждан, уволенных с военной службы»;
- «Использование жилищного фонда» выберите из выпадающего списка;
- «Категория специализированного жилищного фонда» выберите из выпадающего списка;
- «Уникальный код значения» введите уникальный код значения.

| Общие характеристики 🛞                                                                |                                                                         |                                        |   |  |  |  |  |  |
|---------------------------------------------------------------------------------------|-------------------------------------------------------------------------|----------------------------------------|---|--|--|--|--|--|
| 📙 Сохранить 👻                                                                         |                                                                         |                                        |   |  |  |  |  |  |
| Тип объекта:                                                                          | Здание                                                                  | Назначение объекта: Изменить на нежило | e |  |  |  |  |  |
| Наименование:                                                                         | Жилой дом 1 квартирный                                                  |                                        |   |  |  |  |  |  |
| Адрес:                                                                                | обл. Калининградская, р-н. Правдинский, пгт. Железнодорожный, ул. 🛛 🔎 🗙 |                                        |   |  |  |  |  |  |
| Муниципальный<br>район:                                                               | Правдинский                                                             |                                        |   |  |  |  |  |  |
| — Общая информа.                                                                      | ция ————                                                                |                                        |   |  |  |  |  |  |
| Год постройки: Состояние Удовлетворительное 🗸                                         |                                                                         |                                        |   |  |  |  |  |  |
| 🗖 Аварийное                                                                           |                                                                         |                                        |   |  |  |  |  |  |
| Жилой фонд                                                                            |                                                                         |                                        |   |  |  |  |  |  |
| Форма<br>управления МКД                                                               | :                                                                       | ✓ × Тип жилого<br>фонда:               |   |  |  |  |  |  |
| 🗆 Жилые помещения, предназначенные для проживания граждан, уволенных с военной службы |                                                                         |                                        |   |  |  |  |  |  |
| Использование ж                                                                       | илищного фонда:                                                         |                                        |   |  |  |  |  |  |
| Kazasanus spoluus                                                                     |                                                                         | • ×                                    |   |  |  |  |  |  |
| Категория специа                                                                      | ализированного жилищного фонда.                                         | • ×                                    |   |  |  |  |  |  |
|                                                                                       |                                                                         |                                        |   |  |  |  |  |  |
| Уникальный код<br>здания:                                                             |                                                                         |                                        |   |  |  |  |  |  |

Рисунок 16 – Раздел «Общие характеристики»

Нажмите кнопку «Сохранить», затем кнопку «Закрыть».

#### 4.2.1.2.2 Раздел «Имущественные характеристики»

Раздел «Имущественные характеристики» (Рисунок 17) состоит из блоков с полями:

- «Право собственности»:
  - «Собственник» нередактируемое поле, заполняется при создании здания автоматически;
  - «Дата» нередактируемое поле, заполняется при создании здания;
  - «Номер свидетельства» нередактируемое поле, ЕГРП;
  - «Дата выдачи» нередактируемое поле, ЕГРП;
  - «Номер регистрационной записи» нередактируемое поле, ЕГРП;
  - «Дата регистрации» нередактируемое поле, ЕГРП.
- «Иное вещное право»:
  - «Правообладатель» нередактируемое поле, заполняется при создании здания;
  - «Тип иного вещного права» нередактируемое поле;
  - «Номер свидетельства» нередактируемое поле, ЕГРП;
  - «Дата выдачи» нередактируемое поле, ЕГРП;
  - «Номер регистрационной записи» нередактируемое поле, ЕГРП;
  - «Дата регистрации» нередактируемое поле, ЕГРП.
- «Вид основного фонда» выберите из справочника;
- «Состояние объекта» нередактируемое поле;
- «Дата выбытия из собственности» нередактируемое поле;
- «Стоимость, руб.»:
  - «Балансовая стоимость» нередактируемое поле;
  - «Остаточная стоимость» нередактируемое поле.
- «Объект культурного наследия»:
  - «Вид объекта» выберите из выпадающего списка;
  - «Регистрационный номер» поле ввода текста;
  - «Категория» выберите из выпадающего списка;
  - «Наименование» введите наименование объекта культурного наследия.
- «Номер объекта»:
  - «Инвентарный» поле ввода текста;
  - «Литер» поле ввода текста
  - «Кадастровый» поле ввода текста;
  - «От»: выберите из календаря;
  - «Реестровый» поле ввода текста;
  - «От»: выберите из календаря.
- «Примечание» поле ввода текста;
- «Номер папки» поле ввода текста.

| Общие характеристики 🗵 Имущественные характерист | гики 🗵                                                                                 |
|--------------------------------------------------|----------------------------------------------------------------------------------------|
| Сохранить 👻                                      |                                                                                        |
| Право собственности                              | Иное вещное право                                                                      |
| Собственник:                                     | Правообладатель:                                                                       |
| Субъект РФ, Калининградская область              | ГУП КО " межрайонный лескоз"                                                           |
| Дата:                                            | Тип иного вешного права: Дата:                                                         |
| 25.12.2006                                       | Хозяйственное ведение 14.04.2008                                                       |
| — Регистрация в юстиции (ЕГРП)                   | - Регистрация в юстиции (ЕГРП)                                                         |
| Номер свидетельства: Дата выдачи:                | Номер свидетельства: Дата выдачи:                                                      |
| Номер регистрационной записи: Дата регистрации   | и: Номер регистрационной записи: Дата регистрации:                                     |
| д основного фонда:                               | 1                                                                                      |
| LIUMHINE UUBEKTA:                                |                                                                                        |
| 0,00<br>Остаточная:<br>0,00                      | Вид ооъекта: Регистрационный номер:<br>Категория:<br>Без категории УЗ<br>Наименование: |
| Номера объекта                                   | Примечание:                                                                            |
| Инвентарный: Литер:                              | Жилое здание (ул.)<br>III                                                              |
| Тип номера кадастровый/условный:                 |                                                                                        |
| Кадастровый 💌 🗙                                  |                                                                                        |
| Кадастровый: От:                                 |                                                                                        |
|                                                  | 3                                                                                      |
| December 2                                       |                                                                                        |
| реестровыи: От:<br>19                            |                                                                                        |
| мер папки:                                       |                                                                                        |
| 0/390250                                         |                                                                                        |

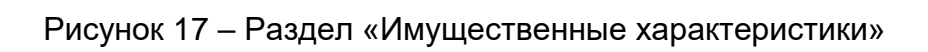

# 4.2.1.2.3 Раздел «Документы»

Раздел «Документы» выполняет функции хранилища всех электронных копий документов, связанных с объектом имущества. Информация представлена в виде таблицы.

Документ добавляется по кнопке «Добавить», и предусмотрено два варианта «Добавить существующий документ» или «Добавить новый документ».

При выборе варианта «Добавить существующий документ» открывается реестр с документами (Рисунок 18).

| о Добание<br>ювание<br>рацио 12<br>в бесс 87<br>00<br>55<br>р кп п | авить •<br>Номер<br>3<br>667<br>001<br>55555555 | Редактироват<br>Дата<br>29.04.2015 | ь 🤤 Уді<br>Д.<br>вступл<br>сі | алить                    | Ørан<br>подписания<br>test 1  | Инеет<br>юридическую<br>силу<br>х х |
|--------------------------------------------------------------------|-------------------------------------------------|------------------------------------|-------------------------------|--------------------------|-------------------------------|-------------------------------------|
| нование<br>рацио 12<br>в бесс 87<br>00<br>55<br>р кп п             | Номер<br>3<br>667<br>001<br>55555555            | Дата<br>29.04.2015                 | Д;<br>вступл<br>сі            | ата<br>пения в<br>илу    | Орган<br>подписания<br>test 1 | Инеет<br>юридическую<br>силу<br>х х |
| рацио 12<br>в бесс 87<br>00<br>55<br>р кп п                        | 3<br>667<br>001<br>55555555                     | 29.04.2015                         |                               | 3                        | test 1                        |                                     |
| рацио 12<br>6 бесс 87<br>00<br>55<br>р кп п                        | 3<br>667<br>001<br>55555555                     | 29.04.2015                         |                               |                          | test 1                        |                                     |
| рацио 12<br>6 бесс 87<br>00<br>55<br>р кп п                        | 3<br>667<br>001<br>55555555                     | 29.04.2015                         |                               |                          | test 1                        |                                     |
| бесс 87<br>00<br>55<br>р кп п                                      | 667<br>001<br>55555555                          | 29.04.2015                         |                               |                          |                               |                                     |
| 00<br>55<br>р кп п                                                 | 001<br>55555555                                 | 29.04.2015                         |                               |                          |                               |                                     |
| 55<br>р кп п                                                       | 55555555                                        |                                    |                               |                          |                               |                                     |
| р кп п                                                             |                                                 |                                    |                               |                          |                               | $\checkmark$                        |
|                                                                    |                                                 |                                    |                               |                          |                               |                                     |
|                                                                    |                                                 |                                    |                               |                          |                               |                                     |
| юван                                                               |                                                 |                                    |                               |                          |                               |                                     |
| юван                                                               |                                                 |                                    |                               |                          |                               |                                     |
| Е ста 22                                                           | 113344                                          |                                    |                               |                          |                               |                                     |
| догов 23                                                           | 23232                                           |                                    |                               |                          |                               |                                     |
|                                                                    |                                                 |                                    |                               |                          |                               | <b>V</b>                            |
| рак-п 98                                                           | 7                                               |                                    |                               |                          |                               |                                     |
|                                                                    |                                                 |                                    |                               |                          |                               |                                     |
| p                                                                  | огов 23<br>рак-п 98                             | когов 2323232<br>когов 2323232     | цогов 2323232<br>рак-п 987    | югов 2323232<br>ак-п 987 | огов 2323232<br>рак-л 987     | стал 22113-14<br>югов 2323232       |

Рисунок 18 – Форма добавления существующего документа

Выберите необходимый документ, нажмите кнопку «Добавить», затем кнопку «Закрыть», подтвердите действия нажатием кнопки «Да» в диалоговом окне.

При выборе варианта «Добавить новый документ» открывается окно «Создание документа» с двумя вкладками: «Основная информация» и «Файлы».

Вкладка «Основная информация» включает в себя поля (Рисунок 19):

- «Тип документа» выберите из справочника;
- «Наименование» поле ввода текста;
- «Номер» поле ввода текста;
- «Дата» выберите из календаря;
- «Орган подписания» выберите из справочника;
- параметр «Имеет юридическую силу» установите «флажок» для включения параметра;
- «Примечание» поле ввода текста.

# Нажмите кнопку «Сохранить».

| Создание документа        | ×         |
|---------------------------|-----------|
| 📀 Сохранить               | 🔕 Закрыть |
| Основная информация Файлы |           |
| Тип документа:            |           |
|                           | ×         |
| Наименование:             |           |
|                           |           |
|                           |           |
| Номер:                    | Дата:     |
|                           |           |
| Орган подписания:         |           |
|                           | א ק       |
| 🗆 Имеет юридическую силу  |           |
| Примечание:               |           |
|                           |           |
|                           |           |
|                           |           |
|                           |           |
|                           |           |
|                           |           |

Рисунок 19 – Окно «Создание документа». Вкладка «Основная информация»

Вкладка «Файлы» (Рисунок 20) активизируется для добавления после сохранения данных во вкладке «Основная информация».

| Создание документа             |               |               | ×             |
|--------------------------------|---------------|---------------|---------------|
| 📀 Сохранить                    |               |               | 🙆 Закрыть     |
| Основная информация Фай        | і́лы          |               |               |
| 🤹 Обновить 💿 Добавить 🤌        | Редактировать | 🥥 Удалить     |               |
| Порядок сортировки: 🔻 Дата заг | рузки         |               |               |
| Наименование                   | Файл          | Дата загруз   | жи 👻          |
|                                |               |               |               |
|                                |               |               |               |
|                                |               |               |               |
|                                |               |               |               |
|                                |               |               |               |
|                                |               |               | 1             |
| [4 4   Стр. 0 из 0   ▶         | ▶    🕲   3a   | писей: 50 💌 🗙 | Нет данных дл |

Рисунок 20 – Окно «Создание документа». Вкладка «Файлы»

В этой вкладке можно загрузить файл документа с компьютера. Для этого нажмите кнопку «Добавить», откроется окно загрузки (Рисунок 21).

| Файл документа | ×         |
|----------------|-----------|
| 💾 Сохранить 👻  | 🔕 Закрыть |
| Наименование:  |           |
| (ກັວນັກ:       |           |
|                | ∠ ×       |
| Дата загрузки: |           |
|                | 3         |
|                |           |
|                |           |

Рисунок 21 – Окно загрузки файла документа

Заполните поля:

- «Наименование» введите наименование документа;
- «Файл» загрузите документ нажатием кнопки 🎴, кнопка 💟 позволяет скачать документ;
- «Дата загрузки» укажите дату загрузки.

Нажмите кнопку «Сохранить», затем кнопку «Закрыть».

#### 4.2.1.2.4 Раздел «Технические характеристики»

Раздел «Технические характеристики» состоит из трех вкладок:

- «Общие»;
- «Инженерные системы»;
- «Конструктивные элементы».

Во вкладке «Общие» (Рисунок 22) заполните поля:

- «Площадь, м<sup>2</sup>» укажите площадь в квадратных метрах;
- «Отапливаемая площадь, м<sup>2</sup>» укажите отапливаемую площадь в квадратных метрах;
- «Наружный объем, м<sup>3</sup>» укажите наружный объем в кубических метрах;
- «Отапливаемый объем, м<sup>3</sup>» укажите отапливаемый объем в кубических метрах;
- «Износ»:
  - «Фактический, (%)» укажите фактический износ в процентах;
  - «Физический, (%)» укажите физический износ в процентах.
- «Этажность» укажите количество этажей;
- «Подземная этажность» укажите количество подземных этажей;
- «Протяженность, км» укажите протяженность в километрах;
- «Класс энергоэффективности» выберите значение из справочника;
- «Количество входов» введите число.

Нажмите кнопку «Сохранить».

| <ul> <li>Общие характеристики (8)</li> <li>Сохранить -</li> </ul>                | 1муществ | енные характерис                                   | стики 🗷 🛛 До | окументы 🗷 🕇 |
|----------------------------------------------------------------------------------|----------|----------------------------------------------------|--------------|--------------|
| Общие Инженерные системы                                                         | Конст    | руктивные элеме                                    | нты          |              |
| Площадь, м2:<br>52,7                                                             | ~        | Отапливаемая пл                                    | ющадь, м2:   | ×            |
| Наружный объем, м3:                                                              | <u>^</u> | Отапливаемый об                                    | бъем, м3:    | <u>^</u>     |
| Износ<br>Фактический, %:<br>Физический, %:                                       | <b>~</b> | Этажность<br>Этажность:<br>Подземная<br>этажность: | 1            |              |
| Прочее<br>Протяженность, км:<br>Класс энергоэффективности:<br>Количество входов: | 0        |                                                    |              | ↓            |

Рисунок 22 – Вкладка «Общие»

Во вкладке «Инженерные системы» содержится реестр инженерных систем здания.

Чтобы добавить запись, нажмите кнопку «Добавить». Появится выпадающий список с вариантами (Рисунок 23):

- «Водоотведение»;
- «Газоснабжение»;
- «Горячее водоснабжение»;
- «Отопление»;
- «Холодное водоснабжение»;
- «Электроснабжение»;
- «Вентиляция».

| <ul> <li>Общие ха</li> <li>Сохранить</li> </ul> | ракто<br>• | еристики 🕱 Им     | уществ  | зенные ха  | арактеристи | ки 🗵   | Документ     | ы     | + |
|-------------------------------------------------|------------|-------------------|---------|------------|-------------|--------|--------------|-------|---|
| Общие И                                         | нжен       | ерные системы     | Конс    | труктивн   | ые элементы | я      |              |       |   |
| 🤣 Обновить                                      | 😳 д        | обавить 🔹 🥂 Ред   | актиров | ать 🥥 Х    | /далить     |        |              |       |   |
|                                                 | 0          | Водоотведение     |         | ные систем | ты          |        |              |       |   |
| Водоотведени                                    | 0          | Газоснабжение     |         |            |             |        |              | ۷     | × |
| Отопление                                       | ٢          | Горячее водоснаб» | жение   |            |             |        |              |       |   |
| Холодное водо                                   | 0          | Отопление         |         | -          |             |        |              |       |   |
| 1                                               | ٢          | Холодное водосна  | бжение  |            |             |        |              |       |   |
|                                                 | ٢          | Электроснабжение  | •       |            |             |        |              |       |   |
|                                                 | ٢          | Вентиляция        |         |            |             |        |              |       |   |
|                                                 |            |                   |         |            |             |        |              |       |   |
|                                                 |            |                   |         |            |             |        |              |       |   |
|                                                 |            |                   |         |            |             |        |              |       |   |
|                                                 |            |                   |         |            |             |        |              |       |   |
| 🛛 🗐 Стр                                         | . 1        | из1   🕨 🕅         | 2       | Записей:   | 50 ¥ ×      | Записи | с 1 по 3, вс | ero 3 |   |

Рисунок 23 – Перечень инженерных систем

#### 4.2.1.2.4.1 Инженерная система «Водоотведение»

Для инженерной системы «Водоотведение» открывается окно добавления (Рисунок 24). Заполните поля:

- «Фекальная канализация, куб. м./сут.» введите число, данные вводятся в кубических метрах за сутки;
- «Ливневая канализация, куб. м./сут.» введите число, данные вводятся в кубических метрах за сутки

Для сохранения данных в базе данных нажмите кнопку «Сохранить», затем «Закрыть».

| Редактор Водоотведение                | ×         |
|---------------------------------------|-----------|
| 📀 Сохранить 👻                         | 🔞 Закрыть |
| Нагрузки                              |           |
| Фекальная канализация,<br>куб.м./сут: |           |
| Ливневая канализация,<br>куб.м./сут:  |           |
|                                       |           |

Рисунок 24 – Инженерная система «Водоотведение»

#### 4.2.1.2.4.2 Инженерная система «Газоснабжение»

Для инженерной системы «Газоснабжение» (Рисунок 25) открывается окно, в котором необходимо заполнить поля:

- «Конструкция» информационное поле, указывает наименование редактируемой конструкции;
- параметр «Установка ПУ нецелесообразна» установите «флажок» для включения параметра;
- параметр «Наличие технической возможности установки общедомового ПУ» установите «флажок» для включения параметра.

Нажмите кнопку «Сохранить», затем кнопку «Закрыть».

| Редактор Газоснабжение                                      | ×         |
|-------------------------------------------------------------|-----------|
| 🔚 Сохранить 🔻                                               | 🙆 Закрыть |
| Конструкция:                                                |           |
| Жилой дом 1 квартирный                                      |           |
| 🗆 Установка ПУ нецелесообразна                              |           |
| 🔲 Наличие технической возможности установки общедомового ПУ |           |
|                                                             |           |

Рисунок 25 – Инженерная система «Газоснабжение»

# 4.2.1.2.4.3 Инженерная система «Электроснабжение»

Для инженерной системы «Электроснабжение» открывается окно добавления

– «Общее»;

– «Доп. параметры».

На вкладке «Общее» (Рисунок 26) расположены поля ввода:

- «Количество вводов» введите число в штуках;
- «Нагрузка, кВт» введите число;
- параметр «Наличие технической возможности установки общедомового ПУ» установите «флажок» для включения параметра;
- параметр «Установка ПУ нецелесообразна» установите «флажок» для включения параметра.

| едактор электроснаожение © Сохранить • |                                    | 🔞 Закрыть |
|----------------------------------------|------------------------------------|-----------|
| Общее Доп. параметры                   |                                    |           |
| Количество вводов:                     | Нагрузка, кВт:                     |           |
| 1                                      |                                    | <b>~</b>  |
| П Наличие технической воз              | можности установки общедомового ПУ |           |
| Установка ПУ нецелесооб                | разна                              |           |

Рисунок 26 – Инженерная система «Электроснабжение» вкладка «Общее»

На вкладке «Доп. параметры» (Рисунок 27) расположены поля ввода:

- «Протяженность силового кабеля от внутридомовых сетей до модуля ГВС, м.»
   введите число;
- «Диаметр силового кабеля от внутридомовых сетей до модуля ГВС, мм.» введите число.

| 📀 Сохранить 👻                                                          | -         |
|------------------------------------------------------------------------|-----------|
|                                                                        | 🍪 Закрыть |
| Общее Доп. параметры                                                   |           |
| Протяженность силового кабеля от внутридомовых сетей до модуля ГВС, м: |           |
|                                                                        | •         |
|                                                                        | <b>v</b>  |
| Диаметр силового кабеля от внутридомовых сетей до модуля ГВС, мм:      |           |
|                                                                        | •         |
|                                                                        | × .       |

Рисунок 27 – Инженерная система «Электроснабжение» вкладка «Доп. параметры»

Сохранение введенной информации инженерной системы «Электроснабжение» осуществляется после нажатия кнопки «Сохранить». Закрытие формы ввода осуществляется после нажатия кнопки «Закрыть».

## 4.2.1.2.4.4 Инженерная система «Холодное водоснабжение»

Для инженерной системы «Холодное водоснабжение» открывается форма ввода, содержащая вкладки:

- «Общее»;
- «Доп. параметры»;
- «Реестр вводов и выводов».

Вкладка «Общее» (Рисунок 28) содержит поля ввода:

- «Количество вводов» введите число в штуках;
- «Нагрузка, куб. м./ сут.» введите число;
- параметр «Наличие транзита холодной воды через ЦТП для водоснабжения жилых домов» – установите «флажок» для включения параметра;
- параметр «Наличие технической возможности установки общедомового ПУ» установите «флажок» для включения параметра;
- параметр «Централизованное» установите «флажок» для включения параметра;
- параметр «Установка ПУ нецелесообразна» установите «флажок» для включения параметра.

| Редактор Холодное водоснабжение                                        | ×         |  |  |
|------------------------------------------------------------------------|-----------|--|--|
| 📀 Сохранить 🔻                                                          | 🙆 Закрыть |  |  |
| Общее Доп. парметры Реестр вводов и выводов                            |           |  |  |
| Количество вводов: Нагрузка, куб.м./сут:                               |           |  |  |
|                                                                        | <b>~</b>  |  |  |
| Наличие транзита холодной воды через ЦТП для водоснабжения жилых домов |           |  |  |
| 🗆 Наличие технической возможности установки общедомового ПУ            |           |  |  |
| 🗆 Установка ПУ нецелесообразна                                         |           |  |  |
| 🗆 Централизованное                                                     |           |  |  |
|                                                                        |           |  |  |

Рисунок 28 – Инженерная система «Холодное водоснабжение». Вкладка «Общее»

Вкладка «Доп. параметры» (Рисунок 29) содержит поля ввода:

- «Количество узлов учета, шт.» введите число;
- параметр «Наличие узла учета в системе установите «флажок» для включения параметра;
- параметр «Возможность дистанционной передачи параметров с существующего узла учета теплоносителя в системе – установите «флажок» для включения параметра;
- «Диаметр основного трубопровода от внутридомовых сетей до модуля ГВС» введите число;
- «Протяженность основного трубопровода от внутридомовых сетей до модуля ГВС, м.» – введите число.

| Редактор ) | олодное водосна      | жение                                                           | ×         |
|------------|----------------------|-----------------------------------------------------------------|-----------|
| 🕑 Сохран   | 🔞 Закрыть            |                                                                 |           |
| Общее      | Доп. парметры        | Реестр вводов и выводов                                         |           |
| Количеств  | во узлов учёта, шт.  |                                                                 |           |
|            |                      |                                                                 | <b>~</b>  |
| 🔲 Наличи   | ие узла учета в сист | еме                                                             |           |
| 🔲 Возмож   | кность дистанцион    | юй передачи параметров с существующего узла учета теплоносителя | в системе |
| Диаметр с  | основногого трубог   | ровода от внутридомовых сетей до модуля ГВС:                    |           |
|            |                      |                                                                 | <b>◆</b>  |
| Протяжен   | ность основного тр   | убопровода от внутридомовых сетей до модуля ГВС, м:             |           |
|            |                      |                                                                 | <b>\$</b> |
|            |                      |                                                                 |           |
|            |                      |                                                                 |           |
|            |                      |                                                                 |           |

Рисунок 29 Инженерная система «Холодное водоснабжение» вкладка «Доп. параметры»

Сохранение введенной информации инженерной системы «Холодное водоснабжение» на вкладках «Общее» и «Доп. параметры» осуществляется после нажатия кнопки «Сохранить». Закрытие формы ввода осуществляется после нажатия кнопки «Закрыть».

Вкладка «Реестр вводов и выводов» (Рисунок 30) содержит реестр с данными трубопроводов, осуществляющих подведение и отведение холодной воды. Работа с реестром возможна только после сохранения данных на вкладках «Общее» и «Доп. параметры».

| Редактор Холодное водоснабжение 🛛 🗙                 |      |                            |                           |   |               |                     |     |                                  |               |         |                         |     |          |      |
|-----------------------------------------------------|------|----------------------------|---------------------------|---|---------------|---------------------|-----|----------------------------------|---------------|---------|-------------------------|-----|----------|------|
| 📀 Сохран                                            | нить | •                          |                           | _ |               |                     |     |                                  |               | _       |                         |     | 🙆 Закрь  | ыть  |
| Общее Доп. парметры Реестр вводов и выводов         |      |                            |                           |   |               |                     |     |                                  |               |         |                         |     |          |      |
| 🤹 Обновить 💿 Добавить 🤰 Редактировать 🥥 Удалить 🌼 🗸 |      |                            |                           |   |               |                     |     |                                  |               |         |                         |     |          |      |
| Тип Номер Усла<br>трубопрово, диа                   |      | (словнь<br>диамет<br>одающ | ый Условный<br>гр диаметр |   | ий<br>р<br>го | Условный<br>диаметр |     | Условный<br>диаметр<br>обратного | Давление<br>в |         | Давлени<br>в<br>обратно | ие  |          |      |
| ~                                                   | ×    |                            | -                         |   | ÷             |                     | ÷   |                                  | -             | ~       |                         | ÷   |          | ÷    |
|                                                     |      |                            |                           |   |               |                     |     |                                  |               |         |                         |     |          |      |
| 14 4                                                | Стр  | 0                          | из О                      |   |               | 2                   | 3ar | писей: 25                        |               | ✓ X Her | г данных ,              | цля | отображе | ения |

# Рисунок 30 Инженерная система «Холодное водоснабжение» вкладка «Реестр вводов и выводов»

- Нажатие кнопки «Добавить» на вкладке «Реестр вводов и выводов» вызывает форму ввода «Редактор Ввод трубопровода» (Рисунок 31), содержащую поля: «Тип трубопровода» – выберите из выпадающего списка;
- «Номер» введите число;
- «Условный диаметр подающего/основного трубопровода» введите число;
- «Условный диаметр обратного /резервного трубопровода» введите число;
- «Условный диаметр подающего/основного трубопровода в месте врезки» введите число;
- «Условный диаметр обратного/резервного трубопровода в месте врезки» введите число;
- «Давление в подающем/основном трубопроводе» введите число;
- «Давление в обратном/резервном трубопроводе» введите число;
- «Примечание» поле ввода многострочного текста.

Сохранение введенной информации на форме ввода «Редактор Ввод трубопровода» осуществляется после нажатия кнопки «Сохранить». Закрытие формы ввода осуществляется после нажатия кнопки «Закрыть».

| Редактор Ввод трубопровода                                         |           |
|--------------------------------------------------------------------|-----------|
| 📀 Сохранить 👻                                                      | 🙆 Закрыть |
| Тип трубопровода:                                                  |           |
| Ввод                                                               | ¥ X       |
| Номер:                                                             |           |
|                                                                    | ×         |
| Условный диаметр подающего/основного трубопровода:                 |           |
|                                                                    | ~         |
| Условный диаметр обратного/резервного трубопровода:                |           |
|                                                                    | ~         |
| Условный диаметр подающего/основного трубопровода в месте врезки:  |           |
|                                                                    | ~         |
| Условный диаметр обратного/резервного трубопровода в месте врезки: |           |
|                                                                    | ~         |
| Давление в подающем/основном трубопроводе:                         |           |
|                                                                    | ~         |
| Давление в обратном/резервном трубопроводе:                        |           |
|                                                                    | ~         |
| Примечание:                                                        |           |
|                                                                    |           |
|                                                                    |           |
|                                                                    |           |

Рисунок 31 Форма ввода «Редактор Ввод трубопровода»

#### 4.2.1.2.4.5 Инженерная система «Отопление»

Для инженерной системы «Отопление» открывается форма ввода, содержащая вкладки:

- «Общее»;
- «Доп. параметры»;
- «Реестр вводов и выводов».

Вкладка «Общее» инженерной системы «Отопление» (Рисунок 32) содержит поля ввода:

- «Тип подключения выберите из выпадающего списка;
- «Схема присоединения системы выберите из выпадающего списка;
- «Наличие транзита на отопление выберите из выпадающего списка;
- «Договорная нагрузка, Гкал/час введите число;
- «Количество элеваторных узлов введите значение штуках;

- «Количество вводов, шт.» введите значение в штуках;
- «Количество выводов, шт.» введите значение в штуках;
- параметр «Наличие теплообменников» установите «флажок» для включения параметра;
- «Количество» укажите число теплообменников. Поле доступно для изменения только при установке «флажка» в поле «Наличие теплообменников»;
- «Тип» выберите тип теплообменника из выпадающего списка. Поле доступно для изменения только при установке «флажка» в поле «Наличие теплообменников»;
- параметр «Наличие технической возможности установки общедомового ПУ» установите «флажок» для включения параметра;
- параметр «Регулирование тепла вручную» установите «флажок» для включения параметра;
- параметр «Необходимость диспетчеризации» установите «флажок» для включения параметра;
- параметр «Установка ПУ нецелесообразна» установите «флажок» для включения параметра.

| Отопление                                                                                |                                                                              |                                                          |     |                                   |      |     | X   |
|------------------------------------------------------------------------------------------|------------------------------------------------------------------------------|----------------------------------------------------------|-----|-----------------------------------|------|-----|-----|
| 📙 Сохранить                                                                              | •                                                                            |                                                          |     |                                   | 🙆 3a | крь | ть  |
| Общее Д                                                                                  | оп. параметры                                                                | Реестр вводов и выводо                                   | в   |                                   |      |     |     |
| Тип подключе                                                                             | ния:                                                                         |                                                          |     |                                   |      |     |     |
| Не выбрано                                                                               |                                                                              |                                                          |     |                                   |      | ~   | ×   |
| Схема присоед                                                                            | цинения системы:                                                             |                                                          | Н   | аличие транзита на отопление:     |      |     |     |
| Не выбрано                                                                               |                                                                              | *                                                        | ŀ   | <del>l</del> е выбрано            |      | ~   | ×   |
| Договорная н                                                                             | агрузка, Гкал/ч:                                                             |                                                          | ł   | Количество элеваторных узлов, шт: |      |     |     |
|                                                                                          |                                                                              | *                                                        | ] [ |                                   |      |     | 9   |
| Количество –                                                                             |                                                                              |                                                          |     |                                   |      |     |     |
| Вводов, шт:                                                                              | :                                                                            |                                                          | E   | Зыводов, шт:                      |      |     |     |
| 1                                                                                        |                                                                              | \$                                                       |     | 1                                 |      | ¢   | A I |
|                                                                                          |                                                                              |                                                          |     |                                   |      |     |     |
| — Теплообменн                                                                            | ики                                                                          |                                                          |     |                                   |      |     |     |
| 🔲 Наличие т                                                                              | теплообменников                                                              |                                                          |     |                                   |      |     |     |
| Количество:                                                                              |                                                                              |                                                          | Т   | ип:                               |      |     |     |
|                                                                                          |                                                                              | \$                                                       |     | Кожухотрубный                     | ~    | ×   |     |
| <ul> <li>Наличие те</li> <li>Регулирова</li> <li>Необходим</li> <li>Установка</li> </ul> | ехнической возмо<br>ание потребление<br>иость диспетчери:<br>ПУ нецелесообра | жности установки общедо<br>тепла вручную<br>зации<br>зна | MO  | вого ПУ                           |      |     |     |

Рисунок 32 – Вкладка «Общее» инженерной системы «Отопление»

Вкладка «Доп. параметры» инженерной системы «Отопление» (Рисунок 33) содержит поля ввода:

- «Количество узлов учета» введите количество (штук);
- «Источник теплоснабжения» введите источник теплоснабжения;
- «Присоединение к центральному тепловому пункту» поле ввода текста;
- «Количество узлов смешения, шт.» введите количество узлов смешения;
- «Температурный график в отопительный период» выберите значение из выпадающего списка;
- «Температурный график в неотопительный период» выберите значение из выпадающего списка;
- «Погодозависимое регулирование температуры теплоносителя в системе отопления организовано на базе оборудования» – поле ввода текста;
- «Тепловая нагрузка, Гкал/час» введите число;
- «Транзитная тепловая нагрузка, Гкал/час» введите число;
- «Общая тепловая нагрузка, Гкал/час» введите число;
- «Учет потребляемой тепловой энергии с сетевой компанией организован на границе принадлежности» – выберите значение из выпадающего списка;

- «Протяженность обратного трубопровода от внутридомовых сетей до модуля ГВС, м.» – введите число;
- «Протяженность подающего трубопровода от внутридомовых сетей до модуля ГВС, м.» – введите число;
- «Диаметр обратного трубопровода от внутридомовых сетей до модуля ГВС, мм.» – введите число;
- «Диаметр подающего трубопровода от внутридомовых сетей до модуля ГВС, мм.» – введите число;
- «Температурный график в отопительный период со срезкой» введите значение в °С;
- «Температурный график системы квартального отопления» введите значение в °C;
- параметр «Присоединен к тепловым сетям от ЦТП системы отопления через узел смешения теплоносителя с погодозависимым регулированием» – установите «флажок» для включения параметра;
- параметр «Присоединен к тепловым сетям от ЦТП системы отопления через элеваторный узел смешения без погодозависимого регулирования» – установите «флажок» для включения параметра;
- параметр «Наличие транзитной тепловой нагрузки через вводные трубопроводы отопления» установите «флажок» для включения параметра;
- параметр «Наличие узла учета в системе» установите «флажок» для включения параметра;
- параметр «Возможность дистанционной передачи параметров с существующего узла учета теплоносителя в системе» – установите «флажок» для включения параметра.

54

| Отопление                                                                                                    | ×         |
|----------------------------------------------------------------------------------------------------|-----------|
| Сохранить •                                                                                                    | 🔞 Закрыть |
| Общее Доп. параметры Реестр вводов и выводов                                                                                                    |           |
| Количество узлов учёта, шт.:                                                                                                    |           |
|                                                                                                    | 0         |
| Источник теплоснабжения:                                                                                                    |           |
| Паисоединение к центральному тепловому лункту:                                                                                                    |           |
|                                                                                                    |           |
| Konverteo vane meuenda un:                                                                                                    |           |
| Tool II that but particle to reason they will be                                                                                                    | -         |
| Температурный график в отопительный период:                                                                                                    |           |
| 72/44                                                                                                    | ¥ ×       |
| Температурный график в неотопительный период:<br>72/44                                                                                                    | ~ ×       |
| 72/тт<br>Погодозависимое регулирование температуры теплоносителя в системе отопления организовано на базе оборудования:                                                                                                    |           |
|                                                                                                    |           |
| Тепловая нагрузка, Гкал/час:                                                                                                    |           |
|                                                                                                    | \$        |
| Pacvénue nons                                                                                                    |           |
| Транзитная тепловая нагрузка, Гкал/час:                                                                                                    | •         |
| Ofeise tennese ustruses Tranhart                                                                                                    | *         |
| Общая Гелливая на рузка, планчас.                                                                                                    | 0         |
|                                                                                                    |           |
| Учет потребляемой тепловой энергии с сетевой компанией организован на границе принадлежности:                                                                                                    |           |
| балансовой                                                                                                    | ~ ×       |
| Протяженность обратного трубопровода от внутридомовых сетей до модуля ГВС:                                                                                                    | -         |
| Полтяженисть поляещието таубопровода от внутридомовых сетей до модиля ГВС, м:                                                                                                    | *         |
| The second of the second second s | -         |
| Диаметр обратного трубопровода от внутридомовых сетей до модуля ГВС, мм:                                                                                                    |           |
|                                                                                                    | \$        |
| Диаметр подающего трубопровода от внутридомовых сетей до модуля ГВС:                                                                                                    |           |
|                                                                                                    | *         |
| Температурный<br>график в                                                                                                    |           |
| отопительный период со                                                                                                    |           |
| срезкой, °С:                                                                                                    |           |
| Температурный<br>график системы                                                                                                    |           |
| квартального<br>отопления. °C:                                                                                                    |           |
|                                                                                                    |           |
| 🗏 Присоединение к тепловым сетям от ЦТП системы отопления через узел смешения теплоносителя с погодозависимым                                                                                                    |           |
| раулированием                                                                                                    |           |
| Присоединение к тепловым сетям от ЦТП системы отопления через элеваторный узел смешения без погодозависимого                                                                                                    |           |
| регулирования                                                                                                    |           |
| E Наличие транзитной тепловой нагрузки через вводные трубопроводы отопления                                                                                                    |           |
| 🗏 Наличие узла учета в системе                                                                                                    |           |
| Возможность дистанционной передачи параметров с существующего узла учета теплоносителя в системе                                                                                                    |           |

Рисунок 33 – Вкладка «Доп. параметры» инженерной системы «Отопление»

Для сохранения введенной информации инженерной системы «Отопление» на вкладках «Общее» и «Доп. параметры» нажмите кнопку «Сохранить». Для закрытия формы ввода нажмите кнопку «Закрыть».

Вкладка «Реестр вводов и выводов» (Рисунок 34) содержит реестр с данными трубопроводов, осуществляющих подведение и отведение теплоносителя. Работа с

реестром возможна только после сохранения данных на вкладках «Общее» и «Доп. параметры».

| Отопление          |            |                                  |                                  |                                  |                                  |                           | ×                         |
|--------------------|------------|----------------------------------|----------------------------------|----------------------------------|----------------------------------|---------------------------|---------------------------|
| 📀 Сохранить        | • •        |                                  |                                  |                                  |                                  |                           | 🙆 Закрыть                 |
| Общее              | Доп. парам | етры Рее                         | стр вводов                       | и выводов                        |                                  |                           |                           |
| 🤣 Обновить         | 💿 Добав    | ить <i>ي</i> Ред                 | актировать                       | 🥥 Удалить                        | <del>بن</del> ه <del>،</del>     |                           |                           |
| Тип<br>трубопрово, | Номер      | Условный<br>диаметр<br>подающего | Условный<br>диаметр<br>обратного | Условный<br>диаметр<br>подающего | Условный<br>диаметр<br>обратного | Давление<br>в<br>подающем | Давление<br>в<br>обратном |
| • ×                | <u>^</u>   | ^<br>_                           | ÷                                | <u>^</u>                         | -<br>-                           | ^<br>_                    | -<br>-                    |
|                    |            |                                  |                                  |                                  |                                  |                           |                           |
|                    | тр. 0 и    | з0 🕨 🕅                           | 🍣 🛛 3an                          | исей: 25                         | ▼ × Нет                          | данных для о              | тображения                |

Рисунок 34 – Вкладка «Реестр вводов и выводов» инженерной системы «Отопление»

Нажмите кнопку «Добавить» на вкладке «Реестр вводов и выводов» для вызова формы ввода «Редактор Ввод трубопровода» (Рисунок 35), содержащей поля:

- «Тип трубопровода» выберите из выпадающего списка;
- «Номер» введите число;
- «Условный диаметр подающего/основного трубопровода» введите число;
- «Условный диаметр обратного /резервного трубопровода» введите число;
- «Условный диаметр подающего/основного трубопровода в месте врезки» введите число;
- «Условный диаметр обратного/резервного трубопровода в месте врезки» введите число;
- «Давление в подающем/основном трубопроводе» введите число;

– «Давление в обратном/резервном трубопроводе» – введите число;

- «Примечание» – поле ввода многострочного текста.

Для сохранения введенной информации на форме ввода «Редактор Ввод трубопровода» нажмите кнопку «Сохранить». Для закрытия формы ввода нажмите кнопку «Закрыть».

| Редактор Ввод трубопровода                                         |           |
|--------------------------------------------------------------------|-----------|
| 🕲 Сохранить 👻                                                      | 🙆 Закрыть |
| Тип трубопровода:                                                  |           |
| Ввод                                                               | ¥ X       |
| Номер:                                                             |           |
|                                                                    | ~         |
| Условный диаметр подающего/основного трубопровода:                 |           |
|                                                                    | ~         |
| Условный диаметр обратного/резервного трубопровода:                |           |
|                                                                    | ~         |
| Условный диаметр подающего/основного трубопровода в месте врезки:  |           |
|                                                                    | ~         |
| Условный диаметр обратного/резервного трубопровода в месте врезки: |           |
|                                                                    | ~         |
| Давление в подающем/основном трубопроводе:                         |           |
|                                                                    | ~         |
| Давление в обратном/резервном трубопроводе:                        |           |
|                                                                    | ~         |
| Примечание:                                                        |           |
|                                                                    |           |
|                                                                    |           |
|                                                                    |           |

Рисунок 35 – Форма ввода «Редактор Ввод трубопровода»

#### 4.2.1.2.4.6 Инженерная система «Горячее водоснабжение»

Для инженерной системы «Горячее водоснабжение» открывается форма ввода, содержащая вкладки:

- «Общее»;
- «Доп. параметры»;
- «Реестр вводов и выводов».

Вкладка «Общее» инженерной системы «Горячее водоснабжение» (Рисунок 36) содержит поля:

- «Схема присоединения тепловой сети» –выберите значение из выпадающего списка;
- «Количество вводов, шт.» укажите количество вводов;
- «Количество выводов, шт.» укажите количество выводов;
- параметр «Наличие теплообменников» установите «флажок» для включения параметра;
- «Количество» введите число. Поле доступно для изменения только при установке поля «Наличие теплообменников»;
- «Тип» выберите из выпадающего списка. Поле доступно для изменения только при установке «флажка» в поле «Наличие теплообменников»;
- параметр «Наличие технической возможности установки общедомового ПУ» установите «флажок» для включения параметра;
- параметр «Необходимость резерва ГВС» установите «флажок» для включения параметра;
- параметр «Резервирование насосов ГВС» установите «флажок» для включения параметра;
- параметр «Установка ПУ нецелесообразна» установите «флажок» для включения параметра;
- параметр «Централизованное» выберите из выпадающего списка.

| ГВС                                                                                                    | ×         |
|----------------------------------------------------------------------------------------------------|-----------|
| 📀 Сохранить 👻                                                                                                    | 🔕 Закрыть |
| Общее Доп. параметры Реестр вводов и выводов                                                                                                    |           |
| Схема присоединения к тепловой сети:                                                                                                    |           |
| Не выбрано                                                                                                    | ¥ X       |
| Количество вводов, шт: Количество выводов, шт:                                                                                                    |           |
| 1                                                                                                    | <b>•</b>  |
| — Теплообменники                                                                                                    |           |
| П Наличие теплообменников                                                                                                    |           |
| Количество: Тип:                                                                                                    |           |
| Кожухотрубный                                                                                                    | ~ X       |
| <ul> <li>Наличие технической возможности установки общедомового ПУ</li> <li>Необходимость резерва ГВС</li> <li>Резервирование насосов ГВС</li> </ul> |           |
| 🔲 Установка ПУ нецелесообразна                                                                                                    |           |
| Централизованное                                                                                                    |           |

Рисунок 36 – Вкладка «Общее» инженерной системы «Горячее водоснабжение»

Вкладка «Доп. параметры» инженерной системы «Горячее водоснабжение» (Рисунок 37) содержит поля ввода:

- «Количество узлов учета, шт.» введите число;
- «Тип разводки системы горячего водоснабжения» выберите из выпадающего списка;
- «Тепловая нагрузка, Гкал/час» введите число;
- «Транзитная тепловая нагрузка, Гкал/час» введите число;
- «Общая тепловая нагрузка, Гкал/час» введите число
- «Протяженность обратного трубопровода от внутридомовых сетей до модуля ГВС, м.» – введите число;
- «Протяженность подающего трубопровода от внутридомовых сетей до модуля ГВС, м.» – введите число;
- «Диаметр обратного трубопровода от внутридомовых сетей до модуля ГВС, мм.» – введите число;
- «Диаметр подающего трубопровода от внутридомовых сетей до модуля ГВС,
   м.» введите число в метрах;

- параметр «Наличие транзитной тепловой нагрузки через вводные трубопроводы ГВС» – установите «флажок» для включения параметра;
- параметр «Наличие узла учета в системе» установите «флажок» для включения параметра;
- параметр «Возможность дистанционной передачи параметров с существующего узла учета теплоносителя в системе» – установите «флажок» для включения параметра.

| ГВС                                                                                              | ×         |
|--------------------------------------------------------------------------------------------------|-----------|
| 🔚 Сохранить 👻                                                                                    | 🙆 Закрыть |
| Общее Доп. параметры Реестр вводов и выводов                                                     |           |
| Количество узлов учёта, шт.:                                                                     |           |
|                                                                                                  | ÷         |
| Тип разводки системы горячего водоснабжения:                                                     |           |
| Верхняя                                                                                          | ¥ X       |
| Тепловая нагрузка, Гкал/час:                                                                     |           |
|                                                                                                  | <b>^</b>  |
| расчётные поля                                                                                   |           |
| Транзитная тепловая нагрузка, Гкал/час:                                                          |           |
|                                                                                                  | <b>^</b>  |
| Общая тепловая нагрузка, Гкал/час:                                                               |           |
|                                                                                                  | <b>^</b>  |
|                                                                                                  |           |
| Протяженность подающего трубопровода от внутридомовых сетей до модуля ГВС, м:                    |           |
|                                                                                                  | <b>~</b>  |
| Протяженность обратного трубопровода от внутридомовых сетей до модуля ГВС:                       |           |
|                                                                                                  | <b>~</b>  |
| Диаметр подающего трубопровода от внутридомовых сетей до модуля ГВС:                             |           |
|                                                                                                  | <b>^</b>  |
| Диаметр обратного трубопровода от внутридомовых сетей до модуля ГВС, мм:                         |           |
|                                                                                                  | <b>~</b>  |
| Наличие транзитной тепловой нагрузки через вводные трубопроводы ГВС                              |           |
| П Наличие узла учета в системе                                                                   |           |
| Возможность листанционной перелачи параметров с существующего узла учета теплоносителя в системе |           |
|                                                                                                  |           |

Рисунок 37 – Вкладка «Доп. параметры» инженерной системы «Горячее водоснабжение»

Сохранение введенной информации инженерной системы «Горячее водоснабжение» на вкладках «Общее» и «Доп. параметры» осуществляется после нажатия кнопки «Сохранить». Закрытие формы ввода осуществляется после нажатия кнопки «Закрыть».

Вкладка «Реестр вводов и выводов» (Рисунок 38) содержит реестр с данными трубопроводов, осуществляющих подведение и отведение горячей воды. Работа с

реестром возможна только после сохранения данных на вкладках «Общее» и «Доп. параметры».

| 🔊 Сохранить         | •           |            |          |                                  |              |                               |          |                                  |          |                                  |          |                                        |          | 🙆 Закр                                | ыт |
|---------------------|-------------|------------|----------|----------------------------------|--------------|-------------------------------|----------|----------------------------------|----------|----------------------------------|----------|----------------------------------------|----------|---------------------------------------|----|
| Общее Д             | <b>ļоп.</b> | параметры  | Pee      | стр вводов и                     | выводо       | в                             |          |                                  |          |                                  |          |                                        |          |                                       |    |
| 違 Обновить          | •           | Добавить 🤌 | Реда     | актировать 🌾                     | 🔵 Удалит     | ъ 🎲 -                         |          |                                  |          |                                  |          |                                        |          |                                       |    |
| Тип<br>трубопровода | a 🔺         | Номер      |          | Условный<br>диаметр<br>подающего | ۷<br>۲<br>اه | словный<br>маметр<br>братного |          | Условный<br>диаметр<br>подающего |          | Условный<br>диаметр<br>обратного |          | Давление в<br>подающем<br>трубопроводе |          | Давление в<br>обратном<br>трубопровод | з  |
| ~                   | ×           |            | <b>•</b> |                                  | \$           |                               | <b>^</b> |                                  | <b>•</b> |                                  | <b>•</b> |                                        | <b>.</b> |                                       | 1  |
|                     |             |            |          |                                  |              |                               |          |                                  |          |                                  |          |                                        |          |                                       |    |
|                     |             |            |          |                                  |              |                               |          |                                  |          |                                  |          |                                        |          |                                       |    |

Рисунок 38 – Вкладка «Реестр вводов и выводов» инженерной системы «Горячее водоснабжение»

Нажатие кнопки «Добавить» на вкладке «Реестр вводов и выводов» вызывает форму ввода «Редактор Ввод трубопровода» (Рисунок 39), содержащую поля:

- «Тип трубопровода» выберите из выпадающего списка;
- «Номер» введите число;
- «Условный диаметр подающего/основного трубопровода» введите число;
- «Условный диаметр обратного /резервного трубопровода» введите число;
- «Условный диаметр подающего/основного трубопровода в месте врезки» введите число;
- «Условный диаметр обратного/резервного трубопровода в месте врезки» введите число;
- «Давление в подающем/основном трубопроводе» введите число;
- «Давление в обратном/резервном трубопроводе» введите число;
- «Примечание» поле ввода многострочного текста.

Нажмите кнопку «Сохранить», затем кнопку «Закрыть».

| Редактор Ввод трубопровода                                         |           |
|--------------------------------------------------------------------|-----------|
| 📀 Сохранить 👻                                                      | 🙆 Закрыть |
| Тип трубопровода:                                                  |           |
| Ввод                                                               | ▼ ×       |
| Номер:                                                             |           |
|                                                                    | ×         |
| Условный диаметр подающего/основного трубопровода:                 |           |
|                                                                    | ~         |
| Условный диаметр обратного/резервного трубопровода:                |           |
|                                                                    | ~         |
| Условный диаметр подающего/основного трубопровода в месте врезки:  |           |
|                                                                    | ×         |
| Условный диаметр обратного/резервного трубопровода в месте врезки: |           |
|                                                                    | <u>^</u>  |
| Давление в подающем/основном трубопроводе:                         |           |
|                                                                    | Å         |
| Давление в обратном/резервном трубопроводе:                        |           |
|                                                                    | <u>A</u>  |
| Примечание:                                                        |           |
|                                                                    |           |
|                                                                    |           |
|                                                                    |           |
|                                                                    |           |

Рисунок 39 – Форма ввода «Редактор Ввод трубопровода»

#### 4.2.1.2.4.7 Инженерная система «Вентиляция»

Для инженерной системы «Вентиляция» (Рисунок 40) открывается форма с полями:

- «Тепловая нагрузка, Гкал/час» введите число, данные измеряются в гигакалориях в час (Гкал/час);
- «Транзитная тепловая нагрузка, Гкал/час» введите число, измеряются в гигакалориях в час (Гкал/час);
- «Общая тепловая нагрузка, Гкал/час» введите число, измеряются в гигакалориях в час (Гкал/час).

| Редактор вентиляции                                                                                                    |           |
|----------------------------------------------------------------------------------------------------|-----------|
| 📀 Сохранить 👻                                                                                                    | 🔞 Закрыть |
| Тепловая нагрузка, Гкал/час:<br>Расчётные поля<br>Транзитная тепловая<br>нагрузка, Гкал/час:<br>Общая тепловая нагрузка,<br>Гкал/час: |           |
|                                                                                                    |           |

Рисунок 40 – Окно «Редактор вентиляции»

Во вкладке «Конструктивные элементы» (см. п. 4.2.1.2.4) содержится реестр состояния конструктивных элементов здания.

Нажмите кнопку «Добавить», откроется окно «Редактор конструктивного элемента (Для нежилого)» (Рисунок 41), которое имеет вкладки:

- «Общие»;
- «Дополнительные атрибуты».

Вкладка «Общие» (Рисунок 41) имеет следующие поля для заполнения:

- «Тип материала (и наименование конструктивного элемента)» выберите из справочника;
- «Год установки/Последнего ремонта» введите число;
- «Количество, шт.» введите число. Значение вводится в штуках;
- «Износ, %» введите число. Значение вводится в процентах;
- «Объем конструктивного элемента»:
  - «Значение» введите число;
  - «Единица измерения» выберите из справочника.

| Редактор конструктивного элемента (Для нежилого)         | ×         |
|----------------------------------------------------------|-----------|
| 🔚 Сохранить 👻                                            | 🔞 Закрыть |
| Общие Дополнительные атрибуты                            |           |
| Тип материала (и наименование конструктивного элемента): |           |
|                                                          | Р×        |
| Год установки/Последнего ремонта:                        |           |
|                                                          | ~         |
| Количество, шт :                                         |           |
|                                                          | <b>^</b>  |
| Износ. %:                                                |           |
|                                                          | <b>•</b>  |
| Объём конструктивного элемента                           |           |
|                                                          |           |
| Значение: Единица измерения:                             |           |
| ▼                                                        |           |
|                                                          |           |

Рисунок 41 – Окно «Редактор конструктивного элемента (Для нежилого)». Вкладка «Общие»

Вкладка «Дополнительные атрибуты» формы ввода «Конструктивный элемент» содержит реестр, который становится доступным для редактирования после нажатия кнопки «Сохранить» во вкладке «Конструктивный элемент».

Нажатие кнопки «Добавить» реестра открывает форму добавления (Рисунок 42). Заполните поле «Атрибут КЭ» выбором из справочника.

| Редактор конструктивного элемента (Для нежн | илого)                                    | ×   |           |
|---------------------------------------------|-------------------------------------------|-----|-----------|
| 📙 Сохранить 👻                               | 🔕 Закрыт                                  | ъ   |           |
| Общие Дополнительные атрибуты               |                                           |     |           |
| 🔹 Обновить 🔘 Добавить 🤌 Редактировать       | 😂 Удалить                                 |     | Износ, %  |
| Наименование                                | Значение                                  |     |           |
|                                             |                                           | × · | v         |
| Редактор д                                  | ополнительного атрибута КЭ                |     | ×         |
| 🔚 Сохрани                                   | пъ 🝷                                      |     | 🔕 Закрыть |
| Атрибут К                                   | Э:                                        |     | × Q       |
|                                             |                                           |     |           |
|                                             |                                           |     |           |
|                                             |                                           |     |           |
|                                             | исей: 50 🗴 Х. Нет данных для отображен    | ия  |           |
|                                             | исси. 30 П. П. П. П. Данных для отворажен |     |           |

Рисунок 42 – Окно «Редактор конструктивного элемента (Для нежилого)». Вкладка «Дополнительные атрибуты»

## 4.2.1.2.5 Раздел «Обременения»

Раздел «Обременения» содержит информацию о статусе объекта, ограничивающий возможность действий по распоряжению объектом, а также по изменению его качеств, характеристик и состояния. Нажатие кнопки «Добавить» открывает окно «Редактор Обременения» (Рисунок 43), содержащее поля:

- «Тип обременения» выберите из выпадающего списка;
- «Наименование части» выберите значения справочника. Доступно для редактирования, если в поле «Тип обременения» выбран пункт «Часть объекта»;
- «Вид обременения» выберите значения справочника;
- «Номер регистрации обременения» введите номер регистрации обременения;
- «От» укажите дату регистрации обременения;
- «Дата»:
  - «Возникновения» укажите дату возникновения;
  - «Основание» введите основание возникновения выбором из справочника;
  - «Прекращения» укажите дату прекращения;
  - «Основание» введите основание прекращения выбором из справочника.
- «Контрагент» выберите значения справочника.

| Редактор Обременения   |             | ×         |
|------------------------|-------------|-----------|
| 📀 Сохранить 👻          |             | 🔕 Закрыть |
| Тип обременения:       |             |           |
| Весь объект            |             | ▼ ×       |
| Наименование части:    |             |           |
|                        |             | ×         |
| Вид обременения:       |             |           |
|                        |             | × Q       |
| Номер регистрации обре | енения: От: |           |
|                        |             |           |
| Дата                   |             |           |
| Возникновения:         | Основание:  |           |
|                        |             | X Q       |
| Прекращения:           | Основание:  |           |
|                        |             | × م       |
| Key menerou m          |             |           |
| контрагент:            |             | Qx        |
|                        |             | ~~~       |
|                        |             |           |
|                        |             |           |

Рисунок 43 – Окно «Редактор Обременения»

# 4.2.1.2.6 Раздел «Операции»

Раздел «Операции» содержит информацию об осуществленных операциях по отношению к имуществу. Нажмите кнопку «Перейти», чтобы открыть карточку выбранной операции с объектом (Рисунок 44).

| Операции 🗵             |              |             |                |                               |              |
|------------------------|--------------|-------------|----------------|-------------------------------|--------------|
| 🤣 Обновить 🛛 🔒 Перейти |              |             |                |                               |              |
| Статус                 | Вид операции | Дата начала | Дата окончания | Дата окончания<br>фактическая | Доля объекта |
|                        |              | 8           | 8              |                               | <b>^</b>     |
|                        |              |             |                |                               |              |
|                        |              |             |                |                               |              |

Рисунок 44 – Форма добавления документа

В карточке объекта отображаются сведения б операциях. Создание операций описано в п. 4.2.15.1.

#### 4.2.1.2.7 Раздел «Состояния»

Раздел представляет собой реестр состояний объектов (Рисунок 45). В верхней части расположены кнопки:

- 1) «Обновить»;
- 2) «Добавить»;

#### 3) «Редактировать»;

4) «Удалить».

| Состояния 🗵                                  |          |           |         |             |                |                      |
|----------------------------------------------|----------|-----------|---------|-------------|----------------|----------------------|
| 🤹 Обновить 🔘 Добавить <i>ي</i> Редактировать | ы 🤤 Удал | ить 🎲 🕇   |         |             |                |                      |
| Фильтры                                      | ~        | Состояние | Субъект | Дата начала | Дата окончания | Получено из/Передано |
| 💿 Добавить 🤤 Удалить                         | -        |           |         |             |                | B                    |
| и 🔄 Преднастроенные                          |          |           |         |             |                |                      |
| 🔁 Только активные состояния                  |          |           |         |             |                |                      |
| 📃 Скрыть операцию Включение в реестр         |          |           |         |             |                |                      |
| 🔄 Пользовательские                           |          |           |         |             |                |                      |
|                                              |          |           |         |             |                |                      |
|                                              |          |           |         |             |                |                      |
|                                              |          |           |         |             |                |                      |
|                                              |          |           |         |             |                |                      |
|                                              |          |           |         |             |                |                      |

Рисунок 45 – Раздел «Состояния»

При нажатии на кнопку «Добавить» открывается форма создания состояния. Набор атрибутов для состояний разного вида отличается. Описание реестра состояний описано в п. 4.2.16.

# 4.2.1.2.8 Раздел «Регистрация в юстиции (ЕГРП)»

Раздел «Регистрация в юстиции (ЕГРП)» (Рисунок 46) содержит данные о факте регистрации выполнения операции в органах юстиции. Данные представлены в виде реестра.

| 😂 Согласовано 🗸 🖺 Получить выписку по объекту 🔲 Сохранить объект в Реестре 🧳 Сформировать запрос в Росреестр |                    |                     |                 |                       |  |
|----------------------------------------------------------------------------------------------------|--------------------|---------------------|-----------------|-----------------------|--|
|                                                                                                    | 🔶 асток 🗵 Обреме   | енения 🗵 Операции 🗵 | Регистрация в ю | стиции (ЕГРП) 🗵 🔶     |  |
| \Xi Общие характеристики                                                                                     | 🤹 Обновить  👌 Ре,  | дактировать         |                 |                       |  |
| <ul> <li>Э Имущественные характеристики</li> <li>Э Документы</li> </ul>                                      | Наименование       | Номер               | Дата            | Орган подписания      |  |
| Технические характеристики Технические характеристики                                                        | Свидетельство о го | 133902 28           | .06.2016        | Управление Росрее     |  |
| - 🔄 Обременения                                                                                              |                    |                     |                 |                       |  |
| Регистрация в юстиции (ЕГРП)                                                                                 |                    |                     |                 |                       |  |
| <ul> <li>Э Состояние</li> <li>Сведения о выписках из Росреестра</li> </ul>                                   |                    |                     |                 |                       |  |
| 🔤 История изменений                                                                                          |                    |                     |                 |                       |  |
|                                                                                                    |                    |                     |                 |                       |  |
|                                                                                                    |                    |                     |                 |                       |  |
|                                                                                                    |                    |                     |                 | 1                     |  |
|                                                                                                    | ≪   Стр. 1         | из 1   🕨 🕅 🥲 За     | аписей: 50 🗸 🗙  | Записи с 1 по 1, всег |  |

Рисунок 46 – Раздел «Регистрация в юстиции (ЕГРП)»

Для редактирования записи выделите запись, нажмите кнопку «Редактировать». После этого откроется окно «Регистрация объекта» (Рисунок 47), которое состоит из вкладок:

- «Общие сведения»;
- «Файлы».

| Регистрация объекта               |                 |                    | ×         |
|-----------------------------------|-----------------|--------------------|-----------|
| 🔚 Сохранить 👻                     |                 |                    | 🙆 Закрыть |
| Общие сведения Файль              | -               |                    |           |
| Тип документа:                    |                 |                    |           |
| Свидетельство о государств        | енной регистра. | ции права          | ¥ X       |
| Предмет регистрации:              |                 |                    |           |
|                                   |                 |                    | ¥ ×       |
| Номер:                            |                 | Дата выдачи:       |           |
| 1.1.1000.0                        |                 | 28.06.2016         |           |
| Сведения о записи в ЕГРП —        |                 |                    |           |
| Дата регистрации:                 |                 |                    | •         |
| Номер регистрационной<br>записи:  | 1               |                    | 11        |
| Орган регистрации:                | Управление Ро   | среестра по Кали   | нині Р ×  |
| Примечание:                       |                 |                    |           |
| запись регистрации <u>28.06.1</u> | <u>6</u> [. №   | March 1 and a line | 6-20MET   |

Рисунок 47 – Окно «Регистрация объекта». Вкладка «Общие сведения»

Вкладка «Общие сведения» (Рисунок 47) содержит поля:

- «Тип документа» выберите значение из справочника;
- «Предмет регистрации» выберите значение из справочника;
- «Номер» введите номер;
- «Дата выдачи» укажите дату выдачи;
- «Дата регистрации» укажите дату регистрации;
- «Номер регистрационной записи» введите номер регистрационной записи;
- «Орган регистрации» выберите значение из справочника;
- «Примечание» введите текст примечания.
- Нажмите кнопку «Сохранить».

Вкладка «Файлы» аналогична описанной в п. 4.2.1.2.3.

# 4.2.1.2.9 Раздел «Стоимостные характеристики»

Раздел «Состояние» (Рисунок 48) содержит реестры с данными, фиксирующими стоимость и состояние объекта имущества на текущий момент. Состоит из трех вкладок:

- «Балансовая и остаточная стоимость»;
- «Кадастровая стоимость»;

«Рыночная стоимость».

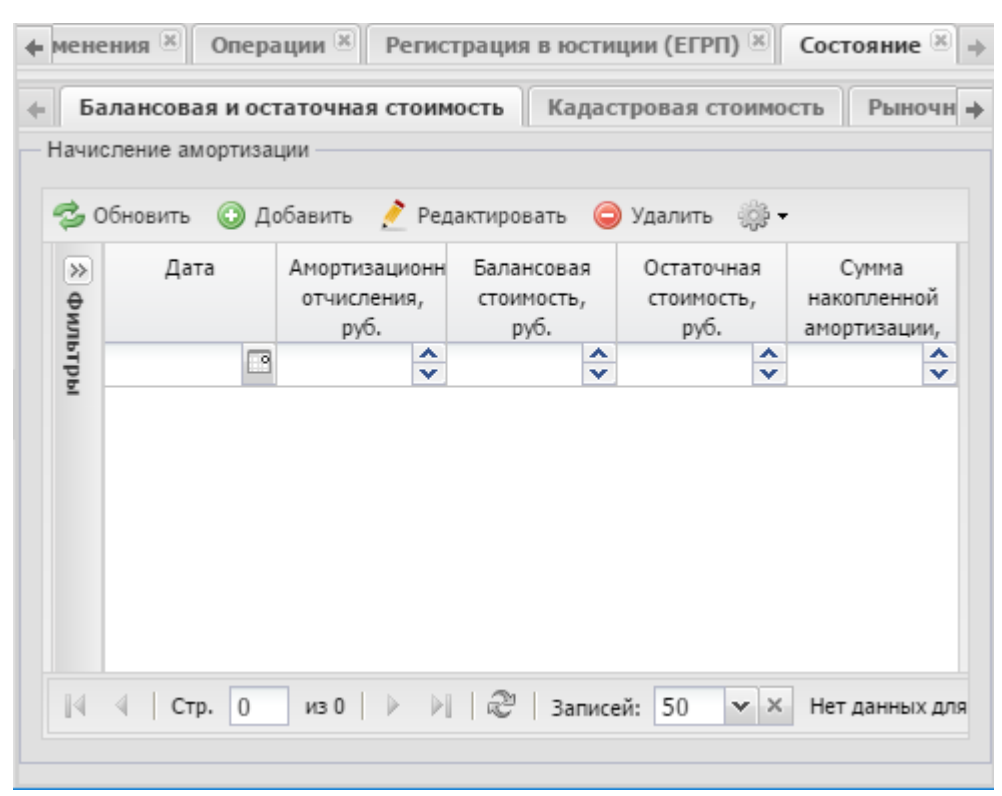

Рисунок 48 – Раздел «Состояние». Вкладка «Балансовая и остаточная стоимость»

Чтобы добавить запись во вкладку «Балансовая и остаточная стоимость», нажмите кнопку «Добавить». После этого откроется окно «Форма редактирования Начисления амортизации» (Рисунок 49), содержащее поля:

- «Дата» введите дату;
- «Балансовая стоимость, руб.» введите число;
- «Остаточная стоимость, руб.» введите число;
- «Амортизационные отчисления, руб.» введите число;
- «Сумма накопленной амортизации, руб.» введите число.

| Форма редактиров                              | ания Начисления амортизации |           |
|-----------------------------------------------|-----------------------------|-----------|
| 📀 Сохранить 👻                                 |                             | 🙆 Закрыть |
| Дата:                                         |                             |           |
| Балансовая<br>стоимость, руб.:                |                             | ×         |
| Остаточная<br>стоимость, руб.:                |                             | ×         |
| Амортизационные<br>отчисления,<br>руб.:       |                             | ×         |
| Сумма<br>накопленной<br>амортизации,<br>руб.: |                             | ~         |

Рисунок 49 – Форма ввода «Форма редактирования Начисления амортизации»

Нажмите кнопку «Сохранить», затем кнопку «Закрыть».

Чтобы добавить запись во вкладку «Кадастровая стоимость», нажмите кнопку «Добавить». После этого откроется окно «Форма редактирования Кадастровая стоимость» (Рисунок 50), содержащее поля:

- «Дата» введите дату;
- «Значение стоимости» введите число;
- «Документ-основание» выберите из справочника.

| Сохранить ▼ Дата: Значение Стоимости:                                                                                                    | Форма редактиров        |           |
|----------------------------------------------------------------------------------------------------|-------------------------|-----------|
| Дата: Полого Полого Полог | 블 Сохранить 👻           | 🙆 Закрыть |
| Значение                                                                                                    | Дата:                   | •         |
|                                                                                                    | Значение<br>стоимости:  | ×<br>•    |
| Документ-<br>основание:                                                                                                    | Документ-<br>основание: | ₽ ×       |

Рисунок 50 – Форма ввода «Форма редактирования Кадастровая стоимость»

Нажмите кнопку «Сохранить», затем кнопку «Закрыть».

Чтобы добавить запись во вкладку «Рыночная стоимость», нажмите кнопку «Добавить». После этого откроется окно «Форма редактирования Рыночная стоимость» (Рисунок 51), содержащее поля:

– «Дата» – введите дату;

- «Значение стоимости» введите число;
- «Документ-основание» выберите из справочника.

| Форма редактиров        | зания Рыночная стоимость |           |
|-------------------------|--------------------------|-----------|
| 블 Сохранить 👻           |                          | 🔕 Закрыть |
| Дата:                   |                          |           |
| Значение стоимости:     |                          | <b>~</b>  |
| Документ-<br>основание: |                          | X         |

Рисунок 51 – Форма ввода «Форма редактирования Рыночная стоимость»

Нажмите кнопку «Сохранить», затем кнопку «Закрыть».

#### 4.2.1.2.10 Раздел «Земельный участок»

Раздел «Земельный участок» содержит информацию о характеристиках ЗУ, на котором находится нежилое помещение. Данные представлены из реестра «Земельный участок».

Нажатие кнопки «Добавить открывает форму ввода информации (Рисунок 52), содержащую поля:

- «Объект недвижимого имущества» поле ввода текста;
- «Земельный участок» выберите значения справочника;
- «Период размещения объекта на земельном участке»:
  - «Начало» введите дату;
  - «Окончание» введите дату.
| Редактор Объект ЗУ                          | ×          |
|---------------------------------------------|------------|
| 📀 Сохранить 👻                               | 🔕 Закрыть  |
| Объект недвижимого имущества:               |            |
| помещение 2                                 |            |
| Земельный участок:                          | × م        |
| Период размещения объекта на земельном учас | тке        |
| Начало:                                     | Окончания: |
| 29.08.2016                                  |            |

#### Рисунок 52 – Связь помещения и ЗУ

Нажмите кнопку «Сохранить», затем кнопку «Закрыть».

#### 4.2.1.2.11 Раздел «История изменений»

Раздел «История изменений» (Рисунок 53) содержит журнал изменений, произошедших с объектом, в виде таблицы с графами:

- «Дата изменения» содержит дату выполнения действия над объектом;
- «Тип действия» содержит информацию о типе действия;
- «Пользователь» содержит информацию о том, кто совершил действие;
- «Id объекта» содержит идентификационный номер объекта;
- «Описание объекта» содержит описание объекта.

| 0  | Общие характеристики 🗵 Земельный участок 🗵 История изменений 🗵 |          |                |  |           |            |   |                     |  |  |
|----|----------------------------------------------------------------|----------|----------------|--|-----------|------------|---|---------------------|--|--|
| жу | Журнал изменений                                               |          |                |  |           |            |   |                     |  |  |
| 7  | 🤣 Обновить   Период с: 28.01.2017 🖪 по: 28.02.2017 🖪           |          |                |  |           |            |   |                     |  |  |
|    | Дата и                                                         | зменения | Тип действия   |  | Пользоват | Id объекта |   | Описание объекта    |  |  |
|    |                                                                |          | ¥ ×            |  |           |            | ÷ |                     |  |  |
| 2  | 07.02.2017                                                     | 15:27:47 | Редактирование |  | Админи    | 41476      |   | Construction Tect 3 |  |  |
| 2  | 07.02.2017                                                     | 15:30:23 | Редактирование |  | Админи    | 41476      |   | Construction Tect 3 |  |  |
| 2  | 07.02.2017                                                     | 15:30:23 | Редактирование |  | Админи    | 41476      |   | Construction Tect 3 |  |  |
| 2  | 07.02.2017                                                     | 15:32:15 | Редактирование |  | Админи    | 41476      |   | Construction Tect 3 |  |  |
| 2  | 08.02.2017                                                     | 11:32:51 | Редактирование |  | Админи    | 41476      |   | Construction Tect 3 |  |  |
| 2  | 09.02.2017                                                     | 16:25:36 | Редактирование |  | Админи    | 41476      |   | Construction Tect 3 |  |  |
|    |                                                                |          |                |  |           |            |   |                     |  |  |

Рисунок 53 – Раздел «История изменений»

Чтобы просмотреть данные об изменениях за определенный период, укажите необходимые даты в полях «Период с» и «по», нажмите кнопку «Обновить». После этого данные в таблице обновятся.

# 4.2.2 Реестр «Реестр помещений»

Для открытия реестра перейдите в раздел «Управление собственностью» и выберите пункт «Реестр помещений».

В результате откроется реестр «Реестр помещений» (Рисунок 54).

| ₽ ₽        | абочий с          | тол | Реестр по   | мещений 🗙            |                |           |                 |             |                               |                |           |               |               |   |
|------------|-------------------|-----|-------------|----------------------|----------------|-----------|-----------------|-------------|-------------------------------|----------------|-----------|---------------|---------------|---|
| <b>%</b> 0 | бновить           | ٢   | Добавить 👻  | 🤌 Редактиров         | ать 🥥 Уда.     | лить 🌼 🕇  |                 |             |                               |                |           |               |               |   |
| ≫ Фил      | Реестров<br>номер | ый  | Наименовани | Состояние<br>объекта | Площадь,<br>м2 | Адрес     | Собственник     | Правооблада | Тип иного<br>вещного<br>права | Номер<br>папки | Статус    | Назна<br>объе | чение<br>екта |   |
| ьтрі       |                   | ÷   |             | ¥ ×                  | -              |           |                 |             | ××                            |                |           |               | ¥ ×           | 5 |
| Ē          |                   |     |             |                      | 196 938,       | -         |                 |             |                               |                |           |               |               |   |
|            | 170               |     | Автостанц   | Правовла             | 40,200         | обл. Кали | Субъект Р       | ГП КО "Ав   | Хозяйстве                     |                | Согласова | Нежил         | ioe           |   |
|            | 172               |     | Автостанц   | Правовла             | 330,300        | обл. Кали | Субъект Р       | ГП КО "Ав   | Хозяйстве                     |                | Согласова | Нежил         | noe           |   |
|            | 260               |     | Встроенно   | Правовла             | 158,900        | обл. Кали | Субъект Р       | ГБУ СО КО   | Оператив                      |                | Согласова | Нежил         | 10e           |   |
|            | 261               |     | Подвал      | Правовла             | 118,200        | обл. Кали | Субъект Р       | ГП КО "Ед   | Хозяйстве                     |                | Согласова | Нежил         | noe           |   |
|            | 262               |     | Помещени    | Правовла             | 44,500         | обл. Кали | Субъект Р       | ГБУ СО КО   | Оператив                      |                | Согласова | Нежил         | noe           |   |
|            | 264               |     | Часть неж   | Правовла             | 450,200        | обл. Кали | Субъект Р       | Региональ   | Оператив                      |                | Согласова | Нежил         | noe           |   |
|            | 355               |     | Квартира    | Правовла             | 71,100         | Калинингр | Субъект Р       | ГУП КО "Ч   | Оператив                      |                | Согласова | Жилое         | e             |   |
|            | 977               |     | Учебное п   | Правовла             | 1831,200       | обл. Кали | Субъект Р       | Колледж с   | Оператив                      |                | Согласова | Нежил         | noe           |   |
|            | 1184              |     | Нежилое п   | Правовла             | 66,200         | обл. Кали | Субъект Р       | ГБУЗ "Псих  | Оператив                      |                | Согласова | Нежил         | ioe           |   |
|            | 1185              |     | Пристройк   | В собствен           | 8,600          | обл. Кали | Субъект Р       |             | Не выбрано                    |                | Согласова | Нежил         | noe           |   |
|            | 1186              |     | Пристройк   | В собствен           | 3,900          | обл. Кали | Субъект Р       |             | Не выбрано                    |                | Согласова | Нежил         | ioe           |   |
|            | 1201              |     | Нежилое п   | Правовла             | 152,000        | обл. Кали | Субъект Р       | ГБУ СО КО   | Оператив                      |                | Согласова | Нежил         | 10e           |   |
|            | 1256              |     | Столовая    | Ппавовла             | 797 400        | обл Кали  | Сибъект Р       | ГБУ КО ПО   | Оператив                      |                | Согласова | Немиг         | 10.e          |   |
| 14         | 🤄 🗌 Стр           | 1   | из 18       | ▶ <b>N</b>   2       | Записей: 5     | 0 🕶 × 3   | аписи с 1 по 50 | , всего 886 |                               |                |           |               |               |   |

# Рисунок 54 – Реестр «Реестр помещений»

# 4.2.2.1 Добавление записи в реестр

Добавление записи в реестр происходит аналогично описанному в п. 4.2.1.2.

# 4.2.2.2 Редактирование записи реестра

Для редактирования записи выделите запись в реестре «Реестр помещений» и нажмите кнопку «Редактировать».

Индивидуальная карточка включает разделы:

- «Общие характеристики»;
- «Имущественные характеристики»;
- «Документы»;
- «Земельный участок»;
- «Обременения»;
- «Операции»;
- «Состояния»;
- «Регистрация в юстиции (ЕГРП)»;
- «Стоимостные характеристики»;
- «История изменений».

#### 4.2.2.2.1 Раздел «Общие характеристики»

Раздел «Общие характеристики» (Рисунок 55) содержит следующие поля:

- «Тип объекта» содержит информацию о типе объекта;
- «Назначение» содержит данные о назначении объекта. Чтобы изменить назначение, нажмите кнопку «Изменить на нежилое»;
- «Наименование» поле ввода текста;
- «Адрес» выберите из справочника. Открывает форму ввода адреса;
- «Муниципальный район» поле нередактируемое, содержит информацию о муниципальном районе;
- «Площадь, м2» введите площадь помещения;
- «Описание границ расположения» введите текст описания.

| Общие характери                  | истики 🙁                      |                             |                   |
|----------------------------------|-------------------------------|-----------------------------|-------------------|
| 블 Сохранить 👻                    |                               |                             |                   |
| Тип объекта:                     | Помещение                     | Назначение объекта:         | Изменить на жилое |
| Наименование:                    | Учебное помещение             |                             |                   |
| Адрес:                           | обл. Калининградская, г. Кали | ининград, ул. Эльблонгская, | д. 🔎 ×            |
| Муниципальный<br>район:          | Калининград                   |                             |                   |
| Площадь, м2:                     | 1831,2                        |                             | ×                 |
| Описание границ<br>расположения: |                               |                             |                   |
|                                  |                               |                             |                   |
|                                  |                               |                             |                   |
|                                  |                               |                             |                   |
|                                  |                               |                             |                   |

Рисунок 55 – Раздел «Общие характеристики»

Нажмите кнопку «Сохранить», затем кнопку «Закрыть».

#### 4.2.2.2.2 Раздел «Имущественные характеристики»

Раздел «Имущественные характеристики» (Рисунок 56) состоит из блоков с полями:

- «Здание» выберите значение из справочника;
- «Право собственности»:
  - «Собственник» нередактируемое поле, заполняется при создании здания автоматически;

- «Дата» нередактируемое поле, заполняется при создании здания;
- «Номер свидетельства» нередактируемое поле, ЕГРП;
- «Дата выдачи» нередактируемое поле, ЕГРП;
- «Номер регистрационной записи» нередактируемое поле, ЕГРП;
- «Дата регистрации» нередактируемое поле, ЕГРП.
- «Иное вещное право»:
  - «Правообладатель» нередактируемое поле, заполняется при создании здания;
  - «Тип иного вещного права» нередактируемое поле;
  - «Номер свидетельства» нередактируемое поле, ЕГРП;
  - «Дата выдачи» нередактируемое поле, ЕГРП;
  - «Номер регистрационной записи» нередактируемое поле, ЕГРП;
  - «Дата регистрации» нередактируемое поле, ЕГРП.
- «Вид основного фонда» выберите из справочника;
- «Состояние объекта» нередактируемое поле;
- «Дата выбытия из собственности» нередактируемое поле;
- «Стоимость, руб.»:
  - «Балансовая стоимость» нередактируемое поле;
  - «Остаточная стоимость» нередактируемое поле.
- «Объект культурного наследия»:
  - «Вид объекта» выберите из выпадающего списка;
  - «Регистрационный номер» поле ввода текста;
  - «Категория» выберите значение из выпадающего списка;
  - «Наименование» введите наименование объекта культурного наследия.
- «Номер объекта»:
  - «Инвентарный» поле ввода текста;
  - «Литер» поле ввода текста
  - «Кадастровый» поле ввода текста;
  - «От»: выберите из календаря;
  - «Реестровый» поле ввода текста;
  - «От»: выберите из календаря.
- «Локация»:
  - «Этаж» введите число;
  - «Номер на поэтажном плане» введите число.

- «Примечание» поле ввода текста;
- «Номер папки» поле ввода текста.

| Общие характеристики 🖾 Инуществення                             | ые характеристики 🗵 |                                  |                      |
|-----------------------------------------------------------------|---------------------|----------------------------------|----------------------|
| Сохранить •                                                     |                     |                                  |                      |
| дание:                                                          |                     |                                  | 0                    |
|                                                                 |                     |                                  | 4                    |
| — Право собственности                                           |                     | Иное вещное право                |                      |
| Собственник:                                                    |                     | Правообладатель:                 |                      |
| Субъект РФ, Калининградская область                             |                     |                                  |                      |
| Дата:                                                           |                     | Тип иного вещного права:         | Дата:                |
| 20.09.1991                                                      |                     | Оперативное управление           | 02.04.2007           |
| — Регистрация в юстиции (ЕГРП) —                                |                     | — Регистрация в юстиции (ЕГРП) — |                      |
| Номер свидетельства:                                            | Дата выдачи:        | Номер свидетельства:             | Дата выдачи:         |
| Номер регистрационной записи:                                   | Дата регистрации:   | Номер регистрационной записи:    | Дата регистрации:    |
| д основного фонда:                                              | ]                   |                                  | ]                    |
|                                                                 |                     |                                  | م                    |
| стояние объекта:                                                |                     |                                  |                      |
| равовладение                                                    |                     |                                  |                      |
| ата выбытия из собственности:                                   |                     |                                  |                      |
|                                                                 |                     |                                  |                      |
| Стоимость, руб.                                                 |                     | Объект культурного наследия      |                      |
| Балансовая:                                                     |                     | Due of a mark                    | ×                    |
| 0.00                                                            |                     | вид объекта: Ре                  | гистрационный номер: |
| Остаточная:                                                     |                     |                                  |                      |
| 0,00                                                            |                     | Категория:                       |                      |
|                                                                 |                     | вез категории                    | ¥ X                  |
|                                                                 |                     | Наименование:                    |                      |
|                                                                 |                     |                                  |                      |
| Номера объекта                                                  |                     | Локация                          |                      |
|                                                                 |                     | Praw:                            |                      |
| инвентарныи:                                                    | Литер:              | 0                                |                      |
|                                                                 |                     | Номер на поэтажном плане:        |                      |
| Тип номера кадастровый/условный:                                |                     | 0                                |                      |
| Кадастровый                                                     | ¥ X                 |                                  |                      |
| Кадастровый номер:                                              | От:                 |                                  |                      |
| 10-11-11-000-0000                                               |                     |                                  |                      |
| Реестровый:                                                     | От:                 |                                  |                      |
| 977                                                             |                     |                                  |                      |
|                                                                 |                     |                                  |                      |
| эмер палки:                                                     |                     |                                  |                      |
| омер папки:<br>римечание:                                       |                     |                                  |                      |
| омер папки:<br>римечание:<br>ежилое помешение (пр-кт Ленинский, | T 100 T 1 100 T 7   | )                                |                      |

Рисунок 56 – Раздел «Имущественные характеристики»

Нажмите кнопку «Сохранить», затем кнопку «Закрыть».

# 4.2.2.2.3 Раздел «Документы»

Работа с данным разделом аналогична описанной в п. 4.2.1.2.3.

# 4.2.2.2.4 Раздел «Обременения»

Работа с данным разделом аналогична описанной в п. 4.2.1.2.5.

# 4.2.2.2.5 Раздел «Операции»

Работа с данным разделом аналогична описанной в п. 4.2.1.2.6.

# 4.2.2.2.6 Раздел «Состояния»

Работа с данным разделом аналогична описанной в п. 4.2.1.2.7

# 4.2.2.2.7 Раздел «Регистрация в юстиции (ЕГРП)»

Работа с данным разделом аналогична описанной в п. 4.2.1.2.8.

# 4.2.2.2.8 Раздел «Стоимостные характеристики»

Работа с данным разделом аналогична описанной в п. 4.2.1.2.9.

# 4.2.2.2.9 Раздел «История изменений»

Работа с данным разделом аналогична описанной в п. 4.2.1.2.11.

# 4.2.3 Реестр «Реестр сооружений»

Для открытия реестра перейдите в раздел «Управление собственностью» и выберите пункт «Реестр сооружений».

В результате откроется реестр «Реестр сооружений» (Рисунок 57).

| Ç P        | абочий стол           | Реестр соору | жений 🗶 I            | Карточка соор | ужения имущ                                        | ество 🗶                               |                                                          |                               |             |             |
|------------|-----------------------|--------------|----------------------|---------------|----------------------------------------------------|---------------------------------------|----------------------------------------------------------|-------------------------------|-------------|-------------|
| <b>%</b> 0 | бновить 💿 Д           | обавить  혼 Р | едактировать         | 🥥 Удалить 💡   | j} <del>-</del>                                    |                                       |                                                          |                               |             |             |
| ≫ Фил      | Реестровый<br>номер 🔺 | Наименование | Состояние<br>объекта | Площадь, м2   | Адрес                                              | Собственник                           | Правообладат                                             | Тип иного<br>вещного<br>права | Номер папки | Статус      |
| ьтрь       | ~                     |              | ¥ ×                  | *<br>*        |                                                    |                                       |                                                          | ¥ ×                           |             |             |
| ž          |                       |              |                      | 981 176,48    |                                                    |                                       |                                                          |                               |             |             |
|            | 29                    | Ограждени    | Правовладе           | 0,000         | обл. Калини                                        | Субъект РФ,                           | Государств                                               | Оперативно                    | 5-здрав.    | Согласовано |
|            | 30                    | Ограждени    | Правовладе           | 60,300        | обл. Калини                                        | Субъект РФ,                           | Государств                                               | Оперативно                    | 5-здрав.    | Согласовано |
|            | 31                    | Ограждени    | Правовладе           | 176,200       | обл. Калини                                        | Субъект РФ,                           | Государств                                               | Оперативно                    | 5-здрав.    | Согласовано |
|            | 34                    | Гараж        | Правовладе           | 82,200        | Калинингра                                         | Субъект РФ,                           | Государств                                               | Оперативно                    | 266/390266  | Согласовано |
|            | 38                    | Забор в ком  | Правовладе           | 0,000         | обл. Калини                                        | Субъект РФ,                           | Государств                                               | Оперативно                    | 267/390267  | Согласовано |
|            | 73                    | Полигон твё  | В собственн          | 100000,000    | обл. Калини                                        | Субъект РФ,                           |                                                          | Не выбрано                    | 060/390060  | Согласовано |
|            | 74                    | Полигон твё  | Правовладе           | 30001,000     | обл. Калини                                        | Субъект РФ,                           | Государств                                               | Хозяйствен                    | 4-rn        | Согласовано |
|            | 94                    | Сооружение   | Правовладе           | 2143,000      | обл. Калини                                        | Субъект РФ,                           | Государств                                               | Хозяйствен                    | 11-ГП       | Согласовано |
|            | 96                    | Платформа    | Правовладе           | 1039,700      | обл. Калини                                        | Субъект РФ,                           | Государств                                               | Хозяйствен                    |             | Согласовано |
|            | 97                    | Платформа    | Правовла             | 67,200        | обл.<br>Калининг<br>г. Советск,<br>ул.<br>Первомай | Субъект<br>РФ,<br>Калининг<br>область | Государст<br>предприя<br>Калининг<br>области<br>"Автовок | Хозяйств<br>ведение           |             | Согласова   |
| 14         | 🔄   Стр. 🚺            | из 20 🗼      | 🕅 🛛 🖓 🛛 За           | аписей: 50    | 🖌 🗙 Записи с                                       | 1 по 50, всего 9                      | 973                                                      |                               |             |             |

Рисунок 57 – Реестр «Реестр сооружений»

# 4.2.3.1 Добавление записи в реестр

Добавление записи аналогично добавлению записи в реестре «Реестр зданий» при выборе варианта «Добавить нежилое здание» (см. п. 4.2.1.1).

# 4.2.3.2 Редактирование записи реестра

Для редактирования записи выделите в реестре «Реестр сооружений» запись и нажмите кнопку «Редактировать».

Индивидуальная карточка включает разделы:

- «Общие характеристики»;
- «Имущественные характеристики»;
- «Документы»;
- «Технические характеристики»;
- «Земельный участок»;
- «Обременения»;
- «Операции»;
- «Состояния»;
- «Регистрация в юстиции (ЕГРП)»;
- «Стоимостные характеристики»;
- «История изменений».

# 4.2.3.2.1 Раздел «Общие характеристики»

Раздел «Общие характеристики» (Рисунок 58) содержит следующие поля для ввода информации:

- «Тип объекта» содержит информацию о типе объекта;
- «Наименование» поле ввода текста;
- «Адрес» выберите из справочника. Открывает форму ввода адреса;
- «Муниципальный район» поле нередактируемое, содержит информацию о муниципальном районе;
- «Год постройки» введите число.

| Общие характер          | истики 🛞                                                    |   |
|-------------------------|-------------------------------------------------------------|---|
| 📙 Сохранить 👻           |                                                             |   |
| Тип объекта:            | Сооружение                                                  |   |
| Наименование:           | Ограждение металлическое на железобетонном фундаменте       |   |
| Адрес:                  | обл. Калининградская, г. Калининград, ул. Муромская, д. 🔎 🛪 | : |
| Муниципальный<br>район: | Калининград                                                 |   |
| Год постройки:          | 1969                                                        |   |
|                         |                                                             |   |

Рисунок 58 – Раздел «Общие характеристики»

#### 4.2.3.2.2 Раздел «Имущественные характеристики»

Работа с данным разделом аналогична описанной в п. 4.2.1.2.2.

#### 4.2.3.2.3 Раздел «Документы»

Работа с данным разделом аналогична описанной в п. 4.2.1.2.3.

#### 4.2.3.2.4 Раздел «Технические характеристики»

Раздел «Технические характеристики» состоит из двух вкладок:

- «Общие»;
- «Конструктивные элементы».

Во вкладке «Общие» (Рисунок 59) заполните поля:

- «Площадь, м2» укажите площадь в квадратных метрах;
- «Наружный объем, м3» укажите наружный объем в кубических метрах;
- «Износ»:

- «Фактический, (%)» укажите фактический износ в процентах;
- «Физический, (%)» укажите физический износ в процентах.
- «Длина, м.» укажите длину в метрах;
- «Ширина, м.» укажите ширину в метрах;
- «Протяженность, м» укажите протяженность в метрах.

Нажмите кнопку «Сохранить».

| 🔶 е характеристи              | ки 🗵 Имущественные харан | теристики 🗵 Технические характеристики 🗵 🛶 |
|-------------------------------|--------------------------|--------------------------------------------|
| 블 Сохранить 👻                 |                          |                                            |
| Общие сведения                | Конструктивные элементы  |                                            |
| Наружный<br>объем, м3:        | •                        | Износ                                      |
| Площадь, м2:                  | 60,3                     |                                            |
| Длина, м:                     | 0                        | Физическии, %:                             |
| Ширина, м:                    | 0                        | ]                                          |
| Протяженность,<br>м:          | 0                        |                                            |
| — Даты эксплуатаци            | и                        |                                            |
| Вывода:                       |                          |                                            |
| Дата ввода в<br>эксплуатацию: |                          |                                            |

Рисунок 59 – Раздел «Технические характеристики». «Вкладка «Общие сведения»

Работа во вкладке «Конструктивные элементы» аналогична описанной в п. 4.2.1.2.4.

#### 4.2.3.2.5 Раздел «Земельный участок»

Работа с данным разделом аналогична описанной в п. 4.2.1.2.10.

#### 4.2.3.2.6 Раздел «Обременения»

Работа с данным разделом аналогична описанной в п. 4.2.1.2.5.

#### 4.2.3.2.7 Раздел «Операции»

Работа с данным разделом аналогична описанной в п. 4.2.1.2.6.

#### 4.2.3.2.8 Раздел «Состояния»

Работа с данным разделом аналогична описанной в п. 4.2.1.2.7

# 4.2.3.2.9 Раздел «Регистрация в юстиции (ЕГРП)»

Работа с данным разделом аналогична описанной в п. 4.2.1.2.8.

#### 4.2.3.2.10 Раздел «Стоимостные характеристики»

Работа с данным разделом аналогична описанной в п. 4.2.1.2.9.

#### 4.2.3.2.11 Раздел «История изменений»

Работа с данным разделом аналогична описанной в п. 4.2.1.2.11.

#### 4.2.4 Реестр «Реестр объектов незавершенного строительства»

Для открытия реестра перейдите в раздел «Управление собственностью» и выберите реестр «Реестр объектов незавершенного строительства». В результате откроется окно «Реестр объектов незавершенного строительства» (Рисунок 60).

| Q,    | Рабочий          | стол | 1 Реестр о | бъектов не | завершенн      | ого строите          | ль Ж       |               |                               |                |          |
|-------|------------------|------|------------|------------|----------------|----------------------|------------|---------------|-------------------------------|----------------|----------|
| 20    | Обновить         | 0    | Добавить 🗸 | 🤌 Редакти  | ировать 🤤      | Удалить 🍕            | ÷ •        |               |                               |                |          |
| ≫ Фил | Реестро<br>номер | вый  | Наименован | Адрес      | Площадь,<br>м2 | Состояние<br>объекта | Собственни | Правооблад    | Тип иного<br>вещного<br>права | Номер<br>папки | Статус   |
| ьтр   |                  | ÷    |            |            | <b>\$</b>      | ¥ ×                  |            |               | ¥ ×                           |                |          |
| Ē     |                  |      |            |            | 120,60         |                      |            |               |                               |                |          |
|       | 2167             |      | Объект н   | обл. Кал   | 120,600        | Правовл              | Субъект    | Государс      | Операти                       | 285/3902       | Согласов |
|       | 2552             |      | Противоо   | обл. Кал   |                | Правовл              | Субъект    | Государс      | Операти                       |                | Согласов |
|       | 2554             |      | Реконстр   | обл. Кал   |                | Правовл              | Субъект    | Государс      | Операти                       |                | Согласов |
|       | 34348            |      | ОНС жил    | обл. Кал   |                | Правовл              | Субъект    | Министе       | Операти                       |                | Черновик |
|       |                  |      | Тест пом   | обл. Кал   |                | В собств             | Субъект    |               | Не выбр                       |                | Черновик |
|       |                  |      | тест ОНС   | обл. Кал   |                | Правовл              | Субъект    | Государс      | Операти                       |                | Черновик |
|       |                  |      |            |            |                |                      |            |               |                               |                |          |
| 14    | 4 Ст             | p. 1 | ИЗ 1       |            | Э Записей:     | 50 -                 | К Записи с | 1 по 6, всего | 6                             |                |          |

Рисунок 60 – Реестр «Реестр объектов незавершенного строительства»

#### 4.2.4.1 Добавление записи в реестр

Добавление записи для всех вариантов аналогично добавлению записи в реестре «Реестр зданий» при выборе варианта «Добавить нежилое здание» (см. п. 4.2.1.1).

#### 4.2.4.2 Редактирование записи реестра

Для редактирования записи выделите запись в реестре «Реестр объектов незавершенного строительства» и нажмите кнопку «Редактировать».

Индивидуальная карточка включает разделы:

- «Общие характеристики»;
- «Имущественные характеристики»;
- «Документы»;
- «Технические характеристики»;
- «Земельный участок»;
- «Обременения»;
- «Операции»;
- «Состояния»
- «Регистрация в юстиции (ЕГРП)»;
- «Стоимостные характеристики»;
- «История изменений».

#### 4.2.4.2.1 Раздел «Общие характеристики»

Работа с данным разделом аналогична описанной в п. 4.2.2.2.1.

#### 4.2.4.2.2 Раздел «Имущественные характеристики»

# Раздел «Имущественные характеристики» (Рисунок 61) состоит из блоков с полями:

- «Право собственности»:
  - «Собственник» нередактируемое поле, заполняется при создании здания автоматически;
  - «Дата» нередактируемое поле, заполняется при создании здания;
  - «Номер свидетельства» нередактируемое поле, ЕГРП;
  - «Дата выдачи» нередактируемое поле, ЕГРП;
  - «Номер регистрационной записи» нередактируемое поле, ЕГРП;
  - «Дата регистрации» нередактируемое поле, ЕГРП.
- «Иное вещное право»:
  - «Правообладатель» нередактируемое поле, заполняется при создании здания;
  - «Тип иного вещного права» нередактируемое поле;
  - «Номер свидетельства» нередактируемое поле, ЕГРП;
  - «Дата выдачи» нередактируемое поле, ЕГРП;
  - «Номер регистрационной записи» нередактируемое поле, ЕГРП;
  - «Дата регистрации» нередактируемое поле, ЕГРП.

- «Вид основного фонда» выберите из справочника;
- «Застройщик» выберите из справочника;
- «Инвестор» выберите из справочника;
- «Состояние объекта» нередактируемое поле;
- «Дата выбытия из собственности» нередактируемое поле;
- «Стоимость, руб.»:
  - «Балансовая стоимость» нередактируемое поле;
  - «Остаточная стоимость» нередактируемое поле.
- «Номер объекта»:
  - «Инвентарный» поле ввода текста;
  - «Литер» поле ввода текста;
  - «Тип номера кадастровый/ условный» выберите из выпадающего списка;
  - «Кадастровый номер» поле ввода текста;
  - «От»: выберите из календаря;
  - «Реестровый» поле ввода текста;
  - «От»: выберите из календаря;
  - «Строительный» поле ввода текста.
- «Сроки строительства»:
  - «Начало» укажите дату начала строительства;
  - «Окончание» укажите дату окончания строительства.
- «Ход строительства»:
  - «Степень завершенности» укажите степень завершенности;
  - «Дата прекращения» укажите дату прекращения;
  - «Итоговый тип объекта строительства» выберите значение из справочника.
- «Примечание» поле ввода текста;
- «Номер папки» поле ввода текста.

| Общие характеристики 🗵 Имущественн  | ные характеристики 🗵 |                                                    |                   |  |
|-------------------------------------|----------------------|----------------------------------------------------|-------------------|--|
| 🚽 Сохранить 👻                       |                      |                                                    |                   |  |
| Право собственности                 |                      | Иное вещное право                                  |                   |  |
| Собственник:                        |                      | Правообладатель:                                   |                   |  |
| Субъект РФ, Калининградская область |                      |                                                    |                   |  |
| Дата:                               |                      | Тип иного вещного права: Дата:                     |                   |  |
| 01.01.2017                          |                      | Не выбрано                                         |                   |  |
| Регистрация в юстиции (ЕГРП)        |                      | — Регистрация в юстиции (ЕГРП)                     |                   |  |
| Номер свидетельства:                | Дата выдачи:         | Номер свидетельства:                               | Дата выдачи:      |  |
|                                     |                      |                                                    |                   |  |
| Номер регистрационной записи:       | Дата регистрации:    | Номер регистрационной записи:                      | Дата регистрации: |  |
|                                     |                      |                                                    |                   |  |
| ид основного фонда:                 |                      |                                                    | 0.4               |  |
| астройшик:                          |                      |                                                    | ~ ~               |  |
|                                     |                      |                                                    | × م               |  |
| нвестор:                            |                      |                                                    |                   |  |
| arrauna afranza                     |                      |                                                    | × ¢               |  |
|                                     |                      |                                                    |                   |  |
| — Номера объекта<br>Инвентарный :   | Литер:               | Стоимость, руб.<br>Средств, выделенных из бюджета: |                   |  |
|                                     |                      | 0,00                                               | A<br>V            |  |
| Тип номера кадастровый/условный:    |                      | Освоено средств из бюджета:                        |                   |  |
| Кадастровый                         | ¥ X                  | 0,00                                               | ×                 |  |
| Кадастровый номер:                  | От:                  | Проектная стоимость:                               |                   |  |
|                                     | 3                    | 0,00                                               | ×                 |  |
| Baagmaanu                           | 0r:                  | Балансовая стоимость:                              |                   |  |
| Респровыи:                          |                      | 0,00                                               |                   |  |
|                                     |                      | Остаточная стоимость:                              |                   |  |
| Строительныи:                       |                      | 0,00                                               |                   |  |
|                                     |                      |                                                    |                   |  |
| — Сроки строительства —             | Ход строительства    |                                                    |                   |  |
| Начало:                             | Степень завершенн    | юсти: Дата прекращения:                            |                   |  |
|                                     | 0                    | ÷                                                  |                   |  |
| Окончание:                          | Итоговый тип объект  | а строительства:                                   |                   |  |
|                                     |                      | ¥ X                                                |                   |  |
| юмер папки:                         |                      |                                                    |                   |  |
| Іримечание:                         |                      |                                                    |                   |  |
|                                     |                      |                                                    |                   |  |
|                                     |                      |                                                    |                   |  |
|                                     |                      |                                                    |                   |  |

Рисунок 61 – Раздел «Имущественные характеристики»

# 4.2.4.2.3 Раздел «Документы»

Работа с данным разделом аналогична описанной в п. 4.2.1.2.3.

# 4.2.4.2.4 Раздел «Технические характеристики»

Раздел «Технические характеристики» (Рисунок 62) содержит поля:

- «Площадь, м2» укажите площадь в квадратных метрах;
- «Наружный объем, м3» укажите наружный объем в кубических метрах;
- «Протяженность, м.» укажите протяженность в метрах;
- «Этажность» укажите количество этажей;
- «Подземная этажность» укажите количество подземных этажей;

Нажмите кнопку «Сохранить».

| 🔶 арактеристики 🗵 🛛 До  | окументы 🗵 | Технические характеристики 🗵 🔶 |
|-------------------------|------------|--------------------------------|
| 📙 Сохранить 👻           |            |                                |
| Площадь, м2:            |            | ▲<br>▼                         |
| Наружный объем, м3:     |            | *<br>*                         |
| Протяженность:          | 0          | *<br>*                         |
| Этажность:              |            | *<br>*                         |
| Подземная<br>этажность: |            | <b>↓</b>                       |

Рисунок 62 – Раздел «Технические характеристики»

# 4.2.4.2.5 Раздел «Земельный участок»

Работа с данным разделом аналогична описанной в п. 4.2.1.2.10.

# 4.2.4.2.6 Раздел «Обременения»

Работа с данным разделом аналогична описанной в п. 4.2.1.2.5.

# 4.2.4.2.7 Раздел «Операции»

Работа с данным разделом аналогична описанной в п. 4.2.1.2.6.

# 4.2.4.2.8 Раздел «Состояния»

Работа с данным разделом аналогична описанной в п. 4.2.1.2.7

# 4.2.4.2.9 Раздел «Регистрация в юстиции (ЕГРП)»

Работа с данным разделом аналогична описанной в п. 4.2.1.2.8.

#### 4.2.4.2.10 Раздел «Стоимостные характеристики»

Работа с данным разделом аналогична описанной в п. 4.2.1.2.9.

#### 4.2.4.2.11 Раздел «История изменений»

Работа с данным разделом аналогична описанной в п. 4.2.1.2.11.

#### 4.2.5 Реестр «Реестр воздушных и морских судов»

Для открытия реестра перейдите в раздел «Управление собственностью» и выберите реестр «Реестр воздушных и морских судов». В результате откроется окно «Реестр воздушных и морских судов» (Рисунок 63).

| 🖵 Рабочий стол 🛛 Реестр Земельных участков 🗶 | Тест рег юст земля 2907 🗶 Реестр Воздушное или мор | ское судно 🗶 ВМС карточка 🗶 |                        |                                   |
|----------------------------------------------|----------------------------------------------------|-----------------------------|------------------------|-----------------------------------|
| த Обновить 🛛 Добавить 🤌 Редактировать 🤤 Уд   | далить 🌐 🕶                                         |                             |                        |                                   |
| Статус                                       | Наименование                                       | Реестровый номер            | Правообладатель        | Собственник                       |
| Φ <sub>8</sub>                               | ¥ X                                                |                             |                        |                                   |
| В собственности                              | МИ-26 (б/н 04)                                     | 02-15                       |                        | ОАО "Казанский вертолетный завод" |
| В собственности                              | тест крафт                                         |                             |                        | test 1                            |
| В собственности                              | крафт 2                                            |                             |                        | test 1                            |
| В собственности                              | санолет                                            |                             |                        | test 1                            |
| Правовладение                                | ВМС тест рег юст                                   |                             | НП «Союз Энерго Аудит» | НП «Союз Энерго Аудит»            |
| В собственности                              | собственный вертолет 2                             | 1                           | ооо Организация 1      | ооо Организация 1                 |
| В собственности                              | привет1                                            | 1                           |                        | НП «МЦЭЭиВИЭ»                     |
| В собственности                              | вис тестовый                                       | 1                           |                        | подведонство 1                    |
| В собственности                              | новый вертолет ромашки                             | 1                           |                        | ОАО "Казанский вертолетный завод" |
| В собственности                              | 1                                                  | 3                           |                        |                                   |
| В собственности                              | Вертолет-вертолет, забери меня в полет             | 4                           |                        | ОАО "Казанский вертолетный завод" |
| В собственности                              | вертолет                                           | 5                           |                        |                                   |
| В собственности                              | приветы                                            | 5                           |                        | НП СРО «Гильдия Энергоаудиторов»  |
| В собственности                              | собственный вертолет 3                             | 7                           | HT «MT3»               |                                   |
| В собственности                              | вертолет калинаа                                   | 13                          |                        | test 1                            |
| Правовладение                                | вертолет                                           | 108                         | test 1                 |                                   |
| В собственности                              | тестовый вис                                       | 120                         |                        | test 1                            |
| В собственности                              | МИТСМ ИТОЬТОВЬ                                     | 121                         |                        | test 1                            |
| В собственности                              | 26                                                 | 147                         |                        |                                   |
| В собственности                              | test                                               |                             |                        |                                   |

Рисунок 63 – Реестр «Реестр воздушных и морских судов»

#### 4.2.5.1 Добавление записи в реестр

Форма предназначена для добавления записи в реестре «Реестр воздушных и морских судов» (Рисунок 64). Вызов формы осуществляется нажатием кнопки реестра «Добавить», содержит поля:

- «Наименование» поле ввода текста;
- «Дата изготовления» введите дату;
- «Собственник» выберите значения справочника;
- «Получено в собственность от»:
  - «Дата» выберите из календаря;
  - «Получено из» выберите из справочника;
  - «Контрагент» выберите из справочника;
  - «Документ» выберите из справочника.
- «Примечание» поле ввода многострочного текста;

– «Правообладатель» - выберите из справочника.

| Форма создания воздушно-морского судна |           |
|----------------------------------------|-----------|
| 💾 Сохранить 👻                          | 🙆 Закрыть |
| Наименование:                          |           |
|                                        |           |
| Дата изготовления:                     |           |
| Cofeeran                               | <u> </u>  |
| Сооственник:                           | Р×        |
| Получено в собственность от:           |           |
| Дата:                                  |           |
|                                        | •         |
| Получено из:                           |           |
|                                        | × م       |
| Контрагент:                            | 0 1       |
| Локумент:                              |           |
| докунсти.                              | Р×        |
|                                        |           |
| Примечание:                            |           |
|                                        |           |
| Правообладатель:                       | 0 -       |
| L                                      |           |

Рисунок 64 – Окно «Форма создания воздушно-морского судна»

Нажмите кнопку «Сохранить», затем кнопку «Закрыть».

# 4.2.5.2 Редактирование записи реестра

Для редактирования выделите в реестре «Реестр воздушных и морских судов» запись и нажмите кнопку «Редактировать».

Индивидуальная карточка включает разделы:

- «Общие характеристики»;
- «Документы»;
- «Технические характеристики»;
- «Обременения»;
- «Операции»;
- «Состояния»;

- «Регистрация в юстиции (ЕГРП)»;
- «Стоимостные характеристики»;
- «История изменений».

#### 4.2.5.2.1 Раздел «Общие характеристики»

Раздел «Общие характеристики» (Рисунок 65) состоит из полей:

- «Наименование» поле ввода текста;
- «Место дислокации» выберите значения из справочника;
- «Статус» информационное поле (не может быть изменено);
- «Дата выбытия из собственности» информационное поле (не может быть изменено);
- «Бортовой номер» поле ввода текста;
- «Заводской номер» поле ввода текста;
- «Серийный номер» поле ввода текста;
- «Гарантийный срок» введите дату;
- «Собственник» информационное поле (не может быть изменено);
- «Правообладатель» информационное поле (не может быть изменено);
- «Тип иного вещного права» информационное поле (не может быть изменено);
- «Номер свидетельства» информационное поле (не может быть изменено);
- «Номер регистрационной записи» информационное поле (не может быть изменено);
- «Дата выдачи» информационное поле (не может быть изменено);
- «Дата регистрации» информационное поле (не может быть изменено);
- «Назначение» выберите значения из справочника; уполномоченный орган выберите значения из справочника;
- «Назначение» выберите из справочника;
- «Основание ограниченного оборота» выберите из справочника;
- «Уполномоченный орган» выберите из справочника;
- «Форма собственности» выберите из справочника;
- «Амортизационная группа» выберите значения из справочника;
- «Балансовая стоимость» информационное поле (не может быть изменено);
- «Остаточная стоимость» информационное поле (не может быть изменено);
- «Инвентарный» поле ввода текста;
- «Литер» поле ввода текста;

- «Номер»:
  - «Кадастровый» поле ввода текста. Напротив расположено поле, в которое вводится число, от которого действителен кадастровый номер.
  - «Реестровый» поле ввода текста. Напротив расположено поле, в которое вводится число, от которого действителен реестровый номер.
- «Номер папки» поле ввода текста;
- «Примечание» поле ввода многострочного текста.

Нажмите кнопку «Сохранить», затем кнопку «Закрыть».

| Of which wanted and a state of the state of the state of |                    |                                                          |  |  |  |  |
|----------------------------------------------------------------------------------------------------|--------------------|----------------------------------------------------------|--|--|--|--|
| Сохранить •                                                                                                    | кие характеристики |                                                          |  |  |  |  |
| Тип объекта:                                                                                                    |                    |                                                          |  |  |  |  |
| Воздушное или морское судно                                                                                                    |                    |                                                          |  |  |  |  |
| Наименование:                                                                                                    |                    |                                                          |  |  |  |  |
|                                                                                                    |                    |                                                          |  |  |  |  |
| Место дислокации:                                                                                                    |                    |                                                          |  |  |  |  |
|                                                                                                    |                    | × Q                                                      |  |  |  |  |
| Состояние объекта:                                                                                                    |                    | Дата выбытия из собственности:                           |  |  |  |  |
| Правовладение                                                                                                    |                    |                                                          |  |  |  |  |
| Бортовой номер:                                                                                                    |                    |                                                          |  |  |  |  |
| Заводской номер:                                                                                                    |                    |                                                          |  |  |  |  |
| Серийный номер:                                                                                                    |                    |                                                          |  |  |  |  |
| Гарантийный срок:                                                                                                    |                    |                                                          |  |  |  |  |
| Право собственности                                                                                                    |                    | Иное вешное право                                        |  |  |  |  |
| Собственник:                                                                                                    |                    | Правообладатель:                                         |  |  |  |  |
| Правительство Российской Федерац                                                                                                    | ии                 | ФГАОУВПО "Балтийский федеральный университет имени Имман |  |  |  |  |
| — Регистрация в юстиции (ЕГРП) —                                                                                                    |                    | Дата регистрации                                         |  |  |  |  |
| Номер свидетельства:                                                                                                    | Дата выдачи:       | Нравовладение: иного вещного                             |  |  |  |  |
| 39-39-06/091/2013-388                                                                                                    |                    | права:                                                   |  |  |  |  |
| Номер регистрационной записи:                                                                                                    |                    |                                                          |  |  |  |  |
| 39-39-06/356/2009-446                                                                                                    |                    | — Регистрация в юстиции (ЕГРП) —                         |  |  |  |  |
|                                                                                                    |                    | Номер свидетельства: Дата выдачи:                        |  |  |  |  |
| Дата получения в                                                                                                    | 3                  |                                                          |  |  |  |  |
| Дата регистрации                                                                                                    |                    | Номер регистрационной записи: Дата регистрации:          |  |  |  |  |
| права                                                                                                    |                    |                                                          |  |  |  |  |
| сооственности<br>(удалить):                                                                                                    |                    |                                                          |  |  |  |  |
| Due actionization designs                                                                                                    |                    |                                                          |  |  |  |  |
| вид основного фонда:                                                                                                    |                    | 0 ×                                                      |  |  |  |  |
| Намара объекта                                                                                                    |                    | - Стимости пуб                                           |  |  |  |  |
| Homepa dober in                                                                                                    | D                  | F                                                        |  |  |  |  |
| инвентарныи:                                                                                                    | Литер:             | 0.00                                                     |  |  |  |  |
| ห้วยวารรอบขั้น ยากการการการการการการการการการการการการกา                                                                                                    |                    | 0,00                                                     |  |  |  |  |
| кадастровым. Дата получения кадастрового                                                                                                    |                    | 0.00                                                     |  |  |  |  |
| номера:                                                                                                    | ~                  |                                                          |  |  |  |  |
| Реестровыи:                                                                                                    | 01:                |                                                          |  |  |  |  |
|                                                                                                    |                    |                                                          |  |  |  |  |
| Номер папки:                                                                                                    |                    |                                                          |  |  |  |  |
|                                                                                                    |                    |                                                          |  |  |  |  |
| Примечание:                                                                                                    |                    |                                                          |  |  |  |  |
|                                                                                                    |                    |                                                          |  |  |  |  |
|                                                                                                    |                    |                                                          |  |  |  |  |
|                                                                                                    |                    |                                                          |  |  |  |  |

Рисунок 65 – Вкладка «Общие характеристики»

# 4.2.5.2.2 Раздел «Документы»

Работа с данным разделом аналогична описанной в п. 4.2.1.2.3.

# 4.2.5.2.3 Раздел «Технические характеристики»

Раздел «Технические характеристики» содержит информацию о характеристиках сооружения, имеет две вкладки:

- «Общие»;
- «Агрегаты».

Вкладка «Общие» (Рисунок 66) включает заполнение полей:

- «Дата изготовления» выберите даты;
- «Вес без нагрузки, кг.» введите число;
- «Максимальная разрешенная масса, кг.» введите число;
- «Грузоподъемность, т.» введите число;
- «Пассажировместимость, чел.» введите число;
- «Характеристики топлива состоит из трех полей: удельный расход топлива по паспорту» – введите число;
- «Ед. изм.» единица измерения, выберите значения из справочника, способ измерения расхода топлива – поле ввода многострочного текста;
- «Дата эксплуатации:
  - «Введено» введите дату;
  - «Выведено» введите дату.

| Общие характеристики 🗵 Документы 🗵 Технические характеристики 🗵 |          |
|-----------------------------------------------------------------|----------|
| 🖉 Сохранить 💌                                                   |          |
| Общие Агрегаты                                                  |          |
| Дата изготовления:                                              |          |
| 27.07.2016                                                      | •        |
| Вес без нагрузки, кг:                                           |          |
|                                                                 | ×        |
| Максимальная разрешенная масса, кг:                             |          |
| Enverse and enverse and                                         | ×        |
|                                                                 | A        |
| Пассажировместимость, чел.:                                     | × .      |
| 0                                                               | <b>•</b> |
| Характеристики топлива                                          |          |
|                                                                 |          |
| Удельный расход топлива по паспорту: Ед. изм.:                  |          |
|                                                                 | ×Q       |
| Способ измерения расхода топлива:                               |          |
|                                                                 |          |
|                                                                 |          |
|                                                                 |          |
| Даты эксплуатации                                               |          |
| Deserves                                                        |          |
| выведено: Выведено:                                             |          |
|                                                                 |          |

Рисунок 66 – Раздел «Технические характеристики». Вкладка «Общие»

Нажмите кнопку «Сохранить».

Во вкладке «Агрегаты» нажмите кнопку «Добавить» для добавления записи в реестр. Откроется окно «Форма редактирования. Агрегат вертолета», заполните поля:

- «Агрегат» выберите значение из справочника;
- «Номер изделия» введите номер изделия.

Нажмите кнопку «Сохранить», затем кнопку «Закрыть».

# 4.2.5.2.4 Раздел «Обременения»

Работа с данным разделом аналогична описанной в п. 4.2.1.2.5.

#### 4.2.5.2.5 Раздел «Операции»

Работа с данным разделом аналогична описанной в п. 4.2.1.2.6.

#### 4.2.5.2.6 Раздел «Состояния»

Работа с данным разделом аналогична описанной в п. 4.2.1.2.7

# 4.2.5.2.7 Раздел «Регистрация в юстиции (ЕГРП)»

Работа с данным разделом аналогична описанной в п. 4.2.1.2.8.

#### 4.2.5.2.8 Раздел «Стоимостные характеристики»

Работа с данным разделом аналогична описанной в п. 4.2.1.2.9.

#### 4.2.5.2.9 Раздел «История изменений»

Работа с данным разделом аналогична описанной в п. 4.2.1.2.11.

#### 4.2.6 Реестр «Реестр единых недвижимых комплексов»

Для открытия реестра перейдите в раздел «Управление собственностью» и выберите «Реестр единых недвижимых комплексов»

В результате откроется реестр «Реестр единых недвижимых комплексов» (Рисунок

| Наименов  | ан Собственни | Состояние<br>объекта | Адрес    | ОКТМО | Кадастровь<br>номер | Реестровый<br>номер 🔺 | Статус   | Балансовая<br>стоимость | Остаточная<br>стоимость | Обща<br>площа<br>ЕНК |
|-----------|---------------|----------------------|----------|-------|---------------------|-----------------------|----------|-------------------------|-------------------------|----------------------|
|           |               | ¥ ×                  |          |       |                     | Ŷ                     |          | -                       | -                       |                      |
|           |               |                      | <i>c</i> |       | /-                  |                       |          | 0,00                    | 0,00                    | 0,00                 |
| ЕНК тест  | . Субъект     | В собств             | обл. Кал |       | 0902/6              | 34352                 | Черновик | 0,00                    | 0,00                    | 0,000                |
| EHK 0902  | Субъект       | Правовл              | обл. Кал |       | 0902/8              | 34388                 | Черновик | 0,00                    | 0,00                    | 0,000                |
| EHK 0902. | Субъект       | Правовл              | обл. Кал |       | 0902/9              |                       | Черновик | 0,00                    | 0,00                    | 0,000                |
|           |               |                      |          |       |                     |                       |          |                         |                         |                      |

Рисунок 67 – Реестр «Реестр единых недвижимых комплексов»

# 4.2.6.1 Добавление записи в реестр

Добавление записи аналогично добавлению записи в реестре «Реестр зданий» при выборе варианта «Добавить нежилое здание» (см. п. 4.2.1.1).

#### 4.2.6.2 Редактирование записи в реестр

Для редактирования выделите в реестре «Реестр единых недвижимых комплексов» запись и нажмите кнопку «Редактировать».

Индивидуальная карточка включает разделы:

- «Имущественные характеристики единого недвижимого комплекса»;
- «Документы»;

67).

- «Состав единого недвижимого комплекса»;

- «Обременения объектов»;
- «Земельные участки»;
- «Операции»;
- «Состояния»;
- «Регистрация в юстиции (ЕГРП)»;
- «Стоимостные характеристики»;
- «История изменений».

#### 4.2.6.2.1 Раздел «Имущественные характеристики»

Раздел «Имущественные характеристики» (Рисунок 68) содержит информацию об имущественных характеристиках нежилого помещения, имеет поля:

- «Тип объекта» информационное поле (не может быть изменено);
- «Назначение объекта» выберите значения из выпадающего списка;
- «Общая площадь ЕНК» введите число;
- «Наименование» поле ввода текста;
- «Адрес» выберите значения из справочника;
- «Муниципальный район» выберите значения из справочника;
- «Собственник» информационное поле (не может быть изменено);
- «Дата» информационное поле (не может быть изменено);
- «Правообладатель» информационное поле (не может быть изменено);
- «Тип иного вещного права» информационное поле (не может быть изменено);
- «Номер свидетельства» информационное поле (не может быть изменено);
- «Номер регистрационной записи» информационное поле (не может быть изменено);
- «Дата выдачи» информационное поле (не может быть изменено);
- «Дата регистрации» информационное поле (не может быть изменено);
- «Вид основного фонда» выберите значения из справочника;
- «Состояние объекта» информационное поле (не может быть изменено);
- «Объект культурного наследия»:
  - «Вид объекта» выберите из выпадающего списка;
  - «Регистрационный номер» введите регистрационный номер;
  - «Категория» выберите из выпадающего списка;
  - «Наименование» введите наименование.
- «Инвентарный номер» поле ввода текста;

- «Тип номера кадастровый/ условный» поле ввода текста. Напротив расположено поле, в которое вводится число, от которого действителен кадастровый номер;
- «Реестровый номер» поле ввода текста. Напротив расположено поле «От», в которое вводится число, от которого действителен реестровый номер;
- «Номер папки» поле ввода текста;
- «Примечание» поле ввода многострочного текста.

Нажмите кнопку «Сохранить».

| Имущественные характеристики единого недвижимо                                                                                                    | го комплекса 🖄    |       |                                                                     |                        |
|----------------------------------------------------------------------------------------------------|-------------------|-------|---------------------------------------------------------------------|------------------------|
| 🔚 Сохранить 👻                                                                                                    |                   |       |                                                                     |                        |
| Тип объекта:                                                                                                    |                   |       |                                                                     |                        |
| Единый недвижимый комплекс                                                                                                    |                   |       |                                                                     |                        |
| Назначение объекта:                                                                                                    |                   | 06    | щая площадь ЕНК:                                                    |                        |
|                                                                                                    |                   | ₩ × 0 |                                                                     |                        |
| Наименование:                                                                                                    |                   |       |                                                                     |                        |
| EHK 0902/1                                                                                                    |                   |       |                                                                     |                        |
| Agpec:                                                                                                    |                   |       |                                                                     |                        |
| обл. Калининградская, г. Калининград                                                                                                    |                   |       |                                                                     | × م                    |
| Муниципальный район:                                                                                                    |                   |       |                                                                     |                        |
| Калининград                                                                                                    |                   |       |                                                                     | × م                    |
| Право собственности                                                                                                    |                   |       | Иное вещное право                                                   |                        |
| Собственник:                                                                                                    |                   |       | Правообладатель:                                                    |                        |
| Субъект РФ, Калининградская область                                                                                                    |                   |       | Министерство                                                        | Contraction of Streets |
| Дата:                                                                                                    |                   |       | Тип иного вещного права:                                            | Дата:                  |
| 01.02.2017                                                                                                    |                   |       | Оперативное управление                                              | 02.02.2017             |
| — Регистрация в юстиции (ЕГРП)                                                                                                    |                   |       | — Регистрация в юстиции (ЕГРП) ———————————————————————————————————— |                        |
| Номер свидетельства:                                                                                                    | Дата выдачи:      |       | Номер свидетельства:                                                | Дата выдачи:           |
|                                                                                                    |                   | 1     |                                                                     |                        |
| Номер регистрационной записи:                                                                                                    | Дата регистрации: |       | Номер регистрационной записи:                                       | Дата регистрации:      |
|                                                                                                    |                   |       |                                                                     |                        |
|                                                                                                    |                   |       |                                                                     |                        |
| But an insure that and                                                                                                    |                   |       |                                                                     |                        |
| вид основного фонда:                                                                                                    |                   |       |                                                                     | 0 x                    |
| Companya oficialization                                                                                                    |                   |       |                                                                     | < ^ ^ ^                |
| Состояние объекта:                                                                                                    |                   |       |                                                                     |                        |
| правовладение                                                                                                    |                   |       |                                                                     |                        |
| Номера объекта                                                                                                    |                   |       | Объект культурного наследия                                         |                        |
| Инвентарный номер:                                                                                                    |                   |       | Вид объекта: Р                                                      | егистрационный номер : |
|                                                                                                    |                   |       | ▼ X                                                                 |                        |
| Тип номера кадастровый/условный:                                                                                                    |                   |       | Категория:                                                          |                        |
| Условный 👻                                                                                                    | ×                 |       |                                                                     | <b>~</b> X             |
| Условный:                                                                                                    | От:               |       | Наименование:                                                       |                        |
|                                                                                                    |                   | 3     |                                                                     |                        |
| Реестровый номер:                                                                                                    | От:               | _   _ |                                                                     |                        |
|                                                                                                    |                   | -     |                                                                     |                        |
|                                                                                                    |                   |       |                                                                     |                        |
| Примечание:                                                                                                    |                   |       |                                                                     |                        |
| line and line and line an |                   |       |                                                                     |                        |
| номер папки:                                                                                                    |                   |       |                                                                     |                        |
|                                                                                                    |                   |       |                                                                     |                        |

Рисунок 68 – Раздел «Имущественные характеристики»

# 4.2.6.2.2 Раздел «Документы»

Работа с данным разделом аналогична описанной в п. 4.2.1.2.3.

# 4.2.6.2.3 Раздел «Состав единого недвижимого комплекса»

В разделе «Состав единого недвижимого комплекса» информация представлена в виде таблицы (Рисунок 69).

| + ны  | ные характеристики единого недвижимого комплекса 🗵 Обременения объектов 🗵 Состав единого недвижимого комплекса 🗵 |      |                                    |                      |          |                   |                     |             |                       |                        | омплекса 🗵 🔶  |
|-------|----------------------------------------------------------------------------------------------------|------|------------------------------------|----------------------|----------|-------------------|---------------------|-------------|-----------------------|------------------------|---------------|
| 🤹 o   | бновить 😳                                                                                                    | ) До | бавить 🗔 Пер                       | ейти в карточку о    | бъекта 🥇 | Редактировать     | 🤤 Удалить ्         | ç; <b>-</b> |                       |                        |               |
| » Фил | Тип объект                                                                                                    | a    | Объект<br>недвижимого<br>имущества | Кадастровый<br>номер | Адрес    | Дата<br>включения | Реестровый<br>номер | Площадь     | Остаточн<br>стоимость | Балансова<br>стоимость | Протяженность |
| ьтры  | *                                                                                                    | ×    |                                    |                      |          |                   |                     | ÷           | ~                     | ~                      | -             |
|       |                                                                                                    |      |                                    |                      |          |                   |                     |             |                       |                        |               |

Рисунок 69 – Раздел «Состав единого недвижимого комплекса»

Чтобы добавить запись, нажмите кнопку «Добавить». После этого откроется окно добавления «Форма редактирования НИ в ЕНК» (Рисунок 70). Заполните поля:

- «Объект недвижимого имущества» выберите значение из справочника;
- «Дата включения» укажите дату включения;
- «Дата исключения» укажите дату исключения.

| Форма редактирования НИ в ЕНК                                    |           |
|------------------------------------------------------------------|-----------|
| 닅 Сохранить 👻                                                    | 🙆 Закрыть |
| Объект недвижимого имущества:                                    | Р×        |
| Период размещения объекта<br>Дата включения: Дата<br>исключения: |           |
|                                                                  |           |

Рисунок 70 – Окно «Форма редактирования НИ в ЕНК»

Нажмите кнопку «Сохранить», затем кнопку «Закрыть».

Для редактирования выделите необходимую запись и нажмите кнопку «Редактировать», для удаления – кнопку «Удалить».

#### 4.2.6.2.4 Раздел «Обременения объектов»

Раздел «Обременения объектов» (Рисунок 71) содержит информацию о статусе объекта, ограничивающий возможность действий по распоряжению объектом, а также по изменению его качеств, характеристик и состояния. Информация представлена в виде таблицы с графами:

- «Объект» содержит данные об объекте;
- «Наименование части» содержит наименование части;
- «Вид ограничения» содержит данные о виде ограничения;
- «Возникновение»:

- «Дата» содержит дату возникновения;
- «Основание» содержит основание возникновения.
- «Прекращение»:
  - «Дата» содержит дату возникновения;
  - «Основание» содержит основание прекращения.
- «Контрагент» содержит данные о контрагенте.

Чтобы обновить информацию в таблице, нажмите кнопку «Обновить».

| части ограничения Дата Основани Дата Основани<br>Спорти Спорти Спорти<br>Спорти Спорти Спорти Спорти Спорти Спорти Спорти Спорти Спорти Спорти Спорти Спорти Спорти Спорти Спорти Спорти Спорти Спорти Спорти Спорти Спорти Спорти Спорти Спорти Спорти Спорти Спорти Спорти Спорти Спорти Спорти Спорти Спорти Спорти Спорти Спорти Спорти Спорти Спорти Спорти Спорти Спорти Спо<br>Спорти Спорти Спорти Спорти Спорти Спорти Спорти Спорти Спорти Спорти Спорти Спорти Спорти Спорти Спорти Спорти Спорти Спорти Спорти Спорти Спорти Спорти Спорти Спорти Спорти Спорти Спорти Спорти Спорти Спорти Спорти Спорти Спорти Спо | Объект | Наименовани | Вид         | Возникнов | ение     | Прекра | ащен | ие       | Контраге |
|----------------------------------------------------------------------------------------------------|--------|-------------|-------------|-----------|----------|--------|------|----------|----------|
|                                                                                                    |        | части       | ограничения | Дата      | Основани | Дата   | (    | Основани |          |
|                                                                                                    |        |             |             |           |          |        |      |          |          |
|                                                                                                    |        |             |             |           |          |        |      |          |          |
|                                                                                                    |        |             |             |           |          |        |      |          |          |
|                                                                                                    |        |             |             |           |          |        |      |          |          |
|                                                                                                    |        |             |             |           |          |        |      |          |          |
|                                                                                                    |        |             |             |           |          |        |      |          |          |
|                                                                                                    |        |             |             |           |          |        |      |          |          |

Рисунок 71 – Раздел «Обременения объектов»

# 4.2.6.2.5 Раздел «Земельный участок»

Работа с данным разделом аналогична описанной в п. 4.2.1.2.10.

# 4.2.6.2.6 Раздел «Операции»

Работа с данным разделом аналогична описанной в п. 4.2.1.2.6.

# 4.2.6.2.7 Раздел «Состояния»

Работа с данным разделом аналогична описанной в п. 4.2.1.2.7

# 4.2.6.2.8 Раздел «Регистрация в юстиции (ЕГРП)»

Работа с данным разделом аналогична описанной в п. 4.2.1.2.8.

#### 4.2.6.2.9 Раздел «Стоимостные характеристики»

Раздел «Состояние» (Рисунок 72) содержит реестры с данными фиксирующими стоимость и состояние объекта имущества на текущий момент. Состоит из вкладки «Балансовая и остаточная стоимость».

|          | <b>U</b> H | авить 👱 Реда                                                     | ктир | овать 🤤 Удал | ить                           | , ∰ <del>-</del>           |                      |   |
|----------|------------|------------------------------------------------------------------|------|--------------|-------------------------------|----------------------------|----------------------|---|
| »<br>Фил | Дата       | а Амортизационные Балансовая<br>отчисления, руб. стоимость, руб. |      |              | Остаточная<br>стоимость, руб. | Суми<br>накопле<br>амортиз | ча<br>енной<br>ации, |   |
| ьтр      |            |                                                                  | \$   |              | ÷                             | \$                         |                      | - |

Рисунок 72 – Раздел «Состояние». Вкладка «Балансовая и остаточная стоимость»

Чтобы добавить запись во вкладку «Балансовая и остаточная стоимость», нажмите кнопку «Добавить». После этого откроется окно «Форма редактирования Начисления амортизации» (Рисунок 73), содержащее поля:

- «Дата» введите дату;
- «Балансовая стоимость, руб.» введите число;
- «Остаточная стоимость, руб.» введите число;
- «Амортизационные отчисления, руб.» введите число;
- «Сумма накопленной амортизации, руб.» введите число.

| Форма редактиров                              | ания Начисления амортизации |           |
|-----------------------------------------------|-----------------------------|-----------|
| 📀 Сохранить 👻                                 |                             | 🔕 Закрыть |
| Дата:                                         |                             |           |
| Балансовая<br>стоимость, руб.:                |                             | •<br>•    |
| Остаточная<br>стоимость, руб.:                |                             | ×         |
| Амортизационные<br>отчисления,<br>руб.:       |                             |           |
| Сумма<br>накопленной<br>амортизации,<br>руб.: |                             | ►         |

Рисунок 73 – Форма ввода «Форма редактирования Начисления амортизации»

Нажмите кнопку «Сохранить», затем кнопку «Закрыть».

# 4.2.6.2.10 Раздел «История изменений»

Работа с данным разделом аналогична описанной в п. 4.2.1.2.11.

# 4.2.7 Реестр «Реестр земельных участков»

Для открытия реестра перейдите в раздел «Управление собственностью» и выберите «Реестр земельных участков».

В результате откроется реестр «Реестр земельных участков» (Рисунок 74).

| ₽ P        | абочий ст          | ол Реест           | р Земелы        | ых участков 🗶        |                               |                               |                |           |           |                         |                |        |
|------------|--------------------|--------------------|-----------------|----------------------|-------------------------------|-------------------------------|----------------|-----------|-----------|-------------------------|----------------|--------|
| <b>%</b> 0 | бновить 🌾          | 🗿 Добавит          | ь <i>产</i> Реда | актировать 🥥 Удалить | - <b>S</b>                    |                               |                |           |           |                         |                |        |
| > Фил      | Реестровь<br>номер | Кадастров<br>номер | Наименова       | Адрес                | Вид<br>разрешени<br>использов | Вид<br>фактическ<br>использов | Площадь,<br>м2 | Собственн | Правообла | Тип<br>иного<br>вещного | Номер<br>папки | Статус |
| трь        |                    |                    |                 |                      |                               |                               | ÷              |           |           | ¥ ×                     |                |        |
| -          |                    |                    |                 |                      |                               |                               | 51 702         |           |           |                         |                |        |
|            | 2064               | 39:17:0            | Земель          | Калининградская обл  | Социал                        | пансио                        | 11279,0        | Субъек    |           | Не выб                  | 118/39         | Соглас |
|            | 2066               | 39:15:1            | Земель          | обл. Калининградска  |                               | Земли п                       | 4310,000       | Субъек    | Госуда    | Постоя                  | B39070         | Соглас |
|            | 2067               | 39:15:1            | Земель          | обл. Калининградска  |                               | Земли п                       | 1358,000       | Субъек    | Госуда    | Постоя                  | B39070         | Соглас |
|            | 2068               | 39:15:1            | Земель          | обл. Калининградска  |                               | Земли п                       | 77,000         | Субъек    | Област    | Постоя                  | 179/39         | Соглас |
|            | 2173               | 39:15:1            | Земель          | обл. Калининградска  |                               | Земли п                       | 11937,0        | Субъек    | Госуда    | Постоя                  | 065/39         | Соглас |
|            | 2182               | 39:15:1            | Земель          | обл. Калининградска  |                               | Земли п                       | 74980,0        | Субъек    | Госуда    | Постоя                  | 042/39         | Соглас |
|            | 2185               | 39:15:1            | Земель          | обл. Калининградска  | Здраво                        | Под зда                       | 43646,0        | Субъек    | Госуда    | Постоя                  | 088/39         | Соглас |
|            | 2186               | 39:18:0            | Земель          | обл. Калининградска  |                               | Земли п                       | 6115,000       | Субъек    | Госуда    | Постоя                  | 211/39         | Соглас |
|            | 2194               | 39:17:0            | Земель          | Калининградская обл  | Здраво                        | здания                        | 16864,0        | Субъек    | Госуда    | Постоя                  | 146/39         | Соглас |
|            | 2195               | 39:05:0            | Земель          | обл. Калининградска  | Отдых (                       | Для обс                       | 25000,0        | Субъек    | Госуда    | Постоя                  | 103/39         | Соглас |
|            | ∢ ∣ Стр.           | 1 из 2             | 3 🕨 🕨           | 🖓   Записей: 50      | ▼ × 3a                        | аписи с 1 по                  | 50, всего 1    | .129      |           |                         |                |        |

Рисунок 74 – Реестр «Реестр земельных участков»

# 4.2.7.1 Добавление записи в реестр

Чтобы добавить запись, нажмите кнопку «Добавить». После этого открывается окно «Форма создания земельного участка добавления» (Рисунок 75), которое содержит поля:

- «Наименование» поле ввода текста;
- «Адрес» выберите из справочника. Открывает форму ввода адреса;
- «Собственник» выберите значения справочника
- «Тип номера кадастровый/ условный» поле ввода текста;
- «Кадастровый номер» введите кадастровый номер;
- «Площадь участка, кв. м.» введите площадь участка;
- «Дата» выберите из календаря;
- «Получено из» выберите из справочника;
- «Контрагент» выберите из справочника;
- «Документ» выберите из справочника;
- «Правообладатель» выберите из справочника.

Нажмите кнопку «Сохранить», затем кнопку «Закрыть».

| Форма создания земельного участка | ×          |
|-----------------------------------|------------|
| 🔚 Сохранить 🔻                     | 🔕 Закрыть  |
| Наименование:                     |            |
|                                   |            |
| Адрес:                            |            |
|                                   | ×Q         |
| Тип номера кадастровый/условный:  |            |
| Кадастровый                       | <b>~</b> × |
| Кадастровый номер:                |            |
|                                   |            |
| Площадь участка, кв.м.:           |            |
|                                   | <b>^</b>   |
| Собственник:                      |            |
|                                   | P×         |
| Получено в собственность от:      |            |
| Дата:                             |            |
|                                   |            |
| Получено из:                      |            |
|                                   | Р×         |
| Контрагент:                       |            |
|                                   | ∠ <        |
| Документ:                         |            |
|                                   | P ×        |
|                                   |            |

Рисунок 75 – Окно «Форма создания земельного участка»

# 4.2.7.2 Редактирование записи реестра

Для редактирования выделите в реестре «Реестр земельных участков» запись и нажмите кнопку «Редактировать».

Индивидуальная карточка включает разделы:

- «Общие характеристики»;
- «Документы»;
- «Межевание»;
- «Объекты на участке»;
- «Части земельного участка»;
- «Ограничения (обременения)»;
- «Операции»;
- «Состояния»;
- «Регистрация в юстиции (ЕГРП)»;
- «Стоимостные характеристики»;
- «История изменений».

#### 4.2.7.2.1 Раздел «Общие характеристики»

Раздел «Общие характеристики» (Рисунок 76) содержит следующие поля для ввода информации:

- «Тип объекта» нередактируемое поле, заполняется при создании здания автоматически;
- «Наименование» введите наименование;
- «Адрес» введите адрес выбором значения из справочника;
- «Муниципальный район» нередактируемое поле, заполняется при создании здания автоматически;
- «Состояние объекта» нередактируемое поле, заполняется при создании здания автоматически;
- «Дата выбытия из собственности» нередактируемое поле, заполняется при создании здания автоматически;
- «Площадь, кв. м.» введите площадь ЗУ в квадратных метрах;
- «Право собственности»:
  - «Собственник» нередактируемое поле, заполняется при создании здания автоматически;
  - «Дата» нередактируемое поле, заполняется при создании здания;
  - «Номер свидетельства» нередактируемое поле, ЕГРП;
  - «Дата выдачи» нередактируемое поле, ЕГРП;
  - «Номер регистрационной записи» нередактируемое поле, ЕГРП;
  - «Дата регистрации» нередактируемое поле, ЕГРП.
- «Иное вещное право»:
  - «Правообладатель» нередактируемое поле, заполняется при создании здания;
  - «Тип иного вещного права» нередактируемое поле;
  - «Номер свидетельства» нередактируемое поле, ЕГРП;
  - «Дата выдачи» нередактируемое поле, ЕГРП;
  - «Номер регистрационной записи» нередактируемое поле, ЕГРП;
  - «Дата регистрации» нередактируемое поле, ЕГРП.
- «Категория земель» выберите из справочника;
- «Вид разрешенного использования» выберите из справочника;
- «Вид фактического использования» выберите из справочника;
- «Стоимость, руб.»:

- «Кадастровая» нередактируемое поле;
- «При преимущественном праве покупки» нередактируемое поле;
- «Рыночная» нередактируемое поле.
- «Номер объекта»:
  - «Инвентарный» поле ввода текста;
  - «Литер» поле ввода текста;
  - «Тип номера кадастровый/ условный» выберите из выпадающего списка;
  - «Кадастровый номер» поле ввода текста;
  - «От»: выберите из календаря;
  - «Реестровый» поле ввода текста;
  - «От»: выберите из календаря;
  - «Регистрирующий орган» выберите из справочника.
- «Примечание» поле ввода текста;
- «Номер папки» поле ввода текста.

| Общие характеристики 🗵                                                                                                    |                                                                                                    |
|----------------------------------------------------------------------------------------------------|----------------------------------------------------------------------------------------------------|
| Сохранить •                                                                                                    |                                                                                                    |
| Тип объекта:                                                                                                    |                                                                                                    |
| Земельный участок                                                                                                    |                                                                                                    |
| Наименование:                                                                                                    |                                                                                                    |
| Земельный участок                                                                                                    |                                                                                                    |
| Agpec:                                                                                                    |                                                                                                    |
| обл. Калининградская, г. Калининград, ул.                                                                                                    | م                                                                                                    |
| Муниципальный район:                                                                                                    |                                                                                                    |
| Калининград                                                                                                    |                                                                                                    |
| Состояние объекта:                                                                                                    |                                                                                                    |
| Правовладение                                                                                                    |                                                                                                    |
| Дата выбытия из собственности:                                                                                                    |                                                                                                    |
| Площадь, кв. м.:                                                                                                    |                                                                                                    |
| 4310                                                                                                    |                                                                                                    |
| Подао собственности                                                                                                    | Иное вешное подар                                                                                                    |
| Cr6ettopuluuv                                                                                                    | Disservisionaname.                                                                                                    |
| Собственник:                                                                                                    | Гравооснадатель:<br>ГБУЗ "Лим                                                                                                    |
| Пата-                                                                                                    | Тип иного вельного плава: Лата:                                                                                                    |
| 24.09.2007                                                                                                    | Постоянное (Бесспонное) пользование 24.09.2007                                                                                                    |
| Регистрация в юстиции (ЕГРП)                                                                                                    |                                                                                                    |
|                                                                                                    |                                                                                                    |
| 29 10 2007                                                                                                    | 73.04.2008                                                                                                    |
|                                                                                                    |                                                                                                    |
| помер регистрационной записи: дата регистрации:                                                                                                    | помер реистрационной записи: дата реистрации:                                                                                                    |
|                                                                                                    |                                                                                                    |
|                                                                                                    |                                                                                                    |
|                                                                                                    |                                                                                                    |
| Kateroowi sewens:                                                                                                    |                                                                                                    |
| Категория земель:<br>Земли населенных пунктов                                                                                                    |                                                                                                    |
| Категория земель:<br>Земли населенных пунктов<br>Вид разрешенного использования:                                                                                                    | 2                                                                                                    |
| Категория земель:<br>Земли населенных пунктов<br>Вид разрешенного использования:                                                                                                    | م<br>م                                                                                                    |
| Категория земель:<br>Земли населенных пунктов<br>Вид разрешенного использования:<br>Вид фактического использования:                                                                                                    | م<br>م                                                                                                    |
| Категория земель:<br>Земли населенных пунктов<br>Вид разрешенного использования:<br>Вид фактического использования:<br>Земли под зданиями (строениями), сооружениями                                                                                                    | م<br>م                                                                                                    |
| Категория земель:<br>Земли населенных пунктов<br>Вид разрешенного использования:<br>Вид фактического использования:<br>Земли под зданиями (строениями), сооружениями                                                                                                    | ٩                                                                                                    |
| Категория земель:<br>Земли населенных пунктов<br>Вид разрешенного использования:<br>Вид фактического использования:<br>Земли под зданиями (строениями), сооружениями                                                                                                    | Р                                                                                                    |
| Категория земель:<br>Земли населенных пунктов<br>Вид разрешенного использования:<br>Вид фактического использования:<br>Земли под зданиями (строениями), сооружениями<br>- Номера объекта и регистрирующий орган                                                                                                    | р<br>Стоимость, ру б.<br>Каластотрана:                                                                                                    |
| Категория земель:<br>Земли населенных пунктов<br>Вид разрешенного использования:<br>Вид фактического использования:<br>Земли под зданиями (строениями), сооружениями<br>- Номера объекта и регистрирующий орган<br>- Инвентарный:<br>Литер:                                                                                                    | Стоимость, ру б. —<br>Кадастрован:                                                                                                    |
| Категория земель:<br>Земли населенных пунктов<br>Вид разрешенного использования:<br>Вид фактического использования:<br>Земли под зданиями (строениями), сооружениями<br>- Номера объекта и регистрирующий орган<br>- Инвентарный:<br>Литер:                                                                                                    | р<br>Стоичасть, ру б.<br>Кадастрован:<br>0,00<br>Рымланая:                                                                                             |
| Категория земель:<br>Земли населенных пунктов<br>Вид разрешенного использования:<br>Вид фактического использования:<br>Земли под зданиями (строениями), сооружениями<br>Номера объекта и регистрирующий орган<br>Инвентарный:<br>Тип номера кадастровый/условный:                                                                                                    | Стоичисть, ру б.<br>Кадастрован:<br>(0,00<br>Рыночная:                                                                                                 |
| Категория земель:<br>Земли населенных пунктов<br>Вид разрешенного использования:<br>Вид фактического использования:<br>Земли под зданиями (строениями), сооружениями<br>Номера объекта и регистрирующий орган<br>Инеентарный:<br>Инеентарный:<br>Тип номера кадастровый/условный:<br>Кадастровый                                                                                                    | Стоимость, ру б.<br>Кадастровая:<br>(0,00<br>Рыночная:<br>(0,00<br>При преимущественном праве локупки:                                                 |
| Категория земель:<br>Земли населенных пунктов<br>Вид разрешенного использования:<br>Вид фактического использования:<br>Земли под зданиями (строениями), сооружениями<br>Номера объекта и регистрирующий орган<br>Инеентарный:<br>Инеентарный:<br>Тип номера кадастровый/условный:<br>Кадастровый<br>Кадастровый:<br>От:                                                                                                    | р<br>Стоимость, ру б.<br>Кадастровая:<br>0,00<br>Рыночная:<br>0,00<br>При преимущественном праве покупки:<br>0,00                                      |
| Категория земель:<br>Земли населенных пунктов<br>Вид разрешенного использования:<br>Вид фактического использования:<br>Земли под зданиями (строениями), сооружениями<br>Номера объекта и регистрирующий орган<br>Инвентарный:<br>Литер:<br>Тип номера кадастровый/условный:<br>Кадастровый<br>Кадастровый:<br>ОТ:<br>1                                                                                                    | р<br>Стоимость, ру б.<br>Кадастрован:<br>0,00<br>Рыночнан:<br>0,00<br>При преимущественном праве покулки:<br>0,00                                      |
| Категория земель:<br>Земли населенных пунктов<br>Вид разрешенного использования:<br>Вид фактического использования:<br>Вид фактического использования:<br>Земли под зданиями (строениями), сооружениями<br>Номера объекта и регистрирующий орган<br>Инвентарный:<br>Литер:<br>Тип номера кадастровый/условный:<br>Кадастровый<br>Кадастровый:<br>От:<br>Ресстровый:<br>От:                                                                                                    | р<br>Стоимость, ру б                                                                                                    |
| Категория земель:<br>Земли населенных пунктов<br>Вид разрешенного использования:<br>Вид фактического использования:<br>Вид фактического исп | Стоимость, ру б.           Кадастрован:           0,00           Рыночная:           0,00           При преимущественном праве покупки:           0,00 |
| Категория земель:<br>Земли населенных пунктов<br>Вид разрешенного использования:<br>Вид фактического использования:<br>Вид фактического исп | Стоимость, ру б.           Кадастрован:           0,00           Рыночная:           0,00           При преимущественном праве покупки:           0,00 |
| Категория земель:<br>Земли населенных пунктов<br>Вид разрешенного использования:<br>Вид фактического использования:<br>Земли под зданиями (строениями), сооружениями<br>Номера объекта и регистрирующий орган<br>Инвентарный: Литер:<br>Инвентарный: Литер:<br>Тип номера кадастровый/условный:<br>Кадастровый<br>Кадастровый: От:<br>Ресстровый: От:<br>2066<br>Регистрирующий орган:                                                                                                    | р<br>Стоимость, руб.<br>Кадастровая:<br>0,00<br>Рыночная:<br>0,00<br>При преимущественном праве покупки:<br>0,00                                       |
| Категория земель:<br>Земли населенных пунктов<br>Вид разрешенного использования:<br>Вид фактического использования:<br>Вид фактического исп | Стоимость, руб.<br>Кадастровая:<br>0,00<br>Рыночная:<br>0,00<br>При праклущественном праве покупки:<br>0,00                                            |
| Категория земель:<br>Земли населенных пунктов<br>Вид разрешенного использования:<br>Вид фактического использования:<br>Земли под зданиями (строениями), сооружениями<br>Номера объекта и регистрирующий орган<br>Инвентарный: Литер:<br>Тип номера кадастровый/условный:<br>Кадастровый<br>Кадастровый: От:<br>2066<br>Регистрирующий орган:<br>Литер:<br>Момер палки:                                                                                                    | р<br>Стоимость, руб.<br>Кадастрован:<br>0,00<br>Рыночная:<br>0,00<br>При преимущественном праве покупки:<br>0,00                                       |
| Категория земель:<br>Земли населенных пунктов<br>Вид разрешенного использования:<br>Вид фактического использования:<br>Вид фактического использования:<br>Вид фактического использования:<br>Земли под зданиями (строениями), сооружениями<br>Номера объекта и регистрирующий орган<br>Инвентарный: Литер:<br>Тип номера кадастровый/условный:<br>Кадастровый<br>Кадастровый: От:<br>2065<br>Регистрирующий орган:<br>Рекстровый: Рек<br>Номер палки:<br>В39070                                                                                                    | Р Стоимость, руб. Кадастрован: (0,00 Рыночная: (0,00 При преимущественном праве покупки: (0,00                                                         |
| Категория земель:<br>Земли населенных пунктов<br>Вид разрешенного использования:<br>Вид фактического использования:<br>Земли под зданиями (строениями), сооружениями<br>Номера объекта и регистрирующий орган<br>Инвентарный: Литер:<br>Тип номера кадастровый/условный:<br>Кадастровый: От:<br>Ресстровый: От:<br>2065<br>Регистрирующий орган:<br>Ремстрирующий орган:<br>Рекстровый: Рех<br>Номер палки:<br>839070<br>Примечание:                                                                                                    | Р Стоимость, руб. Кадастрован: (0,00 Рыночная: (0,00 При преимущественном праве покупки: (0,00                                                         |
| Категория земель:<br>Земли населенных пунктов<br>Вид разрешенного использования:<br>Вид фактического использования:<br>Земли под зданиями (строениями), сооружениями<br>Номера объекта и регистрирующий орган<br>Инвентарный: Литер:<br>Тип номера кадастровый/условный:<br>Кадастровый: От:<br>2066<br>Регистрирующий орган:<br>2066<br>Регистрирующий орган:<br>Рех Номер палки:<br>839070<br>Примечание:<br>Земли поселений                                                                                                    | Р Стоичиость, ру б. Кадастровая: (0,00 Рыночная: (0,00 При преимущественном праве покупки: (0,00                                                       |
| Категория земель:<br>Земли населенных пунктов<br>Вид разрешенного использования:<br>Вид фактического использования:<br>Земли под зданиями (строениями), сооружениями<br>Номера объекта и регистрирующий орган<br>Инвентарный: Литер:<br>Тип номера кадастровый/условный:<br>Кадастровый: От:<br>2066<br>Регистривующий орган:<br>2066<br>Регистрирующий орган:<br>2066<br>Регистрирующий орган:<br>2066<br>Регистрирующий орган:<br>2067<br>Регистривии:<br>339070<br>Примезание:<br>Земли поселений<br>Остаточная стоимость (т                                                                                                    | Р Стоичиость, ру б. Кадастровая: (0,00 Рыночная: (0,00 При преимущественном праве покупки: (0,00                                                       |

Рисунок 76 – Раздел «Общие характеристики»

Нажмите кнопку «Сохранить».

# 4.2.7.2.2 Раздел «Документы»

Работа с данным разделом аналогична описанной в п. 4.2.1.2.3.

#### 4.2.7.2.3 Раздел «Межевание»

Раздел «Межевание» содержит сведения о закрепленных границах ЗУ по результатам раздела, объединения, перераспределения и других видов межевания, представляет собой таблицу. Для добавления записи нажмите кнопку «Добавить», после чего откроется окно «Межевание» (Рисунок 77).

| 🚽 Сохранить 👻                                                                                  |                                                                                                    |                                                     |                                      | 🙆 Закрыт                    |
|------------------------------------------------------------------------------------------------|----------------------------------------------------------------------------------------------------|-----------------------------------------------------|--------------------------------------|-----------------------------|
| ата межевания:                                                                                 | 🕒 Вид межевани                                                                                           | я: Раздел                                           | тение                                | v                           |
| • Распределен                                                                                  | ие земельных участков                                                                                    | Распреде                                            | ление объектов                       | Распределен                 |
| Источники меже                                                                                 | вания                                                                                                    |                                                     |                                      |                             |
| 🕏 Обновить 🛛 🕥                                                                                 | Добавить массово 🛛 🤤 Удал                                                                                | ить                                                 |                                      |                             |
| Земельный участок                                                                              |                                                                                                    | Перейти                                             |                                      |                             |
|                                                                                                | Сохраните данные д                                                                                       | іля актива                                          | ции реестра                          |                             |
|                                                                                                |                                                                                                    |                                                     |                                      | -                           |
| ∮                                                                                              | из 0                                                                                                    | Записей: 5                                          | ) 🗸 🗙 Нет дан                        | ных для отображе            |
| 4 4   Стр. 0<br>Образованные зе<br>🕉 Обновить 💿                                                | из 0   Р Р  20  <br>смельные участки<br>Добавить массово 📝 Реда                                          | Записей: 5                                          | 0 v × Нет дан<br>Э Удалить           | ных для отображе            |
| <ul> <li>Стр. 0</li> <li>Образованные зе</li> <li>Обновить О</li> <li>Образуемый зе</li> </ul> | из 0                                                                                                    | Записей: 5<br>ктировать<br>Кадастров                | 0 Удалить<br>ый номер                | ных для отображе<br>Перейти |
| <ul> <li>Стр. 0</li> <li>Образованные зе</li> <li>Обновить О</li> <li>Образуемый зе</li> </ul> | из 0   Р Р  22  <br>смельные участки<br>Добавить массово 2 Реда<br>мельный участок<br>Сохраните данные д | Записей: 5<br>ктировать<br>Кадастров<br>џля актива  | 0 ▼ × Нет дан                        | ных для отображе<br>Перейти |
| <ul> <li>Стр. 0</li> <li>Образованные зе</li> <li>Обновить О</li> <li>Образуемый зе</li> </ul> | из 0   Р Р  2<br>смельные участки<br>Добавить массово 2 Реда<br>мельный участок<br>Сохраните данные р    | Записей: 51<br>ктировать<br>Кадастров<br>џля актива | 0 Удалить<br>ый номер<br>ции реестра | ных для отображе<br>Перейти |
| <ul> <li>Стр. 0</li> <li>Образованные зе</li> <li>Обновить Образуемый зе</li> </ul>            | из 0<br>мельные участки<br>Добавить массово<br>мельный участок<br>Сохраните данные р                     | Записей: 5<br>ктировать<br>Кадастров<br>µля актива  | 0 Удалить<br>ый номер<br>ции реестра | ных для отображе<br>Перейти |

Рисунок 77 – Окно «Межевание»

Заполните поля:

- «Дата межевания» укажите дату межевания;
- «Вид межевания» выберите из выпадающего списка.

Нажмите кнопку «Сохранить». После этого будут активированы реестры, расположенные ниже.

Окно «Межевание» (Рисунок 77) состоит из трех вкладок:

- «Распределение земельных участков»;
- «Распределение объектов»;
- «Распределение обременений».

Вкладка «Распределение земельных участков» имеет два реестра:

 «Источники межевания» - содержит информацию об источниках межевания в виде таблицы;
«Образованные земельные участки» - содержит информацию об образованных
 ЗУ в виде таблицы. Для добавления записи нажмите кнопку «Добавить массово», после этого откроется форма массового добавления (Рисунок 78).

| Форма массового добавления Размежеванный ЗУ 1 🛛 🛛 |                         |      |       |        |       |       |        |                 |                 |                |                         |                         |
|---------------------------------------------------|-------------------------|------|-------|--------|-------|-------|--------|-----------------|-----------------|----------------|-------------------------|-------------------------|
|                                                   | 💾 Сохранить 👻 🙆 Закрыть |      |       |        |       |       |        |                 |                 |                |                         |                         |
| 🟂 Обновить 🔘 Добавить 🤌 Редактировать 🥥 Удалить   |                         |      |       |        |       |       |        |                 |                 |                |                         |                         |
|                                                   | Статус                  |      | Наиме | Собсте | Адрес | октмс | Категс | Кадаст<br>номер | Реестр<br>номер | Площа<br>кв.м. | Вид<br>разрец<br>исполь | Вид<br>фактич<br>исполь |
|                                                   |                         | ××   |       |        |       |       |        |                 |                 | -              |                         |                         |
|                                                   | Согласовано             | • 鸿  | Зем   | Суб    | Кал   |       | Зем    | 39:             | 4542            | 289            |                         | Зем                     |
|                                                   | Согласован              | • 鸿  | Зем   | Суб    | Кал   |       | Зем    | 39:             | 2064            | 112            | Соц                     | пан                     |
|                                                   | Согласовано             | • 鸿  | Зем   | Суб    | обл   |       | Зем    | 39:             | 2066            | 431            |                         | Зем                     |
|                                                   | Согласован              | • 鸿  | Зем   | Суб    | обл   |       | Зем    | 39:             | 2067            | 135            |                         | Зем                     |
|                                                   | Согласован              | • 鸿  | Зем   | Суб    | обл   |       | Зем    | 39:             | 2068            | 77,0           |                         | Зем                     |
|                                                   | Согласован              | • 鸿  | Зем   | Суб    | обл   |       | Зем    | 39:             | 106             | 463            | 0бе                     | Для                     |
|                                                   | Согласован              | • 鸿  | Зем   | Суб    | обл   |       | Зем    | 39:             | 9183            | 652            |                         | Зем                     |
|                                                   | Согласован              | • 鸿  | Зем   | Суб    | обл   |       | Зем    | 39:             | 3744            | 984            |                         | Зем                     |
|                                                   | Согласовано             | • 鸿  | Зем   | Суб    | обл   |       | Зем    | 39:             | 2182            | 749            |                         | Зем                     |
|                                                   | Согласован              | • 鸿  | Зем   | Суб    | обл   |       | Зем    | 39:             | 2185            | 436            | Здр                     | Под                     |
|                                                   | Согласован              | • 鸿  | Зем   | Суб    | обл   |       | Зем    | 39:             | 2186            | 611            |                         | Зем                     |
|                                                   | Согласован              | • 鸿  | Зем   | Суб    | обл   |       | Зем    | 39:             | 2195            | 250            | 0тд                     | Для                     |
|                                                   | Согласован              | 0 50 | Зем   | Cv6    | обл   |       | Зем    | 39:             | 2196            | 145            |                         | Зем                     |
| 14                                                |                         | 1    | из 17 |        | 2     | Запис | ей: 50 | -               | K 3anı          | иси с 1 п      | о 50, все               | ero 807                 |

Рисунок 78 – Форма массового добавления

Выберите необходимый элемент, нажмите кнопку «Сохранить», затем кнопку «Закрыть». Запись появится в реестре «Образованные земельные участки». Предусмотрена возможность перехода в карточку объекта, для этого выделите запись в реестре, нажмите на кнопку «Перейти» или на кнопку ⇒ .

Вкладка «Распределение объектов» содержит информацию о распределении объектов в виде таблицы.

Чтобы обновить данные, нажмите кнопку «Обновить».

Чтобы произвести редактирование, выделите запись, нажмите кнопку «Редактировать». После этого откроется окно «Редактор. Объект размежеванного ЗУ» (Рисунок 79), состоящее из полей:

- «Земельный участок» - выберите значение из справочника;

– «Объект недвижимого имущества» - выберите значение из справочника.

| Редактор Объект размежеванного ЗУ                  | ×         |
|----------------------------------------------------|-----------|
| 🔚 Сохранить 👻                                      | 🙆 Закрыть |
| Земельный участок:                                 |           |
| Земельный участок                                  | × م       |
| Объект недвижимого имущества:                      |           |
| Историко-культурный комплекс "Елизаветинский форт" | Р×        |
|                                                    |           |
|                                                    |           |

Рисунок 79 – Окно «Редактор. Объект размежеванного ЗУ»

Нажмите кнопку «Сохранить», затем кнопку «Закрыть».

Вкладка «Распределение обременений» состоит из реестров:

«Образованные земельные участки»;

- «Обременения образованных ЗУ».

Работа с этими реестрами аналогична описанной для вкладки «Распределение земельных участков».

#### 4.2.7.2.4 Раздел «Объекты на участке»

Раздел «Объекты на участке» содержит информацию о физическом и географическом расположении ЗУ.

Работа с данным разделом аналогична описанной в п. 4.2.1.2.10.

#### 4.2.7.2.5 Раздел «Части земельного участка»

Для добавления записи в реестр нажмите кнопку «Добавить», откроется окно «Форма редактирования. Часть ЗУ» (Рисунок 80). Заполните поля:

- «Тип номера кадастровый/ условный» выберите из выпадающего списка;
- «Кадастровый номер» введите кадастровый номер;
- «Площадь, кв. м.» введите площадь ЗУ в квадратных метрах;
- «Основной земельный участок» поле нередактируемое. Рядом с полем находится кнопка «Перейти», которая позволяет перейти в карточку основного ЗУ.

Нажмите кнопку «Сохранить», затем кнопку «Закрыть».

| Форма редактирования Часть ЗУ                                                                                                    | ×         |
|----------------------------------------------------------------------------------------------------|-----------|
| 💾 Сохранить 👻                                                                                                    | 🙆 Закрыть |
| Тип номера кадастровый/условный:                                                                                                    |           |
| Кадастровый                                                                                                    | ¥ ×       |
| Кадастровый номер:                                                                                                    |           |
|                                                                                                    |           |
| Площадь, кв.м:                                                                                                    |           |
|                                                                                                    | <b>\$</b> |
| Основной земельный участок:                                                                                                    | Denežitu  |
| the physical sector of the sector of the sec | переити   |
|                                                                                                    |           |

Рисунок 80 – Окно «Форма редактирования. Часть ЗУ»

## 4.2.7.2.6 Раздел «Ограничения (обременения)»

Работа с данным разделом аналогична описанной в п. 4.2.1.2.5.

## 4.2.7.2.7 Раздел «Операции»

Работа с данным разделом аналогична описанной в п. 4.2.1.2.6.

#### 4.2.7.2.8 Раздел «Состояния»

Работа с данным разделом аналогична описанной в п. 4.2.1.2.7

#### 4.2.7.2.9 Раздел «Регистрация в юстиции (ЕГРП)»

Работа с данным разделом аналогична описанной в п. 4.2.1.2.8.

#### 4.2.7.2.10 Раздел «Стоимостные характеристики»

Раздел «Состояние» (Рисунок 81) содержит реестры с данными фиксирующими стоимость и состояние объекта имущества на текущий момент.

| кад<br>Сбно | растровая стоимость<br>овить 😳 Добавить 🥻 | Рыноч | ировать 🥥 Удали | стоимость | при преимущественном |
|-------------|-------------------------------------------|-------|-----------------|-----------|----------------------|
| »           | Дата                                      |       | Значение стоимо | сти       | Документ-основание   |
|             |                                           | -     |                 | ~         |                      |
|             |                                           |       |                 |           |                      |
|             |                                           |       |                 |           |                      |
|             |                                           |       |                 |           |                      |
|             |                                           |       |                 |           |                      |
|             |                                           |       |                 |           |                      |
|             |                                           |       |                 |           |                      |
|             |                                           |       |                 |           |                      |

Рисунок 81 – Раздел «Состояние». Вкладка «Кадастровая стоимость»

Включает в себя три вкладки:

- «Кадастровая стоимость»;
- «Рыночная стоимость»;
- «Стоимость при преимущественном праве покупки».

Чтобы добавить запись во вкладку «Кадастровая стоимость», нажмите кнопку «Добавить». После этого откроется окно «Форма редактирования Кадастровая стоимость» (Рисунок 82), содержащее поля:

- «Дата» введите дату;
- «Значение стоимости» введите число;
- «Документ-основание» выберите из справочника.

| Форма редактиро         | зания Кадастровая стоимость |           |
|-------------------------|-----------------------------|-----------|
| 📙 Сохранить 👻           |                             | 🔕 Закрыть |
| Дата:                   |                             |           |
| Значение<br>стоимости:  |                             | ×         |
| Документ-<br>основание: |                             | × Q       |
|                         |                             |           |

Рисунок 82 – Форма ввода «Форма редактирования Кадастровая стоимость»

Нажмите кнопку «Сохранить», затем кнопку «Закрыть».

Чтобы добавить запись во вкладку «Рыночная стоимость», нажмите кнопку «Добавить». После этого откроется окно «Форма редактирования Рыночная стоимость» (Рисунок 83), содержащее поля:

- «Дата» введите дату;
- «Значение стоимости» введите число;
- «Документ-основание» выберите из справочника.

| Форма редактирования Рыночная стоимость |  |           |  |  |
|-----------------------------------------|--|-----------|--|--|
| 💾 Сохранить 👻                           |  | 🔕 Закрыть |  |  |
| Дата:                                   |  |           |  |  |
| Значение<br>стоимости:                  |  | <b>•</b>  |  |  |
| Документ-<br>основание:                 |  | ∠         |  |  |

Рисунок 83 – Форма ввода «Форма редактирования Рыночная стоимость»

Нажмите кнопку «Сохранить», затем кнопку «Закрыть».

Чтобы добавить запись во вкладку «Стоимость при преимущественном праве покупки», нажмите кнопку «Добавить». После этого откроется окно «Форма редактирования. Стоимость при преимущественном праве покупки» (Рисунок 84), содержащее поля:

- «Дата» введите дату;
- «Значение стоимости» введите число;
- «Документ-основание» выберите из справочника.

| Форма редактиро         | вания Стоимость при преимущественном праве покупки |           |
|-------------------------|----------------------------------------------------|-----------|
| 📙 Сохранить 👻           |                                                    | 🙆 Закрыть |
| Дата:                   |                                                    |           |
| Значение<br>стоимости:  |                                                    | -         |
| Документ-<br>основание: |                                                    | × م       |

Рисунок 84 – Форма ввода «Форма редактирования Рыночная стоимость»

Нажмите кнопку «Сохранить», затем кнопку «Закрыть».

#### 4.2.7.2.11 Раздел «История изменений»

Работа с данным разделом аналогична описанной в п. 4.2.1.2.11.

#### 4.2.8 Реестр «Реестр транспортных средств»

Для открытия реестра перейдите в раздел «Управление собственностью» и выберите «Реестр транспортных средств».

В результате откроется реестр «Реестр транспортных средств» (Рисунок 85).

| Ç F        | абочий стол           | Реестр ТС            | <b>X</b>                                 |                     |                     |                    |                |                                      |                                                                  |                               |                |          |
|------------|-----------------------|----------------------|------------------------------------------|---------------------|---------------------|--------------------|----------------|--------------------------------------|------------------------------------------------------------------|-------------------------------|----------------|----------|
| <b>%</b> o | бновить 📀             | Добавить 🥇           | 👌 Редактиров                             | ать 🥥 Удал          | ить 🌼 🗸             |                    |                |                                      |                                                                  |                               |                |          |
| ≫ Фил      | Реестровый<br>номер 🔺 | Инвентарныі<br>номер | Наименовані                              | Вид ТС              | Регистрацио<br>знак | Номер<br>двигателя | Статус         | Собственник                          | Правооблада                                                      | Тип иного<br>вещного<br>права | Номер<br>папки | Статус   |
| ьтры       | <b>~</b>              |                      |                                          |                     |                     |                    | ××             |                                      |                                                                  | ¥ ×                           |                |          |
|            | 3260                  | 1907                 | KAMA3 65                                 | Автомоби            | -                   |                    | Правовла       | Субъект Р                            | Государст                                                        | Хозяйстве                     | 5-rn           | Согласов |
|            | 3261                  | 1979                 | КАМАЗ ЭД                                 | Автомоби            | -                   |                    | Правовла       | Субъект Р                            | Государст                                                        | Хозяйстве                     | 5-rn           | Согласов |
|            | 3262                  |                      | Вахтовый                                 | Автобусы            | 0651HH39            |                    | В собстве      | Субъект Р                            |                                                                  | Не выбра                      |                | Согласов |
|            | 3328                  |                      | Ford FORD                                | Автобусы            | O540HK39            |                    | Правовла       | Субъект Р                            | государст                                                        | Оператив                      | B39106         | Согласов |
|            | 3333                  |                      | Ford FORD                                | Автобусы            | O651HA 39           |                    | Правовла       | Субъект Р                            | Областно                                                         | Оператив                      | B39106         | Согласов |
|            | 3336                  |                      | Audi<br>Ауди-100<br>(Автомо<br>легковой) | Автомоб<br>легковые | 000                 |                    | Правовл        | Субъект<br>РФ,<br>Калинин<br>область | Государ<br>учрежде<br>"Центр<br>занятости<br>населен<br>г.Чернях | Операти<br>управле            | B39210         | Согласо  |
|            | 3346                  |                      | ПАЗ ПАЗ 3                                | Автобусы            | 0 749 HM39          |                    | Правовла       | Субъект Р                            | Государст                                                        | Оператив                      |                | Согласов |
|            | 3370                  |                      | Hyndai Hy                                | Автомоби            | O 059MO             |                    | В собстве      | Субъект Р                            |                                                                  | Не выбра                      | 287/390287     | Согласов |
| 14         | ∢   Стр. 1            | из 40                | ▶ N   @                                  | Записей:            | 50 🕶 ×              | Записи с 1 по      | 50, всего 1986 | 5                                    |                                                                  |                               |                |          |

Рисунок 85 – Реестр «Реестр транспортных средств»

#### 4.2.8.1 Добавление записи в реестр

Нажатие кнопки «Добавить» открывает окно «Форма создания транспортного средства» (Рисунок 86), содержащее поля:

- «Наименование» введите наименование TC;
- «Государственный регистрационный знак» введите государственный регистрационный знак;
- «Собственник» выберите значения справочника;
- «Получено в собственность от»:
  - «Дата» укажите дату получения в собственность;
  - «Получено из» выберите значения справочника;
  - «Контрагент» выберите значения справочника;
  - «Документ» выберите значения справочника.
- «Правообладатель» выберите значения справочника;
- «Вид TC» выберите значения справочника;
- «Дата эксплуатации»:

- «Введено» укажите дату введения в эксплуатацию;
- «Выведено» укажите дату выведения из эксплуатации.

| Форма создания транспортного средства | ×         |
|---------------------------------------|-----------|
| 🔚 Сохранить 👻                         | 🔕 Закрыть |
| Наименование:                         |           |
|                                       |           |
| Государственный регистрационный знак: |           |
| Confermential                         |           |
|                                       | × م       |
| Получено в собственность от:          |           |
| Дата:                                 |           |
|                                       |           |
| Получено из:                          |           |
| Koutoscout                            | , v ×     |
|                                       | Р×        |
| Документ:                             |           |
|                                       | Я ×       |
|                                       |           |
| правоооладатель:                      | Р×        |
| Вид ТС:                               |           |
|                                       | R A       |
| Дата эксплуатации                     |           |
| Введено: Выведено:                    |           |
|                                       | 3         |
|                                       |           |

Рисунок 86 – Окно «Форма создания транспортного средства»

Нажмите кнопку «Сохранить», затем кнопку «Закрыть».

## 4.2.8.2 Редактирование записи реестра

Нажатие кнопки «Редактировать» реестра «Реестр транспортных средств» открывает индивидуальную карточку автотранспорта, имеющую разделы:

- «Имущественные характеристики»;
- «Документы»;
- «Обременения»;
- «Операции»;
- «Состояния»;
- «Стоимостные характеристики»;

- «История изменений».

#### 4.2.8.2.1 Раздел «Общие сведения»

Раздел «Общие сведения» (Рисунок 87) содержит общую информацию о транспортном средстве, имеет поля:

- «Тип объекта» нередактируемое поле, содержит тип объекта;
- «Наименование» введите наименование TC;
- «Марка (модель)» поле ввода текста;
- «Государственный регистрационный знак» поле ввода текста;
- «Дата получения знака» введите дату;
- «Вид TC» выберите значения справочника;
- «Номер двигателя» поле ввода текста;
- «Номер шасси (рамы)» поле ввода текста;
- «Год выпуска» введите число;
- «Дата эксплуатации»:
  - «Введено» введите дату;
  - «Выведено» введите дату.

| Общие сведения 🛞                      |                       |
|---------------------------------------|-----------------------|
| 💾 Сохранить 🔻                         |                       |
| Тип объекта:                          | Марка (модель):       |
| Транспортное средство                 |                       |
| Наименование:                         | Дата получения знака: |
| ПАЗ ПАЗ 32053-70 (Автобус)            |                       |
| Государственный регистрационный знак: |                       |
| 0 749 HM39                            |                       |
| Вид ТС:                               |                       |
| Автобусы                              | ×Q                    |
| Номер двигателя:                      |                       |
|                                       |                       |
| Номер шасси (рамы):                   |                       |
|                                       |                       |
| Год выпуска:                          |                       |
| 2008                                  |                       |
| Даты эксплуатации                     |                       |
| Введено: Выведено:                    |                       |
|                                       | 3                     |
|                                       |                       |

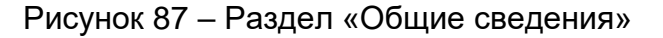

Нажмите кнопку «Сохранить».

#### 4.2.8.2.2 Раздел «Имущественные характеристики»

Раздел «Имущественные характеристики» (Рисунок 88) содержит информацию об имущественных характеристиках транспортного средства, имеет поля:

- «Идентификационный номер (VIN)» поле ввода текста;
- «Состояние объекта» поле нередактируемое;
- «Дата выбытия из собственности» поле нередактируемое;
- «Вид основного фонда» выберите из справочника;
- «Право собственности»:
  - «Собственник» выберите значения справочника;
  - «Дата» выберите даты.
- «Иное вещное право»:
  - «Правообладатель» выберите значения справочника;
  - «Тип иного вещного права» выберите из выпадающего списка;
  - «Дата» выберите даты.
- «Стоимость»:
  - «Балансовая» введите число;
  - «Остаточная» введите число.
- параметр «Особо ценное» установите «флажок» для включения параметра;
- «Номер объекта»:
  - «Реестровый» поле ввода текста. Дополнительно в отдельном поле указывается значение даты регистрации с помощью поля выбора даты;
  - «Инвентарный» поле ввода текста.
- «ΠTC»:
  - «Номер ПТС» поле ввода текста;
  - «Дата выдачи ПТС» выберите даты;
  - «Орган постановки на учет» поле ввода текста.
- «Примечание» поле ввода многострочного текста;
- «Номер папки» поле ввода текста.

| Общие сведения 🗵       | Имущественные хар  | актеристики 🗵 |                                 |                  |    |  |
|------------------------|--------------------|---------------|---------------------------------|------------------|----|--|
| 💾 Сохранить 👻          |                    |               |                                 |                  |    |  |
| Идентификационный н    | юмер (VIN):        |               |                                 |                  |    |  |
| Состояние объекта:     |                    |               |                                 |                  |    |  |
| Правовладение          |                    |               |                                 |                  |    |  |
| Дата выбытия из собсте | венности:          |               |                                 |                  |    |  |
| Вид основного фонда:   | :                  |               |                                 |                  |    |  |
|                        |                    |               |                                 |                  | Р× |  |
| Право собственности    |                    |               | Иное вещное право               |                  |    |  |
| Собственник:           |                    |               | Правообладатель:                |                  |    |  |
| Субъект РФ, Калини     | інградская область |               | Raminga Igagrammeratura         |                  |    |  |
| Дата:                  |                    |               | Тип иного вещного права:        | Дата:            |    |  |
| 01.01.1800             |                    |               | Оперативное управление          | 06.12.2008       |    |  |
| Стоимость, руб         |                    |               | Особо ценное движимое имущество |                  |    |  |
| Балансовая:            |                    |               |                                 |                  |    |  |
| 0,00                   |                    |               | 🗖 Особо ценное                  |                  |    |  |
| Остаточная:            |                    |               |                                 |                  |    |  |
| 0,00                   |                    |               |                                 |                  |    |  |
| Номер объекта          |                    |               | ПТС                             |                  |    |  |
| Реестровый:            | От:                |               | Номер ПТС:                      | Дата выдачи ПТС: |    |  |
| 3346                   |                    |               |                                 |                  | •  |  |
| Инвентарный:           |                    |               | Орган постановки на учет:       |                  |    |  |
|                        |                    |               |                                 |                  |    |  |
| Номер папки:           |                    |               |                                 |                  |    |  |
|                        |                    |               |                                 |                  |    |  |
| Примечание:            |                    |               |                                 |                  |    |  |
| ;                      |                    |               |                                 |                  |    |  |
|                        |                    |               |                                 |                  |    |  |
|                        |                    |               |                                 |                  |    |  |

Рисунок 88 – Раздел «Имущественные характеристики»

Нажмите кнопку «Сохранить».

# 4.2.8.2.3 Раздел «Документы»

Работа с данным разделом аналогична описанной в п. 4.2.1.2.3.

## 4.2.8.2.4 Раздел «Обременения»

Работа с данным разделом аналогична описанной в п. 4.2.1.2.5.

## 4.2.8.2.5 Раздел «Операции»

Работа с данным разделом аналогична описанной в п. 4.2.1.2.6.

#### 4.2.8.2.6 Раздел «Состояния»

Работа с данным разделом аналогична описанной в п. 4.2.1.2.7

#### 4.2.8.2.7 Раздел «Стоимостные характеристик»

Раздел «Стоимостные характеристики» (Рисунок 89) содержит реестры с данными фиксирующими стоимость и состояние объекта имущества на текущий момент. Состоит из трех вкладок:

- «Балансовая и остаточная стоимость»;
- «Кадастровая стоимость»;
- «Рыночная стоимость».

| <b>4</b> 1 | Докум                                                | енты 🗵 🛛 Об | ременения | Опер      | ации 🗵 🕜    | остояние | е 🗵 Истори     | ия изменений 🗵 🛛 |  |
|------------|------------------------------------------------------|-------------|-----------|-----------|-------------|----------|----------------|------------------|--|
|            | 💾 Сохранить 👻                                        |             |           |           |             |          |                |                  |  |
| Ба         | Балансовая и остаточная стоимость Рыночная стоимость |             |           |           |             |          |                |                  |  |
| 2          | 🐾 Обновить 🔘 Добавить 🤌 Редактировать 🤤 Удалить 🌼 🗸  |             |           |           |             |          |                |                  |  |
| ≫          |                                                      | Дата        |           | Значе     | ние стоимос | ги       | Докуме         | нт-основание     |  |
| Фил        |                                                      |             |           |           |             | Ŷ        |                |                  |  |
| ьтры       |                                                      |             |           |           |             |          |                |                  |  |
|            |                                                      |             |           |           |             |          |                |                  |  |
|            |                                                      |             |           |           |             |          |                |                  |  |
|            |                                                      |             |           |           |             |          |                |                  |  |
|            |                                                      |             |           |           |             |          |                |                  |  |
|            |                                                      |             |           |           |             |          |                |                  |  |
|            |                                                      | . 0 из 0    |           | 🖉   Запис | ей: 50      | ✓ × Her  | т данных для о | тображения       |  |

# Рисунок 89 – Раздел «Стоимостные характеристики». Вкладка «Балансовая и остаточная стоимость»

Чтобы добавить запись во вкладку «Балансовая и остаточная стоимость», нажмите кнопку «Добавить». После этого откроется окно «Форма редактирования Начисления амортизации» (Рисунок 90), содержащее поля:

- «Дата» введите дату;
- «Балансовая стоимость, руб.» введите число;
- «Остаточная стоимость, руб.» введите число;
- «Амортизационные отчисления, руб.» введите число;
- «Сумма накопленной амортизации, руб.» введите число.

| Форма редактиров                              | ания Начисления амортизации |           |
|-----------------------------------------------|-----------------------------|-----------|
| 📀 Сохранить 👻                                 |                             | 🙆 Закрыть |
| Дата:                                         |                             | •         |
| Балансовая<br>стоимость, руб.:                |                             | *<br>*    |
| Остаточная<br>стоимость, руб.:                |                             | ×         |
| Амортизационные<br>отчисления,<br>руб.:       |                             |           |
| Сумма<br>накопленной<br>амортизации,<br>руб.: |                             | ►<br>▼    |

Рисунок 90 – Форма ввода «Форма редактирования Начисления амортизации»

Нажмите кнопку «Сохранить», затем кнопку «Закрыть».

Чтобы добавить запись во вкладку «Рыночная стоимость», нажмите кнопку «Добавить». После этого откроется окно «Форма редактирования Рыночная стоимость» (Рисунок 91), содержащее поля:

- «Дата» введите дату;
- «Значение стоимости» введите число;
- «Документ-основание» выберите из справочника.

| Форма редактирования Рыночная о | тоимость |           |
|---------------------------------|----------|-----------|
| 블 Сохранить 👻                   |          | 🙆 Закрыть |
| Дата:                           |          | •         |
| Значение<br>стоимости:          |          | *<br>*    |
| Документ-<br>основание:         |          | X         |
|                                 |          |           |

Рисунок 91 – Форма ввода «Форма редактирования Рыночная стоимость»

Нажмите кнопку «Сохранить», затем кнопку «Закрыть».

#### 4.2.8.2.8 Раздел «История изменений»

Работа с данным разделом аналогична описанной в п. 4.2.1.2.11.

#### 4.2.9 Реестр «Реестр прочего движимого имущества»

Для открытия реестра перейдите в раздел «Управление собственностью» и выберите «Реестр прочего движимого имущества».

В результате откроется реестр «Реестр прочего движимого имущества» (Рисунок 92). Чтобы обновить данные, нажмите кнопку «Обновить».

| Ç P   | абочий сто           | ол Реестр | о прочего д | вижимого і | имущества      | 1 8        |              |                         |                |                    |                         |                         |         |
|-------|----------------------|-----------|-------------|------------|----------------|------------|--------------|-------------------------|----------------|--------------------|-------------------------|-------------------------|---------|
| 20    | бновить 🧎            | Редактиро | овать 🥥 У   | далить 🎲   | •              |            |              |                         |                |                    |                         |                         |         |
| » Фил | Реестровы<br>номер 🔺 | Категория | Наименова   | Модель     | Год<br>выпуска | Собственні | Правообла    | Тип<br>иного<br>вещного | Номер<br>папки | Инвентарн<br>номер | Балансова:<br>стоимость | Остаточна:<br>стоимость | Статус  |
| ьтрь  | -                    |           |             |            | ~              |            |              | ¥ ×                     |                |                    | -                       | ÷                       |         |
| -     |                      |           |             |            |                |            |              |                         |                |                    | 12 130                  | 4 245 8                 |         |
|       | 25                   | Машины    | Стерили     | круглый    |                | Субъект    |              | Не выбр                 | 73-здрав.      | 7101340            | 260 264                 | 185 902                 | Согласо |
|       | 1640                 | Машины    | Насос и     | инфузио    |                | Субъект    | гбуз "Д      | Операт                  |                | 5101240            | 100 000                 | 100 000                 | Согласо |
|       | 2327                 | Техника   | Интерак     | програм    |                | Субъект    | Коллед       | Операт                  |                |                    | 0,00                    | 0,00                    | Согласо |
|       | 2328                 | Техника   | Интерак     | програм    |                | Субъект    | Коллед       | Операт                  |                |                    | 1 484 37                | 1 484 37                | Согласо |
|       | 2329                 | Техника   | Интерак     | програм    |                | Субъект    | Гусевск      | Операт                  |                | 01381202           | 213 568                 | 0,00                    | Согласо |
|       | 2331                 | Техника   | Интерак     | програм    |                | Субъект    | ГБУ КО       | Операт                  |                |                    | 0,00                    | 0,00                    | Согласо |
|       | 2332                 | Техника   | Интерак     | програм    |                | Субъект    | Технику      | Операт                  |                |                    | 0,00                    | 0,00                    | Согласо |
|       | 2333                 | Техника   | Интерак     | програм    |                | Субъект    | Калини       | Операт                  |                |                    | 1 484 37                | 0,00                    | Согласо |
|       | 2334                 | Техника   | Интерак     | програм    |                | Субъект    | Кадетск      | Операт                  |                |                    | 0,00                    | 0,00                    | Согласо |
|       | 2335                 | Техника   | Интерак     | програм    |                | Субъект    | ГАОУ К       | Операт                  |                | К00000             | 1 266 00                | 0,00                    | Согласо |
|       | 2336                 | Техника   | Интерак     | програм    |                | Субъект    | ГАОУ К       | Операт                  |                | К00000             | 1 500 00                | 0,00                    | Согласо |
| 14    | 🔄   Стр.             | 1 из 30   | 4   ▶ ▶     | 🖉 🛛 Заг    | исей: 50       | ▼ × 3;     | аписи с 1 по | 50, всего 15            | 188            |                    |                         |                         |         |

Рисунок 92 – Реестр «Реестр прочего движимого имущества»

#### 4.2.9.1 Редактирование записи реестра

Для редактирования выделите в реестре «Реестр прочего недвижимого имущества» запись и нажмите кнопку «Редактировать».

Индивидуальная карточка включает разделы:

- «Общие сведения»;
- «Документы»;
- «Технические и эксплуатационные данные»;
- «Обременения»;
- «Операции»;
- «Состояния»;
- «Стоимостные характеристики»»;

«История изменений».

#### 4.2.9.1.1 Раздел «Общие сведения»

Раздел «Общие сведения» (Рисунок 93) содержит общую информацию о транспортном средстве, имеет поля:

- «Тип объекта» нередактируемое поле, содержит тип объекта;
- «Категория» выберите из справочника;
- «Наименование» введите наименование;
- «Модель» поле ввода текста;
- «Состояние объекта» нередактируемое поле;
- «Вид основного фонда» выберите из справочника;
- «Дата выбытия из собственности» поле нередактируемое;
- «Связан с объектом» выберите из справочника;
- «Стоимость, руб.»:
  - «Балансовая» нередактируемое поле;
  - «Остаточная» нередактируемое поле.
- «Особо ценное движимое имущество»:
  - параметр «Особо ценное» установите «флажок» для включения параметра;
  - параметр «Включен в реестр» установите «флажок» для включения параметра.
- «Право собственности»:
  - «Собственник» нередактируемое поле, заполняется при создании здания автоматически;
  - «Дата» нередактируемое поле, заполняется при создании здания.
- «Иное вещное право»:
  - «Правообладатель» нередактируемое поле, заполняется при создании здания;
  - «Тип иного вещного права» нередактируемое поле;
  - «Дата выдачи» нередактируемое поле, ЕГРП.
- «Номер объекта»:
  - «Инвентарный» поле ввода текста;
  - «Реестровый» поле ввода текста;
  - «От»: выберите из календаря.

- «Примечание» – поле ввода текста;

– «Номер папки» – поле ввода текста.

Нажмите кнопку «Сохранить».

| Общие сведения 🛞                                                                                                    |                                                                                                    |
|----------------------------------------------------------------------------------------------------|----------------------------------------------------------------------------------------------------|
| 🔚 Сохранить 🔻                                                                                                    |                                                                                                    |
| Тип объекта:                                                                                                    |                                                                                                    |
| Прочее движимое имущество                                                                                                    |                                                                                                    |
| Категория:                                                                                                    |                                                                                                    |
| Техника электронно - вычислительная                                                                                                    | × Q                                                                                                    |
| Наименование:                                                                                                    |                                                                                                    |
| Интерактивная школа программно-аппаратный комплекс                                                                                                |                                                                                                    |
| Модель:                                                                                                    | Состояние объекта:                                                                                                    |
| программно-аппаратный комплекс                                                                                                    | Правовладение                                                                                                    |
| Вид основного фонда:                                                                                                    | Дата выбытия из собственности:                                                                                                    |
| CROSSH C ODLANTOM                                                                                                    | × u                                                                                                    |
|                                                                                                    | x Q                                                                                                    |
| Стоимость, руб.<br>Балансовая:<br>2<br>Остаточная:<br>0,00<br>Право собственности<br>Собственник:<br>Субъект РФ, Калининградская область<br>Дата: | Особо ценное движимое имущество <ul> <li>Особо ценное</li> <li>Особо ценное</li> <li>Включен в реестр</li> </ul> <li>Иное вещное право <ul> <li>Правообладатель: <ul> <li>і колледж</li> </ul> </li> <li>Тип иного вещного права: Дата: <ul> <li>Оперативное управление</li> <li>12.01.2009</li> </ul> </li> </ul></li> |
| Номер объекта  Реестровый: От: 2329 Инвентарный:  Номер папки:  Примечание: 2007 интерактивный класс информатики;                                 |                                                                                                    |

Рисунок 93 – Раздел «Общие сведения»

# 4.2.9.1.2 Раздел «Документы»

Работа с данным разделом аналогична описанной в п. 4.2.1.2.3.

#### 4.2.9.1.3 Раздел «Технические и эксплуатационные данные»

Раздел «Технические и эксплуатационные данные» содержит вкладки:

- «Техническое состояние»;
- «Оценочная интенсивность».

Вкладка «Техническое состояние» (Рисунок 94) содержит следующие поля для ввода информации:

- «Год выпуска» введите число;
- «Дата ввода в эксплуатацию» введите дату;
- «Дата вывода из эксплуатации» введите дату;
- параметр «Необходимость проведения ремонта» установите «флажок» для включения параметра;
- «Дата проведения последнего ремонта» введите дату.

| Общие сведения 🗵 Документы 🗵 Техниче   | ские и эксплуатационные данные 🛞    |
|----------------------------------------|-------------------------------------|
| 📙 Сохранить 👻                          |                                     |
| Техническое состояние Оценочная интеси | вность                              |
| Год выпуска:                           | П Необходимость проведения ремонта  |
| Дата ввода в<br>эксплуатацию:          | Дата проведения последнего ремонта: |
| Дата вывода из<br>эксплуатации:        |                                     |
|                                        |                                     |
|                                        |                                     |

Рисунок 94 – Вкладка «Техническое состояние» раздела «Технические и эксплуатационные данные»

Вкладка «Оценочная интенсивность» (Рисунок 95) содержит реестр с данными учета эксплуатации ДИ в разрезе месяца. Степень детализации может быть задана в поле «Период» (1) с вариантами «Месяц», «Квартал», «Год». В поле «Период» (2) период задается произвольно пользователем указанием граничных дат периода. Ввод данных осуществляется непосредственно в ячейки реестра (допустим ввод только месячных значений). Реестр содержит следующие графы:

- «Количество часов работы в сутки»:
  - «План» введите число;
  - «Факт» введите число.
- «Количество дней работы за период»:
  - «План» введите число;

- «Факт» введите число.
- «Общее количество часов работы за период» расчетное поле (не может быть изменено).

| Общие сведения 🗷 До   | кументы 🗏 🛛 Те: | хнические и эксп | луатационные дан | ные 🗵          |                   |                    |
|-----------------------|-----------------|------------------|------------------|----------------|-------------------|--------------------|
| 💾 Сохранить 👻         |                 |                  |                  |                |                   |                    |
| Техническое состояние | Оценочная и     | нтесивность      |                  |                |                   | 1                  |
| 🤹 Обновить 📀 Сохранит | ъ               | [                | Период: 01.01.20 | 16 🖪 31.12.20  | 17 🖪 Период:      | Месяц 🕶 🗙          |
| Период                | Кол-во часов    | работы в сутки   | Кол-во дней ра   | боты за период | Общее кол-во часо | в работы за период |
|                       | План            | Факт             | План             | Факт           | План              | Факт               |
| a 🔄 2016              | 0,00            | 0,00             | 0,00             | 0,00           | 0,00              | 0,00               |
| 🛛 📥 I квартал         | 0,00            | 0,00             | 0,00             | 0,00           | 0,00              | 0,00               |
| 😑 Январь              | 0,00            | 0,00             | 0,00             | 0,00           | 0,00              | 0,00               |
| 🔄 Февраль             | 0,00            | 0,00             | 0,00             | 0,00           | 0,00              | 0,00               |
| 🔄 Март                | 0,00            | 0,00             | 0,00             | 0,00           | 0,00              | 0,00               |
| ⊿ Ġ II квартал        | 0,00            | 0,00             | 0,00             | 0,00           | 0,00              | 0,00               |
| 🔄 Апрель              | 0,00            | 0,00             | 0,00             | 0,00           | 0,00              | 0,00               |
| 🔂 Май                 | 0,00            | 0,00             | 0,00             | 0,00           | 0,00              | 0,00               |
| 🖂 Июнь                | 0,00            | 0,00             | 0,00             | 0,00           | 0,00              | 0,00               |
| 🛛 📥 III квартал       | 0,00            | 0,00             | 0,00             | 0,00           | 0,00              | 0,00               |

Рисунок 95 – Вкладка «Оценочная интенсивность» раздела «Технические и эксплуатационные данные»

Нажмите кнопку «Сохранить».

#### 4.2.9.1.4 Раздел «Обременения»

Работа с данным разделом аналогична описанной в п. 4.2.1.2.5.

#### 4.2.9.1.5 Раздел «Операции»

Работа с данным разделом аналогична описанной в п. 4.2.1.2.6.

#### 4.2.9.1.6 Раздел «Состояния»

Работа с данным разделом аналогична описанной в п. 4.2.1.2.7

#### 4.2.9.1.7 Раздел «Стоимостные характеристики»

Работа с данным разделом аналогична описанной в п. 4.2.8.2.7.

#### 4.2.9.1.8 Раздел «История изменений»

Работа с данным разделом аналогична описанной в п. 4.2.1.2.11.

#### 4.2.10 Реестр «Реестр прочего движимого имущества учреждений»

Для открытия реестра перейдите в раздел «Управление собственностью» и выберите «Реестр прочего движимого имущества».

Работа в данном реестре аналогична описанной в п. 4.2.9.

#### 4.2.11 Реестр «Реестр акций»

Для открытия реестра перейдите в раздел «Управление собственностью» и выберите «Реестр акций».

В результате откроется реестр «Реестр акций» (Рисунок 96).

| ₽ F    | Рабочий стол Реестр Акци | ий 🗶 Карточка акции     | ×                               |                       |
|--------|--------------------------|-------------------------|---------------------------------|-----------------------|
| 🤹 o    | Обновить 💿 Добавить 🤌    | Редактировать 🤤 Удалить |                                 |                       |
| »<br>• | Эмитент                  | Общее количество (шт)   | Доля в уставном капитале<br>(%) | Номинальный держатель |
| AUIP1  |                          | ~                       |                                 |                       |
| гры    | Акционерное общество "Фу | 773719                  | 100,000                         |                       |
|        | Акционерное общество "Ко | 4713676                 | 100,000                         |                       |
|        | Акционерное общество "Ко | 316495                  | 100,000                         |                       |
|        | Публичное акционерное об | 348000                  | 0,002                           |                       |
|        | Акционерное общество "Ре | 518420                  | 100,000                         |                       |
|        | Акционерное общество " О | 146                     | 100,000                         |                       |
|        | Открытое акционерное об  | 2314                    | 51,000                          |                       |
|        | Акционерное общество "Св | 191778                  | 100,000                         |                       |
|        |                          |                         |                                 |                       |
| 14     | 🖣   Стр. 1 из 1   🕨      | 🕅   🍣   Записей: 50     | ▼ × Записи с 1 по 8, всего      | 8                     |

Рисунок 96 - Реестр «Реестр акций»

#### 4.2.11.1 Добавление записи в реестр

Чтобы добавить запись в реестр, нажмите кнопку «Добавить». После этого откроется окно «Форма создания акции» (Рисунок 97).

| Форма создания акции         | ×         |
|------------------------------|-----------|
| 닅 Сохранить 👻                | 🔞 Закрыть |
| Владелец:                    |           |
|                              | Р ×       |
| Эмитент:                     |           |
|                              | × م       |
| Доля в уставном капитале, %: |           |
|                              | <b>^</b>  |
|                              |           |

#### Рисунок 97 - Окно «Форма создания акции»

Заполните поля:

- «Владелец» выберите значения справочника;
- «Эмитент» выберите значения справочника;
- «Доля в уставном капитале» введите число.

Нажмите кнопку «Сохранить», затем кнопку «Закрыть».

#### 4.2.11.2 Редактирование записи реестра

Для редактирования выделите в реестре «Реестр акций» запись и нажмите кнопку «Редактировать».

Индивидуальная карточка включает разделы:

- «Основные сведения»;
- «Документы»;
- «Выпуски акций»;
- «Ограничения (обременения)»;
- «Операции»;
- «История изменений».

#### 4.2.11.2.1 Раздел «Основные сведения»

Раздел «Основные сведения» (Рисунок 98) содержит информацию об эмитенте, держателе и владельце акций, включая количество акций, имеет следующие поля:

- «Тип объекта» поле нередактируемое, содержит тип объекта;
- «Эмитент» выберите значения справочника;
- «Владелец» выберите значения справочника;
- «Номинальный держатель»:
  - «Наименование» поле ввода текста;

- «ИНН» введите число;
- «КПП» введите число;
- «ОГРН» поле ввода текста;
- «Организационно-правовая форма» выберите значения справочника.
- «Статус» информационное поле (не может быть изменено);
- «Доля акций в уставном капитале, %» введите число;
- «Общее количество акций, шт.» введите число. Значение вводится в штуках (шт.);
- «Основание ограниченного оборота» выберите значения справочника;
- «Номер папки» поле ввода текста.

| Сохранить ▼          Тип объекта:         Акция         Эмитент:         АО "КРТКО"         Владелец:         Субъект РФ, Калининградская область         Р ×         Номинальный держатель         Наименование:         ИНН:         ОГРН:         Организационно-         правовая форма:         Статус:         В собственности         Доля акций в уставном капитале, %:         Общее количество акций, шт:         100         Ф з З16495         Основание:         Р ×                                                                                                    | Основные сведения 🛞                     |                         |
|----------------------------------------------------------------------------------------------------|-----------------------------------------|-------------------------|
| Тип объекта:<br>Акция<br>Эмитент:<br>АО "КРТКО"<br>Владелец:<br>Субъект РФ, Калининградская область<br>Р ×<br>Номинальный держатель<br>Наименование:<br>ИНН:<br>ОГРН:<br>ОГРН:<br>Организационно-<br>правовая форма:<br>Статус:<br>В собственности<br>Доля акций в уставном капитале, %:<br>Общее количество акций, шт:<br>100<br>Снование ограниченного оборота:<br>Р ×<br>Номер папки:                                                                                                    | 💾 Сохранить 🔻                           |                         |
| Акция<br>Эмитент:<br>АО "КРТКО"<br>Владелец:<br>Субъект РФ, Калининградская область<br>Номинальный держатель<br>Наименование:<br>ИНН:<br>ИНН:<br>ИНН:<br>ОГРН:<br>Организационно-<br>правовая форма:<br>Статус:<br>В собственности<br>Доля акций в уставном капитале, %:<br>Общее количество акций, шт:<br>100<br>Снование ограниченного оборота:<br>Метриания<br>Статус:<br>Статус:    | Тип объекта:                            |                         |
| Эмитент:<br>AO "КРТКО"<br>Владелец:<br>Субъект РФ, Калининградская область<br>Номинальный держатель<br>Наименование:<br>ИНН:<br>ИНН:<br>ОГРН:<br>Организационно-<br>правовая форма:<br>Статус:<br>В собственности<br>Доля акций в уставном капитале, %:<br>Общее количество акций, шт:<br>100<br>Снование ограниченного оборота:<br>Митериания<br>Статус:<br>Статус:<br>Стат | Акция                                   |                         |
| АО "КРТКО"       Р ×         Владелец:       Субъект РФ, Калининградская область       Р ×         Номинальный держатель       Р ×         Наименование:       Р ×         ИНН:       КПП:         ОГРН:       Р ×         Организационно-       Р ×         правовая форма:       Р ×         Статус:       В собственности         Доля акций в уставном капитале, %:       Общее количество акций, шт:         100       З16495         Основание ограниченного оборота:       Р ×                                                                                                    | Эмитент:                                |                         |
| Владелец:<br>Субъект РФ, Калининградская область<br>Номинальный держатель<br>Наименование:<br>ИНН:<br>ИНН:<br>ОГРН:<br>Организационно-<br>правовая форма:<br>Статус:<br>В собственности<br>Доля акций в уставном капитале, %:<br>Общее количество акций, шт:<br>100<br>↓ 316495<br>Основание ограниченного оборота:<br>КПП:<br>ХПП:<br>ХПП:<br>ПП:                                                                                                    | AO "KPTKO"                              | × م                     |
| Субъект РФ, Калининградская область<br>Номинальный держатель<br>Наименование:<br>ИНН: КПП:<br>ОГРН:<br>ОГРН:<br>Организационно-<br>правовая форма:<br>Статус:<br>В собственности<br>Доля акций в уставном капитале, %: Общее количество акций, шт:<br>100<br>Основание ограниченного оборота:<br>КПП:<br>Статус:<br>В собственности<br>Доля акций в уставном капитале, %: Общее количество акций, шт:<br>100<br>Основание ограниченного оборота:<br>КПП:<br>Статус:<br>КПП:<br>Статус:<br>КПП:<br>Статус:<br>В собственности<br>Доля акций в уставном капитале, %: Общее количество акций, шт:<br>100<br>Снование ограниченного оборота:<br>Статус:<br>КПП:<br>Статус:<br>Статус:                                      | Владелец:                               |                         |
| Номинальный держатель<br>Наименование:<br>ИНН: КПП:<br>ОГРН:<br>Организационно-<br>правовая форма:<br>Статус:<br>В собственности<br>Доля акций в уставном капитале, %: Общее количество акций, шт:<br>100<br>Основание ограниченного оборота:<br>Момер папки:                                                                                                    | Субъект РФ, Калининградская область     | × م                     |
| Наименование:<br>ИНН: КПП:<br>ОГРН:<br>Организационно-<br>правовая форма:<br>Статус:<br>В собственности<br>Доля акций в уставном капитале, %: Общее количество акций, шт:<br>100<br>Основание ограниченного оборота:<br>Момер папки:                                                                                                    | Номинальный держатель                   |                         |
| Наименование:<br>ИНН: КПП:<br>ОГРН:<br>Организационно-<br>правовая форма:<br>Статус:<br>В собственности<br>Доля акций в уставном капитале, %: Общее количество акций, шт:<br>100 Ф 316495<br>Основание ограниченного оборота:<br>Момер папки:                                                                                                    |                                         |                         |
| ИНН: КПП: ОГРН: ОГРН:<br>Организационно-<br>правовая форма:<br>Статус:<br>В собственности<br>Доля акций в уставном капитале, %: Общее количество акций, шт:<br>100 \$ 316495<br>Основание ограниченного оборота:<br>Номер папки:                                                                                                    | Наименование:                           |                         |
| ОГРН:<br>Организационно-<br>правовая форма:<br>Статус:<br>В собственности<br>Доля акций в уставном капитале, %: Общее количество акций, шт:<br>100 ♀ 316495<br>Основание ограниченного оборота:<br>► Комер папки:                                                                                                    | ИНН: КПП:                               |                         |
| Организационно-<br>правовая форма:<br>Статус:<br>В собственности<br>Доля акций в уставном капитале, %: Общее количество акций, шт:<br>100 🔷 316495<br>Основание ограниченного оборота:<br>Иомер папки:                                                                                                    | OLDH-                                   |                         |
| Организационно-<br>правовая форма:<br>Статус:<br>В собственности<br>Доля акций в уставном капитале, %: Общее количество акций, шт:<br>100 ♀ 316495<br>Основание ограниченного оборота:<br>Иомер папки:                                                                                                    | orn.                                    |                         |
| Статус:<br>В собственности<br>Доля акций в уставном капитале, %: Общее количество акций, шт:<br>100 🔷 316495<br>Основание ограниченного оборота:<br>Момер папки:                                                                                                    | Организационно-                         | Я<br>Х                  |
| Статус:<br>В собственности<br>Доля акций в уставном капитале, %: Общее количество акций, шт:<br>100 🗘 316495<br>Основание ограниченного оборота:<br>Иомер папки:                                                                                                    |                                         |                         |
| В собственности<br>Доля акций в уставном капитале, %: Общее количество акций, шт:<br>100 316495<br>Основание ограниченного оборота:<br>Номер папки:                                                                                                    | Статус:                                 |                         |
| Доля акций в уставном капитале, %: Общее количество акций, шт: 100 316495 Основание ограниченного оборота: Р × Номер папки:                                                                                                    | В собственности                         |                         |
| 100 316495<br>Основание ограниченного оборота:<br>Иомер папки:                                                                                                    | Доля акций в уставном капитале, %: Обще | е количество акций, шт: |
| Основание ограниченного оборота:<br>Р ×<br>Номер папки:                                                                                                    | 100 3164                                | 95                      |
| Р ×<br>Номер папки:                                                                                                    | Основание ограниченного оборота:        |                         |
| Номер папки:                                                                                                    |                                         | × Q                     |
|                                                                                                    | Номер папки:                            |                         |

#### Рисунок 98 – Раздел «Основные сведения»

Нажмите кнопку «Сохранить».

## 4.2.11.2.2 Раздел «Документы»

Работа с данным разделом аналогична описанной в п. 4.2.1.2.3.

#### 4.2.11.2.3 Раздел «Выпуски акций»

Раздел «Выпуски акций» содержит информацию о проведенных листингах акций. Данные представлены в виде таблицы. Нажатие кнопки «Добавить» открывает форму ввода информации (Рисунок 99), содержащую поля:

- «Тип акций» выберите из выпадающего списка;
- «Регистрационный/идентификационный номер выпуска» поле ввода текста;
- «Дата государственной регистрации» укажите дату государственной регистрации;
- «Основание» выберите значение из справочника;
- «Количество акций, шт.» введите число;
- «Номинальная стоимость 1 акции, руб.» введите число;
- «Номинальная стоимость, руб.» информационное поле (не может быть изменено).

| Выпуск акции                                         | ×                                   |
|------------------------------------------------------|-------------------------------------|
| 💾 Сохранить 👻                                        | 🔕 Закрыть                           |
| Регистрационный номер для выпуска акц<br>уникальным! | ий данного типа должен быть         |
| Тип акций:                                           |                                     |
|                                                      | ▼ ×                                 |
| Регистрационный/идентификационный                    | Дата государственной регистрации:   |
| номер выпуска:                                       |                                     |
| Основание:                                           |                                     |
|                                                      | Я ×                                 |
| Количество акций, шт:                                | Номинальная стоимость 1 акции, руб: |
| ÷                                                    | <b>A</b><br><b>V</b>                |
| Номинальная<br>стоимость, руб:                       |                                     |

Рисунок 99 – Форма ввода информации в раздел «Выпуск акции»

Нажмите кнопку «Сохранить», затем кнопку «Закрыть».

## 4.2.11.2.4 Раздел «Ограничения (обременения)»

Работа с данным разделом аналогична описанной в п. 4.2.1.2.5.

#### 4.2.11.2.5 Раздел «Операции»

Работа с данным разделом аналогична описанной в п. 4.2.1.2.6.

#### 4.2.11.2.6 Раздел «История изменений»

Работа с данным разделом аналогична описанной в п. 4.2.1.2.11.

#### 4.2.12 Реестр «Реестр долей (вкладов)»

Для открытия реестра перейдите в раздел «Управление собственностью» и выберите «Реестр долей (вкладов)».

В результате откроется реестр «Реестр долей (вкладов)» (Рисунок 100).

| <b></b> | Рабочий с | тол | Реестр   | долей   | і(вклад      | ов) 🗙  |       |       |                   |            |           |            |   |
|---------|-----------|-----|----------|---------|--------------|--------|-------|-------|-------------------|------------|-----------|------------|---|
| 20      | Обновить  | 🕑 д | обавить  | 🧪 Р     | едактиро     | вать ( | 🔵 Уд  | алить | ्रिः <del>-</del> |            |           |            |   |
| ≫       |           | Xo  | зяйствен | ное обц | цество       |        |       |       | Доля              | я в уставн | юм капит  | але, %     |   |
| Фил     |           |     |          |         |              |        |       |       |                   |            |           |            | ÷ |
| ьтры    |           |     |          |         |              |        |       |       |                   |            |           |            |   |
| -       |           |     |          |         |              |        |       |       |                   |            |           |            |   |
|         |           |     |          |         |              |        |       |       |                   |            |           |            |   |
|         |           |     |          |         |              |        |       |       |                   |            |           |            |   |
|         |           |     |          |         |              |        |       |       |                   |            |           |            |   |
|         | 🔄   Стр   | . 0 | из 0     | •       | )   <i>2</i> | Запи   | ісей: | 50    | ¥×                | Нет дан    | ных для о | тображения | 4 |

Рисунок 100 - Реестр «Реестр долей (вкладов)»

#### 4.2.12.1 Добавление записи в реестр

Чтобы добавить запись в реестр, нажмите кнопку «Добавить». После этого откроется окно «Форма создания доли» (Рисунок 101). Заполните поля:

- «Участник» выберите значения справочника;
- «Хозяйственное общество» выберите значения из справочника;
- «Доля в уставном капитале, %» введите число;
- «Наименование» поле ввода текста;
- «Получено в собственность от»:
  - «Дата» введите дату;
  - «Форма собственности» выберите из справочника;
  - «Контрагент» выберите из справочника.

| Форма создания доли                                                                               | ×         |
|---------------------------------------------------------------------------------------------------|-----------|
| 블 Сохранить 👻                                                                                     | 🔞 Закрыть |
| Участник:                                                                                         |           |
|                                                                                                   | × Q       |
| Хозяйственное общество:                                                                           |           |
|                                                                                                   | ×Q        |
| Доля в уставном капитале, %:                                                                      |           |
|                                                                                                   | <b>☆</b>  |
|                                                                                                   |           |
| Наименование:                                                                                     |           |
| Наименование:<br>Доля (Вклад)                                                                     |           |
| Наименование:<br>Доля (Вклад)<br>Получено в собственность от:                                     |           |
| Наименование:<br>Доля (Вклад)<br>Получено в собственность от:<br>Дата:                            |           |
| Наименование:<br>Доля (Вклад)<br>Получено в собственность от:<br>Дата:<br>Форма<br>собственности: |           |

Рисунок 101 – Окно «Форма создания доли»

Нажмите кнопку «Сохранить», затем кнопку «Закрыть».

#### 4.2.12.2 Редактирование записи реестра

Для редактирования выделите в реестре «Реестр долей (вкладов)» запись и нажмите кнопку «Редактировать».

Индивидуальная карточка включает разделы:

- «Общая информация»;
- «Документы»;
- «Ограничения (обременения)»;
- «Операции доли;
- «История изменений.

#### 4.2.12.2.1 Раздел «Общие характеристики»

Раздел «Общие характеристики» (Рисунок 102) содержит следующие поля:

- «Тип объекта» поле нередактируемое;
- «Хозяйственное общество» выберите значения из справочника;
- «Участник» выберите значения справочника;
- «Доля в уставном капитале» введите число;
- «Статус» поле нередактируемое;
- «Номер папки» поле ввода текста.

После редактирования нажмите кнопку «Сохранить».

| Общая информация 🗵           |                           |        |
|------------------------------|---------------------------|--------|
| 💾 Сохранить 👻                |                           |        |
| Тип объекта:                 |                           |        |
| Доля (Вклад)                 |                           |        |
| Хозяйственное общество:      |                           |        |
| ООО "АйСиЭл-КПО ВС"          |                           | Р×     |
| Участник:                    | Доля в уставном капитале: |        |
| Григорьев Игорь Вячеславович | Р× 13                     | *<br>* |
| Статус:                      |                           |        |
| Прекращено существование     |                           |        |
| Номер папки:                 |                           |        |
|                              |                           |        |
|                              |                           |        |

Рисунок 102 – Раздел «Общие характеристики»

## 4.2.12.2.2 Раздел «Документы»

Работа с данным разделом аналогична описанной в п. 4.2.1.2.3.

#### 4.2.12.2.3 Раздел «Обременения»

Раздел «Обременения» содержит информацию о статусе объекта, ограничивающий возможность действий по распоряжению имуществу, а также по изменению его качеств, характеристик и состояния. Данные представлены в реестре «Обременения». Нажатие кнопки «Добавить» открывает форму ввода информации о наложенных обременениях (Рисунок 103), содержащую поля:

- «Вид ограничения (обременения)» выберите значения справочника;
- «Доля» введите число;
- «Возникновение» укажите дату возникновения;
- «Основание» введите основание возникновения;
- «Прекращение» укажите дату прекращения;
- «Основание» введите основание прекращения;
- «Лицо, в пользу которого установлено ограничение» выберите значения справочника.

| Форма редактирования Обременение доли            | 3         |
|--------------------------------------------------|-----------|
| 🔚 Сохранить 👻                                    | 🔞 Закрыть |
| Доля:                                            | <b>▲</b>  |
| Вид ограничения<br>(обременения):                | × م       |
| Дата                                             |           |
| Возникновения: Основание:                        | × Q       |
| Основание:                                       | × Q       |
| Прекращения:                                     |           |
| Лицо, в пользу которого установлено ограничение: |           |
|                                                  | 0 ×       |

Рисунок 103 – Форма ввода обременения

Нажмите кнопку «Сохранить», затем кнопку «Закрыть».

#### 4.2.12.2.4 Раздел «Операции доли»

Раздел «Операции доли» содержит информацию об осуществленных операциях по отношению к имуществу. Данные представлены в реестре «Операции». Нажатие кнопки «Добавить» открывает форму ввода информации об операциях с имуществом, содержащую вкладки:

- «Основные сведения»;

- «Документы по операции».

Вкладка «Основные сведения» (Рисунок 104) содержит общую информацию об осуществляемой операции, содержит поля:

- «Объект имущества» выберите значения справочника;
- «Доля» введите число;
- «Контрагент выберите значения справочника;
- параметр «Заменить собственника» установите «флажок» для включения параметра;
- «Тип операции» выберите значения справочника. Дополнительно в отдельном поле дата совершения операции с помощью поля ввода даты;
- «Примечание» поле ввода многострочного текста.

Нажмите кнопку «Сохранить».

| Операция доли: созд    | ание               |         | ×     |
|------------------------|--------------------|---------|-------|
| 📀 Сохранить 👻          |                    | 🔕 Закрь | ТЬ    |
| Общие сведения         | Документы операции | 3       | акрыт |
| Объект<br>имущества:   |                    |         |       |
| Доля:                  |                    |         | ÷     |
| Контрагент:            |                    | ٩       | ×     |
| Тип операции:          |                    | م       | ×     |
| Дата:                  |                    |         | •     |
| Заменить собственника: | ]                  |         |       |
| Примечание:            |                    |         |       |
|                        |                    |         |       |
|                        |                    |         |       |
|                        |                    |         |       |
|                        |                    |         |       |
|                        |                    |         |       |
|                        |                    |         |       |
|                        |                    |         |       |
|                        |                    |         |       |

Рисунок 104 – Вкладка «Основные сведения»

Вкладка «Документы по операции» содержит реестры «Договоры аренды», «Договоры купли – продажи», «Договоры безвозмездного пользования», «Прочие документы». Реестры становится доступным для редактирования после нажатия кнопки «Сохранить» во вкладке «Основные сведения».

Нажатие кнопки «Добавить» открывает окно «Документ операции: создание» (Рисунок 105) в соответствии с реестром «Договоры аренды», «Договоры купли – продажи», «Договоры безвозмездного пользования», «Прочие документы». Заполните поле «Документ» выбором значения из справочника.

| Документ операци | здание    | 3 |
|------------------|-----------|---|
| 📀 Сохранить 🝷    | 🔕 Закрыть |   |
| Документ:        | × Q       |   |

Рисунок 105 – Окно «Документ операции: создание»

Нажмите кнопку «Сохранить», затем кнопку «Закрыть».

#### 4.2.13 Реестр «Реестр имущества для проверки данных»

Данный реестр содержит ОИ, которые были отправлены на проверку. Когда учреждение заводит имущество, его необходимо проверить на корректность данных. После проверки ОИ переходит в основной реестр.

Переходы ОИ из реестра проверки в основной реестр отображаются в виде изменения статуса в карточке объекта (Рисунок 106).

| Согласовано • Сохранить объект в Ре             | естре Получить выписку по объекту     |                       |  |  |  |  |
|-------------------------------------------------|---------------------------------------|-----------------------|--|--|--|--|
|                                                 | Общие сведения 🙁                      |                       |  |  |  |  |
| 📃 Общие сведения                                | 🔚 Сохранить 👻                         |                       |  |  |  |  |
| \Xi Имущественные характеристики<br>📰 Документы | Тип объекта:                          | Марка (модель):       |  |  |  |  |
| 📃 Обременения                                   | Транспортное средство                 |                       |  |  |  |  |
| \Xi Операции                                    | Наименование:                         | Дата получения знака: |  |  |  |  |
| \Xi Состояние                                   | UAZ PATRIOT VIN (Автомобиль легковой) |                       |  |  |  |  |
| 📃 История изменений                             | Государственный регистрационный знак: |                       |  |  |  |  |
|                                                 | T695MM39                              |                       |  |  |  |  |
|                                                 | Вид ТС:                               |                       |  |  |  |  |
|                                                 | Автомобили легковые                   | Я<br>Х                |  |  |  |  |
|                                                 | Номер двигателя:                      |                       |  |  |  |  |
|                                                 | 4                                     |                       |  |  |  |  |
|                                                 | Номер шасси (рамы):                   |                       |  |  |  |  |
|                                                 |                                       |                       |  |  |  |  |
|                                                 | Год выпуска:                          |                       |  |  |  |  |
|                                                 | 2010                                  |                       |  |  |  |  |
|                                                 | Даты эксплуатации                     |                       |  |  |  |  |
|                                                 | Введено: Выведено:                    | •                     |  |  |  |  |
|                                                 |                                       |                       |  |  |  |  |

Рисунок 106 – Статус объекта в карточке объекта

Для открытия реестра перейдите в раздел «Управление собственностью» и выберите реестр «Реестр имущества для проверки данных». В результате откроется реестр «Реестр имущества для проверки данных» (Рисунок 107).

| Q P   | абочий стол Р | еестр прочего дв | ижимого иму | ущества учре   | ж 🗶 🖡         | еестр прочего движим | юго имущества  🗶 | Реестр имуще         | ства для г        | роверки      | данных 💥               |                 |                             |                         |                         |             |                              |                       |            |
|-------|---------------|------------------|-------------|----------------|---------------|----------------------|------------------|----------------------|-------------------|--------------|------------------------|-----------------|-----------------------------|-------------------------|-------------------------|-------------|------------------------------|-----------------------|------------|
| - 0   | бновить 🤌 Ред | актировать 😄 Уд  | алить 🎲 🗸   |                |               |                      |                  |                      |                   |              |                        |                 |                             |                         |                         |             |                              |                       |            |
| 2 Фил | Тип объекта   | Наименование     | Адрес       | Площадь,<br>м2 | Протяжен<br>м | Состояние объекта    | Реестровый номер | Кадастровый<br>номер | Инвентар<br>номер | Per.<br>знак | Дата<br>получения<br>в | Правообладатель | Тип иного вещного права     | Балансовая<br>стоимость | Остаточная<br>стоимость | Статус      | Дата<br>изменения<br>статуса | Дата<br>выбытия<br>из | Часть ЗУ д |
| ытра  | * ×           |                  |             | \$             | \$            | <b>∀</b> ×           | \$               |                      |                   |              | 3                      |                 | • ×                         | \$                      | \$                      |             | 3                            | 3                     |            |
| -     |               |                  |             | 1 215 06       |               |                      |                  |                      |                   |              |                        |                 |                             | 73 064 2                | 38 445                  |             |                              |                       |            |
|       | Земельный уч  | Земельный уча    | обл. Кали   | 1032,000       |               | В собственности      | 32741            | 39:15:1505           |                   |              | 09.08.2016             |                 | Не выбрано                  | 0,00                    | 0,00                    | Согласовано | 17.11.20                     |                       |            |
|       | Земельный уч  | Земельный уча    | обл. Кали   | 15235,000      |               | В собственности      | 32806            | 39:15:1405           |                   |              | 19.09.2016             |                 | Не выбрано                  | 0,00                    | 0,00                    | Согласовано | 18.11.20                     |                       |            |
|       | Земельный уч  | Земельный уча    | обл. Кали   | 2177,000       |               | В собственности      | 32191            | 39:15:1405           |                   |              | 22.07.2016             |                 | Не выбрано                  | 0,00                    | 0,00                    | Согласовано | 17.11.20                     |                       |            |
|       | Земельный уч  | Земельный уча    | обл. Кали   | 81,000         |               | В собственности      | 32739            | 39:15:1505           |                   |              | 09.08.2016             |                 | Не выбрано                  | 0,00                    | 0,00                    | Согласовано | 17.11.20                     |                       |            |
|       | Земельный уч  | Земельный уча    | обл. Кали   | 12827,000      |               | В собственности      | 32772            | 39:03:0600           |                   |              | 27.09.2016             |                 | Не выбрано                  | 0,00                    | 0,00                    | Согласовано | 18.11.20                     |                       |            |
|       | Земельный уч  | Земельный уча    | обл. Кали   | 3234,000       |               | В собственности      | 32803            | 39:15:0000           |                   |              | 19.09.2016             |                 | Не выбрано                  | 0,00                    | 0,00                    | Согласовано | 18.11.20                     |                       |            |
|       | Земельный уч  | Земельный уча    | обл. Кали   | 8756,000       |               | В собственности      | 32162            | 39:15:1405           |                   |              | 19.07.2016             |                 | Не выбрано                  | 0,00                    | 0,00                    | Согласовано | 17.11.20                     |                       |            |
|       | Земельный уч  | Земельный уча    | обл. Кали   | 15913,000      |               | В собственности      | 32190            | 39:15:1405           |                   |              | 22.07.2016             |                 | Не выбрано                  | 0,00                    | 0,00                    | Согласовано | 17.11.20                     |                       |            |
|       | Земельный уч  | Земельный уча    | обл. Кали   | 1931,000       |               | В собственности      | 32593            | 39:15:1405           |                   |              | 19.07.2016             |                 | Не выбрано                  | 0,00                    | 0,00                    | Согласовано | 17.11.20                     |                       |            |
|       | Земельный уч  | Земельный уча    | обл. Кали   | 2230,000       |               | В собственности      | 32738            | 39:15:1505           |                   |              | 09.08.2016             |                 | Не выбрано                  | 0,00                    | 0,00                    | Согласовано | 17.11.20                     |                       |            |
|       | Земельный уч  | Земельный уча    | обл. Кали   | 1221,000       |               | В собственности      | 32765            | 39:03:0200           |                   |              | 18.10.2016             |                 | Не выбрано                  | 0,00                    | 0,00                    | Согласовано | 18.11.20                     |                       |            |
|       | Земельный уч  | Земельный уча    | обл. Кали   | 300922,000     |               | В собственности      | 32771            | 39:03:0600           |                   |              | 27.09.2016             |                 | Не выбрано                  | 0,00                    | 0,00                    | Согласовано | 18.11.20                     |                       |            |
|       | Земельный уч  | Земельный уча    | обл. Кали   | 53358,000      |               | В собственности      | 32782            | 39:03:0710           |                   |              | 27.09.2016             |                 | Не выбрано                  | 0,00                    | 0,00                    | Согласовано | 18.11.20                     |                       |            |
|       | Земельный уч  | Земельный уча    | обл. Кали   | 1240000,0      |               | В собственности      | 32764            | 39:01:0000           |                   |              | 26.09.2016             |                 | Не выбрано                  | 0,00                    | 0,00                    | Согласовано | 17.11.20                     |                       |            |
|       | Земельный уч  | Земельный уча    | обл. Кали   | 627,000        |               | Правовладение        | 32140            | 39:03:0200           |                   |              | 26.07.2016             | ГКУ КО Управл   | Постоянное (бессрочное) пол | 0,00                    | 0,00                    | Согласовано | 17.11.20                     |                       |            |
|       | Земельный уч  | Земельный уча    | обл. Кали   | 1202,000       |               | В собственности      | 32159            | 39:15:1405           |                   |              | 19.07.2016             |                 | Не выбрано                  | 0,00                    | 0,00                    | Согласовано | 17.11.20                     |                       | 1          |
|       | Земельный уч  | Земельный уча    | обл. Кали   | 89740,000      |               | В собственности      | 32187            | 39:15:1405           |                   |              | 22.07.2016             |                 | Не выбрано                  | 0,00                    | 0,00                    | Согласовано | 17.11.20                     |                       | 10         |
|       | Земельный уч  | Земельный уча    | обл. Кали   | 32140,000      |               | В собственности      | 32189            | 39:15:1405           |                   |              | 22.07.2016             |                 | Не выбрано                  | 0,00                    | 0,00                    | Согласовано | 17.11.20                     |                       |            |
|       | Земельный уч  | Земельный уча    | обл. Кали   | 18633,000      |               | В собственности      | 32196            | 39:15:1405           |                   |              | 22.07.2016             |                 | Не выбрано                  | 0,00                    | 0,00                    | Согласовано | 17.11.20                     |                       |            |

|4 4 | Стр. 1 из 623 | 🕨 🕅 | 🖑 | Записей: 50 💌 🗙 Записи с 1 по 50, всего 31130

Рисунок 107 – Реестр «Реестр имущества для проверки данных»

### 4.2.13.1 Редактирование записи реестра

Для редактирования записи выделите необходимую запись и нажмите кнопку «Редактировать», откроется карточка объекта.

Для обновления данных в реестре нажмите кнопку «Обновить».

## 4.2.14 Реестр «Сводный реестр имущества»

Для открытия реестра перейдите в раздел «Управление собственностью» и выберите реестр «Сводный реестр имущества». В результате откроется реестр «Сводный реестр имущества» (Рисунок 108).

| абочий стоя Сводный реестр инущества 💥 |                      |                                                                |                |                |                   |                  |                      |                   |              |                        |                 |                         |                         |                         |             |                                             |
|----------------------------------------|----------------------|----------------------------------------------------------------|----------------|----------------|-------------------|------------------|----------------------|-------------------|--------------|------------------------|-----------------|-------------------------|-------------------------|-------------------------|-------------|---------------------------------------------|
| Обновить 🤌 Реда                        | актировать 🛭 😋 Уд    | алить 🍥 •                                                      |                |                |                   |                  |                      |                   |              |                        |                 |                         |                         |                         |             |                                             |
| Тип объекта                            | Наименование         | Адрес                                                          | Площадь,<br>м2 | Протяжени<br>м | Состояние объекта | Реестравый намер | Кадастровый<br>номер | Инвентар<br>номер | Рег.<br>знак | Дата<br>получения<br>в | Правообладатель | Тип иного вещного права | Балансовая<br>стоимость | Остаточная<br>стоимость | Статус      | Дата Дата<br>изменения выбыти<br>статуса из |
| ✓ ×                                    |                      |                                                                | <b>^</b>       | \$             | ~                 | ×                | *                    |                   |              |                        |                 | * ×                     | <b>^</b>                | \$                      |             |                                             |
|                                        |                      |                                                                | 1 215 048      |                |                   |                  |                      |                   |              |                        |                 |                         | 73 057 62               | 38 442 3                |             |                                             |
| Земельный уча                          | Земельный учас       | обл. Кали                                                      | 1032,000       |                | В собственности   | 32741            | 39:15:150            |                   |              | 09.08.2016             |                 | Не выбрано              | 0,00                    | 0,00                    | Согласовано | 17.11.2                                     |
| Земельный уча                          | Земельный учас       | обл. Кали                                                      | 15235,000      |                | В собственности   | 32806            | 39:15:140            |                   |              | 19.09.2016             |                 | Не выбрано              | 0,00                    | 0,00                    | Согласовано | 18.11.2                                     |
| Земельный уча                          | Земельный учас       | обл. Кали                                                      | 2177,000       |                | В собственности   | 32191            | 39:15:140            |                   |              | 22.07.2016             |                 | Не выбрано              | 0,00                    | 0,00                    | Согласовано | 17.11.2                                     |
| Земельный уча                          | Земельный учас       | обл. Кали                                                      | 81,000         |                | В собственности   | 32739            | 39:15:150            |                   |              | 09.08.2016             |                 | Не выбрано              | 0,00                    | 0,00                    | Согласовано | 17.11.2                                     |
| Земельный уча                          | Земельный учас       | обл. Кали                                                      | 12827,000      |                | В собственности   | 32772            | 39:03:060            |                   |              | 27.09.2016             |                 | Не выбрано              | 0,00                    | 0,00                    | Согласовано | 18.11.2                                     |
| Земельный уча                          | Земельный учас       | обл. Кали                                                      | 3234,000       |                | В собственности   | 32803            | 39:15:000            |                   |              | 19.09.2016             |                 | Не выбрано              | 0,00                    | 0,00                    | Согласовано | 18.11.2                                     |
| Земельный уча                          | Земельный учас       | обл. Кали                                                      | 8756,000       |                | В собственности   | 32162            | 39:15:140            |                   |              | 19.07.2016             |                 | Не выбрано              | 0,00                    | 0,00                    | Согласовано | 17.11.2                                     |
| Земельный уча                          | Земельный учас       | обл. Кали                                                      | 15913,000      |                | В собственности   | 32190            | 39:15:140            |                   |              | 22.07.2016             |                 | Не выбрано              | 0,00                    | 0,00                    | Согласовано | 17.11.2                                     |
| Земельный<br>участок                   | Земельный<br>участок | обл.<br>Калинин<br>г.<br>Калинин<br>наб.<br>Генерала<br>Карбыш | 1931,000       |                | В собственности   | 32593            | 39:15:140            |                   |              | 19.07.2016             |                 | Не выбрано              | 0,00                    | 0,00                    | Согласовано | 17.11.2                                     |
| Земельный уча                          | Земельный учас       | обл. Кали                                                      | 2230,000       |                | В собственности   | 32738            | 39:15:150            |                   |              | 09.08.2016             |                 | Не выбрано              | 0,00                    | 0,00                    | Согласовано | 17.11.2                                     |
| Земельный уча                          | Земельный учас       | обл. Кали                                                      | 1221,000       |                | В собственности   | 32765            | 39:03:020            |                   |              | 18.10.2016             |                 | Не выбрано              | 0,00                    | 0,00                    | Согласовано | 18.11.2                                     |

Рисунок 108 – Реестр «Сводный реестр имущества»

Данный реестр объединяет записи со всех реестров ДИ и НИ.

#### 4.2.14.1 Редактирование записи реестра

Для редактирования записи выделите необходимую запись и нажмите кнопку «Редактировать», откроется карточка объекта.

Для обновления данных в реестре нажмите кнопку «Обновить».

## 4.2.15 Реестр «Операции»

Данный реестр содержит информацию об операциях, совершаемых с объектами имущества.

Чтобы открыть реестр, перейдите в раздел «Операции и Состояния» и выберите пункт «Реестр операций» (Рисунок 109).

| Q.     | абочий стол Реестр                                  | Опера | щия 🗶                             |             |          |                |                               |                    |                        |  |  |  |
|--------|-----------------------------------------------------|-------|-----------------------------------|-------------|----------|----------------|-------------------------------|--------------------|------------------------|--|--|--|
| 20     | 🕏 Обновить 🕜 Добавить 🤌 Редактировать 🤤 Удалить 🌼 🗸 |       |                                   |             |          |                |                               |                    |                        |  |  |  |
| »<br>e | Статус                                              |       | Вид операции                      | Дата начала |          | Дата окончания | Дата окончания<br>фактическая | Процент выполнения | Контролирующее<br>лицо |  |  |  |
| Talich |                                                     | ××    |                                   |             | <b>•</b> |                |                               | *<br>*             |                        |  |  |  |
| ы      | Выполнение                                          | 3\$   | Передача в оперативное управление | 01.02.2017  |          |                | 07.03.2017                    |                    |                        |  |  |  |
|        | Завершена успешно                                   | 3\$   | Передача в оперативное управление | 01.03.2017  |          |                | 06.03.2017                    |                    |                        |  |  |  |
|        | Завершена успешно                                   | 3\$   | Передача в хозяйственное ведение  | 01.03.2017  |          |                | 10.03.2017                    |                    |                        |  |  |  |
|        | Завершена успешно                                   | 3\$   | Передача в оперативное управление | 11.03.2017  |          |                | 11.03.2017                    |                    |                        |  |  |  |
|        | Завершена успешно                                   | 3\$   | Передача в хозяйственное ведение  | 02.03.2017  |          |                | 11.03.2017                    |                    |                        |  |  |  |
|        | Завершена успешно                                   | 3\$   | Передача в хозяйственное ведение  | 08.03.2017  |          |                | 11.03.2017                    |                    |                        |  |  |  |
|        | Завершена успешно                                   | 3\$   | Передача в оперативное управление | 13.03.2017  |          |                | 13.03.2017                    |                    |                        |  |  |  |
|        | Завершена успешно                                   | 3\$   | Передача в хозяйственное ведение  | 02.03.2017  |          |                | 13.03.2017                    |                    |                        |  |  |  |
|        | Завершена успешно                                   | 3\$   | Передача в хозяйственное ведение  | 03.03.2017  |          | 06.03.2017     | 06.03.2017                    |                    |                        |  |  |  |
|        | Завершена успешно                                   | 3\$   | Передача в хозяйственное ведение  | 10.03.2017  |          |                | 11.03.2017                    |                    |                        |  |  |  |
|        | Завершена успешно                                   | 3\$   | Передача в хозяйственное ведение  | 13.03.2017  |          |                | 14.03.2017                    |                    | Пиряков Артем          |  |  |  |
|        | Завершена успешно                                   | 3\$   | Передача в хозяйственное ведение  | 16.03.2017  |          | 22.03.2017     | 22.03.2017                    |                    |                        |  |  |  |
|        | Завершена неуспешно                                 | 3\$   | Передача в хозяйственное ведение  | 21.03.2017  |          |                | 09.06.2017                    |                    |                        |  |  |  |

Рисунок 109 – Окно «Реестр операций»

## 4.2.15.1 Добавление записи в реестр

Для добавления записи в реестр нажмите кнопку «Добавить». Откроется окно «Форма редактирования. Операция» (Рисунок 110).

| Форма редактирова | ния Операция |                |                     |                | ×               |
|-------------------|--------------|----------------|---------------------|----------------|-----------------|
| 式 Статус 🗸 🔚 Со   | охранить 👻   |                |                     |                | 🙆 Закрыть       |
| Вид операции:     |              |                |                     |                |                 |
|                   |              |                |                     |                | ¥ ×             |
| Контролирующее ли | ицо:         |                |                     |                |                 |
|                   |              |                |                     |                | P ×             |
| Дата начала:      |              | Дата окончания | плановая:           | Дата окончані  | ия фактическая: |
|                   | •            |                |                     |                |                 |
| Процент выполнени | 19:          |                |                     |                |                 |
|                   | •            |                |                     |                |                 |
| Передающая стор   | una          |                |                     |                |                 |
| 🧐 Обновить 🕃      | )Добавить 🧷  | Редактировать  | 🥥 Удалить           |                |                 |
| Роль субъекта     | Субъект      | Тип объекта    | Реестровый<br>номер | Наименование   | Доля объекта    |
|                   |              |                |                     |                |                 |
|                   |              |                |                     |                |                 |
|                   | Сохран       | ните данные дл | ія активации р      | реестра        |                 |
|                   |              |                |                     |                |                 |
|                   |              |                |                     |                |                 |
|                   |              |                |                     |                |                 |
|                   |              |                |                     |                | -               |
| ја а Стр.         | 0 из 0 🕨     | Pi   🥰   3an   | исей: 50            | × Нет данных д | ля отображения  |
| Принимающая сто   | рона         |                |                     |                |                 |
| 🤣 Обновить 🛈      | )Добавить 🧷  | Редактировать  | 🔵 Удалить           |                |                 |
| Роль субъекта     | Субъект      | Тип объекта    | Реестровый<br>номер | Наименование   | Доля объекта    |

Рисунок 110 – Окно «Форма редактирования. Операция»

Заполните следующие поля:

«Вид операции» – выберите значение из выпадающего списка;

«Контролирующее лицо» – выберите значение из реестра пользователей;

«Дата начала» – укажите дату с помощью календаря;

«Дата окончания плановая» – укажите дату с помощью календаря;

«Дата окончания фактическая» – укажите дату с помощью календаря;

**Примечание** – Даты в полях «Дата окончания плановая» и «Дата окончания фактическая» не должны быть раньше даты, указанной в поле «Дата начала».

«Процент выполнения» – укажите процент выполнения операции.

После заполнения данных полей нажмите кнопку «Сохранить». Станут активны гриды «Распорядитель» и Правообладатель».

Для добавления информации о распорядителях нажмите кнопку «Добавить» в соответствующем гриде. Откроется окно «Форма передачи права субъекта на объект» (Рисунок 111), в котором заполните следующие поля:

| Форма передачи права субъекта на объект |           |
|-----------------------------------------|-----------|
| 🔚 Сохранить 👻                           | 🔕 Закрыть |
| Объект операции:                        |           |
|                                         | Я<br>А    |
| Реестровый номер:                       |           |
|                                         |           |
| Роль субъекта в операции:               |           |
| Распорядитель                           |           |
| Субъект операции:                       |           |
|                                         | Я<br>А    |
| Доля объекта:                           |           |
|                                         | *<br>*    |
| Часть имущества:                        |           |
|                                         | , Р ×     |

Рисунок 111 – Окно «Форма передачи права субъекта на объект»

«Объект операции» – выберите значение в реестре объектов;

«Реестровый номер» – поле заполняется автоматически реестровым номером выбранного объекта операции;

«Роль субъекта в операции» – автоматически указывается «Распорядитель»;

«Субъект операции» - выберите значение из справочника юридических лиц;

«Доля объекта» – укажите численное значение;

«Часть имущества – выберите значение из реестра.

Для добавления информации о правообладателях нажмите кнопку «Добавить» в соответствующем гриде. Откроется окно «Форма принятия права субъекта на объект» (Рисунок 112), в котором заполните следующие поля:

| Форма принятия права субъекта на объект |           |
|-----------------------------------------|-----------|
| 📙 Сохранить 👻                           | 🔞 Закрыть |
| Объект операции:                        |           |
|                                         | P ×       |
| Реестровый номер:                       |           |
|                                         |           |
| Роль субъекта в операции:               |           |
| Правообладатель                         |           |
| Субъект операции:                       |           |
|                                         | P ×       |
| Часть имущества:                        |           |
|                                         | × Q       |
| Доля объекта:                           |           |
|                                         | *<br>*    |
|                                         |           |

Рисунок 112 – Окно «Форма принятия права субъекта на объект»

«Объект операции» – выберите значение в реестре объектов;

«Реестровый номер» – поле заполняется автоматически реестровым номером выбранного объекта операции;

«Роль субъекта в операции» – автоматически указывается значение «Правообладатель»;

«Субъект операции» - выберите значение из справочника юридических лиц;

«Часть имущества – выберите значение из реестра

«Доля объекта» – укажите численное значение.

После заполнения полей и сохранения статус операции изменится на «Черновик».

Для выполнения операции нажмите кнопку «Выполнение». Для просмотра истории изменений нажмите кнопку «История изменений (Рисунок 113).

| Передача в оперативное управл          | ение                         |                     |               |                | X    |  |  |  |  |  |  |
|----------------------------------------|------------------------------|---------------------|---------------|----------------|------|--|--|--|--|--|--|
| 😼 Черновик 🕶 🔚 Сохранить 👻             |                              |                     |               | 🙆 Зак          | рыть |  |  |  |  |  |  |
| Выполнение                             |                              |                     |               |                |      |  |  |  |  |  |  |
| История изменений                      | История изменений управление |                     |               |                |      |  |  |  |  |  |  |
| Федорова Танзиля Фависовна             |                              |                     |               | ۶              | ×    |  |  |  |  |  |  |
| Дата начала:                           | Дата окончания               | плановая:           | Дата окончани | ия фактическая |      |  |  |  |  |  |  |
| 26.07.2017                             | 06.08.2017                   |                     | 3             |                |      |  |  |  |  |  |  |
| Распорядитель<br>Ф Обновить О Добавить | 🥕 Редактировать 🏾 (          | 🥥 Удалить           |               |                |      |  |  |  |  |  |  |
| Роль субъекта Субъект                  | Тип объекта                  | Реестровый<br>номер | Наименование  | Доля объекта   |      |  |  |  |  |  |  |
|                                        | ¥ ×                          |                     |               | ~              |      |  |  |  |  |  |  |
|                                        |                              |                     |               |                |      |  |  |  |  |  |  |

Рисунок 113 – Статус операции

## 4.2.15.2 Редактирование записи реестра

Для редактирования записи реестра нажмите кнопку «Редактировать». Откроется окно, содержащее разделы:

«Общие сведения»;

«Связанные состояния»;

«Документы».

# 4.2.15.2.1 Раздел «Общие сведения»

Данный раздел (Рисунок 114) содержит следующие поля:

| 🖵 Рабочий стол 🛛 Реестр Операция 💥                         | Передача в оперативи          | ое управление 🛛 🕅           |                  |                                        |                   |              |   |  |  |  |  |
|------------------------------------------------------------|-------------------------------|-----------------------------|------------------|----------------------------------------|-------------------|--------------|---|--|--|--|--|
| * EE                                                       | Общие сведения 🕫              |                             |                  |                                        |                   |              |   |  |  |  |  |
| Общие сведения                                             | 38 Выполнение • 🔚 Сохранить • |                             |                  |                                        |                   |              |   |  |  |  |  |
| <ul> <li>Связанные состояния</li> <li>Документы</li> </ul> | But onengiliar                |                             |                  |                                        |                   |              |   |  |  |  |  |
|                                                            |                               |                             |                  |                                        |                   |              |   |  |  |  |  |
|                                                            | Контролирующее лицо:          |                             |                  |                                        |                   |              |   |  |  |  |  |
|                                                            | unu hasah lumbe samas         |                             |                  |                                        |                   |              |   |  |  |  |  |
|                                                            |                               |                             |                  |                                        |                   |              |   |  |  |  |  |
|                                                            | Дата начала:                  | Дата окончания фактическая: |                  |                                        |                   |              |   |  |  |  |  |
|                                                            | 01.02.2017                    | 07.03.2017                  |                  | 9                                      |                   |              |   |  |  |  |  |
|                                                            | Процент выполнения:           |                             |                  |                                        |                   |              |   |  |  |  |  |
|                                                            |                               |                             |                  |                                        |                   |              |   |  |  |  |  |
|                                                            | Распорядитель                 |                             |                  |                                        |                   |              |   |  |  |  |  |
|                                                            | 🤹 Обновить ( Д                | обавить 🤌 Редакти           | ровать 🤤 Удалить |                                        |                   |              |   |  |  |  |  |
|                                                            | Роль субъекта                 | Субъект                     | Тип объекта      | Реестровый номер                       | Наименование      | Доля объекта |   |  |  |  |  |
|                                                            |                               |                             | ✓ ×              |                                        |                   |              | 0 |  |  |  |  |
|                                                            | Распорядитель                 | 1000 (101)                  | Здание           |                                        | здание            | 1,000        |   |  |  |  |  |
|                                                            | Распорядитель                 | 100.000                     |                  | 9674                                   | Зенельный участок | 1,000        |   |  |  |  |  |
|                                                            | I A Crp. 1                    | us 1   ▶ ▶    (             | 2 Januceň: 50 v  | <ul> <li>× Записи с 1 по 2,</li> </ul> | scero 2           |              |   |  |  |  |  |
|                                                            |                               | 0.6                         | The stand        |                                        |                   |              |   |  |  |  |  |
|                                                            | Роль сурьекта                 | Cyosekr                     | V X              | Рестровыи номер                        | паитенование      | доля осъекта | • |  |  |  |  |
|                                                            | Правообларатель               |                             | Заание           |                                        | здание            | 1.000        | ~ |  |  |  |  |
|                                                            |                               |                             |                  |                                        |                   |              |   |  |  |  |  |

Рисунок 114 – Раздел «Общие сведения»

«Вид операции» – выберите значение из выпадающего списка;

«Контролирующее лицо» – выберите значение из реестра пользователей;

«Дата начала» – укажите дату с помощью календаря;

«Дата окончания плановая» – укажите дату с помощью календаря;

«Дата окончания фактическая» – укажите дату с помощью календаря;

**Примечание** – Даты в полях «Дата окончания плановая» и «Дата окончания фактическая» не должны быть раньше даты, указанной в поле «Дата начала».

«Процент выполнения» – укажите процент выполнения операции;

«Распорядитель» – работа с данным гридом описана в п. 4.2.15.1;

«Правообладатель» – работа с данным гридом описана в п. 4.2.15.1.

В верхней части окна расположена кнопка «Выполнение». При нажатии на данную кнопку откроется список статусов (Рисунок 115).

| 🖵 Рабочий стол 🛛 Реестр Операц | ж ви | Передача в оперативное упр                      | равление 🗙                                                            |             |                |  |  |
|--------------------------------|------|-------------------------------------------------|-----------------------------------------------------------------------|-------------|----------------|--|--|
|                                |      | Общие сведения 🗵 Связ                           | занные состояния 🗵                                                    |             |                |  |  |
| - 📰 Общие сведения             |      | 😒 Выполнение 🕶 🔚 Сохра                          | нить 🔻                                                                |             |                |  |  |
| П Связанные состояния          |      |                                                 |                                                                       | v X         |                |  |  |
| \Xi Документы                  |      | Черновик                                        | head 123                                                              | Здание      |                |  |  |
|                                |      | Завершена неуспешно                             | fault 123                                                             |             | 9674           |  |  |
|                                |      | 🛇 Завершена успешно                             |                                                                       |             |                |  |  |
|                                |      | Отменена                                        |                                                                       |             |                |  |  |
|                                |      | История изменений                               |                                                                       |             |                |  |  |
|                                |      | [4 4   Cтр. 1 из                                | и́ч́ч́ Стр. 1 из 1   ≥ ≥   2 Записей: 50 🗸 Х Записи с 1 по 2, всего 2 |             |                |  |  |
|                                |      | Правообладатель                                 |                                                                       |             |                |  |  |
|                                |      | 🤹 Обновить 🔘 Добавить 🎤 Редактировать 🥥 Удалить |                                                                       |             |                |  |  |
|                                |      | Роль субъекта                                   | Субъект                                                               | Тип объекта | Реестровый ном |  |  |
|                                |      |                                                 |                                                                       | * ×         |                |  |  |
|                                |      | Правообладатель                                 | test 123                                                              | Здание      |                |  |  |
|                                |      |                                                 |                                                                       |             |                |  |  |

Рисунок 115 – Кнопка «Выполнение»

При выборе необходимого статуса откроется окно «Изменение статуса» (Рисунок 116), в котором введите текст комментария для перевода статуса и нажмите кнопку «Применить». Появится окно с информационным сообщением «Статус успешно переведен».

| Изменение статуса                                   |          |  |  |  |
|-----------------------------------------------------|----------|--|--|--|
| Применить                                           | 😢 Отмена |  |  |  |
| Пожалуйста введите комментарий для перевода статуса |          |  |  |  |

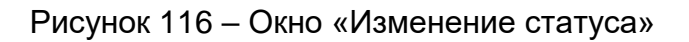

## 4.2.15.2.2 Раздел «Связанные состояния»

Данный раздел содержит информацию о связанных состояниях (Рисунок 117): тип влияния, вид состояния, даты начала и окончания, объект имущества и т.д.
| 🖵 Рабочий стол Реестр Операция | × | Передача в казну 🛛 🕅  |                       |           |           |          |                 |            |
|--------------------------------|---|-----------------------|-----------------------|-----------|-----------|----------|-----------------|------------|
|                                | - | Общие сведения ×      | Связанные состояния   |           |           |          |                 |            |
| 🔄 Общие сведения               |   | 😏 Обновить            |                       |           |           |          |                 |            |
| Связанные состояния            |   | Turn einurgeung Bann  | состояния Дата начала | Лата      | Ofwart    | Ресторый | Поля объекта    | Перейти    |
| - \Xi Документы                |   | THE DESCRIPTION OF LA | дата пачала           | окончания | инущества | номер    | Aleria concerno | - Appendix |
|                                |   | ✓ ×                   | 3                     | 3         |           |          | \$              |            |
|                                |   | Порождено             |                       |           |           |          |                 |            |
|                                |   | Прекращено            |                       |           |           |          |                 |            |
|                                |   |                       |                       |           |           |          |                 |            |

Рисунок 117 – Раздел «Связанные состояния»

Для редактирования состояния объекта нажмите кнопку 🗔 в столбце «Перейти». Откроется окно «Редактор состояния объекта» (Рисунок 118), содержащее вкладки «Основные сведения» и «Документы».

| Передача в казну | ×                      |                |                       |                  |                  |              |         |
|------------------|------------------------|----------------|-----------------------|------------------|------------------|--------------|---------|
| Общие сведения   | Связанные состоян      | я я            |                       |                  |                  |              |         |
| 🤣 Обновить       |                        |                |                       |                  |                  |              |         |
| Тип влияния      | Вид состояния          | Дата начала    | Дата окончания        | Объект имущества | Реестровый номер | Доля объекта | Перейти |
| ~                | Редактор состояния обт | ьекта          |                       |                  |                  | × •          |         |
| Порождено        | 💾 Сохранить 👻          |                |                       |                  | 🔕 Закрыть        |              |         |
| Прекращено       | Основные сведения      | Документы сост | пояния                |                  |                  |              |         |
|                  | Вид состояния:         |                |                       |                  |                  |              |         |
|                  | Объект<br>имущества:   |                |                       |                  |                  |              |         |
|                  | Реестровый<br>номер:   |                |                       |                  |                  |              |         |
| 4                | Дата начала:           |                | Дата окончани         | ія:              |                  |              |         |
| 4                | Доля на объект:        |                |                       |                  |                  |              |         |
|                  | Примечание:            |                |                       |                  |                  |              |         |
|                  |                        |                |                       |                  |                  |              |         |
|                  |                        |                |                       |                  |                  |              |         |
|                  | Зарегистрировано в     | ЕГРН           |                       |                  |                  |              |         |
|                  | - Субъекты состояния - |                |                       |                  |                  |              |         |
|                  | 👶 Обновить 🔘 До        |                | ь                     |                  |                  |              |         |
|                  | ИНН                    | КПП            | Краткое<br>наименовая | Тип ли           | ца               |              |         |
|                  |                        |                |                       |                  | ▼ ×              |              |         |
|                  |                        |                |                       |                  |                  |              |         |

Рисунок 118 – Окно «Редактор состояния объекта»

Вкладка «Основные сведения» содержит следующие поля:

- «Вид состояния» заполняется автоматически значением, соответствующим виду операции, редактируемое поле;
- «Объект имущества» заполняется автоматически значением из соответствующего вида операции, редактируемое поле;

«Реестровый номер» – заполняется автоматически, нередактируемое поле;

«Дата начала» – укажите дату с помощью календаря;

«Дата окончания» – укажите дату с помощью календаря;

«Доля на объект» – укажите вручную;

«Примечание» – введите текст примечания;

«Зарегистрировано в ЕГРН» – отметьте «флажком» при необходимости. Станет активным грид «Субъекты состояния». Для добавления информации о субъектах нажмите кнопку «Добавить».

Вкладка «Документы» становится активной после сохранения данных, введенных во вкладке «Основные сведения».

# 4.2.15.2.3 Раздел «Документы»

Данный раздел содержит информацию о документах операции (Рисунок 119).

| 🖵 Рабочий стол Реестр ( | Операция 🛛 | Передача в хозяйственное веде | ение Ж                     |          |            |
|-------------------------|------------|-------------------------------|----------------------------|----------|------------|
|                         | -06        | Документы 🗵                   |                            |          |            |
| Э Общие сведения        |            | 🤣 Обновить 🥥 Добавить 🤤       | Удалить                    |          |            |
| Связанные состояния     |            | Тип документа                 | Наименование               | Номер    | Дата       |
| Документы               |            |                               |                            |          |            |
|                         |            | Договор ренты                 | Аренда бессрочная          | 87667    |            |
|                         |            | Договор купли-продажи         | договор КП                 | 1        |            |
|                         |            | Договор аренды (субаренды)    | Договор аренды (субаренды) | 12123213 | 12.11.2015 |
|                         |            | Акт итоговой проверки         | AKT Nº 536 of 08.10.2015   | 536      | 08.10.2015 |
|                         |            | Акт итоговой проверки         | Akt № 12 of 22.10.2015     | 12       | 22.10.2015 |
|                         |            |                               |                            |          |            |
|                         |            |                               |                            |          |            |
|                         |            |                               |                            |          |            |

Рисунок 119 – Раздел «Документы»

Для добавления документов нажмите кнопку «Добавить». В открывшемся окне (Рисунок 120) отметьте «флажками» необходимые документы и нажмите кнопку «Сохранить» и затем кнопку «Закрыть».

| Форм | а массового добавле | ния Документ операции 1                 |         |            |                      |                 | ×                       |
|------|---------------------|-----------------------------------------|---------|------------|----------------------|-----------------|-------------------------|
| 🔡 C  | охранить 👻          |                                         |         |            |                      | 8               | Закрыть                 |
| 🤹 o  | Обновить 💿 Добавить | ь 🤌 Редактировать 🥥 Удалить 🎲 🗸         |         |            |                      |                 |                         |
|      | Тип документа 🔺     | Наименование                            | Номер   | Дата       | Дата<br>вступлє<br>в | Орган<br>подпис | Имеет<br>юридич<br>силу |
|      |                     |                                         |         | •          | •                    |                 | ¥ ×                     |
|      | Акт итоговой прове  | Акт № 14.10.2015                        | уафы    | 14.1       |                      |                 |                         |
|      | Акт итоговой прове  | Акт № 2424 от 10.10.2015                | 2424    | 10.1       |                      |                 |                         |
|      | Акт итоговой прове  | Акт № 25621 от 22.10.2015               | 25621   | 22.1       |                      |                 |                         |
|      | Акт итоговой прове  | Акт проверки                            |         | 20.1       |                      |                 |                         |
|      | Акт итоговой прове  | Акт проверки                            | 12-1    | 17.0       |                      |                 |                         |
|      | Акт итоговой прове  | Акт проверки                            | 12-1    | 05.1       |                      |                 |                         |
|      | Акт итоговой прове  | Акт проверки                            | 1111    | 23.1       |                      |                 |                         |
|      | Акт описи и ареста  | проверка номер 600                      | 6577    | 06.0       |                      | Нек             |                         |
|      | Акт передачи площ   | Акт передачи площадки под строительств  | 09769   | 05.1       | 05.1                 |                 |                         |
|      | Акт передачи площ   | № 123                                   | 123     | 20.0       | 20.0                 |                 | <b>v</b>                |
|      | Акт передачи площ   | провидная кнопне Устана провидить       | 8       | 12.0       |                      | Сам             |                         |
|      | Акт передачи площ   | Проверка кнопки Сонранить и закрыть от  | 564     | 13.0       |                      | Нек             |                         |
|      | Акт передачи площ   | Pariespra segrera BHIG-2404             | 55      | 13.0       |                      | Нек             |                         |
|      | Акт приема-переда   | теллений ант прилогосторидали на Таланс | 123     | 08.1       | 19.1                 |                 |                         |
| 14   | 🖣   Стр. 📘 из 1     | 747   🕨 🕅   🍣   Записей: 50 💌           | × Запис | и с 1 по 5 | 50, всего            | 87314           |                         |

Рисунок 120 – Добавление документов

Для удаления документа на вкладке «Документы» выделите необходимую запись и нажмите кнопку «Удалить».

# 4.2.16 Реестр «Состояния»

Данный реестр содержит информацию о состояниях объектов (характеристиках свойств объектов в определенные периоды времени).

Чтобы открыть реестр, перейдите в раздел «Документы» и выберите пункт «Реестр состояний» (Рисунок 121).

| <b>.</b> | Рабочий стол Реестр Состояний  | <b>і 🗶</b>                    |                            |                |          |             |            |              |
|----------|--------------------------------|-------------------------------|----------------------------|----------------|----------|-------------|------------|--------------|
| -<br>>>  | Тип состояния                  | Объект имущества              | Реестровый номер           | Доля на объект |          | Дата начала | Да         | та окончания |
| 8        |                                |                               |                            |                | <b>^</b> |             | 3          |              |
| льт      | Арендный фонд                  | проверка закрытия формы созд. | 1                          | 0,800          | 19.00    | 6.2017      |            |              |
| ы        | Получение в собственность / по |                               |                            | 1,000          |          |             | 01.01.1710 |              |
|          |                                |                               |                            | 1,000          |          |             | 01.01.1710 |              |
|          |                                | Помещение 2                   |                            | 1,000          | 17.02    | 2.2015      | 01.01.1710 |              |
|          | Получение в собственность / по |                               |                            | 1,000          | 17.02    | 2.2015      | 01.01.1710 |              |
|          | Выбытие из собственности / про |                               | 323232                     | 1,000          | 03.02    | 2.2015      | 01.01.1710 |              |
|          | Получение в собственность / по |                               | 323232                     | 1,000          | 19.02    | 2.2015      | 01.01.1710 |              |
|          | Получение в собственность / по | Земельный участок             |                            | 1,000          | 30.03    | 3.2015      |            |              |
|          | Получение в собственность / по | Индивидуальный жилой дом Те   | 63634634                   | 1,000          |          |             | 01.01.1710 |              |
|          | Выбытие из собственности / про | Земельный участок             | 112                        | 1,000          | 11.03    | 3.2015      | 01.01.1710 |              |
|          |                                |                               |                            | 1,000          |          |             | 01.01.1710 |              |
|          |                                |                               |                            | 1,000          |          |             | 01.01.1710 |              |
|          |                                |                               |                            | 1,000          |          |             | 01.01.1710 |              |
|          | Получение в собственность / по | Конструкция 13                | 53                         | 1,000          | 17.03    | 3.2015      | 01.01.1710 |              |
|          |                                |                               |                            | 1,000          |          |             | 01.01.1710 |              |
|          |                                |                               | 323232                     | 1,000          |          |             | 01.01.1710 |              |
|          |                                | Конструкция 13                | 53                         | 1,000          |          |             | 01.01.1710 |              |
|          | Выбытие из собственности       |                               |                            | 1,000          |          |             | 01.01.1710 | D            |
|          |                                |                               |                            | 1,000          |          |             | 01.01.1710 |              |
|          | Получение в собственность / по | Земельный участок             |                            | 1,000          |          |             |            |              |
|          |                                | проверка дива (нежного        | 70                         | 1,000          |          |             | 01.01.1710 |              |
|          | Получение в собственность / по | Земельный участок             |                            | 1,000          |          |             | 25.05.2015 |              |
|          |                                |                               | 89                         | 1,000          |          |             | 01.01.1710 |              |
| 1        | 🔍   Стр. 1 из 68   🕨 🕅         | 🖓   Записей: 50 💌 🗙 За        | писи с 1 по 50, всего 3353 |                |          |             |            |              |

Рисунок 121 – Окно «Реестр состояний»

# 4.2.16.1 Добавление записи в реестр

Для добавления новой записи в реестр нажмите кнопку «Добавить». Откроется окно «Редактор состояния объекта», содержащее вкладки «Основные сведения» и «Документы состояния».

Вкладка «Основные сведения» (Рисунок 122) содержит следующие поля:

| едактор состояни                                                                           | ія об                  | ъекта                            |                      |           |
|--------------------------------------------------------------------------------------------|------------------------|----------------------------------|----------------------|-----------|
| 📙 Сохранить 👻                                                                              |                        |                                  |                      | 🔞 Закрыть |
| Основные сведе                                                                             | ния                    | Документы состоя                 | ния                  |           |
| Вид состояния:                                                                             | Пер                    | едача в казну                    |                      | × م       |
| Объект<br>имущества:                                                                       |                        |                                  |                      | × م       |
| Реестровый<br>номер:                                                                       |                        |                                  |                      |           |
| Дата начала:                                                                               |                        |                                  | З Дата окончания:    |           |
| Доля на объект:                                                                            |                        |                                  |                      | <b>^</b>  |
| Примечание:                                                                                |                        |                                  |                      |           |
| <ul> <li>Зарегистрирова</li> <li>Субъекты состоя</li> <li>Обновить</li> <li>ИНН</li> </ul> | ано в<br>ания –<br>О Д | ЕГРН<br>обавить 🧼 Удалить<br>КПП | Краткое              | Тип лица  |
|                                                                                            |                        |                                  | наименование         |           |
|                                                                                            |                        |                                  |                      |           |
|                                                                                            |                        |                                  |                      |           |
|                                                                                            | (                      | Сохраните данные µ               | для активации реестр | а         |
|                                                                                            |                        |                                  |                      |           |
|                                                                                            |                        |                                  |                      |           |

Рисунок 122 – Окно «Редактор состояния объекта»

«Вид состояния» – выберите значение из реестра состояний;

«Вид имущества» – выберите значение из реестра объектов;

«Реестровый номер» – заполняется автоматически;

«Дата начала» – укажите дату с помощью календаря;

«Дата окончания» – укажите дату с помощью календаря;

«Доля на объект» – укажите числовое значение;

«Примечание» – введите текст примечания;

«Зарегистрировано в ЕГРН» – при установке «флажка» станут активны поля группы «Сведения о регистрации в ЕГРН»:

«Дата регистрации» – укажите дату регистрации в ЕГРН с помощью календаря;

«Номер регистрации» – укажите номер регистрации;

«Орган регистрации» – выберите значение из реестра юридических лиц;

«Документ» – выберите документ из реестра документов.

После заполнения полей нажмите кнопку «Сохранить». Станет активным грид «Субъекты состояния». Для добавления информации о субъектах нажмите кнопку «Добавить».

Вкладка «Документы состояния» (Рисунок 123) представляет собой реестр документов данного состояния.

| Редактор состояния | я объекта        |                 |                |                        |
|--------------------|------------------|-----------------|----------------|------------------------|
| 💾 Сохранить 👻      |                  |                 |                | 🔕 Закрыть              |
| Основные сведен    | ия Документы с   | остояния        |                |                        |
| 📙 Сохранить 🤹      | Обновить 💿 Добав | ить 👻 🧪 Редакти | ровать 🥥 Удали | гь                     |
| Тип документа      | Наименование     | Номер           | Дата           | Является<br>основанием |
|                    |                  |                 |                | • ×                    |
|                    |                  |                 |                |                        |
|                    |                  |                 |                |                        |
|                    |                  |                 |                |                        |
|                    |                  |                 |                |                        |
|                    |                  |                 |                |                        |
|                    |                  | 01 I.a          |                | 6                      |
| ич ч Стр. О        | из0   🕨 🕅        | 🙄   Записей: 5  | 0 ✓ × Нет да   | нных для отображения   |

Рисунок 123 – Вкладка «Документы состояния»

# 4.2.16.2 Редактирование записи реестра

Для редактирования записи реестра выделите интересующую запись в реестре и нажмите кнопку «Редактировать». Откроется окно «Редактор состояния объекта». Работа с окном аналогична описанной в п. 4.2.16.1

# 4.3 Реестры в разделе «Документы»

Раздел состоит из блоков реестрами (Рисунок 124):

- «Документы»:
  - «Реестр договоров купли-продажи»;
  - «Реестр договоров возмездного пользования»;
  - «Реестр договоров безвозмездного пользования»;
  - «Реестр прочих документов»;

- «Реестр договоров найма».
- «Общий реестр документов»;
- «Журнал учета выписок».

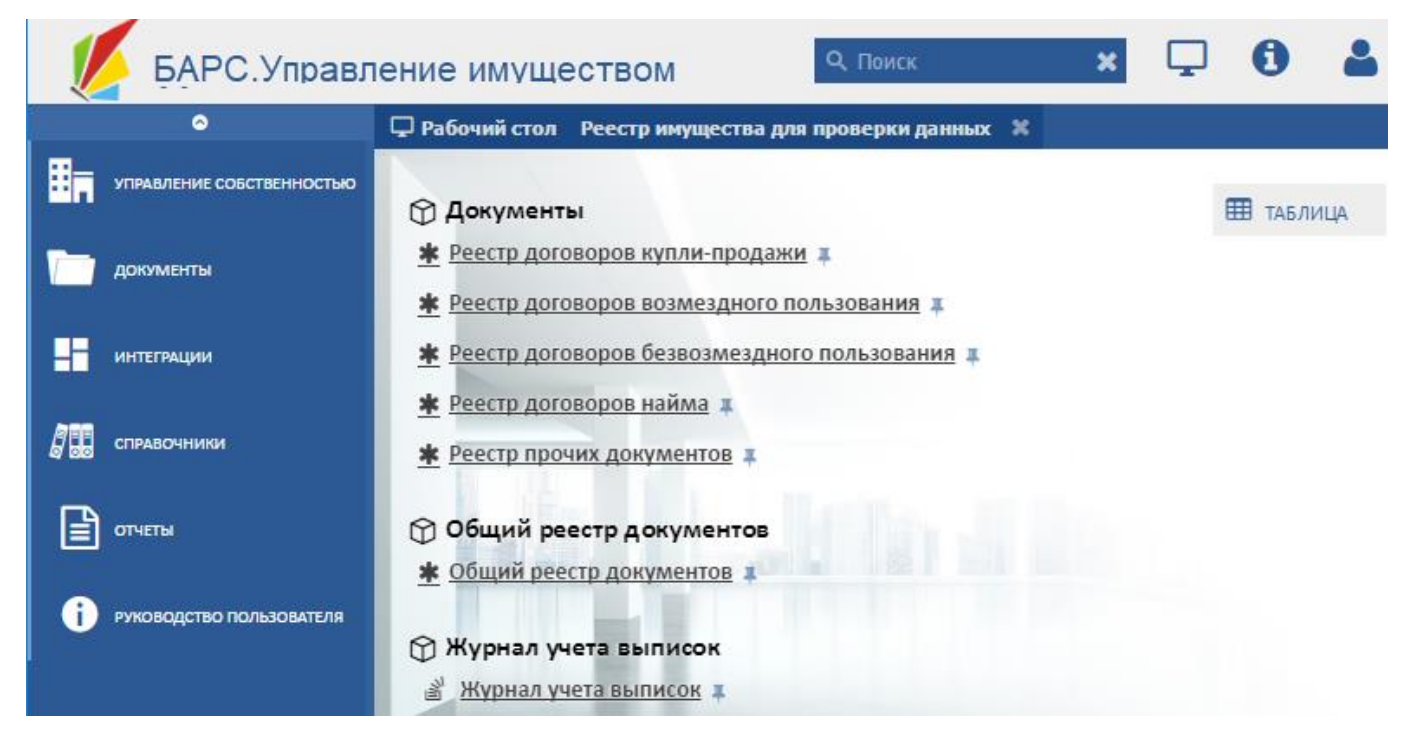

Рисунок 124 – Реестры в разделе «Документы»

# 4.3.1 Реестр «Реестр договоров купли-продажи»

Для открытия реестра перейдите в раздел «Документы» и выберите реестр «Реестр договоров купли-продажи».

В результате откроется реестр «Реестр договоров купли-продажи» (Рисунок 125).

| 🖵 Рабочий ст                 | ол Реестр Дог                | овор купли-пр                                                                                                   | одажи 🗶            |           |        |        |                  |          |                   |                    |                         |
|------------------------------|------------------------------|----------------------------------------------------------------------------------------------------|--------------------|-----------|--------|--------|------------------|----------|-------------------|--------------------|-------------------------|
| 🤣 Обновить 🌘                 | 🕽 Добавить 🏒                 | Редактировать                                                                                                   | 🥥 Удалить          | :<br>;;;; | •      |        |                  |          |                   |                    |                         |
| Тип документа                | Наименование                 | Номер                                                                                                    | Дата<br>заключения | 1         | Статус |        | Покупатель       | Продавец | Дата<br>протокола | Номер<br>протокола | Сумма<br>договора, руб. |
|                              |                              |                                                                                                    |                    | •         |        | ×      |                  |          |                   |                    | ~                       |
| Договор купл                 | Договор купл                 | 1000                                                                                                    | 10.00.001          |           |        |        |                  |          |                   |                    | 0,000                   |
| Договор купл                 | Договор купл                 | 100                                                                                                    | 1.00.001           |           |        |        |                  |          |                   |                    | 0,000                   |
| Договор купл                 | Договор купл                 | 100 C                                                                                                    | 10.00.001          |           |        |        |                  |          |                   |                    | 0,000                   |
| Договор<br>купли-<br>продажи | Договор<br>купли-<br>продажи | 100                                                                                                    | 11.00.001          |           |        |        |                  |          |                   |                    | 0,000                   |
| Договор купл                 | Договор купл                 | 100                                                                                                    | 10.00              |           |        |        |                  |          |                   |                    | 0,000                   |
| Договор купл                 | Договор купл                 | These lines                                                                                                    | 1.00.001           |           |        |        |                  |          |                   |                    | 0,000                   |
| Договор купл                 | Договор купл                 | 100                                                                                                    | 1.00.001           |           |        |        |                  |          |                   |                    | 0,000                   |
| Договор купл                 | Договор купл                 | The second second second second second second second second second second second second second second second se |                    |           |        |        |                  |          |                   |                    | 0,000                   |
| Договор купл                 | Договор купл                 | 100                                                                                                    | m.m.m.s            |           |        |        |                  |          |                   |                    | 0,000                   |
| Договор купл                 | Договор купл                 | 100                                                                                                    | 10.00              |           |        |        |                  |          |                   |                    | 0,000                   |
| 4 4   Стр.                   | 1 из 17   )                  | ► N   @   3                                                                                                    | аписей: 50         | ¥         | × Запи | си с 1 | по 50, всего 833 |          |                   |                    |                         |

Рисунок 125 – Реестр «Реестр договоров купли-продажи»

# 4.3.1.1 Добавление записи в реестр

Для добавления записи в реестре «Реестр договоров купли-продажи» нажмите кнопку «Добавить» (Рисунок 126). Откроется окно «Договор купли-продажи: создание», которое содержит поля:

- «Наименование» поле ввода текста;
- «Номер» поле ввода текста;
- «Дата» выберите даты;
- «Продавец» выберите значение из справочника.

Нажмите кнопку «Сохранить», затем кнопку «Закрыть».

| Договор купли-продажи создание |       | ×         |
|--------------------------------|-------|-----------|
| 💾 Сохранить                    |       | 🙆 Закрыть |
| Наименование:                  |       |           |
|                                |       |           |
| Номер:                         | Дата: |           |
|                                |       | •         |
| Продавец:                      |       |           |
|                                |       | × Q       |
| Покупатель:                    |       |           |
|                                |       | ₽ ×       |
|                                |       |           |

Рисунок 126 – Окно «Договор купли-продажи: создание»

#### 4.3.1.2 Редактирование записи реестра

Для редактирования выделите в реестре «Реестр договоров купли-продажи» запись и нажмите кнопку «Редактировать».

Индивидуальная карточка включает разделы:

- «Общие сведения»;
- «Продаваемое имущество»;
- «Документы».

#### 4.3.1.2.1 Раздел «Общие сведения»

Раздел «Общие сведения» содержит общую информацию о договоре купли – продажи, включая сумма и основным участников, имеет следующие вкладки:

- «Общие»;
- «Файлы».

Вкладка «Общие» (Рисунок 127) содержит следующие поля для ввода информации:

- «Тип документа» выберите из справочника;
- «Наименование» поле ввода текста;
- «Номер договора» поле ввода текста;
- «Сумма договора, руб.» введите число;
- «Статус» выберите значения выпадающего списка;
- «Вид договора» выберите значение из выпадающего списка;
- «Продавец» выберите из справочника;
- «Покупатель» выберите из справочника;

- «Даты по договору»:
  - «Заключения» укажите дату заключения договора;
  - «Расторжения» укажите дату расторжения договора.
- «Протокол»:
  - «Номер» введите номер протокола;
  - «Дата протокола» укажите дату протокола.
- «Примечание» введите текст примечания.

| Общие сведения 🗵           |                   |            |           |                         |   |
|----------------------------|-------------------|------------|-----------|-------------------------|---|
| 🔚 Сохранить 👻              |                   |            |           |                         |   |
| Общие Файлы                |                   |            |           |                         |   |
| Тип документа:             |                   |            |           |                         |   |
| Договор купли-продажи      |                   |            |           |                         |   |
| Наименование:              |                   |            |           |                         |   |
| Договор купли-продажи      |                   |            |           |                         |   |
| Номер договора:            | Сумма договор     | а, руб.:   | Статус:   |                         |   |
| Report .                   | 0,000             |            | <b>\$</b> | ~                       | × |
| Вид договора:              |                   |            |           |                         |   |
| Договор покупки            |                   |            |           |                         | * |
| Продавец:                  |                   |            |           |                         |   |
|                            |                   |            |           | Q                       | × |
| Покупатель:                |                   |            |           |                         |   |
|                            |                   |            |           | Q                       | × |
| Даты по договору           |                   | Протокол — |           |                         |   |
| Заключения:                | Расторжения:      | Номер:     |           | Дата                    |   |
| 10 mm (mm)                 |                   |            |           | протокола:              | 2 |
|                            |                   |            |           |                         |   |
| Примечание:                |                   |            |           |                         |   |
| Изъятие земельного участка | для строительства | автодороги |           | contract 1 strategy and |   |
|                            |                   |            |           |                         |   |
| 1                          |                   |            |           |                         |   |

Рисунок 127 – Раздел «Общие сведения». Вкладка «Общие»

Нажмите кнопку «Сохранить».

Вкладка «Файлы» содержит реестр «Файлы». Нажатие кнопки «Добавить» реестра «Файлы» открывает форму ввода информации (Рисунок 128). Заполните поля:

- «Наименование» – поле ввода текста;

- «Файл» выберите документа с компьютера;
- «Дата загрузки» введите дату.

| Файл документа | ×         |
|----------------|-----------|
| 😋 Сохранить 🔻  | 🔞 Закрыть |
| Наименование:  |           |
| Файл:          |           |
| Дата загрузки: |           |
|                |           |

Рисунок 128 – Форма ввода информации

Нажмите кнопку «Сохранить», затем кнопку «Закрыть».

### 4.3.1.2.2 Раздел «Продаваемое имущество»

Раздел «Продаваемое имущество» представляет собой таблицу. Для добавления записи нажмите кнопку «Добавить», предусмотрены три варианта добавления (Рисунок 129):

- «Объект целиком»;
- «Часть акции»,
- «Часть доли (вклада)».

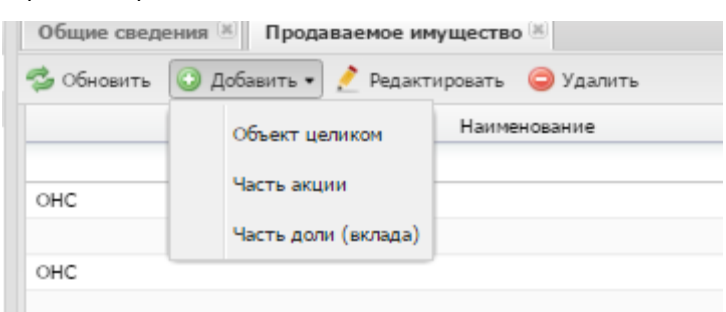

Рисунок 129 – Варианты добавления записи в разделе «Продаваемое имущество»

При выборе варианта добавления «Объекта целиком» открывается окно «Редактор продаваемых объектов имущества» (Рисунок 130).

| ×         |
|-----------|
| 🔞 Закрыть |
|           |
| ×Q        |
|           |
| <u>^</u>  |
|           |

Рисунок 130 – Окно «Редактор продаваемых объектов имущества»

Заполните поля:

- «Объект» – выберите значение из справочника;

- «Цена продаваемого объекта» – введите цену в рублях.

Нажмите кнопку «Сохранить», затем кнопку «Закрыть».

При выборе варианта добавления «Часть акции» открывается окно «Редактор части акции для продажи» (Рисунок 131). Заполните поля:

- «Акция» выберите из справочника;
- «Количество» введите количество;
- «Единица измерения» выберите из справочника;
- «Цена» введите цену.

| Редактор части        | кции для продажи | ×         |
|-----------------------|------------------|-----------|
| 📀 Сохранить 🔹         |                  | 🔕 Закрыть |
| Акция:                |                  | ×Q        |
| Количество:           |                  | × •       |
| Единица<br>измерения: | шт.              | ×Q        |
| Цена:                 |                  | ×         |

Рисунок 131 – Окно «Редактор части акции для продажи»

Нажмите кнопку «Сохранить», затем кнопку «Закрыть».

При выборе варианта добавления «Часть доли (вклада)» открывается окно «Редактор части доли для продажи» (Рисунок 132). Заполните поля:

- «Объект имущества» выберите из справочника;
- «Количество» введите число;
- «Единица измерения» выберите из справочника;
- «Цена» введите цену.

| Редактор части        | доли для продажи | ×         |
|-----------------------|------------------|-----------|
| 📀 Сохранить 🔻         |                  | 🔞 Закрыть |
| Объект<br>имущества:  |                  | ×Q        |
| Количество:           |                  | ~         |
| Единица<br>измерения: | %                | ×Q        |
| Цена:                 |                  | <b>◆</b>  |
|                       |                  |           |

Рисунок 132 – Окно «Редактор части доли для продажи»

Нажмите кнопку «Сохранить», затем кнопку «Закрыть».

#### 4.3.1.2.3 Раздел «Документы»

Раздел «Документы» выполняет функции хранилища всех электронных копий документов, связанных с объектом имущества. Информация представлена в виде таблицы.

Для добавления записи нажмите кнопку «Добавить», после чего откроется окно «Форма редактирования. Дополнительный документ» (Рисунок 133). Заполните поле «Дополнительный документ» выбором значения справочника.

| Форма редактирования Дополнительный документ | ×         |
|----------------------------------------------|-----------|
| 🔚 Сохранить 👻                                | 🙆 Закрыть |
| Дополнительный<br>документ:                  | ×Q        |

Рисунок 133 – Окно «Форма редактирования. Дополнительный документ»

Нажмите кнопку «Сохранить», затем кнопку «Закрыть».

#### 4.3.2 Реестр «Реестр договоров возмездного пользования»

Для открытия реестра перейдите в раздел «Документы» и выберите реестр «Реестр договоров возмездного пользования».

В результате откроется реестр «Реестр договоров возмездного пользования» (Рисунок 134).

| 🖵 Рабочий с      | стол Реестр  | Договоры в | озмездного г       | юльзования | ×                    |          |                        |              |                       |                 |                 |
|------------------|--------------|------------|--------------------|------------|----------------------|----------|------------------------|--------------|-----------------------|-----------------|-----------------|
| 🤣 Обновить       | 😳 Добавить   | 🤌 Редакти  | ровать 🥥 У,        | далить 🌼 🗸 |                      |          |                        |              |                       |                 |                 |
| Тип<br>документа | Наименование | Номер      | Дата<br>заключения | я          | Период действия      | Πο.      | Является<br>бессрочным | Пользователь | Передающая<br>сторона | Тип<br>договора | Вид<br>договора |
|                  |              |            | 6                  | 3          |                      |          | ¥ ×                    |              |                       | ¥ ×             | ¥ ×             |
| Договор ар       | Договор ар   | 10         | 0.00               | 18.09.2012 | 18.09.201            | 7        |                        | ЗАО "Залес   | Агентство             | Основной д      | Аренда зем      |
| Договор ар       | Договор ар   | 1.0        | 1.00.000           | 17.09.2007 |                      |          |                        |              |                       | Основной д      | Аренда зем      |
| Договор ар       | Договор ар   | 1000       |                    | 09.09.2014 | 08.09.206            | 3        |                        | 000 "Гава    | Агентство             | Основной д      | Аренда иму      |
| Договор ар       | Договор ар   |            | 10.01.2012         | 10.01.2012 | 10.01.201            | 7        |                        | 000 "Куже    | Агентство             | Основной д      | Аренда зем      |
| Договор ар       | Договор ар   |            | 10.00              | 05.02.2015 | 04.02.201            | 8        |                        | Крамскова    | Агентство             | Основной д      | Аренда зем      |
| Договор ар       | Договор ар   |            | 10.12.2014         | 16.12.2014 |                      |          |                        |              |                       | Основной д      | Аренда зем      |
| Договор ар       | Договор ар   |            | 10.00              | 16.02.2015 | 15.02.201            | 8        |                        | ЗАО "Залес   | Агентство             | Основной д      | Аренда зем      |
| Договор ар       | Договор ар   |            | N. 12 (MA)         | 01.01.2013 | 01.01.206            | 2        |                        | ГП КО "Еди   | Агентство             | Основной д      | Аренда зем      |
| Договор ар       | Договор ар   | ÷.         | 10.01.000          | 10.03.2004 |                      |          |                        |              |                       | Основной д      | Аренда зем      |
| Договор ар       | Договор ар   |            | 10.00              | 26.01.2010 |                      |          |                        |              |                       | Основной д      | Аренда зем      |
| Договор ар       | Договор ар   |            | 10 (0 (0 (0 )))    | 10.10.2012 | 09.10.201            | 5        |                        | 000 "Кали    | Агентство             | Основной д      | Аренда зем      |
| Договор ар       | Договор ар   |            | 0.00               | 10.10.2012 | 09.10.201            | 5        |                        | Якимов Ан    | Агентство             | Основной д      | Аренда зем      |
| <br> 4 4   Стр   | . 1 из 57    |            | 🖉   Записей        | 50 ¥ ×     | Записи с 1 по 50, вс | ero 2825 |                        |              | •                     | - ·             | •               |

Рисунок 134 – Реестр «Реестр договоров возмездного пользования»

#### 4.3.2.1 Добавление записи в реестр

Форма предназначена для формирования первичной информации в реестре «Реестр договоров возмездного пользования» (Рисунок 135). Вызов формы осуществляется нажатием кнопки реестра «Добавить», форма содержит поля:

- «Наименование» поле ввода текста;
- «Тип документа» выберите значения справочника;
- «Вид договора» выберите значения из выпадающего списка;
- «Арендодатель» выберите значения из справочника;
- «Арендатор» выберите значения из справочника;
- «Номер» поле ввода текстового значения;
- «Дата заключения» введите дату;
- параметр «Является бессрочным» установите «флажок» для включения параметра;
- «Период действия» заполните поля «С» и «По», указав период.

Нажмите кнопку «Сохранить», затем кнопку «Закрыть».

| Договор аренды создание    | ×                                      |
|----------------------------|----------------------------------------|
| 🔚 Сохранить                | 🙆 Закрыть                              |
| Наименование:              |                                        |
|                            |                                        |
| Тип документа:             |                                        |
| Договор аренды (субаренды) | ∠ ×                                    |
| Вид договора:              |                                        |
|                            | ······································ |
| Арендодатель:              |                                        |
|                            | × م                                    |
| Арендатор:                 |                                        |
|                            | Я ×                                    |
| Номер:                     | Дата заключения:                       |
|                            |                                        |
|                            |                                        |
| В Является бессрочным      |                                        |
| Период действия            |                                        |
| С: По:                     | •                                      |

Рисунок 135 – Форма ввода первичной информации договора возмездного пользования

### 4.3.2.2 Редактирование записи реестра

Для редактирования выделите запись в реестре «Реестр договоров возмездного пользования» (Рисунок 134) и нажмите кнопку «Редактировать», откроется вкладка «Карточка договоров возмездного пользования», которая включает разделы (Рисунок 136):

- «Общие сведения по договору;
- «Передаваемое по договору имущество;
- «Сведения о плательщиках»;
- «Документы;
- «Отсрочки платежей;
- «Льготы;
- «Пени;
- «Платежи;
- «График начислений»;
- «Начисления;
- «Сводная информация по начислениям и платежам;

- «Выгрузка начислений;
- «Дополнительные договоры.

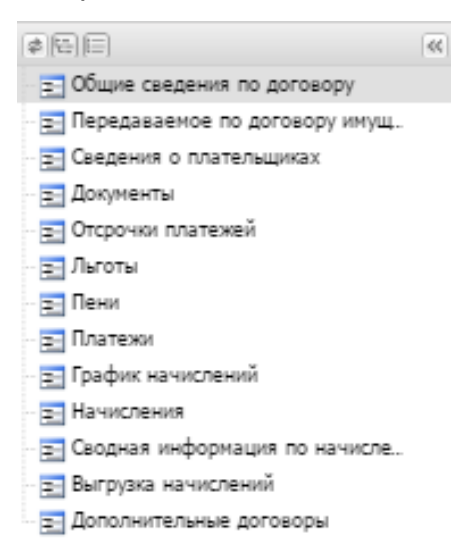

Рисунок 136 – Разделы вкладки «Карточка договоров возмездного пользования»

# 4.3.2.2.1 Раздел «Общие сведения по договору»

Раздел «Общие сведения по договору» из двух вкладок:

- «Общие» (Рисунок 137);
- «Файлы».

Вкладка «Общие» состоит из полей:

- «Наименование» поле ввода текста;
- «Тип документа выберите из справочника;
- «Вид договора выберите из выпадающего списка;
- «Арендодатель выберите из справочника;
- «Арендатор выберите из справочника;
- «Код шаблона ТР ГМП выберите из справочника;
- «Номер поле ввода текста;
- «Статус выберите значения выпадающего списка;
- «Тип договора» поле нередактируемое;
- «Платежный код» поле нередактируемое;
- параметр «Является бессрочным» установите «флажок» для включения параметра;
- параметр «Возможность передачи в субаренду» установите «флажок» для включения параметра;
- «Расчет арендных начислений» выберите значения из выпадающего списка;

- «Шаблон начислений» выберите из справочника;
- «Период действия договора»:
  - «Дата начала» введите дату;
  - «Дата окончания» введите дату;
  - «Дата начала расчета начислений в системе» введите дату.
- «Платежный период» выбор значения из выпадающего списка;
- «Дата начисления платежа» выберите даты;
- «Сумма по договору в год, руб.» введите число. Значение указано в рублях;
- «Первая выплата, руб.» введите число. Значение указано в рублях. Не редактируемо;
- «Последняя выплата, руб.» введите число. Значение указано в рублях. Не подлежит редактированию;
- «Даты по договору»:
  - «Заключения» введите дату;
  - «Расторжения введите дату;
  - «Закрытия введите дату.
- «Протокол»:
  - «Номер» поле ввода текста;
  - «Дата» введите дату.
- «Примечание» поле ввода многострочного текста.

Нажмите кнопку «Сохранить».

| Общие сведения по договору 🗵                   |                                |                          |                              |                |
|------------------------------------------------|--------------------------------|--------------------------|------------------------------|----------------|
| 🔚 Сохранить 🔻 👄 Просмотреть доп.coглашение     |                                |                          |                              |                |
| Общие Файлы                                    |                                |                          |                              |                |
| Наименование:                                  |                                |                          |                              |                |
| Договор аренды (НИ)                            |                                |                          |                              |                |
| Тип документа:                                 |                                |                          |                              |                |
| Договор аренды (субаренды)                     |                                |                          |                              |                |
| Вид договора:                                  |                                |                          |                              |                |
| Аренда имущества                               |                                |                          |                              |                |
| Арендодатель:                                  |                                |                          |                              |                |
| Агентство по имуществу Калининградской области |                                |                          |                              |                |
| Арендатор:                                     |                                |                          |                              |                |
| 000                                            |                                |                          |                              |                |
| Код шаблона ТР ГМП:                            |                                |                          |                              |                |
|                                                |                                |                          |                              |                |
| Номер:                                         | Статус:                        |                          | Тип договора:                |                |
|                                                |                                |                          | Основной договор             |                |
| Платёжный код:                                 |                                |                          |                              |                |
| Является бессрочным 🔲 Ве                       | озможность передачи в субаренд | Ŷ                        |                              |                |
| Расчет арендных начислений:                    | Шаблон начислений:             |                          |                              |                |
| Рассчитывать по шаблону                        |                                |                          |                              |                |
| — Период действия договора                     |                                |                          |                              |                |
| Дата начала:                                   | Дата окончания:                |                          | Дата начала расчета начислен | ний в системе: |
| 09.09.2014                                     | 08.09.2063                     |                          | 01.01.2017                   |                |
| Foadwr poarewei                                |                                |                          |                              |                |
|                                                |                                |                          |                              |                |
| Глатежный период:                              | <i>1</i>                       | Дата начисления платежа: |                              |                |
|                                                |                                |                          |                              |                |
| - Сумма и выплаты                              |                                |                          |                              |                |
|                                                |                                |                          |                              |                |
| Сумма по договору в год, рус.:                 | первая выплата, рус.:          |                          | последняя выплата по, рус.:  |                |
|                                                | 0,00                           |                          | 0,00                         |                |
|                                                |                                | Domovon                  |                              |                |
| Датьподоговору                                 |                                | Tiporokon                |                              |                |
| Заключения: Расторжения:                       | Закрытия:                      | Номер:                   |                              | Дата:          |
| 09.09.2014                                     |                                |                          |                              |                |
|                                                |                                |                          |                              |                |
| Примечание:                                    |                                |                          |                              |                |
|                                                |                                |                          |                              |                |
|                                                | a providence destauro - par    | and regime. Alternative  |                              |                |

Рисунок 137 – Раздел «Общие сведения по договору». Вкладка «Общие»

Во вкладку «Файлы» добавляются документы. Действия во вкладке аналогичны описанным выше (см. п.4.4.2.2.3.1)

# 4.3.2.2.2 Раздел «Передаваемое по договору имущество»

Раздел «Передаваемое по договору имущество» содержит информацию об объекте имущества, которое передается в аренду. Данные представлены в реестре в виде таблицы. Нажмите кнопку «Добавить», чтобы добавить запись. Откроется окно «Редактор арендуемого имущества» (Рисунок 138), заполните поля:

- «Объект имущества» выберите значения справочника;
- «Вид арендуемого имущества» выберите значения из справочника;
- «Дата» введите дату.

Нажмите кнопку «Сохранить», затем кнопку «Закрыть».

| Редактор арендуемого имущества |       | ×         |
|--------------------------------|-------|-----------|
| 🖉 Сохранить 🔹                  |       | 🙆 Закрыть |
| Объект имущества:              |       |           |
|                                |       | × Q       |
| Вид арендуемого имущества:     | Дата: |           |
| Весь объект                    | ¥ X   |           |
|                                |       |           |
| L                              |       |           |

Рисунок 138 – Окно «Редактор арендуемого имущества»

Для редактирования записи выберите необходимую запись, нажмите кнопку «Редактировать».

Чтобы перейти в карточку объекта, нажмите кнопку «Перейти в карточку объекта», после чего откроется окно реестра этого объекта. Например, при переходе в карточку объекта с типом «Земельный участок» откроется карточка ЗУ (см. п. 4.2.3.2.5).

# 4.3.2.2.3 Раздел «Сведения о плательщиках»

Раздел «Сведения о плательщиках» (Рисунок 139) содержит информацию о плательщиках в виде таблицы.

| + / ×  | 😝 🙁 Передаваемое по договору имущество 🙁 Документы 🙁 Сведения о плательщиках 🙁 🤿 |      |              |            |            |                     |                   |  |
|--------|----------------------------------------------------------------------------------|------|--------------|------------|------------|---------------------|-------------------|--|
| 🤹 o    | 🕏 Обновить 🔘 Добавить 🤌 Редактировать 🥥 Удалить 🌼 🗸                              |      |              |            |            |                     |                   |  |
| »<br>¢ | Тип<br>плателы                                                                   | цика | Наименование | ИНН        | кпп        | Дата начала         | Дата<br>окончания |  |
| лльт   |                                                                                  | ××   |              |            |            |                     |                   |  |
| ы      | 0                                                                                |      | 3A0          |            |            | 18.09.2012          | 18.09.2017        |  |
|        |                                                                                  |      |              |            |            |                     |                   |  |
|        |                                                                                  |      |              |            |            |                     |                   |  |
|        |                                                                                  |      |              |            |            |                     |                   |  |
|        |                                                                                  |      |              |            |            |                     |                   |  |
|        |                                                                                  |      |              |            |            |                     |                   |  |
|        |                                                                                  |      |              |            |            |                     |                   |  |
|        |                                                                                  |      |              |            |            |                     |                   |  |
|        |                                                                                  |      |              |            |            |                     |                   |  |
|        |                                                                                  |      |              |            |            |                     |                   |  |
|        |                                                                                  |      |              |            |            |                     |                   |  |
|        |                                                                                  |      |              |            |            |                     |                   |  |
| 14     | 🖣 Стр.                                                                           | 1    | из 1 🗼 🕅     | 🖉 Записей: | 50 ✔ × 3ar | иси с 1 по 1, всего | 1                 |  |

Рисунок 139 – Раздел «Сведения о плательщиках»

Для добавления записи нажмите кнопку «Добавить». Откроется окно добавления (Рисунок 140).

| Форма редактирования Сведения о плат | гельщ | иказ | C   |           |      |              |
|--------------------------------------|-------|------|-----|-----------|------|--------------|
| 💾 Сохранить 👻                        |       |      |     |           |      | 🔕 Закрыть    |
| Плательщик:                          |       |      |     | ИНН:      | кпп: | Гражданство: |
|                                      |       | Q    | ×   |           |      |              |
| Дата начала: Дата окон               | чания |      |     |           |      |              |
| 3                                    |       |      |     | •         |      |              |
| Тип плательщика:                     |       |      |     |           |      |              |
| Физ. лицо                            |       |      |     |           |      | ¥ ×          |
| Тип документа плательщика:           |       | Ho   | мер | документа | :    |              |
| Паспорт                              | -     | ×    |     |           |      |              |
| Статус плательщика:                  |       |      |     |           |      |              |
|                                      |       |      |     |           |      | ×Q           |
|                                      |       |      |     |           |      |              |
|                                      |       |      |     |           |      |              |
|                                      |       |      |     |           |      |              |

Рисунок 140 – Окно «Форма редактирования. Сведения о плательщиках»

Заполните поля:

- «Плательщик» выберите значение из справочника;
- «ИНН» введите ИНН;
- «КПП» введите КПП;
- «Дата начала» укажите дату начала периода платежа;
- «Дата окончания» укажите дату окончания периода платежа;
- «Тип плательщика» выберите тип значение из списка;
- «Тип документа плательщика» выберите значение из списка;
- «Номер документа» введите номер документа;
- «Статус плательщика» выберите значение из списка.

Нажмите кнопку «Сохранить», затем кнопку «Закрыть».

Для редактирования записи выберите необходимую запись, нажмите кнопку «Редактировать».

#### 4.3.2.2.4 Раздел «Документы»

Раздел «Документы» содержит реестр электронных копий дополнительных соглашений и договоров субаренды, сопутствующих сделке аренды. Чтобы добавить данные, нажмите кнопку «Добавить», (Рисунок 141), заполните поле «Дополнительный документ» выбором из справочника.

| Форма редактирования Дополнительный документ | ×         |
|----------------------------------------------|-----------|
| 🔚 Сохранить 👻                                | 🔕 Закрыть |
| Дополнительный<br>документ:                  | ×Q        |

Рисунок 141 – Форма добавления документа

Нажмите кнопку «Сохранить».

# 4.3.2.2.5 Раздел «Пени»

Раздел «Пени» содержит информацию о начисленных пенях в рамках действующего договора аренды. Данные представлены в виде таблицы. Данные представлены в виде таблицы. Чтобы добавить запись, нажмите кнопку «Добавить», откроется форма ввода информации (Рисунок 142), заполните поля:

- «Период действия пени» укажите период, заполнив поля ввода даты: «С» и «По»;
- «Начисление пени через (дней) от даты начисления платежа» введите число;
- «Тип расчета» выберите значение из выпадающего списка;
- «Процент, %» введите число;
- «Величина расчета пени» выберите значение из выпадающего списка;
- «Основание пени» выберите значения справочника.

| Редакт | ор пени                                             |        | ×        |
|--------|-----------------------------------------------------|--------|----------|
| E Cos  | кранить 🔻                                           | 🙆 Закр | ыть      |
| — Пер  | иод действия пени                                   |        | _        |
| C:     | 01.01.2017 III III III III III III IIII IIII II     |        | 9        |
| Начис  | пение пени через (дней) от даты начисления платежа: |        |          |
| 1      |                                                     |        | <b>^</b> |
| Тип ра | асчета пени:                                        |        |          |
| Фикси  | ированный процент                                   | ~      | ×        |
| Проце  | нт, %:                                              |        |          |
| 0,5    |                                                     |        | <b>^</b> |
| Велич  | ина расчета пени:                                   |        |          |
| от сун | имы долга                                           | ~      | ×        |
| Основ  | ание пени:                                          |        |          |
|        |                                                     | Q      | ×        |
|        |                                                     |        |          |

Рисунок 142 – Форма ввода данных о начисленных пени

Нажмите кнопку «Сохранить», затем кнопку «Закрыть».

Для редактирования записи выберите необходимую запись, нажмите кнопку «Редактировать».

# 4.3.2.2.6 Раздел «Платежи»

Раздел «Платежи» содержит информацию о пришедших платежах согласно планграфику платежей действующего договора аренды. Данные представлены в виде таблицы. Данные представлены в виде таблицы. Чтобы добавить запись, нажмите кнопку «Добавить», откроется форма ввода информации (Рисунок 143), заполните поля:

- «Плательщик» выберите значения справочника;
- «Получатель» выберите значения справочника;
- «Платежный код» поле автоматического формирования информации;
- «Сумма оплаты» введите число;
- «Остаток» поле не редактируемое;
- «Дата учета» выберите значение из календаря;
- «КБК» поле ввода текста;
- «Тип платежа» выберите значение из выпадающего списка;
- «Тип оплаты» выберите значения из выпадающего списка;

- «Дата оплаты» введите дату;
- «Дата поступления» введите дату;
- «Платежный документ» выберите значения справочника;
- «Номер платежного документы» поле ввода текста;
- «Дата платежного документа» введите дату;
- «Назначение платежа» поле ввода многострочной информации;
- «Комментарий» поле ввода многострочной информации;
- «Код начисления» нередактируемое поле.

Нажмите кнопку «Сохранить», затем кнопку «Закрыть». Для редактирования записи выберите необходимую запись, нажмите кнопку «Редактировать».

Вкладка «Документы» заполняется аналогично предыдущим описанным карточкам.

| Редактор Платежа              |    |                            | ×         |
|-------------------------------|----|----------------------------|-----------|
| 💾 Сохранить 🔻                 |    |                            | 🙆 Закрыть |
| Основная информация Документь | я  |                            |           |
| Плательщик:                   |    |                            |           |
|                               |    |                            | × م       |
| Получатель:                   |    |                            |           |
|                               |    |                            | × م       |
| Платежный код:                |    | Сумма оплаты, руб:         |           |
| 42210                         |    | 5 700,00                   | <b>•</b>  |
| Остаток:                      |    |                            |           |
| 0                             |    |                            |           |
| Дата учета:                   |    |                            |           |
|                               |    |                            |           |
| КБК:                          |    |                            |           |
|                               |    |                            |           |
| Тип платежа:                  |    | Тип оплаты:                |           |
| Оплата                        | ×× | Оплата по начислению       | ¥ X       |
| — Даты платежа —              |    |                            |           |
| Дата оплаты:                  |    | Дата поступления:          |           |
| 22.09.2015                    |    | 22.09.2015                 |           |
|                               |    |                            |           |
| Платежный документ:           |    |                            |           |
|                               |    |                            | × م       |
| Номер платежного документа:   |    | Дата платежного документа: |           |
|                               |    |                            | •         |
| Назначение платежа:           |    |                            |           |
|                               |    |                            |           |
|                               |    |                            |           |

Рисунок 143 – Форма ввода данных о платежах

# 4.3.2.2.7 Раздел «График начислений»

Раздел «График начислений» содержит информацию обо всех рассчитанных начислениях на весь период действия договора. Данные представлены в виде таблицы.

Входными данными для расчета начислений являются данные из пункта «Общие сведения по договору/ Общие», а именно поля: (см.п.4.3.2.2.1):

- «Расчет арендных начислений»;
- «Шаблон начислений»;

- «Платежный период»;
- «Дата начисления платежа»;
- «Дата начала действия договора»;
- «Дата окончания действия договора»;
- «Сумма по договору в год, руб.»;
- «Дата начала расчета начислений в системе»

При нажатии кнопки «Рассчитать» формируется реестр начислений за весь период действия договора, рассчитанных на основании исходных данных. Начисления из этого реестра являются входными данными для формирования реестра в разделе «Сводная информация по начислениям и платежам» (см. п. 4.3.2.2.9).

### 4.3.2.2.8 Раздел «Начисления»

В разделе «Начисления» отражается информация обо всех начислениях, в рамках действующего договора аренды. Данные представлены в виде таблицы. Чтобы добавить запись, нажмите кнопку «Добавить», откроется форма ввода информации (Рисунок 144), заполните поля:

- «Дата начисления» введите дату;
- «Начислено, руб.» введите число;
- «Тип начисления» введите число;
- «Перерасчет» чекбокс;
- «Запретить изменение начисления при пересчете графика» -- чекбокс;
- «Документ-основание» выберите из справочника.
- «Примечание» текстовое поле для ввода многострочной информации.

| Ручной ввод начисления                               |           |
|------------------------------------------------------|-----------|
| 🔚 Сохранить 👻                                        | 🙆 Закрыть |
| Тип начисления:                                      |           |
| По договору                                          | ~         |
| Дата начисления:                                     |           |
|                                                      |           |
| Начислено, руб.:                                     |           |
|                                                      | ~         |
| 🗹 Перерасчет                                         |           |
| Запретить изменение начисления при пересчете графика |           |
| Документ-основание:                                  |           |
|                                                      | × م       |
| Примечание:                                          |           |
|                                                      |           |
|                                                      |           |
|                                                      |           |
|                                                      |           |
|                                                      |           |
|                                                      |           |
|                                                      |           |
|                                                      |           |

Рисунок 144 – Форма ввода данных о начисления

Нажмите кнопку «Сохранить», затем кнопку «Закрыть».

Для редактирования записи выберите необходимую запись, нажмите кнопку «Редактировать».

В разделе «Начисления» отображаются все начисления, подлежащие выгрузке, сформированные до текущей даты:

- Начисления по основному договору;
- Начисления по пени, сформированные за месяц и выставленные на последнее число месяца;
- Перерасчеты по договору/по пени;
- Начисления, созданные вручную (перерасчет ручной);
- параметр «Перерасчет» при установленном «флажке» производится перерасчет;
- «Период» содержит период начислений;

Поля оснащены фильтрами для удобного поиска записей.

При внесении изменений в условия для расчета начислений (любые изменения, которые повлияют на расчет начислений) всегда необходимо нажимать на кнопку «Рассчитать» (она имеется в разделах «График начислений», «Пени», «Начисления», «Сводная информация по начислениям и платежам»). Если не нажимать «Рассчитать», то внесенные изменения не будут учитываться и соответственно от этого в разделе «Начисления» могут отображаться некорректные значения.

### 4.3.2.2.9 Раздел «Сводная информация по начислениям и платежам»

В разделе «Сводная информация по начислениям и платежам» формируется общая информация о платежах и начислениях (Рисунок 145).

В сводной информации по начислениям и платежам отображается сведения по задолженности на следующие даты:

- Дата начисления по договору;
- Дата, следующая после даты начисления по договору;
- Дата платежа;
- Дата начисления по пени на последнее число месяца;
- Дата перерасчета.

В сводной информации сведения отображаются от первого периода по договору до текущей даты.

| Сводная информация по начислениям и платежам 🛞     |                      |                     |                        |                |                |               |              |            |                                                                                                    |
|----------------------------------------------------|----------------------|---------------------|------------------------|----------------|----------------|---------------|--------------|------------|----------------------------------------------------------------------------------------------------|
| 🐾 Обновить 🔄 Запрос задолженности 🛅 Рассчитать 🎲 • |                      |                     |                        |                |                |               |              |            |                                                                                                    |
| Дата                                               | Льгота               | Начислено           | Оплачено по начислению | Долг по аренде | Начислено пени | Оплачено пени | Долг по пени | Общий долг | Комментарий                                                                                                    |
|                                                    | \$                   | ÷                   | •<br>•                 |                |                | ÷             | 1            |            |                                                                                                    |
| 17.03.2016                                         | 0,00                 | 0,00                | 2850,00                | 0,00           | 1083,00        | 1 952,24      | 684,00       | 684,00     |                                                                                                    |
| 01.04.2016                                         | 0,00                 | 0,00                | 2850,00                | -2 850,00      | 0,00           | 0,00          | 684,00       | -2166,00   |                                                                                                    |
| 11.04.2016                                         | 0,00                 | 2850,00             | 0,00                   | -2 850,00      | 0,00           | 0,00          | 684,00       | -2166,00   |                                                                                                    |
| 12.04.2016                                         | 0,00                 | 0,00                | 0,00                   | 0,00           | 0,00           | 0,00          | 684,00       | 684,00     |                                                                                                    |
| 06.07.2016                                         | 0,00                 | 0,00                | 2850,00                | -2 850,00      | 0,00           | 0,00          | 684,00       | -2166,00   |                                                                                                    |
| 11.07.2016                                         | 0,00                 | 2850,00             | 0,00                   | -2 850,00      | 0,00           | 0,00          | 684,00       | -2166,00   |                                                                                                    |
| 12.07.2016                                         | 0,00                 | 0,00                | 0,00                   | 0,00           | 0,00           | 0,00          | 684,00       | 684,00     |                                                                                                    |
| 11.10.2016                                         | 0,00                 | 2850,00             | 0,00                   | 0,00           | 0,00           | 0,00          | 684,00       | 684,00     |                                                                                                    |
| 12.10.2016                                         | 0,00                 | 0,00                | 0,00                   | 2 850,00       | 0,00           | 0,00          | 684,00       | 3534,00    |                                                                                                    |
| 26.11.2016                                         | 0,00                 | 2850,00             | 0,00                   | 2 850,00       | 655,50         | 0,00          | 1 339,50     | 4189,50    |                                                                                                    |
| 27.11.2016                                         | 0,00                 | 0,00                | 0,00                   | 5 700,00       | 0,00           | 0,00          | 1 339,50     | 7039,50    |                                                                                                    |
| 31.12.2016                                         | 0,00                 | 0,00                | 0,00                   | 5 700,00       | 1026,00        | 0,00          | 2 365,50     | 8065,50    |                                                                                                    |
| 08.01.2017                                         | 0,00                 | 728196,40           | 0,00                   | 5 700,00       | 228,00         | 0,00          | 2 593,50     | 8293,50    | Начислено пени:<br>1) Период с 01.01.2017<br>5700*8*0,5% = 228                                                        |
| 09.01.2017                                         | 0,00                 | 0,00                | 5700,00                | 728 196,40     | 3640,98        | 0,00          | 6 234,48     | 734430,88  | Начислено пени:<br>1) Период с 09.01.2017<br>728196,4*1*0,5% = 364                                                    |
| 31.01.2017                                         | 0,00                 | 0,00                | 0,00                   | 728 196,40     | 80101,60       | 0,00          | 86 336,08    | 814532,48  | Начислено пени:<br>1) Период с 10.01.2017<br>728196,4*22*0,5% = 80                                                    |
| 28.02.2017                                         | 0,00                 | 0,00                | 0,00                   | 728 196,40     | 101947,50      | 0,00          | 188 283,58   | 916479,98  | Начислено пени:<br>1) Период с 01.02.2017<br>728196,4*28*0,5% = 10                                                    |
| 31.03.2017                                         | 0,00                 | 0,00                | 2850,00                | 725 346,40     | 112856,19      | 0,00          | 301 139,77   | 1026486,17 | Начислено пени:<br>1) Период с 01.03.2017<br>728196,4*30*0,5% = 10<br>2) Период с 31.03.2017<br>725346,4*1*0,5% = 362 |
| 10.04.2017                                         | 0,00                 | 511020,90           | 0,00                   | 725 346,40     | 36267,32       | 0,00          | 337 407,09   | 1062753,49 | Начислено пени:<br>1) Период с 01.04.2017<br>725346,4*10*0,5% = 36                                                    |
| 11.04.2017                                         | 0,00                 | 0,00                | 0,00                   | 1 236 367,30   | 6181,84        | 0,00          | 343 588,93   | 1579956,23 | Начислено пени:<br>1) Период с 11.04.2017<br>1236367,3*1*0,5% = 61                                                    |
| 30.04.2017                                         | 0,00                 | 0,00                | 0,00                   | 1 236 367,30   | 117454,89      | 0,00          | 461 043,82   | 1697411,12 | Начислено пени:<br>1) Период с 12.04.2017<br>1236367,3*19*0,5% = 1                                                    |
| 31.05.2017                                         | 0,00                 | 0,00                | 0,00                   | 1 236 367,30   | 191636,93      | 0,00          | 652 680,75   | 1889048,05 | Начислено пени:<br>1) Период с 01.05.2017<br>1236367,3*31*0,5% = 1                                                    |
| 30.06.2017                                         | 0,00                 | 0,00                | 1764433,91             | -528 066,61    | 179273,26      | 0,00          | 831 954,01   | 303887,40  | Начислено пени:<br>1) Период с 01.06.20<br>1236367,3*29*0,5%                                                          |
| и стр. 1 из                                        | 2   🕨 🕅   🍣   Записе | ай: 50 💌 × Записи с | 1 по 50, всего 86      |                |                |               |              |            |                                                                                                    |

Рисунок 145 – Раздел «Сводная информация по начислениям и платежам»

Описание столбцов:

- «Дата». Указывается дата того параметра, по которому сведения отображаются (из вышеперечисленных);
- «Начислено». В данном столбце отображаются суммы начисления по договору (как сформированные автоматически, так и созданные вручную, в том числе перерасчеты). В день начисления сумма начисления не складывается с суммой долга по аренде, так как долгом она стает только на следующий после даты начисления день;
- «Оплачено по начислению». В данном столбце отображаются все сведения по имеющимся платежам по начислениям системы. Сумма платежа отнимается от суммы долга по аренде в этот же день;
- «Долг по аренде». Считается как сумма всех начислений по договору (столбец «Начислено») минус сумма всех платежей (столбец «Оплачено по начислению»). На каждую дату из сводной данная сумма обновляется. При запросе задолженности сумма долга рассчитывается на запрошенную дату.
- «Начислено пени». Отображается начисления по пени на каждую дату (считается как дельта начисленных пени между текущей записью и

предыдущей). Подробно логику расчета пени можно посмотреть в столбце «Комментарий». Данные начисления становятся долгом по пени в эту же дату;

- «Оплачено пени». Отображаются все платежи по пени системы;
- «Долг по пени». Считается как сумма всех начисленных пени минус всех платежей по пени;
- «Общий долг». Считается как сумма долга по аренде плюс сумма долга по пени на каждую дату из сводной

В сводной информации можно посмотреть актуальные сведения по задолженности на определенную дату (из прошедших) путем запроса задолженности. Чтобы рассчитать задолженность, нажмите кнопку «Запрос задолженности», откроется форма запроса задолженности (Рисунок 146).

| Форма запроса задолженности |                                   |          |                           |                      |                  |                 |                    |               |
|-----------------------------|-----------------------------------|----------|---------------------------|----------------------|------------------|-----------------|--------------------|---------------|
| Сформиро                    | Сформировать акт сверки 🔞 Закрыть |          |                           |                      |                  |                 |                    |               |
| Дата:                       |                                   |          |                           |                      |                  |                 | Pa                 | ссчитать      |
| -jji: <b>-</b>              |                                   |          |                           |                      |                  |                 |                    |               |
| Дата                        | Льгота                            | Начислен | Оплачен<br>по<br>начислен | Долг<br>по<br>аренде | Начислен<br>пени | Оплачен<br>пени | Долг<br>по<br>пени | Общий<br>долг |
| •                           | ÷                                 | <b>~</b> | <b>^</b>                  | -                    | <b>~</b>         | <b>~</b>        | ~                  | <b>~</b>      |
|                             |                                   |          |                           |                      |                  |                 |                    |               |
| 14 4                        | Стр. 0                            | из О     |                           | 2   3a               | писей: 5         | 0 <b>v</b> ×    | Нет да             | нных для с    |

Рисунок 146 – Форма запроса задолженности

Укажите дату в поле «Дата», нажмите кнопку «Рассчитать».

Чтобы сформировать акт сверки, нажмите кнопку «Сформировать акт сверки». Файл акта сверки выгрузится на компьютер.

Нажмите кнопку «Закрыть».

# 4.3.2.2.10 Раздел «Дополнительные договоры»

Раздел «Дополнительные договоры» содержит реестр электронных копий документов дополнительных соглашений и договоров субаренды, сопутствующих сделке

аренды. Для добавления записи в реестр нажмите кнопку «Добавить» (Рисунок 147). Существует два варианта добавления:

- «Доп. соглашение» добавление дополнительного соглашения;
- «Договор субаренды» добавление договора субаренды.

| 🔶 сления 🗵 С            | водная информация г | ю нач  | ислениям и платежам 🔅 | К График начислений | і 🗵 🛛 Выгрузка н | ачи | исле | ний 🗵 Допол | ни | тель | ные договорь | d 🗵 |   |
|-------------------------|---------------------|--------|-----------------------|---------------------|------------------|-----|------|-------------|----|------|--------------|-----|---|
| 🤣 Обновить 🧕            | 🕽 Добавить 🗸 🧪 Реда | ктиров | ать 🤤 Удалить         |                     |                  |     |      |             |    |      |              |     |   |
| Номер Доп.соглашение 19 |                     | 19     | Период д              | действия            | Тип договора     |     |      | Статус      |    |      | Является     |     |   |
|                         |                     |        | С                     | По                  |                  |     |      |             |    |      | бессрочны    | 1   |   |
|                         | договор субаренды   |        |                       |                     | 3                | ~   | ×    |             | ~  | ×    |              | ~   | × |
| 82                      | 10.10.2012          |        | 10.10.2012            | 09.10.2015          | Дополнительное   | cor |      |             |    |      |              |     |   |
|                         |                     |        |                       |                     |                  |     |      |             |    |      |              |     |   |
|                         |                     |        |                       |                     |                  |     |      |             |    |      |              |     |   |

Рисунок 147 – Выбор типа добавляемого документа

В первом случае при выборе варианта «Добавить дополнительное соглашение» открывается форма ввода информации для создания документа (Рисунок 148), содержащая поля:

- «Наименование» поле ввода текста;
- «Номер договора» поле ввода текста;
- «Дата заключения» введите дату;
- параметр «Является бессрочным» установите «флажок» для включения параметра;
- «Период действия пени» укажите период, заполнив поля ввода даты: «С» и «По»;

Нажмите кнопку «Сохранить», затем кнопку «Закрыть».

| Дополнительное соглашение | ×               |
|---------------------------|-----------------|
| 🔚 Сохранить 👻             | 🔞 Закрыть       |
| Наименование:             | Номер договора: |
|                           |                 |
| Дата заключения:          |                 |
|                           | •               |
| П Является бессрочным     |                 |
| Период действия           |                 |
| С: По:                    | 3               |
|                           |                 |

Рисунок 148 – Ввод данных дополнительного соглашения

При выборе варианта «Добавить договор субаренды» откроется форма ввода информации для создания документа (Рисунок 149), содержащая поля:

- «Наименование» поле ввода текста;
- «Номер договора» поле ввода текста;
- параметр «Является бессрочным» установите «флажок» для включения параметра;
- «Период действия пени» укажите период, заполнив поля ввода даты: «С» и «По»;

Нажмите кнопку «Сохранить», затем кнопку «Закрыть».

| Договор субаренды            | ×               |
|------------------------------|-----------------|
| 📙 Сохранить 👻                | 🔕 Закрыть       |
| Наименование:                | Номер договора: |
|                              |                 |
| 🗆 Является бессрочным        |                 |
| Период действия              |                 |
| По: Дата начала<br>действия: |                 |

Рисунок 149 – Форма ввода договора субаренды

Для редактирования записи выберите необходимую запись, нажмите кнопку «Редактировать», откроется вкладка «Карточка договора возмездного пользования», аналогичная вкладке, описанной выше (см. 4.3.2.2)

# 4.3.3 Реестр «Реестр договоров безвозмездного пользования»

Для открытия реестра перейдите в раздел «Документы» и выберите реестр «Реестр договоров безвозмездного пользования».

В результате откроется реестр «Реестр договоров безвозмездного пользования» (Рисунок 150).

| <b>₽</b> ₽ | абочий сто | л Реестр Д | оговор без | возмезді | ного       | поль  | зован                   | я <b>Х</b>          |          |    |   |     |   |             |             |  |  |
|------------|------------|------------|------------|----------|------------|-------|-------------------------|---------------------|----------|----|---|-----|---|-------------|-------------|--|--|
| <b>%</b> ( | бновить 💿  | ) Добавить | 🧪 Редактир | овать 🧯  | 🕽 Уд       | алить | <i>i</i> ∯ <del>-</del> |                     |          |    |   |     |   |             |             |  |  |
| >>         | Тип        | Наименован | Номер      | Дата     |            | Ста   | тус                     | Перио,              | д действ | ия | 1 | Гип |   | Ссудодатель | Ссудополуча |  |  |
| фи         | документа  |            |            | заключе  | заключения |       | ения                    |                     |          | С  |   | По  |   | 080         | pa          |  |  |
| њтр        |            |            |            |          | •          |       | ××                      | [                   | •        |    |   | ~   | × |             |             |  |  |
| Ē          | Договор    | Договор    | 12         | 19.09.20 | 11         | Дейст | вует                    |                     |          |    |   |     |   |             |             |  |  |
|            | Договор    | Договор    | 000061-5C  | 16.08.20 | 12         | Дейст | вует                    |                     |          |    |   |     |   |             |             |  |  |
|            | Договор    | Договор    | 01/05-2011 | 11.05.20 | 11         | Дейст | вует                    |                     |          |    |   |     |   |             |             |  |  |
|            | Договор    | Договор    | 02/12-2011 | 30.12.20 | 11         | Дейст | вует                    |                     |          |    |   |     |   |             |             |  |  |
|            | Договор    | Договор    | 432-K30/   | 08.10.20 | 12         | Дейст | вует                    |                     |          |    |   |     |   |             |             |  |  |
|            | Договор    | Договор    | 433-K30/   | 08.10.20 | 12         | Дейст | вует                    |                     |          |    |   |     |   |             |             |  |  |
|            | Договор    | Договор    | 46         | 22.10.20 | 14         | Дейст | вует                    |                     |          |    |   |     |   |             |             |  |  |
|            | Договор    | Договор    | 30         | 25.10.20 | 13         | Дейст | вует                    |                     |          |    |   |     |   |             |             |  |  |
|            | Договор    | Договор    | 113-K30/   | 11.05.20 | 11         | Дейст | вует                    |                     |          |    |   |     |   |             |             |  |  |
|            | Договор    | Договор    | 26         | 01.03.20 | 13         | Дейст | вует                    |                     |          |    |   |     |   |             |             |  |  |
|            | Договор    | Договор    | б/н        | 01.12.20 | 14         | Дейст | вует                    |                     |          |    |   |     |   |             |             |  |  |
|            | -          | -          |            |          |            |       |                         | 1                   |          |    |   |     |   |             | _           |  |  |
|            | 🗏 Стр.     | 1 из 5     |            | Запис    | ей:        | 50    | ¥ ×                     | Записи с 1 по 50, в | ero 242  |    |   |     |   |             |             |  |  |

Рисунок 150 – Реестр «Реестр договоров безвозмездного пользования»

# 4.3.3.1 Добавление записи в реестр

Для добавления записи в реестр нажмите кнопку «Добавить», после чего откроется окно «Форма редактирования. Договор безвозмездного пользования» (Рисунок 151). Заполните поля:

- «Тип документа» поле ввода текста, нередактируемое;
- «Наименование» поле ввода текста;
- «Номер» поле ввода текста;
- «Дата заключения» введите дату;
- «Ссудодатель» выберите из справочника;
- «Ссудополучатель» поле ввода из справочника;
- «Период действия» заполните поля ввода даты «С» и «По».

| Форма редактирования Договор безвозмездного пользовани | IR 🗆 🖾           |
|--------------------------------------------------------|------------------|
| 🔚 Сохранить                                            | 🔕 Закрыть        |
| Тип документа:                                         |                  |
| Договор безвозмездного пользования                     |                  |
| Наименование:                                          |                  |
| Договор безвозмездного пользования № от                |                  |
| Номер:                                                 | Дата заключения: |
| Ссудодатель:                                           |                  |
| Ссудополучатель:                                       | ×                |
| С:                                                     | 3                |

Рисунок 151 – Окно «Форма редактирования. Договор безвозмездного пользования»

Нажмите кнопку «Сохранить», затем кнопку «Закрыть».

# 4.3.3.2 Редактирование записи реестра

Для редактирования выделите в реестре «Реестр договоров аренды» запись и нажмите кнопку «Редактировать».

Индивидуальная карточка включает разделы:

- «Общие сведения»;
- «Передаваемое по договору имущества»;
- «Документы»;
- «Дополнительные договоры».

# 4.3.3.2.1 Раздел «Общие сведения»

Раздел «Общие сведения» содержит две вкладки:

- «Общие»;
- «Файлы».

Вкладка «Общие» (Рисунок 152) содержит поля:

- «Тип документа» поле нередактируемое;
- «Наименование» поле ввода текста;
- «Ссудодатель» выберите из справочника;
- «Ссудополучатель» выберите из справочника;
- «Номер» поле ввода текста;

- «Статус» выберите из выпадающего списка;
- «Тип договора» поле нередактируемое;
- «Период действия» заполните поля ввода даты «С» и «По»;
- «Даты по договору»:
  - «Заключения» укажите дату заключения;
  - «Расторжения» укажите дату расторжения;
  - «Закрытия» укажите дату закрытия.
- «Примечание» поле ввода многострочного текста.

| Общие сведения 🗵             |                          |                   |     |
|------------------------------|--------------------------|-------------------|-----|
| 💾 Сохранить 👻                |                          |                   |     |
| Общие Файлы                  |                          |                   |     |
| Тип документа:               |                          |                   |     |
| Договор безвозмездного польз | зования                  |                   |     |
| Наименование:                |                          |                   |     |
| Договор безвозмездного польз | зования                  |                   |     |
| Ссудодатель:                 |                          |                   |     |
|                              |                          |                   | Я × |
| Ссудополучатель:             |                          |                   |     |
|                              |                          |                   | Р×  |
| Номер: 12                    | Статус: Лействует        | 🗸 🗙 Тип договора: |     |
| Период зействид              | Harris to                |                   |     |
| Период деиствия              |                          |                   |     |
| C:                           | По:                      |                   |     |
|                              |                          |                   |     |
| — Даты по договору —         |                          |                   |     |
| Заключения:                  | Расторжения:             | Закрытия:         |     |
| 19.09.2011                   |                          |                   |     |
|                              |                          |                   |     |
| Примечание:                  |                          |                   |     |
| Договор безвозмездного срочн | юго пользования земельны | им участком       |     |
|                              |                          |                   |     |

Рисунок 152 – Раздел «Общие сведения». Вкладка «Общие»

Вкладка «Файлы» содержит реестр «Файлы». Нажатие кнопки «Добавить» реестра «Файлы» открывает форму ввода информации (Рисунок 153). Заполните поля:

- «Наименование» поле ввода текста;
- «Файл» выберите документа с компьютера;
- «Дата загрузки» введите дату.

| Файл документа | ×            |
|----------------|--------------|
| 📀 Сохранить 👻  | 🔞 Закрыть    |
| Наименование:  |              |
|                |              |
| Файл:          |              |
|                | ₽ <b>*</b> × |
| Дата загрузки: |              |
|                | <b>B</b>     |
|                |              |

Рисунок 153 – Форма ввода информации

Нажмите кнопку «Сохранить», затем кнопку «Закрыть».

# 4.3.3.2.2 Раздел «Передаваемое по договору имущество

Раздел «Передаваемое по договору имущество» содержит информацию об объекте имущества, которое передается в безвозмездное пользование. Данные представлены в виде таблицы. Для добавления записи нажмите кнопку «Добавить», после чего откроется форма ввода информации (Рисунок 154). Заполните поля:

- «Объект имущества» выберите значения справочника;
- «Вид передаваемого имущества» выберите значение из списка
- «Дата» укажите дату.

| Форма Таблицы связи Договор и Объект имущества |           |
|------------------------------------------------|-----------|
| 🔚 Сохранить 👻                                  | 🔕 Закрыть |
| Объект имущества:                              | Q×        |
| Вид передаваемого имущества: Д                 | ата:      |
| · · · · ·                                      | 8         |
|                                                |           |
|                                                |           |

Рисунок 154 – Форма ввода информации

Нажмите кнопку «Сохранить», затем кнопку «Закрыть».

# 4.3.3.2.3 Раздел «Документы»

Работа в данном разделе аналогична описанной в п. 4.3.2.2.4.

# 4.3.3.2.4 Раздел «Дополнительные договоры»
Раздел «Дополнительные договоры» содержит реестр электронных копий документов дополнительных соглашений. Для добавления записи нажмите кнопку «Добавить», после чего откроется окно «Дополнительное соглашение безвозмездное» (Рисунок 155). Заполните поля:

- «Наименование» введите наименование;
- «Номер договора» введите номер договора;
- «Дата заключения» укажите дату заключения;
- «Период действия» заполните поля ввода даты «С» и «По».

Нажмите кнопку «Сохранить», затем кнопку «Закрыть».

| Дополнительное соглашение безвозмездное | ×               |
|-----------------------------------------|-----------------|
| 🔚 Сохранить 🔻                           | 🙆 Закрыть       |
| Наименование:                           | Номер договора: |
|                                         |                 |
| Дата заключения:                        |                 |
|                                         |                 |
| Период действия                         |                 |
| С: По:                                  | 3               |
|                                         |                 |

Рисунок 155 – Окно «Дополнительное соглашение безвозмездное»

## 4.3.4 Реестр «Реестр договоров найма»

Для открытия реестра перейдите в раздел «Документы» и выберите реестр «Реестр договоров найма».

В результате откроется реестр «Реестр договоров найма» (Рисунок 156).

| ٦P   | Рабочий стол                                        | Реестр догово           | ров найма | <b>x</b>   |            |                |                  |            |            |            |  |
|------|-----------------------------------------------------|-------------------------|-----------|------------|------------|----------------|------------------|------------|------------|------------|--|
| 🤹 o  | и Обновить 💿 Добавить 🤌 Редактировать 🤤 Удалить 🎲 🗸 |                         |           |            |            |                |                  |            |            |            |  |
| ≫    | Тип                                                 | Наименование            | Дата      | Дата Номер |            | Наниматель     | Наймодатель      | Период     | Примечание |            |  |
| МΦ   | документа                                           |                         |           |            |            |                |                  | С          | По         |            |  |
| пьтр |                                                     |                         |           | •          |            |                |                  |            |            |            |  |
| Ē    | Договор най                                         | Договор най             | 1.00      |            |            |                |                  | 23.04.2012 |            | Наниматель |  |
|      | Договор най                                         | Договор най             | 1.04      |            |            |                |                  | 23.04.2012 |            | Наниматель |  |
|      | Договор най                                         | Договор най Договор най |           |            | 18.05.2012 |                |                  |            | Наниматель |            |  |
|      | Договор най                                         | говор най Договор най   |           |            |            |                |                  | 23.04.2012 | Наниматель |            |  |
|      | Договор най                                         | Договор най             | 1.00.001  |            |            |                |                  | 23.04.2012 |            | Наниматель |  |
|      | Договор най                                         | Договор най             | -         |            |            |                |                  | 18.05.2012 |            | Наниматель |  |
|      | Договор най                                         | Договор най             | 1.00.001  |            | 10.00      |                |                  | 23.04.2012 |            | Наниматель |  |
|      | Договор най                                         | Договор най             |           |            | 10.000     |                |                  | 04.06.2012 |            | Наниматель |  |
|      | Договор най                                         | Договор най Договор най |           |            | (Deat)     |                |                  | 03.09.2012 |            | Наниматель |  |
|      | Договор най                                         | Договор най             | mm. (m.)  |            |            |                |                  | 04.06.2012 |            | Наниматель |  |
|      | Договор най                                         | Договор най             |           |            | -          |                |                  | 19.03.2012 |            | Наниматель |  |
|      | Договор най                                         | Договор най             | 10.00.001 |            |            |                |                  | 19.03.2012 |            | Наниматель |  |
| 14   | 🔍   Стр. 🛮                                          | из 24 🗼                 | N   2     | Запис      | ей: 50     | ▼ × Записи с 1 | по 50, всего 115 | 2          |            |            |  |

Рисунок 156 – Реестр «Реестр договоров найма»

### 4.3.4.1 Добавление записи в реестр

Для добавления записи в реестр нажмите кнопку «Добавить», после чего откроется окно «Форма редактирования. Договор социального найма» (Рисунок 157). Заполните поля:

- «Тип документа» - выберите из выпадающего списка;

**Примечание** – В зависимости от выбранного варианта в поле «Тип документа» следующие поля для заполнения могут меняться для каждого варианта. Приведены все возможные поля для заполнения.

- «Номер» поле ввода текста;
- «Дата» введите дату;
- «Наименование» поле ввода текста;
- «Наниматель» выберите из справочника;
- «Категория нанимателя» выберите из выпадающего списка;
- «Документ-основание» выберите из справочника;
- «Номер» поле нередактируемое, содержит номер документа-основания;
- «Период действия» заполните поля ввода даты «С» и «По»;
- параметр «Неограниченный» установите «флажок» для включения параметра;
- параметр «Договор первичный» установите «флажок» для включения параметра;

 параметр «Договора заключен повторно» - установите «флажок» для включения параметра;

| Форма редактирования Договор социального найма |        |           |
|------------------------------------------------|--------|-----------|
| 🔚 Сохранить                                    |        | 🙆 Закрыть |
| Тип документа:                                 |        |           |
|                                                |        | ¥ ×       |
| Номер:                                         | Дата:  |           |
|                                                |        | <b>•</b>  |
| Наименование:                                  |        |           |
|                                                |        |           |
| Наниматель:                                    |        | 0 4       |
|                                                |        |           |
| категория нанимателя:                          |        |           |
| -                                              |        | * *       |
| Документ-основание:                            | Номер: |           |
| Период рействид                                |        |           |
| Период деиствия                                |        |           |
| С: По:                                         |        |           |
| 🗖 Неограниченный                               |        |           |
| Примечание:                                    |        |           |
|                                                |        |           |
|                                                |        |           |
|                                                |        |           |
|                                                |        |           |

– «Примечание» – поле ввода многострочного текста.

Рисунок 157 – Окно «Форма редактирования. Договор социального найма»

Нажмите кнопку «Сохранить», затем кнопку «Закрыть».

### 4.3.4.2 Редактирование записи реестра

Для редактирования выделите в реестре «Реестр договоров аренды» запись и нажмите кнопку «Редактировать».

Индивидуальная карточка включает разделы:

- «Общие сведения договора найма»;
- «Передаваемое по договору имущество»;
- «Документы договора найма»;
- «Платежи и начисления» (нет для договоров с типом «Договор найма жилого помещения, предназначенного для проживания детей-сирот»).

### 4.3.4.2.1 Раздел «Общие сведения договоров найма»

Раздел «Общие сведения договоров найма» содержит две вкладки:

- «Общее»;
- «Файлы».

Вкладка «Общее» содержит поле «Тип документа», и в зависимости от выбранного типа документа содержит разные поля для ввода информации.

При выборе типа документа «Договор найма служебного жилого помещения» (Рисунок 158):

- «Дата» введите дату;
- «Номер» поле ввода текста;
- «Наименование» поле ввода текста;
- «Наниматель» выберите из справочника;
- «Категория нанимателя» выберите из выпадающего списка;
- реестр «Наймодатели» добавление в реестр происходит по кнопки «Добавить». В окне добавления заполните поля:
  - «Организация» выберите из справочника;
  - «Сторона договора» поле ввода текста.
- «Документ-основание» выберите из справочника;
- «Общее количество, проживающих в жилом помещении по договору» введите число;
- «Период действия» заполните поля ввода даты «С» и «По»;
- параметр «Неограниченный» установите «флажок» для включения параметра;
- «Дата расторжения» введите дату;
- «Основание расторжения» выберите из справочника;
- «Примечание» поле ввода многострочного текста.

Нажмите кнопку «Сохранить».

| 🗶 Договор найма служебного жилого помещени     | ×                                    |                                                                                                    |              |
|------------------------------------------------|--------------------------------------|----------------------------------------------------------------------------------------------------|--------------|
| Общие сведения договора найма 🛞                |                                      |                                                                                                    |              |
| Сохранить                                      |                                      |                                                                                                    |              |
| Общее Файлы                                    |                                      |                                                                                                    |              |
| Тип документа:                                 |                                      |                                                                                                    |              |
| Договор найма служебного жилого помещения      |                                      |                                                                                                    | ✓ ×          |
| Дата:                                          |                                      | Номер:                                                                                                    |              |
| 1.00.000                                       |                                      |                                                                                                    |              |
| Наименование:                                  |                                      |                                                                                                    |              |
| Договор найма служебного жилого помещения № (  | 1.040                                |                                                                                                    |              |
| Наниматель:                                    |                                      |                                                                                                    |              |
| Benergenaan Into Taarmann                      |                                      |                                                                                                    | P ×          |
| Категория нанимателя:                          |                                      |                                                                                                    |              |
| Специалист в сфере здравоохранения             |                                      |                                                                                                    | ✓ ×          |
| Наймодатели                                    |                                      |                                                                                                    |              |
|                                                |                                      |                                                                                                    |              |
| 🤹 Обновить 🔘 Добавить 🤌 Редактировать 🥥        | Удалить 🎲 •                          |                                                                                                    |              |
| 20 Сторона догов                               | opa                                  | Наименование                                                                                                    |              |
|                                                |                                      |                                                                                                    |              |
| Наймодатель                                    | test 1                               | the second state of the second state of the se |              |
| 14 4   Стр. 1_ из 1   ▶ №   @   Запия          | сей: 50 м × Записи с 1 по 2, всего 2 |                                                                                                    |              |
| Документ-основание:                            |                                      | Номер докумен                                                                                                    | па:          |
| Регистрационное удостоверение                  |                                      | P × 123                                                                                                    |              |
| Общее количество проживающих в жилом помещении | по договору(чел.):                   | Норма обеспеченности на 1 челов                                                                                                    | ека (кв.м) : |
| 4                                              |                                      | 0                                                                                                    |              |
| Период действия                                |                                      |                                                                                                    |              |
| C:                                             | По :                                 | Hearran                                                                                                    | uuu ai       |
| 01.08.2016                                     | 01.08.2017                           |                                                                                                    | nnen         |
| Дата расторжения:                              | Основание расторжения:               |                                                                                                    | Номер:       |
|                                                | Регистрационное удостоверение        |                                                                                                    | ρ× 123       |
|                                                |                                      |                                                                                                    |              |
| Примечание:                                    |                                      |                                                                                                    |              |
|                                                |                                      |                                                                                                    |              |
|                                                |                                      |                                                                                                    |              |

Рисунок 158 – Вкладка «Общее» для документов с типом «Договора найма служебного жилого помещения»

При выборе типа документа «Договор найма жилого помещения, предназначенного для проживания детей-сирот» (Рисунок 159):

- «Тип документа» выберите из выпадающего списка;
- «Дата» введите дату;
- «Номер» поле ввода текста;
- «Наименование» поле ввода текста;
- «Наниматель» выберите из справочника;
- реестр «Наймодатели» добавление в реестр происходит по кнопки «Добавить». В окне добавления необходимо заполнить поля:
  - «Организация» выберите из справочника;
  - «Сторона договора» поле ввода текста.
- «Документ-основание» выберите из справочника;
- «Общее количество проживающих в жилом помещении по договору» введите число;
- параметр «Договор первичный» установите «флажок» для включения параметра;

- параметр «Договор заключен повторно» установите «флажок» для включения параметра;
- «Период действия» заполните поля ввода даты «С» и «По»;
- параметр «Неограниченный» установите «флажок» для включения параметра;
- «Дата расторжения» введите дату;
- «Основание расторжения» выберите из справочника;
- «Примечание» поле ввода многострочного текста.

Нажмите кнопку «Сохранить».

| X Договор найна жилого понещения, предн    | ази Х                                                                                                    |                                             |
|--------------------------------------------|----------------------------------------------------------------------------------------------------|---------------------------------------------|
| Общие сведения договора найма 🛞            |                                                                                                    |                                             |
| Сохранить                                  |                                                                                                    |                                             |
| Общее Файлы                                |                                                                                                    |                                             |
| Тип документа:                             |                                                                                                    |                                             |
| Договор найма жилого помещения, предназна- | ченного для проживания детей-сирот                                                                                                    |                                             |
| Дата:                                      |                                                                                                    | Номер:                                      |
|                                            |                                                                                                    |                                             |
| Наименование:                              |                                                                                                    |                                             |
| Договор найма жилого помещения, предназна- | ченного для проживания детей-сирот №                                                                                                    |                                             |
| Наниматель:                                |                                                                                                    |                                             |
| Passage and managements have be            |                                                                                                    |                                             |
| Наймодатели                                |                                                                                                    |                                             |
| Boline Other Street                        | - <b>-</b> Marine                                                                                                    |                                             |
| у соновить 🕑 дозавить 🚬 Редактирова        | ть 🥪 Уданть од •                                                                                                    |                                             |
| 50 CTOPO                                   | на договора                                                                                                    | Наименование                                |
|                                            |                                                                                                    |                                             |
| E.                                         |                                                                                                    |                                             |
| ž                                          |                                                                                                    |                                             |
|                                            |                                                                                                    |                                             |
|                                            |                                                                                                    |                                             |
|                                            |                                                                                                    |                                             |
|                                            |                                                                                                    |                                             |
|                                            | La contra la contra la contra contra co |                                             |
|                                            | Записеи: 50 Х А Нет данных для отооражения                                                                                                    |                                             |
|                                            |                                                                                                    |                                             |
| документ-основание:                        |                                                                                                    | номер документа:                            |
| Аренда оессрочная                          |                                                                                                    |                                             |
| Общее количество проживающих в жилом пом   | ещении по договору(чел.):                                                                                                    | Норма обеспеченности на 1 человека (кв.м) : |
| 0                                          |                                                                                                    |                                             |
| 🗖 Договор первичный                        |                                                                                                    |                                             |
| Договор заключен повторно                  |                                                                                                    |                                             |
| Период действия                            |                                                                                                    |                                             |
| C:                                         | По :                                                                                                    | П Неограниченный                            |
| 04.08.2016                                 | 3                                                                                                    | 3                                           |
| Дата расторжения:                          | Основание расторжения:                                                                                                    | Номер:                                      |
|                                            |                                                                                                    | ×٩                                          |
| Примечание:                                |                                                                                                    |                                             |
|                                            |                                                                                                    |                                             |
|                                            |                                                                                                    |                                             |
|                                            |                                                                                                    |                                             |

Рисунок 159 – Вкладка «Общее» для документов с типом «Договора найма служебного жилого помещения предназначенного для проживания детей-сирот»

При выборе типа документа «Договор найма жилого помещения маневренного фонда» (Рисунок 160):

- «Тип документа» выберите из выпадающего списка;
- «Дата» введите дату;
- «Номер» поле ввода текста;
- «Наименование» поле ввода текста;

- «Основание предоставления жилплощади» выберите из выпадающего списка;
- «Наниматель» выберите из справочника;
- реестр «Наймодатели» Добавление в реестр происходит по кнопки «Добавить». В окне добавления необходимо заполнить поля:
  - «Организация» выберите из справочника;
  - «Сторона договора» поле ввода текста.
- «Документ-основание» выберите из справочника;
- «Общее количество проживающих в жилом помещении по договору» введите число;
- «Период действия» заполните поля ввода даты «С» и «По»;
- параметр «Неограниченный» установите «флажок» для включения параметра;
- «Дата расторжения» введите дату;
- «Основание расторжения» выберите из справочника;
- «Примечание» поле ввода многострочного текста.

Нажмите кнопку «Сохранить».

| 🗶 Договор найма жилого помещения маневренн 💥                      |                                                                                                    |                                             |
|-------------------------------------------------------------------|----------------------------------------------------------------------------------------------------|---------------------------------------------|
| Общие сведения договора найма 🛞                                   |                                                                                                    |                                             |
| Сохранить                                                         |                                                                                                    |                                             |
| Общее Файлы                                                       |                                                                                                    |                                             |
| Тип документа:                                                    |                                                                                                    |                                             |
| Договор найма жилого помещения маневренного фонда                 |                                                                                                    | ✓ ×                                         |
| Дата:                                                             | Номер:                                                                                                    |                                             |
|                                                                   |                                                                                                    |                                             |
| Наименование:                                                     |                                                                                                    |                                             |
| Договор найма жилого помещения маневренного фонда № 2             |                                                                                                    |                                             |
| Основание предоставления жил. площади:                            |                                                                                                    |                                             |
|                                                                   |                                                                                                    | ▼ ×                                         |
| Наниматель:                                                       |                                                                                                    |                                             |
| production account Structure glocatement cheffine Barry of a p    | the contract country of the contract of the states                                                                                                    | × u                                         |
| Наимодатели                                                       |                                                                                                    |                                             |
| 🤹 Обновить 🔕 Добавить 🤌 Редактировать 🤤 Удалить 🎲 •               |                                                                                                    |                                             |
| (ээ) Сторона договора                                             |                                                                                                    | Наименование                                |
| Фил                                                               |                                                                                                    |                                             |
| Наймодатель 1                                                     | have not reacted and the second second s |                                             |
|                                                                   |                                                                                                    |                                             |
|                                                                   |                                                                                                    |                                             |
|                                                                   |                                                                                                    |                                             |
| 🕅 🖣 Стр. 1 из 1 🕨 🕅 🖓 Записей: 50 💌 X. Записи с 1 по 1, в         | cero 1                                                                                                    |                                             |
|                                                                   |                                                                                                    |                                             |
| Документ-основание:                                               |                                                                                                    | Номер документа:                            |
| Аренда бессрочная                                                 |                                                                                                    | P×                                          |
| Общее количество проживающих в жилом помещении по договору(чел.): |                                                                                                    | Норма обеспеченности на 1 человека (кв.м) : |
| 0                                                                 |                                                                                                    | ÷                                           |
| Период действия                                                   |                                                                                                    |                                             |
| C:                                                                | По:                                                                                                    | Иеограниченный                              |
| 05.08.2016                                                        |                                                                                                    |                                             |
| Дата расторжения: Основание рас                                   | торжения:                                                                                                    | Номер:                                      |
| 12.08.2016                                                        |                                                                                                    | P ×                                         |
| Примечание:                                                       |                                                                                                    |                                             |
|                                                                   |                                                                                                    |                                             |
|                                                                   |                                                                                                    |                                             |

Рисунок 160 – Вкладка «Общее» для документов с типом «Договора найма помещения маневренного фонда»

При выборе типа документа «Договор найма жилого помещения коммерческого использования» (Рисунок 161):

- «Тип документа» выберите из выпадающего списка;
- «Дата» введите дату;
- «Номер» поле ввода текста;
- «Наименование» поле ввода текста;
- «Категория нанимателя» выберите из выпадающего списка;
- «Стаж работы нанимателя по специальности на момент заключения договора (лет)» – введите число;
- реестр «Наймодатели» Добавление в реестр происходит по кнопки «Добавить». В окне добавления необходимо заполнить поля:
  - «Организация» выберите из справочника;
  - «Сторона договора» поле ввода текста.
- «Документ-основание» выберите из справочника;

- «Общее количество проживающих в жилом помещении по договору» введите число;
- «Период действия» заполните поля ввода даты «С» и «По»;
- параметр «Неограниченный» установите «флажок» для включения параметра;
- «Дата расторжения» введите дату;
- «Основание расторжения» выберите из справочника;
- «Договор с последующим выкупом» установите «флажок» для включения параметра;
- «Договор без выкупа» установите «флажок» для включения параметра;
- «Дата оценки» введите дату;
- «Дата оплаты выкупной стоимости» введите дату;
- «Выкупная стоимость на даты заключения договора (руб.)» введите число;
- «Выкупная стоимость на дату оплаты выкупной стоимости (руб.)» введите число;
- «Примечание» поле ввода многострочного текста.

Нажмите кнопку «Сохранить».

| 🗶 Договор найна жилого помещения коммерчес 💥                                       |                                                                                                    |                 |                             |
|------------------------------------------------------------------------------------|----------------------------------------------------------------------------------------------------|-----------------|-----------------------------|
| Общие сведения договора найма 🛞                                                    |                                                                                                    |                 |                             |
| Сокранить                                                                          |                                                                                                    |                 |                             |
| Общее Файлы                                                                        |                                                                                                    |                 |                             |
| Тип покумента:                                                                     |                                                                                                    |                 |                             |
| Договор найма жилого помещения коммерческого использования                         |                                                                                                    |                 | * X                         |
| 0 mm                                                                               |                                                                                                    | Housey          |                             |
| 1010·                                                                              |                                                                                                    | 73              |                             |
| Haymeunaause:                                                                      |                                                                                                    |                 |                             |
| Договор найма жилого помещения коммерческого использования N                       |                                                                                                    |                 |                             |
| Наниматель:                                                                        |                                                                                                    |                 |                             |
|                                                                                    |                                                                                                    |                 | × ۵                         |
| Категория нанимателя :                                                             |                                                                                                    |                 |                             |
| the spectrum from the property and the part of                                     |                                                                                                    |                 | • X                         |
| Стаж работы нанимателя по специальности на момент заключения договора (лет):       |                                                                                                    |                 |                             |
| 0                                                                                  |                                                                                                    |                 | \$                          |
| Наймодатели                                                                        |                                                                                                    |                 |                             |
|                                                                                    |                                                                                                    |                 |                             |
| 🥵 Обновить ( Добавить 🤌 Редактировать 🤤 Удатить 🎲 -                                |                                                                                                    |                 |                             |
| Сторона договора                                                                   |                                                                                                    | Наименование    |                             |
| MCO MCO                                                                            | test 1                                                                                                    |                 |                             |
| Найморатель 1                                                                      | terra a construction de la construcción de la construcción de la construcción de la construcción de la constru- |                 |                             |
|                                                                                    |                                                                                                    |                 |                             |
|                                                                                    |                                                                                                    |                 |                             |
| H d Cm 1 with b b 2 Banarai ED with Banara cinc2                                   | ren 2                                                                                                    |                 |                             |
|                                                                                    |                                                                                                    |                 |                             |
|                                                                                    |                                                                                                    |                 |                             |
| Документ-основание:                                                                |                                                                                                    |                 | Номер документа:            |
|                                                                                    |                                                                                                    |                 |                             |
| Общее количество проживающих в жилом помещении по договору(чел.):                  |                                                                                                    | Норма обеспечен | мости на 1 человека (кв.м): |
| 0                                                                                  |                                                                                                    | v               |                             |
| Норма предоставления на 1 человека (кв.м):                                         |                                                                                                    |                 |                             |
|                                                                                    |                                                                                                    |                 |                             |
| 🗔 Договор первичный                                                                |                                                                                                    |                 |                             |
| Договор заключен повторно                                                          |                                                                                                    |                 |                             |
| Период действия                                                                    |                                                                                                    |                 |                             |
| C:                                                                                 | No :                                                                                                    |                 | Неограниченный              |
| 03.08.2016                                                                         | 3                                                                                                    |                 |                             |
| Дата расторжения:                                                                  | Основание расторжения:                                                                                          |                 | Номерх                      |
|                                                                                    | <u> </u>                                                                                                    |                 | × q                         |
| Данные о выхупе                                                                    |                                                                                                    |                 |                             |
| Договор с последующим выкупом                                                      |                                                                                                    |                 |                             |
| 🖂 Договор без выкупа                                                               |                                                                                                    |                 |                             |
| Дата оценки: Дата оплаты выкупной стоимости:                                       |                                                                                                    |                 |                             |
|                                                                                    |                                                                                                    |                 |                             |
| Выкупная стоимость на дату заключения договора(руб.): Выкупная стоимость на дату о | латы выкляной стоимости(риб):                                                                                   |                 |                             |
| 0 0 0                                                                              |                                                                                                    |                 |                             |
|                                                                                    |                                                                                                    |                 |                             |
| Примечание:                                                                        |                                                                                                    |                 |                             |
|                                                                                    |                                                                                                    |                 |                             |
|                                                                                    |                                                                                                    |                 |                             |

Рисунок 161 – Вкладка «Общее» для документов с типом «Договора найма помещения коммерческого использования»

При выборе типа документа «Договор найма жилого помещения, предназначенного для проживания граждан, уволенных с военной службы» (Рисунок 162):

- «Тип документа» выберите из выпадающего списка;
- «Дата» введите дату;
- «Номер» поле ввода текста;
- «Наименование» поле ввода текста;
- «Наниматель» выберите из справочника;
- реестр «Наймодатели» Добавление в реестр происходит по кнопки «Добавить». В окне добавления необходимо заполнить поля:
  - «Организация» выберите из справочника;
  - «Сторона договора» поле ввода текста.
- «Документ-основание» выберите из справочника;

- «Общее количество проживающих в жилом помещении по договору» введите число;
- «Период действия» заполните поля ввода даты «С» и «По»;
- параметр «Неограниченный» установите «флажок» для включения параметра;
- «Дата расторжения» введите дату;
- «Основание расторжения» выберите из справочника;
- «Примечание» поле ввода многострочного текста.

Нажмите кнопку «Сохранить».

| 💥 Договор найма жилого помещения, предназн 💥                                                           |                  |                              |
|----------------------------------------------------------------------------------------------------|------------------|------------------------------|
| Общие сведения договора найма 🛞                                                                        |                  |                              |
| O Сохранить                                                                                            |                  |                              |
| Общее Файлы                                                                                            |                  |                              |
| Тип документа:                                                                                         |                  |                              |
| Договор найма жилого помещения, предназначенного для проживания граждан, уволенных с военной службы    |                  | * ×                          |
| Дата:                                                                                                  | Номер:           |                              |
|                                                                                                    | ·····            |                              |
| Наименование:                                                                                          |                  |                              |
| Договор найма жилого помещения, предназначенного для проживания граждан, уволенных с военной службы NO |                  |                              |
| Наниматель:                                                                                            |                  |                              |
| Increase in the second                                                                                 |                  | × Q                          |
| Наимодатели                                                                                            |                  |                              |
| 🤹 Обновить 🔘 Добавить 🤌 Редактировать 🤤 Удалить 🎲 •                                                    |                  |                              |
| (за) Сторона договора                                                                                  | Наименовая       | me                           |
| (Prom.                                                                                                 |                  |                              |
| Tpas                                                                                                   |                  |                              |
|                                                                                                    |                  |                              |
|                                                                                                    |                  |                              |
| і́ (                                                                                                   |                  |                              |
| Panaleut prune suiter                                                                                  |                  |                              |
| Регистрационное удостоверение                                                                          | x م              | 123                          |
|                                                                                                    | Норма обеспециен | eorru ka 1 uenneera (ve m) : |
| ощее коллество проклавающих в жилон полещении по договорутель).                                        |                  |                              |
| Период действия                                                                                        | •                |                              |
| C: No:                                                                                                 |                  | V Haomana anna V             |
| 01.08.2016                                                                                             |                  | са пеограниченный            |
| Дата расторжения: Основание расторжения:                                                               |                  | Номер:                       |
|                                                                                                    |                  | ≥ × Q                        |
| Примечание:                                                                                            |                  |                              |

Рисунок 162 – Вкладка «Общее» для документов с типом «Договора найма жилого помещения для проживания граждан, уволенных с военной службы»

## 4.3.4.2.2 Раздел «Передаваемое по договору имущество»

Раздел «Передаваемое по договору имущество» содержит информацию об объекте имущества, которое передается в безвозмездное пользование. Данные представлены в виде таблицы. Нажмите кнопку «Добавить» для добавления записи, после чего откроется форма ввода информации (Рисунок 163). Заполните поле «Объект имущества» выбором значения справочника.

| Форма редактирования Таблица связи Договора социального найма и Объекта имущес 🗖 🗵 |           |  |  |  |  |
|------------------------------------------------------------------------------------|-----------|--|--|--|--|
| 🔚 Сохранить 👻                                                                      | 🔞 Закрыть |  |  |  |  |
| Объект<br>имущества:                                                               | × Q       |  |  |  |  |

Рисунок 163 – Форма ввода информации

## 4.3.4.2.3 Раздел «Документы»

Раздел «Документы» содержит реестр электронных копий документов дополнительных соглашений и договоров субаренды, сопутствующих сделке аренды. Для добавления записи нажмите кнопку «Добавить», в форме добавления документа (Рисунок 164) заполните поле «Дополнительный документ».

| Форма редактирования Дополнительный документ | ×         |
|----------------------------------------------|-----------|
| 🔚 Сохранить 👻                                | 🙆 Закрыть |
| Дополнительный<br>документ:                  | ₽ ×       |

Рисунок 164 – Форма добавления документа

Нажмите кнопку «Сохранить», затем кнопку «Закрыть».

# 4.3.4.2.4 Раздел «Платежи и начисления»

Раздел «Платежи и начисления» представлен в виде таблицы. Для обновления данных нажмите кнопку «Обновить» (Рисунок 165).

| Пер   | реда  | вае  | мое по дого                        | вор | у имуществ                     | 0 0 | Докумен                   | ты ,                   | договора найма 🗵                                   | n     | латежи и на                      | чи | сления 🗵                       |    |
|-------|-------|------|------------------------------------|-----|--------------------------------|-----|---------------------------|------------------------|----------------------------------------------------|-------|----------------------------------|----|--------------------------------|----|
| 20    | Обнов | зить | ्रिः <del>-</del>                  |     |                                |     |                           |                        |                                                    |       |                                  |    |                                |    |
| » Фил | Дата  |      | ата Размер<br>ежемесячной<br>платы |     | Сумма<br>последнего<br>платежа |     | Задолженность<br>по плате |                        | Размер начисленной<br>пени за просрочку<br>платежа |       | Уплачено в<br>отчетном<br>месяце |    | Задолженность<br>по плате пени |    |
| ьтр   |       | •    |                                    | \$  |                                | ÷   |                           | $\widehat{\mathbf{v}}$ |                                                    | -     |                                  | ÷  |                                | \$ |
| -     |       |      |                                    |     |                                |     |                           |                        |                                                    |       |                                  |    |                                |    |
|       | 4     | Ст   | р. () из                           | 0   |                                | 2   | Записей: 5                | 0                      | ✓ × Нет данных µ                                   | іля с | отображения                      |    |                                |    |

Рисунок 165 – «Раздел «Платежи и начисления»

Таблица состоит из полей:

– «Дата» - содержит дату, когда был произведен платеж или начисление;

- «Размер ежемесячной платы» содержит информацию о размере ежемесячной платы;
- «Задолженность по плате» содержит информацию о задолженности по плате;
- «Размер начислений пени за просрочку платежа» содержит размер начислений пени;
- «Уплачено в отчетном месяце» содержит информацию о том, сколько уплачено в отчетном месяце;
- «Задолженность по плате пени» содержит информацию о задолженности по плате пени.

#### 4.3.5 Реестр «Реестр прочих документов»

Для открытия реестра перейдите в раздел «Документы» и выберите реестр «Реестр прочих документов».

В результате откроется реестр «Реестр прочих документов» (Рисунок 166).

| ₽ F    | Рабочий стол Реес   | стр прочих документов        | ×               |                            |                           |                    |                        |     |
|--------|---------------------|------------------------------|-----------------|----------------------------|---------------------------|--------------------|------------------------|-----|
| 20     | Обновить 💿 Добави   | пть <i>ي</i> Редактировать 🌘 | 🔵 Удалить 🌼 🕇   |                            |                           |                    |                        |     |
| »<br>Ф | Тип документа       | Наименование                 | Номер           | Дата                       | Дата вступления в<br>силу | Орган подписания   | Имеет юридичес<br>силу | кую |
| THUN   |                     |                              |                 |                            |                           |                    |                        | ××  |
| юd.    | Приказ              | Приказ                       | 60-пр           | 19.02.2007                 |                           | Агентство по имуще | <b>V</b>               |     |
|        | Постановление       | Постановление адми           | 4               | 10.01.2008                 |                           |                    | <b>V</b>               |     |
|        | Постановление       | Об утверждении док           | 364             | 23.06.2009                 |                           | Правительство Кали | <b>V</b>               |     |
|        | Приказ              | О включении земель           | 447-пр          | 26.06.2011                 |                           | Агентство по имуще | <b>V</b>               |     |
|        | Постановление       | Постановление                | 403             | 08.07.2009                 |                           | Правительство Кали | $\checkmark$           |     |
|        | Постановление       | Постановление Прав           | 938             | 23.12.2011                 |                           | Правительство Кали | $\checkmark$           |     |
|        | Постановление Прав  | Постановление Прав           | 938             | 26.12.2011                 |                           |                    | $\checkmark$           |     |
|        | Приказ              | Приказ                       | 1479            | 30.09.2015                 |                           | Агентство по имуще | <b>V</b>               |     |
|        | Приказ              | Приказ                       | 712             | 24.07.2015                 |                           | Министерство оборо | <b>V</b>               |     |
|        | Акты (свидетельства | ) Акт приема-передачи        | б/н             | 14.08.2015                 |                           | Министерство оборо | <b>V</b>               |     |
| M      | 🗏   Стр. 1 из       | 243   🕨 🕅   🖑   3a           | писей: 50 💌 × 3 | аписи с 1 по 50, всего 121 | 02                        |                    |                        |     |

Рисунок 166 – Реестр «Реестр прочих документов»

#### 4.3.5.1 Добавление записи в реестр

Для добавления записи в реестр нажмите кнопку «Добавить», после чего откроется окно «Форма редактирования. Прочий документ» (Рисунок 167), которое состоит из вкладок:

- «Основная информация»;
- «Файлы».

Во вкладке «Основная информация» (Рисунок 167) заполните поля:

- «Тип документа» выберите из справочника;
- «Наименование» поле ввода текста;

- «Номер» поле ввода текста;
- «Дата» выберите даты;
- «Орган подписания» выберите из справочника;
- параметр «Имеет юридическую силу» установите «флажок» для включения параметра;
- «Примечание» поле ввода многострочного текста.

Нажмите кнопку «Сохранить».

| Форма редактирования Прочий документ | ×         |
|--------------------------------------|-----------|
| 🔚 Сохранить 🔻                        | 🔕 Закрыть |
| Основная информация Файлы            |           |
| Тип документа:                       |           |
|                                      | × م       |
| Наименование:                        |           |
|                                      |           |
|                                      |           |
| Номер:                               | Дата:     |
|                                      |           |
| Орган подписания:                    |           |
|                                      | × م       |
| Имеет юридическую силу               |           |
| Примечание:                          |           |
|                                      |           |
|                                      |           |
|                                      |           |
|                                      |           |

Рисунок 167 – Окно «Форма редактирования. Прочий документ

Вкладка «Файлы» содержит реестр «Файлов документов». Реестр становится доступным для редактирования после нажатия кнопки «Сохранить» во вкладке «Основная информация».

Вкладка «Файлы» аналогична описанной в п. 4.2.1.2.3.

### 4.3.5.2 Редактирование записи реестра

Для редактирования выделите запись реестра и нажмите кнопку «Редактировать». Функционал и структура формы редактирования соответствуют описанным в п. 4.3.5.1.

## 4.3.6 Реестр «Общий реестр документов»

Для открытия реестра перейдите в раздел «Документы» и выберите реестр «Общий реестр документов». В результате откроется реестр «Общий реестр документов» (Рисунок 168).

| 🖵 Рабочий стол  | Реестр Документ  | ×                 |                    |                           |                  |                           |
|-----------------|------------------|-------------------|--------------------|---------------------------|------------------|---------------------------|
| 🤣 Обновить 💿 Д  | обавить 🤌 Редакт | ировать 🥥 Удалить | , iĝi <del>-</del> |                           |                  |                           |
| Тип документа   | Наименование     | Номер             | Дата               | Дата вступления в<br>силу | Орган подписания | Имеет<br>юридическую силу |
|                 |                  |                   |                    |                           |                  | ✓ ×                       |
| Приказ          | Приказ           | 60-пр             | 19.02.2007         |                           | Агентство по иму |                           |
| Постановление   | Постановление а  | 4                 | 10.01.2008         |                           |                  | $\checkmark$              |
| Постановление   | Об утверждении   | 364               | 23.06.2009         |                           | Правительство К  |                           |
| Приказ          | О включении зем  | 447-пр            | 26.06.2011         |                           | Агентство по иму |                           |
| Постановление   | Постановление    | 403               | 08.07.2009         |                           | Правительство К  |                           |
| Постановление   | Постановление П  | 938               | 23.12.2011         |                           | Правительство К  |                           |
| Постановление П | Постановление П  | 938               | 26.12.2011         |                           |                  | $\checkmark$              |
| Приказ          | Приказ           | 1479              | 30.09.2015         |                           | Агентство по иму |                           |
| ∭               | из 619 🗼 🕨       | 🖉 🛛 Записей: 50   | ▼ × Записи с 1     | 1 по 50, всего 30931      |                  |                           |

Рисунок 168 – Реестр «Общий реестр документов»

Данный реестр объединяет записи всех документов со всех реестров ДИ и НИ. Доступна возможность добавления документа в данный реестр и дальнейшая привязка к объекту имущества.

### 4.3.6.1 Добавление записи в реестр

Добавление записи в реестр аналогично описанному в п.4.2.1.2.3.

### 4.3.6.2 Редактирование записи реестра

Для редактирования записи выделите необходимую запись, нажмите кнопку «Редактировать», после чего откроется карточка документа в зависимости от его типа.

### 4.3.7 Реестр «Журнал учета выписок»

Для открытия реестра перейдите в раздел «Документы» и выберите реестр «Журнал учета выписок». В результате откроется реестр «Журнал учета выписок» (Рисунок 169).

| Номер выписки | Дата<br>формирования<br>выписки | Номер<br>входящего<br>обращения | Дата<br>входящего<br>обращения | Сотрудник,<br>сформировавши<br>выписку | Файл выписки | Наименование<br>объекта | Адрес объен |
|---------------|---------------------------------|---------------------------------|--------------------------------|----------------------------------------|--------------|-------------------------|-------------|
|               |                                 |                                 |                                |                                        |              |                         |             |
| 0001          | 03.10.2016                      | 123                             | 03.10.2016                     | Мельникова Т                           |              | Здание гараж            | обл. Калини |
| 0002          | 09.01.2017                      | 566                             | 09.01.2017                     | Администратор                          |              |                         |             |
| 0003          | 09.01.2017                      | 555                             | 09.01.2017                     | Администратор                          |              |                         |             |
| 0004          | 09.01.2017                      | 444                             | 09.01.2017                     | Администратор                          |              | Земельный у             | обл. Калини |
| 0005          | 31.01.2017                      | 56577                           | 31.01.2017                     | Ксения                                 |              |                         |             |
| 0006          | 31.01.2017                      | 6776                            | 31.01.2017                     | Ксения                                 |              |                         |             |
| 0007          | 31.01.2017                      | 5757                            | 31.01.2017                     | Ксения                                 |              |                         |             |
| 0008          | 31.01.2017                      | 4645                            | 31.01.2017                     | Администратор                          |              |                         |             |
| 0009          | 08.02.2017                      | 0802                            | 08.02.2017                     | тест                                   |              |                         |             |
| 0010          | 09.02.2017                      | 0902                            | 09.02.2017                     | Тестовый Тес                           |              |                         |             |
| 0011          | 09.02.2017                      | 787                             | 09.02.2017                     | 878                                    |              |                         |             |

Рисунок 169 – Реестр «Журнал учета выписок»

Для просмотра записи выделите необходимую и нажмите кнопку «Просмотр», после чего откроется окно просмотра (Рисунок 170). Нажмите кнопку «Закрыть» для выхода из просмотра.

| 0006                               |                            |
|------------------------------------|----------------------------|
| 📙 Сохранить 👻                      | 🔕 Закрыть                  |
| Номер входящего обращения:         | Дата входящего обращения:  |
| 6776                               | 31.01.2017                 |
| Получатель выписки:                |                            |
| По месту требования                |                            |
| Ввести получателя вручную          |                            |
| Сотрудник, сформировавший выписку: |                            |
| Ксения                             |                            |
| Номер выписки:                     | Дата формирования выписки: |
| 0006                               | 31.01.2017                 |
|                                    |                            |

Рисунок 170 – Окно просмотра записи в реестре «Журнал учета выписок»

## 4.4 Реестры в разделе «Справочники»

Данный реестр состоит из блоков с реестрами (Рисунок 171):

- «Организации»:
  - «Справочник типов организации».
- «Регламентированные»:
  - «Справочник ОКП»;
  - «Справочник ОКВЭД»;

- «Справочник ОКУН»;
- «Справочник организационно-правовых форм»;
- «Справочник отраслей»;
- «Справочник категорий земель»;
- «Справочник ОКОФ»;
- «Справочник ОКФС»;
- «Справочник видов использования земель»;
- «Справочник амортизационных групп».
- «Географическая принадлежность»:
  - «Справочник муниципальных районов»;
  - «Справочник муниципальных образований».
- «Жилой фонд»:
  - «Справочник типов домов»;
  - «Справочник серий домов».
- «Иные»:
  - «Справочник видов транспортных средств»;
  - «Справочник типов операций»;
  - «Справочник видов обременений».
- «Контрагенты»:
  - «Реестр юридических лиц»;
  - «Реестр физических лиц».

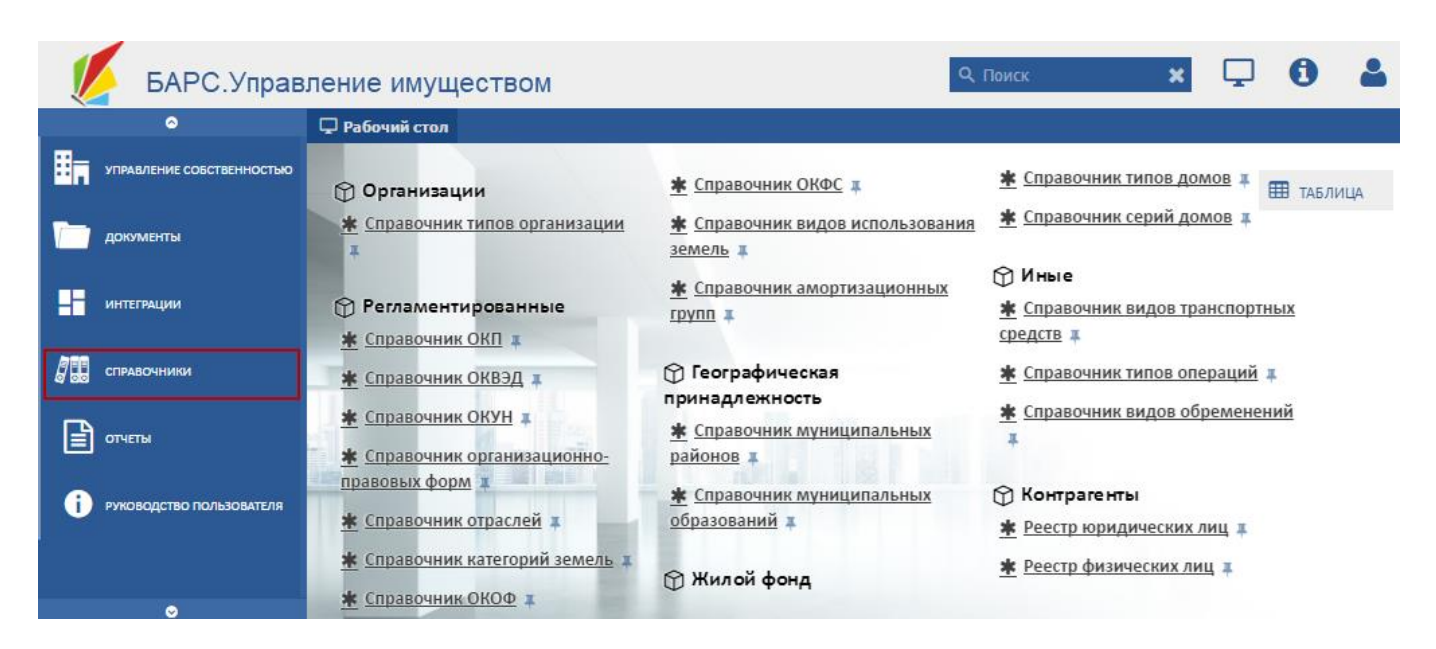

Рисунок 171 – Реестры в разделе «Справочники»

## 4.4.1 Справочники

Использование справочников в Системе направлено на унификацию и автоматизацию управления имуществом.

Рассмотри работу со справочниками на примере реестра «Справочник типов организаций».

Для открытия реестра перейдите в раздел «Справочники», выберите реестр «Справочник типов организаций». В результате откроется реестр «Реестр тип организации» (Рисунок 172).

Для обновления данных нажмите кнопку «Обновить».

| 🗲 њых 🗶      | Реестр )  | Журнал уч | ета выписок | <b>c</b> × | Реестр 1 | Гип организации | -     | ≡    |
|--------------|-----------|-----------|-------------|------------|----------|-----------------|-------|------|
| 🤣 Обновить   |           |           |             |            |          |                 |       |      |
|              |           |           | Тип         |            |          |                 |       |      |
| Федерально   | e         |           |             |            |          |                 |       | -    |
| Регионально  | e         |           |             |            |          |                 |       |      |
| Иное         |           |           |             |            |          |                 |       |      |
| С участием г | осударств | a         |             |            |          |                 |       |      |
| Муниципальн  | ное       |           |             |            |          |                 |       |      |
|              |           |           |             |            |          |                 |       |      |
|              |           |           |             |            |          |                 |       |      |
|              |           |           |             |            |          |                 |       |      |
|              |           |           |             |            |          |                 |       |      |
|              |           |           |             |            |          |                 |       |      |
|              |           |           |             |            |          |                 |       |      |
|              |           |           |             |            |          |                 |       |      |
|              |           |           |             |            |          |                 |       |      |
| Ia a I ci    | p. 1      | из1   )-  |             | Записе     | ей: 50   | ✓ × Записи с 1  | по 5, | всег |

Рисунок 172 – Реестр «Реестр Тип организации»

# 4.4.2 Реестр «Юридические лица»

Для открытия реестра перейдите в раздел «Справочники/ Контрагенты/ Реестр юридических лиц».

В результате откроется реестр «Реестр юридических лиц» (Рисунок 173).

| 🖵 Рабочий стол 🛛 Р | еестр юридическ | ахлиц 🕱                                                                                                    |                     |                                                            |                           |          |        |
|--------------------|-----------------|----------------------------------------------------------------------------------------------------|---------------------|------------------------------------------------------------|---------------------------|----------|--------|
| 💃 Обновить ( Доб   | авить 🤌 Редакти | ровать 🥥 Удалить 🐲 •                                                                                                    |                     |                                                            |                           |          |        |
| инн                | клп             | Полное наименование                                                                                                    | Муниципальный район | Фактический адрес                                          | Отраслевая принадлежность | Головна  | AR OPP |
|                    |                 |                                                                                                    |                     |                                                            |                           |          |        |
| 7707020000         | 770701001       | test 1                                                                                                    |                     | Респ. Татарстан, р-н. г. Казань, Московский р-н, пр-кт     | Финансы                   | HII «C3» |        |
| 7729441292         | 772901001       | Некоммерческое партнерство «Объединение компаний по энергетическому обследованию в топливно-энергетическом комплексе»            |                     | 105062, г. Москва, Подсосенский пер., д. 28, стр. 2, эт. 1 |                           |          |        |
| 7701057512         | 770701001       | Неконмерческое партнерство «Союз энергоаудиторов»                                                                                |                     |                                                            |                           |          |        |
| 7802236853         | 780201001       | Некоммерческое партнерство «Объединение субъектов предпринимательской и профессиональной деятельности в области энергетического  |                     | 196084, Санкт-Петербург, Московский проспект, дом 7        |                           | test 123 |        |
| 7708237779         | 770801001       | Саморегулируемая организация Некоммерческое партнерство в сфере управления энергозффективностью, обеспечения энергосбережения    |                     | 111141,г. Москва, 3-й проезд Перова Поля, д. 8             |                           |          |        |
| 5402524613         | 540201001       | Неконмерческое партнерство «Межрегиональная Гильдия Энергоаудиторов»                                                             |                     | 107045, г. Москва, Колокольников пер., д.2/6 стр.1.        |                           |          |        |
| 5018143746         | 501801001       | Неконнерческое Партнерство - Саморегулируемая Организация "Гильдия Энергоаудиторов"                                              |                     | 109147, г. Москва, ул. Воронцовская, д.35 б, корп. 3, о    |                           |          |        |
| 1660135486         | 166001001       | Неконнерческое партнерство «Содействие в области энергосбережения и энергоэффективности топливно-энергетических ресурсов»        |                     | 420061, Республика Татарстан, г. Казань, ул. Николая       |                           |          |        |
| 277985020          | 277010010       | Некоммерческое партнерство СРО «Ассоциация экспертов «ЭнергоАудит»                                                               |                     | 450059, Республика Башкортостан, г. Уфа, ул. Рихарда       |                           |          |        |
| 2901203095         | 290101001       | Неконмерческое партнерство «Энергосбережение»                                                                                    |                     |                                                            |                           |          |        |
| 7722310607         | 772201001       | Неконмерческое партнерство содействия повышению знергетической зффективности экономики, энергетической и экологической безопасно |                     | 111250, г. Москва, ул. Красноказарменная, д. 13, стр. 3    |                           |          |        |
| 7706580966         | 772401001       | Некоммерческое Партнёрство «Совет энергоаудиторских фирм нефтяной и газовой промышленности»                                      |                     | 115201, г. Москва, Каширское шоссе, д. 22, корп. 3         |                           |          |        |
| 7709443862         | 771401001       | Саморегулируемая организация некоммерческое партнерство «Профессиональное объединение энергоаудиторов»                           |                     | 125040, г. Москва, 5-я улица Янского поля, д. 7, кор. 2    |                           | test 123 |        |
| 2632098523         | 263201001       | Неконмерческое партнерство «Саморегулируемая организация Эмергосбережения и Эмергоэффективности Северо-Кавказского федерально    |                     | 357500, Ставропольский край, г. Пятигорск, ул. Козпо       |                           |          |        |
| 4632117191         | 463201001       | Неконнерческое партнерство «Союз организаций в области энергетических обследований»                                              |                     | 305001, г. Курск, ул. Красной Армии, д. 10                 |                           |          |        |
| 7719288334         | 771901001       | Неконнерческое партнерство Саморегулируеная организация «Объединение инженеров энергетиков»                                      |                     | 107023, г. Москва, площадь Журавлева, д. 2, стр. 2, о      |                           |          |        |
| 7715075159         | 771501001       | Неконнерческое партнерство «Объединение лиц, осуществляющих деятельность в области энергетического обследования «ЭнергоПрофАуд   |                     | 119017, г. Москва, Кадашевская набережная, д. 6/1/2        |                           |          |        |
| 5902291029         | 590201001       | Некоммерческое партнерство «Технопарк-Губкинский университет»                                                                    |                     | 119991, г. Москва, Ленинский проспект, д. 65               |                           |          |        |
| 7017241895         | 701701001       | Некоммерческое партнерство по содействию в области энергосбережения и энергоэффективности Сибири                                 |                     | 634021, г. Томск, проспект Фрунзе, д. 115, офис 317        |                           |          |        |
| 7728114373         | 772801001       | Неконмерческое партнерство «Санорегулируеная организация энергетического обследования»                                           |                     | 117342, г. Москва, ул. Профсокозная, д. 71                 |                           |          |        |
| 6670268413         | 667001001       | Сакорегулируемая организация Неконмерческое партнерство «Союз «Энергозффективность»                                              |                     | 620100, Свердловская обл., г. Екатеринбург, ул. Мичу       |                           |          |        |
| 7726371745         | 772601001       | Неконнерческое партнерство Объединение организаций в области энергетического обследования «ЭНЕРГОЭФФЕКТИВНыЕ ТЕХНОЛОГИИ»         |                     | 115191, г. Москва, ул. Холодильный переулок, д. 3          |                           |          |        |
| 7802236980         | 780201001       | Саморегулируемая организация Некоммерческое партнерство «Объедимение участников рынка эмергетического обследования и эмергосбер  |                     | Санкт-Петербург, Петроградская набережная, д.22, л         |                           |          |        |
| 7839018481         | 783901001       | Неконнерческое партнерство «Балтийское объединение специализированных подрядчиков в области энергетического обследования «БалтЭ  |                     |                                                            |                           |          |        |
| 7104059749         | 710401001       | Неконнерческое партнерство «Объединение знергоаудиторов Приокского региона»                                                      |                     | 300041, г. Тула, проспект Ленина, д. 57А, офис 57          |                           |          |        |
| 2461004106         | 246101001       | Некоммерческое партнерство «Содействие регламентации в области энергосбережения и энергоэффективности топливно-энергетических ре |                     |                                                            |                           |          |        |
| 3525243432         | 352501001       | Неконмерческое партнерство «АудитЭнерго»                                                                                         |                     |                                                            |                           |          |        |
| 7802237007         | 780201001       | Некоммерческое партнерство «Горная и промышленная энергоэффективность»                                                           |                     |                                                            |                           |          |        |
| 5501444398         | 550101001       | Неконмерческое партнерство «Союз знергоаудиторов Омской области»                                                                 |                     |                                                            |                           |          |        |
| 7702323887         | 770201001       | Некоммерческое Партнерство «Объединение независимых Энергоаудиторов»                                                             |                     | 105064, г. Москва, ул. Садовая – Черногрязская, д. 13      |                           |          |        |
| 5904226160         | 590401001       | Неконмерческое партнерство «Западный Урал»                                                                                       |                     |                                                            |                           |          |        |
| 2538136940         | 253701001       | Саморегулируемая организация Некоммерческое партнерство по проведению эмергетических обследований «Дальэмергосбережение»         |                     |                                                            |                           |          |        |
| 7709444016         | 770901001       | Саморегулируемая организация Неконмерческое партнерство по содействико в области энергосбережения и энергозффективности «ЭнергоА |                     | 105120, г. Москва, ул. Сергия Радонежского, д. 2           |                           |          |        |
| 7814160408         | 781401001       | Неконмерческое партнерство энергоаудиторов «Инженерные системы - аудит»                                                          |                     |                                                            |                           | 22       |        |
| 7801269630         | 780101001       | Неконмерческое партнёрство «Санкт-Петербургский Центр Энергосбережения и Энергоаффективности «ПетербургЭнергоАудит»              |                     | 199155, Санкт-Петербург, пер. Декабристов, д. 20, ли       |                           |          |        |
| 6315947163         | 631501001       | Неконмерческое партнерство «Ассоциация энергоаудиторов и энергосервисных конпаний Самарской области»                             |                     |                                                            |                           |          |        |
| 7720287053         | 772001001       | Неконнерческое партнерство «Объединение экспертных организаций жилищно-коннунального хозяйства оборонного конплекса»             |                     | 123007, г. Москва, Хорошевское шоссе, д. 32А               |                           |          |        |
| 7202173231         | 720201001       | Некоммерческое партнерство «Энергозффективность»                                                                                 |                     |                                                            |                           |          |        |
| 7715082036         | 771501001       | Наконмерческое раптиерство знартоакизторов, «Конторь, Энергозффактизности»                                                       |                     | 107014. r. Morxea. vp. Bañaearxag. n. 6                    |                           |          |        |

Рисунок 173 – Реестр юридических лиц

# 4.4.2.1 Добавление записи в реестр

Форма предназначена для формирования первичной информации в реестре «Реестр юридических лиц». Вызов формы осуществляется нажатием кнопки реестра «Добавить». В результате откроется окно ввода первичных данных (Рисунок 174).

| Организация создание          |                             |      |      |       |    |
|-------------------------------|-----------------------------|------|------|-------|----|
| 📀 Сохранить 👻                 |                             |      | 🔞 34 | акрыт | ть |
| инн:                          |                             | кпп: |      |       |    |
| Краткое<br>наименование:      |                             |      |      |       |    |
| Полное<br>наименование:       |                             |      |      |       |    |
| Отраслевая<br>принадлежность: |                             |      |      | P     | ×  |
| Юридический адрес:            |                             |      |      | 9     | ×  |
| 🗷 Фактический ад              | рес совпадает с юридическим |      |      |       |    |
| Фактический адрес:            |                             |      |      |       |    |
| 🔲 Является эмитен             | том                         |      |      |       |    |

Рисунок 174 – Окно ввода первичных данных юридического лица

Содержит поля ввода данных:

- «ИНН» введите ИНН;
- «КПП» введите КПП;
- «Краткое наименование» введите наимнование здания;

- «Полное наименование» введите полное наименование здания;
- «Отраслевая принадлежность» выберите значение из справочника;
- «Юридический адрес» выберите значение из справочника. Открывает форму ввода адреса (Рисунок 175). Заполните поля:
  - в полях «Населенный пункт» и «Улица» введите соответствующие значения. В Системе реализован ввод адресов с использованием ФИАС.
     При вводе в поле населенного пункта или адреса Система выдаст варианты значений;
  - параметр «Улица отсутствует» установите «флажок» для включения параметра;
  - параметр «Дом отсутствует» установите «флажок» для включения параметра;
  - введите значения в поля «Дом», «Литер», «Квартира», «Корпус»,
     «Секция», «Квартира», «Почтовый индекс», «Координаты»;

| _ | «Адрес» - | · значение адреса | сформируется из | з данных предыд | ущих полей. |
|---|-----------|-------------------|-----------------|-----------------|-------------|
|   |           |                   |                 |                 |             |

| Адрес                                    |                                                                                                    | ×         |
|------------------------------------------|----------------------------------------------------------------------------------------------------|-----------|
| 📀 Применить 🗙 Сб                         | бросить                                                                                                    | 🔰 Закрыть |
| Для заполнения адр<br>Для очистки выбран | реса необходимо последовательно выбрать населенный пункт, затем улицу и дом.<br>нных значений используйте "крестик" напротив полей |           |
| Населенный пункт:                        | Введите наименование населенного пункта                                                                                            | ×         |
| Улица:                                   | Введите наименование улицы                                                                                                    | ×         |
| Улица отсутствует:                       |                                                                                                    |           |
| Дом отсутствует:                         |                                                                                                    |           |
| Дом:                                     | . Литер: Корпус: Секция                                                                                                    | R:        |
| Квартира:                                | Почтовый индекс: Координаты:                                                                                                    |           |
| Адрес:                                   |                                                                                                    |           |

### Рисунок 175 – Форма ввода адреса

- параметр «Фактический адрес совпадает с юридическим» установите «флажок» для включения параметра;
- «Фактический адрес» выберите из справочника. Открывает форму ввода адреса;
- параметр «Является эмитентом» установите «флажок» для включения параметра;

«Дата начала» - введите дату начала действия.

## 4.4.2.2 Редактирование записи реестра

Для редактирования записи реестра выделите в реестре «Юридических лиц» запись и нажмите кнопку «Редактировать».

Открывшаяся индивидуальная карточка (Рисунок 176) включает разделы:

- «Данные организации»;
- «Подведомственные организации (Филиалы)»;
- «Объекты имущества»;
- «Реестр документов организации».

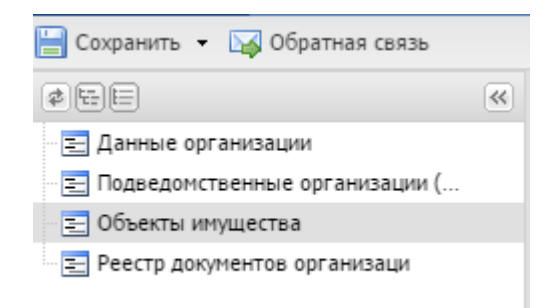

Рисунок 176 – Индивидуальная карточка «Юридическое лицо»

## 4.4.2.2.1 Раздел «Данные организации»

Раздел «Данные организации» содержит общую информацию об организации и состоит из следующих вкладок:

- «Общая информация;
- «Расчетные счета»;
- «ОКВЭД/ОКП/ОКУН»;
- «Структурные подразделения»;
- «Сотрудники»;
- «Контакты».

Вкладка «Общая информация» (Рисунок 177) содержит следующие поля для ввода информации:

- «ИНН» содержит ИНН;
- «КПП» содержит КПП;
- «Организационно-правовая форма» выберите из справочника;
- «Отраслевая принадлежность» выберите из справочника;

- «Уровень бюджета» выберите из списка»
- «Краткое наименование» поле ввода текста;
- «Полное наименование» поле ввода текста;
- «Головная организация» отображает головное юридическое лицо на текущую дату (не может быть изменено);
- «Номер» содержит номер при государственной регистрации;
- «Дата гос. Регистрации» введите дату государственной регистрации;
- «Код бюджетной классификации» содержит код бюджетной классификации;
- «Является уполномоченным органом» установите «флажок» для включения параметра;
- «Является эмитентом» установите «флажок» для включения параметра;
- «Является органом гос. Власти» установите «флажок» для включения параметра;
- «Юридический адрес» выберите из справочника. Открывает форму ввода адреса;
- «Фактический адрес совпадает с юридическим» установите «флажок» для включения параметра;
- «Фактический адрес» выберите из справочника. Открывает форму ввода адреса;
- «Муниципальный район» отображает район (не может быть изменено);
- «Телефон» содержит номер телефона;
- «Сайт» содержит адрес сайта;
- «Факс» содержит факс;
- «Электронная почта» содержит адрес электронной почты;
- «Тип организации» выберите из справочника;
- «Уставной капитал» введите число.

| 2 B E                                             | 66 | Данные органи    | ации 🗵                                  |                                              |                                             |                                    |                        |     |  |  |
|---------------------------------------------------|----|------------------|-----------------------------------------|----------------------------------------------|---------------------------------------------|------------------------------------|------------------------|-----|--|--|
|                                                   |    |                  |                                         |                                              |                                             |                                    |                        |     |  |  |
|                                                   |    | Сохранить •      |                                         |                                              |                                             |                                    |                        |     |  |  |
|                                                   |    | Общая информ     | ация Профили                            | Расчетные счета ОКВЭД/ОКП/ОКУН Стру          | ктурные подразделения Сотрудники Контакты П | Iоставщики ресурсов Шаблоны ТР ГМП |                        |     |  |  |
|                                                   | 2  | инн-             | KUD.                                    | Организационно-правовая форма:               |                                             | Отрасревая принадрежност           | N                      |     |  |  |
| Приборы учета и узлы регулир.                     |    | 277095020        | 277010010                               |                                              |                                             |                                    |                        | 0 × |  |  |
| 🔁 Осветительные приборы                           |    | 277983020        | 277010010                               |                                              |                                             |                                    |                        | × " |  |  |
| Э С Имущество                                     | 3  | Краткое наимено  | вание:                                  |                                              |                                             |                                    |                        |     |  |  |
| - 📰 Здания                                        |    | НП «Ассоциация   | я і нассоцивция экспертов «энергозудит» |                                              |                                             |                                    |                        |     |  |  |
| 📃 Помещения                                       |    | Полное наименов  | зание:                                  |                                              |                                             |                                    |                        |     |  |  |
| - 🔁 Сооружения                                    |    | Некоммерческое   | партнерство СРС                         | «Ассоциация экспертов «ЭнергоАудит»          |                                             |                                    |                        |     |  |  |
| 🔄 Объекты незавершенного стро.                    |    |                  |                                         |                                              |                                             |                                    |                        |     |  |  |
| – 📰 Объекты инженерной инфрас                     |    |                  |                                         |                                              |                                             |                                    |                        |     |  |  |
| 🔄 Земельные участки                               |    | Головная организ | зация:                                  |                                              |                                             |                                    |                        |     |  |  |
| - 🔄 Единые недвижимые комплексы                   |    |                  |                                         |                                              |                                             |                                    |                        |     |  |  |
| 🖃 Автотранспорт                                   |    | Государственная  | региотрация                             |                                              |                                             |                                    |                        |     |  |  |
| - 🔄 Прочее движимое имущество                     |    | Номер:           |                                         |                                              |                                             |                                    | Лата гос. регистрации: |     |  |  |
| Воздушные и морские судна                         |    |                  |                                         |                                              |                                             |                                    |                        |     |  |  |
| \Xi Доли(вклады)                                  |    |                  |                                         |                                              |                                             |                                    |                        | • • |  |  |
| Е Акции                                           |    | Код бюджетной и  | лассификации:                           |                                              |                                             |                                    |                        |     |  |  |
| <ul> <li>Энное движимое имущество, не.</li> </ul> |    |                  |                                         |                                              |                                             |                                    |                        |     |  |  |
| Здания                                            |    | <b>E</b>         |                                         |                                              |                                             |                                    |                        |     |  |  |
|                                                   |    | органом          | номоченным                              |                                              |                                             |                                    |                        |     |  |  |
| Перагрити организации по эне.                     |    |                  |                                         |                                              |                                             |                                    |                        |     |  |  |
| Энергосервисные контракты                         | 1  |                  | enton                                   |                                              |                                             |                                    |                        |     |  |  |
| Энергетические паспорта                           |    | П является орга  | ном гос.власти                          |                                              |                                             |                                    |                        |     |  |  |
| 📰 Файлы загрузки данных                           |    | Адреса           |                                         |                                              |                                             |                                    |                        |     |  |  |
| 🗃 😋 Запросы                                       | 3  | юридический ад   | thec:                                   |                                              |                                             |                                    |                        |     |  |  |
| 🔁 Входящие запросы                                |    | 450059, Pecnyc   | лика Башкортоста                        | н, г. Уфа, ул. Рихарда Зорге, д. 9, офис 708 |                                             |                                    |                        | 2 ^ |  |  |
| 🔄 Исходящие запросы                               |    | 🗹 Фактический    | адрес совпадает                         | с юридическим                                |                                             |                                    |                        |     |  |  |
| 🔄 🔁 Реестр операторов организации                 |    | Фактический ад   | pec:                                    |                                              |                                             |                                    |                        |     |  |  |
| 🔄 Заполненность данных                            |    | 450059, Pecny6   | лика Башкортоста                        | н, г. Уфа, ул. Рихарда Зорге, д. 9, офис 708 |                                             |                                    |                        |     |  |  |
|                                                   |    | Муниципальный    | район:                                  |                                              |                                             |                                    |                        |     |  |  |
|                                                   |    |                  |                                         |                                              |                                             |                                    |                        |     |  |  |
|                                                   |    |                  |                                         |                                              |                                             |                                    |                        |     |  |  |
|                                                   |    | Контактная инфо  | ормация                                 |                                              |                                             |                                    |                        |     |  |  |
|                                                   |    | Телефон:         |                                         |                                              |                                             | Сайт:                              |                        |     |  |  |
|                                                   |    |                  |                                         |                                              |                                             |                                    |                        |     |  |  |
|                                                   |    | (Dawe)           |                                         |                                              |                                             | Provence pource                    |                        |     |  |  |
|                                                   |    | - dML.           |                                         |                                              |                                             | ananyonada nonid.                  |                        |     |  |  |
|                                                   |    |                  |                                         |                                              |                                             |                                    |                        |     |  |  |

Рисунок 177 – Вкладка «Общая информация»

Вкладка «Расчетные счета» (Рисунок 178) представляет собой реестр, в который вводятся данные о счетах юридического лица.

| ₽ F | абочий стол                                                   | Агентство по имуществу Кали | нинградской о  🗶 |                    |              |            |          |  |
|-----|---------------------------------------------------------------|-----------------------------|------------------|--------------------|--------------|------------|----------|--|
| 🔡 C | 🛿 Сохранить 👻 🖂 Обратная связь                                |                             |                  |                    |              |            |          |  |
| ≫   | Данные организации 🛞 Подведомственные организации (Филиалы) 🗵 |                             |                  |                    |              |            |          |  |
|     | 📙 Сохранить                                                   |                             |                  |                    |              |            |          |  |
|     | Общая инфо                                                    | ормация Расчетные счета     | оквэд/окп/окун   | Структурные по     | одразделения | Сотрудники | Контакты |  |
|     | 🤣 Обновить                                                    | 💿 Добавить 🧪 Редактировать  | ь 🤤 Удалить      |                    |              |            |          |  |
|     |                                                               | Расчетный счет              | Б                | анк                |              | Кор. счет  |          |  |
|     |                                                               |                             |                  |                    |              |            |          |  |
| •   |                                                               |                             |                  |                    |              |            |          |  |
|     |                                                               |                             |                  |                    |              |            |          |  |
|     |                                                               |                             |                  |                    |              |            |          |  |
|     |                                                               |                             |                  |                    |              |            |          |  |
|     |                                                               |                             |                  |                    |              |            |          |  |
|     |                                                               |                             |                  |                    |              |            |          |  |
|     | [4] 4   Ст                                                    | р. 0 из 0   🕨 🕅   🖑   З     | Записей: 50 💌 🗙  | Нет данных для ото | бражения     |            |          |  |

Рисунок 178 – Вкладка «Расчетные счета»

Для добавления записи нажмите кнопку «Добавить», заполните форму (Рисунок 179) с полями:

- «Расчетный счет» поле ввода текста;
- параметр «Активный» установите «флажок» для включения параметра;
- «Банк» выберите значение из справочника;

- «БИК» автоматически заполняется после выбора банка (не может быть изменено);
- «Кор. счет» автоматически заполняется после выбора банка (не может быть изменено).

| Расчетный счет орг | низации   |
|--------------------|-----------|
| Осхранить •        | 🥝 Закрыть |
| Расчетный счет:    |           |
| 🔲 Активный         |           |
| Банк:              | × ٩       |
| БИК:               |           |
| Кор. счет:         |           |
|                    |           |
|                    |           |
|                    |           |
|                    |           |

Рисунок 179 - Форма добавления расчетного счета

Вкладка «ОКВЭД/ОКП/ОКУН» состоит из трех вкладок:

- ОКВЭД;
- ОКП;
- ОКУН.

Рассмотрим, на примере вкладки «ОКВЭД». Форма добавления (Рисунок 180) в реестр включает в себя поля:

- «Организация» заполняется автоматически (не может быть изменено);
- «ОКВЭД» выберите значение из справочника.

| Редактор ОКВЭД | Организации                            | ×         |
|----------------|----------------------------------------|-----------|
| 📀 Сохранить 🔹  |                                        | 🙆 Закрыть |
| Организация:   | НП «Ассоциация экспертов «ЭнергоАудит» |           |
| оквэд:         |                                        | ×Q        |
|                |                                        |           |

Рисунок 180 - Форма добавления ОКВЭД

Вкладка «Структурные подразделения» (Рисунок 181) представляет собой реестр для заполнения данными о подразделениях юридического лица.

| 🔚 Сохранить |         |                            |                |             |               |            |          |
|-------------|---------|----------------------------|----------------|-------------|---------------|------------|----------|
| Общая инфо  | ормация | Расчетные счета            | оквэд/окп/окун | Структурные | подразделения | Сотрудники | Контакты |
| 🤣 Обновить  | 📀 Добав | ить <i>È</i> Редактировать | ь 🥥 Удалить    |             |               |            |          |
| Код         |         | Наимено                    | ование         |             | Родитель      |            |          |
|             |         |                            |                |             |               |            |          |
|             |         |                            |                |             |               |            |          |
|             |         |                            |                |             |               |            |          |

Рисунок 181 – Вкладка «Структурное подразделение»

Форма добавления в реестр (Рисунок 182) состоит из двух вкладок:

- «Основные сведения»;
- «Сотрудники».

Во вкладке «Основные сведения» два поля:

- «Наименование» введите наименование структурного подразделения;
- «Родитель» выберите значение из справочника.

| Структурное подра | зделение      | ( <b>x</b> ) |
|-------------------|---------------|--------------|
| 📀 Сохранить 🔹     |               | 🔞 Закрыть    |
| Основные сведен   | ИЯ Сотрудники |              |
| Наименование:     |               |              |
| Родитель:         |               | × ۹          |
|                   |               |              |
|                   |               |              |
|                   |               |              |

Рисунок 182 – Вкладка «Основные сведения»

После сохранения появится заполненное поле «Код», а во вкладке «Сотрудники» станет активен реестр для добавления записей. Форма добавления (Рисунок 183) содержит две вкладки:

- «Общие сведения»;
- «Документы».

| Сведения о месте рабо         | лы                                                | ×         |
|-------------------------------|---------------------------------------------------|-----------|
| 鸿 Статус 🔹 🕝 Сохр             | анить 🔻                                           | 🔞 Закрыть |
| Общие сведения                | Документы                                         |           |
| Физ.лицо:                     |                                                   | × Q       |
| Организация:                  | Некоммерческое партнерство «Союз энергоаудиторов» |           |
| Структурное<br>подразделение: | Тест                                              |           |
| Должность:                    |                                                   | × Q       |
| — Контакты ———                |                                                   |           |
| Рабочий телефон:              |                                                   |           |
| Email:                        |                                                   |           |
| Номер кабинета:               |                                                   | ~         |
| Дата приема на<br>работу:     | Дата увольнения:                                  |           |
| Основное место рабо           | ты                                                |           |

Рисунок 183 - Форма добавления сотрудников

Вкладка «Общие сведения» содержит поля:

- «Физ. лицо» выберите значения из справочника;
- «Организация» тянется из поля общая информация/краткое наименование (не может быть изменено);
- «Структурное подразделение» поле ввода текста;
- «Должность» выберите значения из справочника;
- «Рабочий телефон» содержит номер рабочего телефона;
- «Email» поле ввода текста;
- «Номер кабинета» введите число;
- «Дата приема на работу» введите дату;
- «Дата увольнения» введите дату;
- параметр «Основное место работы» установите «флажок» для включения параметра.

Реестр во вкладке «Документы» активизируется после сохранения. В него добавляются документы по сотруднику. Форма добавления (Рисунок 184) включает поля:

- «Номер» содержит номер документа;
- «Дата» введите дату;
- «Наименование» поле ввода текста;

- «Тип документа» выберите значения из справочника;
- «Файл» выберите значения из справочника. Есть возможность скачать файл.

| Документы      |              |
|----------------|--------------|
| 📀 Сохранить 🔻  | 🔕 Закрыть    |
| Номер:         |              |
| Дата:          |              |
| Наименование:  |              |
| Тип документа: | × ۹          |
| Файл:          | Р <b>v</b> X |

Рисунок 184 - Форма добавления документа

Вкладка «Сотрудники» (Рисунок 185) представляет собой реестр, куда дублируются данные, которые были внесены во вкладке «Структурные подразделения» по сотрудникам.

| Ţ | Рабочий стол Агентст                                          | во по имуществу Калі | ининградской о 🗙  |                        |           |            |              |
|---|---------------------------------------------------------------|----------------------|-------------------|------------------------|-----------|------------|--------------|
|   | Сохранить 👻 🙀 Обратна                                         | ая связь             |                   |                        |           |            |              |
| ≫ | Данные организации Подведомственные организации (Филиалы) (8) |                      |                   |                        |           |            |              |
|   | 🔚 Сохранить                                                   |                      |                   |                        |           |            |              |
|   | Общая информация                                              | Расчетные счета      | оквэд/окп/окун    | Структурные подра      | азделения | Сотрудники | Контакты     |
|   | 🤣 Обновить                                                    |                      |                   |                        |           |            |              |
|   | Статус                                                        | ФИО                  | Должность         | Рабочий телефон        | Email     | Hor        | иер кабинета |
|   | ✓ ×                                                           |                      |                   |                        |           |            | ÷            |
|   |                                                               |                      |                   |                        |           |            |              |
|   |                                                               |                      |                   |                        |           |            |              |
|   |                                                               |                      |                   |                        |           |            |              |
|   |                                                               |                      |                   |                        |           |            |              |
|   | и стр. 0                                                      | из 0   🕨 🕅 🖓   З     | Записей: 50 💌 🗙 н | нет данных для отображ | ения      |            |              |

Рисунок 185 – Вкладка «Сотрудники»

Вкладка «Контакты» содержит информацию о контактах (Рисунок 186).

| Ланные организации 🛞 Подведомстве                                                             | нные организации (Фили | алы) 🗵    |                     |          |                |  |  |
|-----------------------------------------------------------------------------------------------|------------------------|-----------|---------------------|----------|----------------|--|--|
| Сохранить                                                                                     | mbie opramoudim (+15m  |           |                     |          |                |  |  |
| Общая информация Расчетные счета ОКВЭД/ОКП/ОКУН Структурные подразделения Сотрудники Контакты |                        |           |                     |          |                |  |  |
| 🤹 Обновить 🛛 Добавить 🤌 Редактирова                                                           | ать 🥥 Удалить          |           |                     |          |                |  |  |
| Полное имя                                                                                    | Должно                 | сть       | Телефон / факс      | Элен     | стронная почта |  |  |
| Rofus Leong Transport                                                                         | Руководитель (д        | иректор)  | 100 Th, weights 114 | 0.00     |                |  |  |
| fallows, Deep Westmanner                                                                      | Бухгалтер              | Бухгалтер |                     | 1000-766 |                |  |  |
| Reprillant 1.0                                                                                |                        |           | 100.75              |          |                |  |  |
|                                                                                               |                        |           |                     |          |                |  |  |

Рисунок 186 – Вкладка «Контакты»

Для добавления записи заполните форму добавления с вкладками:

- «Контакт»;
- «Сведения о квалификации».

Во вкладке «Контакт» (Рисунок 187) заполните поля:

- «Организация заполняется автоматически (не может быть изменено);
- «Фамилия» введите фамилию;
- «Имя» введите имя;
- «Отчество» введите отчество;
- «Телефон/факс» введите телефон/факс;
- «Электронная почта» введите адрес электронной почты;
- «Должность» введите наименование должности;
- «Номер приказа о назначении» введите номер приказа о назначении;
- «Дата приказа о назначении» укажите дату приказа о назначении.

Нажмите кнопку «Сохранить».

| Контакт                     |                                 |                            |  |  |  |  |  |
|-----------------------------|---------------------------------|----------------------------|--|--|--|--|--|
| 🔚 Сохранить 👻               |                                 | 🔕 Закрыть                  |  |  |  |  |  |
| Контакт Сведения о ква      | Контакт Сведения о квалификации |                            |  |  |  |  |  |
| Организация:                |                                 |                            |  |  |  |  |  |
| Агентство по имуществу Кал  | ининградской области            |                            |  |  |  |  |  |
| Фамилия:                    | Имя:                            | Отчество:                  |  |  |  |  |  |
| Телефон / факс:             | Электронная почта:              |                            |  |  |  |  |  |
| Должность:                  |                                 |                            |  |  |  |  |  |
| Номер приказа о назначении: |                                 | Дата приказа о назначении: |  |  |  |  |  |
|                             |                                 |                            |  |  |  |  |  |

Рисунок 187 – Форма добавления. Вкладка «Контакт»

После сохранения данных на первой вкладке станет активен реестр во вкладке «Сведения о квалификации» (Рисунок 188).

| Контакт            |                               |             | X                             |
|--------------------|-------------------------------|-------------|-------------------------------|
| 🕑 Сохранить 💌      |                               |             | 🔕 Закрыть                     |
| Контакт Сведения   | о квалификации                |             |                               |
| 🤹 Обновить ( Добав | ить 🤌 Редактировать           | 🥥 Удалить   |                               |
| Учреждение         | Дата Дата<br>начала окончания | Тип курса   | Наименование курса            |
|                    | •                             | • ×         |                               |
|                    |                               |             |                               |
| 4 4   Стр. 0 и     | 130 🕨 🕅 🖉 🛛                   | Записей: 50 | 🕶 🗵 Нет данных для отображени |

Рисунок 188 – Форма добавления. Вкладка «Сведения о квалификации»

Для добавления заполните поля (Рисунок 189):

- «Контакт» поле ввода текста;
- «Учреждение» поле ввода текста;
- «Наименование курса» поле ввода многострочного текста;

- «Тип курса» выберите из выпадающего списка;
- «Дата начала» введите дату;
- «Дата окончания» введите дату;
- «Документ об образовании» поле ввода многострочного текста;
- «Сведения об аттестации» поле ввода многострочного текста.

| Сведения об обр | азовании   |   |                 | ×         |
|-----------------|------------|---|-----------------|-----------|
| 🕝 Сохранить 🔹   |            |   |                 | 😡 Закрыть |
| Контакт:        |            |   |                 |           |
| Учреждение:     |            |   |                 |           |
| Наименование к  | ypca:      |   |                 |           |
|                 |            |   |                 |           |
|                 |            |   |                 |           |
| -               | 2          |   |                 |           |
| Тип курса:      | Подготовка |   |                 | *         |
| Дата начала:    |            |   | Дата окончания: |           |
|                 |            | _ |                 |           |
| Документ об обр | азовании:  |   |                 |           |
|                 |            |   |                 |           |
|                 |            |   |                 |           |
|                 |            |   |                 |           |
| Сведения об атт | естации:   |   |                 |           |
|                 |            |   |                 |           |
|                 |            |   |                 |           |
|                 |            |   |                 |           |
|                 |            |   |                 |           |
|                 |            |   |                 |           |
|                 |            |   |                 |           |

Рисунок 189 – Форма добавления в «Сведения о квалификации»

## 4.4.2.2.2 Раздел «Подведомственные организации (Филиалы)»

В разделе «Подведомственные организации (Филиалы)» (Рисунок 190) отражается информация обо всех подведомственных организациях, у которых текущая указана как головная.

| )<br>)<br>) | охранить 👻 🖂                   |              |                       |                          |                            |                                                         |  |  |  |
|-------------|--------------------------------|--------------|-----------------------|--------------------------|----------------------------|---------------------------------------------------------|--|--|--|
| » [         | 🛿 Сохранить 👻 🖂 Обратная связь |              |                       |                          |                            |                                                         |  |  |  |
|             | Данные орга                    | низации 🗵 По | одведомственные орган | изации (Филиалы) 🛞       |                            |                                                         |  |  |  |
|             | 🤣 Обновить                     | 📀 Добавить 🗸 | 🤌 Редактировать ( Уд  | алить                    |                            |                                                         |  |  |  |
|             | ИН                             | IH           | кпп                   | Наименование             | Адрес                      | Период нахождения в<br>подведомственном<br>(филиальном) |  |  |  |
|             |                                |              |                       |                          |                            | Дат <sup>додчинен</sup> дата<br>начала окончания        |  |  |  |
|             |                                |              |                       | ГКУ КО "Управление форм  | обл. Калининградская, г. К | 01.01.1                                                 |  |  |  |
|             |                                |              |                       | ГП КО "Государственная с | обл. Калининградская, г. К | 01.01.1                                                 |  |  |  |
|             | 100011216                      |              |                       | Предприятие хозяйственн  | обл. Калининградская, г. К | 01.01.1                                                 |  |  |  |
|             |                                |              |                       | ГПКО "Спец, УК"          |                            | 01.01.1                                                 |  |  |  |
|             |                                |              |                       | Центр исследования инже  |                            | 01.01.1                                                 |  |  |  |
|             | 10,000                         |              |                       | ГБУ КО Балтберегозащита  | обл. Калининградская, р-н  | 01.01.1                                                 |  |  |  |
| , j         | 10,000,700                     |              | 1.010 M               | ОГУП "Балтберегозащита"  | обл. Калининградская, р-н  | 01.01.1                                                 |  |  |  |
|             |                                |              |                       |                          |                            |                                                         |  |  |  |

Рисунок 190 – Реестр «Подведомственные организации (Филиалы)»

Существует возможность добавить уже существующую организацию и новую (Рисунок 191).

| Данные организации 🛞 Подведомственные организации (Филиалы) 🗷 |                                                                                             |           |  |  |  |  |  |
|---------------------------------------------------------------|---------------------------------------------------------------------------------------------|-----------|--|--|--|--|--|
| 🚰 Обновить                                                    | <ul> <li>Добавить •</li> <li>Новая организация</li> <li>Существующая организация</li> </ul> | ⊖ Удалить |  |  |  |  |  |
| 3906025641                                                    |                                                                                             | 123456789 |  |  |  |  |  |
| 3906025641                                                    |                                                                                             | 123456789 |  |  |  |  |  |
| 2632098523                                                    |                                                                                             | 263201001 |  |  |  |  |  |
| 1111121245                                                    |                                                                                             | 123456789 |  |  |  |  |  |

Рисунок 191 – Добавление новой организации

Для этого нажмите кнопку «Добавить», выберите необходимый пункт из списка:

- «Новая организация»;
- «Существующая».

Форма добавления (Рисунок 192) новой организации содержит поля:

- «Начало» введите дату;
- «Окончание» введите дату;
- «ИНН» поле ввода текста;
- «КПП» поле ввода текста;
- «Краткое наименование» поле ввода текста;
- «Полное наименование» поле ввода многострочного текста;
- «Отраслевая принадлежность» выберите значения из справочника;
- «Юридический адрес» выберите из справочника. Открывает форму ввода адреса;
- «Фактический адрес совпадает с юридическим» установите «флажок» для включения параметра;
- «Фактический адрес» выберите из справочника. Открывает форму ввода адреса;
- параметр «Является эмитентом» установите «флажок» для включения параметра;

Нажмите кнопку «Сохранить».

| Создание филиала           | ×                                    | Закрыть     Венном (филиальном) подчинении |  |
|----------------------------|--------------------------------------|--------------------------------------------|--|
| 📀 Сохранить 🔻              | 🔞 Закрыты                            | 1                                          |  |
| Период нахождения          | едомственном (филиальном) подчинении |                                            |  |
| Начало:                    |                                      |                                            |  |
| Окончание:                 | B                                    |                                            |  |
| ИНН:                       | кпп:                                 |                                            |  |
| Краткое наименование:      |                                      |                                            |  |
| Полное<br>наименование:    |                                      |                                            |  |
| Отраслевая принадлежность: |                                      |                                            |  |
| Юридический адрес:         | × م                                  |                                            |  |
| 🗹 Фактический адре         | адает с юридическим                  |                                            |  |
| Фактический адрес:         |                                      |                                            |  |
| Является эмитенто          |                                      |                                            |  |
|                            |                                      |                                            |  |
|                            |                                      |                                            |  |

Рисунок 192 – Форма добавления новой организации

В форме добавления (Рисунок 193) существующей организации заполните поля:

- «Организация выберите значение из справочника;
- «Начало» укажите дату начала периода нахождения организации в подведомственном подчинении;
- «Окончание» укажите дату окончания периода нахождения организации в подведомственном подчинении.

Нажмите кнопку «Сохранить».

| Форма добавлени | а добавления филиала 🙁<br>охранить • 😵 Закрыть<br>низация: Р ×<br>ериод нахождения в подведомственном (филиальном) подчинении<br>чало: |           |  |  |
|-----------------|----------------------------------------------------------------------------------------------------|-----------|--|--|
| 📀 Сохранить 🔻   |                                                                                                    | 🙆 Закрыть |  |  |
| Организация:    |                                                                                                    | × Q       |  |  |
| — Период нахожд | ения в подведомственном (филиальном) подчинении                                                                                        |           |  |  |
| Начало:         |                                                                                                    |           |  |  |
| Окончание:      |                                                                                                    |           |  |  |
|                 |                                                                                                    |           |  |  |
|                 |                                                                                                    |           |  |  |

Рисунок 193 – Форма добавления существующей организации

### 4.4.2.2.3 Раздел «Объекты имущества»

Раздел содержит информацию обо всех объектах имущества в Системе. Данные представлены в виде таблицы (Рисунок 194).

|        |                    |                   | bennine oprannis | зции (Филиал   | ы) —       | Объекты имущества |       |               |                      |                |              |                        |            |                         |                         |                  |          |                           |                                  |
|--------|--------------------|-------------------|------------------|----------------|------------|-------------------|-------|---------------|----------------------|----------------|--------------|------------------------|------------|-------------------------|-------------------------|------------------|----------|---------------------------|----------------------------------|
| 🔁 Обно | овить <i>ဲ</i> Ред | актировать 🥥 Удал | ить 🎲 •          |                |            |                   |       |               |                      |                |              |                        |            |                         |                         |                  |          |                           |                                  |
| » Фил  | Тип объекта        | Наименование      | Адрес 🔺          | Площадь,<br>м2 | Протя<br>м | Состояние объекта | Per   | стровый номер | Кадастровый<br>номер | Инвен<br>номер | Рег.<br>знак | Дата<br>получения<br>в | Правообла, | Тип иного вещного права | Балансовая<br>стоимость | Остато<br>стоимо | Статус   | Дата<br>измене<br>статуса | Дата выбытия из<br>собственности |
| BC BC  | e 👻 ×              |                   |                  | <b>^</b>       | \$         | ~                 | ×     |               |                      |                |              |                        |            | ▼ ×                     | \$                      | \$               |          |                           | l.                               |
| ×      |                    |                   |                  | 0,00           |            |                   |       |               |                      |                |              |                        |            |                         | 3 023 118               | 455              |          |                           |                                  |
| Пр     | очее движи         | Набор мебели для  |                  | 0,000          |            | Правовладение     |       |               |                      | 101            |              | 26.12.2005             | Агентств   | Оперативное управление  |                         | 1.00             | Согласо  |                           |                                  |
| Πp     | очее движи         | Сервер оборудова  |                  | 0,000          |            | Правовладение     | -     |               |                      | 101            |              | 30.11.2009             | Агентств   | Оперативное управление  | -                       | 1.00             | Согласо  |                           |                                  |
| Пр     | очее движи         | Комплект мебели   |                  | 0,000          |            | Правовладение     | 1.000 |               |                      | 101            |              | 29.03.2011             | Агентств   | Оперативное управление  |                         | 10.0             | Согласо  |                           |                                  |
| Πρ     | очее движи         | Набор мебели для  |                  | 0,000          |            | Правовладение     |       |               |                      | 101            |              | 26.12.2005             | Агентств   | Оперативное управление  | 100.0014                | 1.00             | Согласо  |                           |                                  |
| Пр     | очее движи         | Устройство серве  |                  | 0,000          |            | Правовладение     |       |               |                      | 101            |              | 15.03.2010             | Агентств   | Оперативное управление  |                         | -                | Согласо  |                           |                                  |
| Пр     | очее движи         | Комплект мебели   |                  | 0,000          |            | Правовладение     | -     |               |                      | 101            |              | 06.05.2011             | Агентств   | Оперативное управление  |                         |                  | Согласо  |                           |                                  |
| Пр     | очее движи         | Набор мебели оф   |                  | 0,000          |            | Правовладение     | 1110  |               |                      | 151            |              | 24.01.2014             | Агентств   | Оперативное управление  |                         | -                | Согласо  |                           |                                  |
| Пр     | очее движи         | Сервер оборудова  |                  | 0,000          |            | Правовладение     | -     |               |                      | 101            |              | 21.12.2006             | Агентств   | Оперативное управление  | 100.000.00              | 1.00             | Согласо  |                           |                                  |
| Пр     | очее движи         | Сервер оборудова  |                  | 0,000          |            | Правовладение     |       |               |                      | 101            |              | 19.02.2008             | Агентств   | Оперативное управление  |                         | 1.00             | Согласо  |                           |                                  |
| Πρ     | очее движи         | Стеллаж металли   |                  | 0,000          |            | Правовладение     | -     |               |                      | 101            |              | 12.03.2010             | Агентств   | Оперативное управление  | 12.002.00               | -                | Согласо  |                           |                                  |
| Пр     | очее движи         | Копировальный а   |                  | 0,000          |            | Правовладение     | -     |               |                      | 101            |              | 07.10.2010             | Агентств   | Оперативное управление  | 10.000                  | 1.00             | Согласо  |                           |                                  |
| Пр     | очее движи         | Набор мебели оф   |                  | 0,000          |            | Правовладение     | 17128 |               |                      | 151            |              | 17.09.2014             | Агентств   | Оперативное управление  | 12.100.00               |                  | Согласо  |                           |                                  |
| Πp     | очее движи         | Структурированна  |                  | 0,000          |            | Правовладение     | -     |               |                      | 101            |              | 27.03.2007             | Агентств   | Оперативное управление  |                         | 100              | Согласо  |                           |                                  |
| Пр     | очее движи         | Дисковый массив   |                  | 0,000          |            | Правовладение     |       |               |                      | 101            |              | 08.06.2010             | Агентств   | Оперативное управление  | 12.000.00               | 1.00             | Согласо  |                           |                                  |
| Пр     | очее движи         | Структурированна  |                  | 0,000          |            | Правовладение     | -     |               |                      | 101            |              | 27.03.2007             | Агентств   | Оперативное управление  | 100.000.00              |                  | Согласо  |                           |                                  |
| Зд     | ание               | Тест здание выгру | обл. Калининг    | 0,000          | 0,000      | Правовладение     |       |               | 11:11:11111          |                |              | 01.01.2017             | ΦΓΑΟΥΒ     | Оперативное управление  | ,                       |                  | Черновик | 07.0                      |                                  |

Рисунок 194 – Раздел «Объекты имущества»

Чтобы отредактировать запись, выделите ее, нажмите кнопку «Редактировать», после чего откроется вкладка «Карточка ПДИ», которая состоит из подразделов (Рисунок 195):

- «Общие сведения»;
- «Документы»;
- «Обременения»;
- «Состояние»;
- «История изменений».

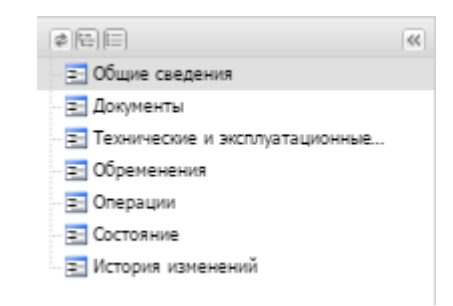

Рисунок 195 – Подразделы вкладки «Карточка ПДИ»

#### 4.4.2.2.3.1 Подраздел «Общие сведения»

Подраздел «Общие сведения» (Рисунок 196) состоит из полей и блоков:

- «Тип объекта» поле заполнено автоматически;
- «Категория» выберите значение из справочника;
- «Наименование» введите наименование;
- «Модель» введите модель;

- «Состояние объекта» поле заполнено автоматически;
- «Вид основного фонда» выберите значение из справочника;
- «Связан с объектом» выберите значение из справочника;
- «Стоимость, руб.» редактированию не подлежит, состоит из полей:
  - «Балансовая» содержит информацию о балансовой стоимости;
  - «Остаточная» содержит информацию об остаточной стоимости.
- «Особо ценное имущество» редактированию не подлежит, состоит из параметров
  - «Особо ценное»;
  - «Включен в реестр».
- «Право собственности» редактированию не подлежит, состоит из полей:
  - «Собственник» содержит информацию о собственнике имущества;
  - «Дата» содержит дату, с которой существует право собственности.
- «Иное вещное право» редактированию не подлежит, состоит из полей:
  - «Правообладатель» содержит информацию о правообладателе;
  - «Тип иного вещного права» содержит тип иного вещного права;
  - «Дата» содержит дату, с которой существует иное вещное право;
- «Номер объекта» состоит из полей:
  - «Реестровый» содержит реестровый номер, редактированию не подлежит;
  - «От» введите дату, с момента которой действует реестровый номер;
  - «Инвентарный» введите инвентарный номер объекта;
  - «Номер папки» введите номер папки;
  - «Примечание» введите текст примечания.

Нажмите кнопку «Сохранить».
| Общие сведения 🗵                             |                                                |
|----------------------------------------------|------------------------------------------------|
| 🔚 Сохранить 👻                                |                                                |
| Тип объекта:                                 |                                                |
| Прочее движимое имущество                    |                                                |
| Категория:                                   |                                                |
| Инвентарь хозяйственно - бытового назначения | x Q                                            |
| Наименование:                                |                                                |
| Набор мебели для секретаря                   |                                                |
| Модель:                                      | Состояние объекта:                             |
| для секретаря                                | Правовладение                                  |
| Вид основного фонда:                         | Дата выбытия из собственности                  |
|                                              | × م                                            |
| Связан с объектом:                           |                                                |
|                                              | × Q                                            |
| Стоимость, руб.                              | Особо ценное движимое имущество                |
| Балансовая:                                  |                                                |
| 100.000.07                                   | Особо ценное                                   |
| Остаточная:                                  |                                                |
| 0,00                                         | i o bioloven a peecip                          |
|                                              |                                                |
| — Право собственности                        | Иное вещное право                              |
| Собственник:                                 | Правообладатель:                               |
| Субъект РФ, Калининградская область          | Агентство по имуществу Калининградской области |
| Дата:                                        | Тип иного вещного права: Дата:                 |
| 26.12.2005                                   | Оперативное управление                         |
|                                              |                                                |
|                                              |                                                |
| — Номер объекта —                            | 4                                              |
| Реестровый: От:                              |                                                |
|                                              |                                                |
|                                              |                                                |
| инвентарныи:                                 |                                                |
|                                              |                                                |
| Номер папки:                                 |                                                |
|                                              |                                                |
| Примечание:                                  |                                                |
| 7                                            |                                                |
|                                              |                                                |
|                                              |                                                |

# Рисунок 196 – Подраздел «Общие сведения»

В раздел «Документы» (Рисунок 197) информация представлена в виде таблицы.

| Общие сведения 🛞 Документы 🛞                      |               |               |               |              |                              |                     |
|---------------------------------------------------|---------------|---------------|---------------|--------------|------------------------------|---------------------|
| 🤹 Обновить 💿 Добавить 👻 🤌 Редактировать 🤤 Удалить |               |               |               |              |                              |                     |
|                                                   | Тип документа | Наименование  | Номер         | Дата         | Дата<br>вступления в<br>силу | Орган<br>подписания |
| 1                                                 |               |               |               |              |                              |                     |
|                                                   | Иной документ | Отчет об имущ | б/н           | 01.01.2016   |                              | Министерство        |
|                                                   |               |               |               |              |                              |                     |
|                                                   | ∭             | из 1   🕨 🕴    | 🛛 🖓 🛛 Записеі | i: 50 🕶 × 3a | писи с 1 по 1, всего         | 1                   |

Рисунок 197 – Подраздел документы

Для добавления записи нажмите кнопку «Добавить». Появится список из двух вариантов:

 «Добавить существующий документ» - нажмите, если необходимо добавить документ, который уже есть в Системе. Откроется форма добавления (Рисунок 198), в ней выберите необходимый документ, поставив «флажок», нажмите кнопку «Сохранить», затем кнопку «Закрыть».

| Форм | Форма массового добавления Документ объекта имущества 1 🛛 🛛 |             |        |              |                              |                     |                              |  |
|------|-------------------------------------------------------------|-------------|--------|--------------|------------------------------|---------------------|------------------------------|--|
|      | 🔚 Сохранить 👻 🔞 Закрыть                                     |             |        |              |                              |                     |                              |  |
| 20   | 🐾 Обновить 💿 Добавить 🤌 Редактировать 🤤 Удалить 🌼 🗸         |             |        |              |                              |                     |                              |  |
|      | Тип<br>документа                                            | Наименовані | Номер  | Дата         | Дата<br>вступления<br>в силу | Орган<br>подписания | Имеет<br>юридическук<br>силу |  |
|      |                                                             |             |        | •            | •                            |                     | ¥ ×                          |  |
|      | Приказ                                                      | Приказ      | 60-пр  | 19.02.2007   |                              | Агентство           |                              |  |
|      | Постанов                                                    | Постанов    | 4      | 10.01.2008   |                              |                     | <b>V</b>                     |  |
|      | Постанов                                                    | Об утверж   | 364    | 23.06.2009   |                              | Правител            |                              |  |
|      | Приказ                                                      | 0 включе    | 447-пр | 26.06.2011   |                              | Агентство           |                              |  |
|      | Постанов                                                    | Постанов    | 403    | 08.07.2009   |                              | Правител            |                              |  |
|      | Постанов                                                    | Постанов    | 938    | 23.12.2011   |                              | Правител            |                              |  |
|      | Постанов                                                    | Постанов    | 938    | 26.12.2011   |                              |                     | <b>v</b>                     |  |
|      | Приказ                                                      | Приказ      | 1479   | 30.09.2015   |                              | Агентство           | <b>v</b>                     |  |
|      | Приказ                                                      | Приказ      | 712    | 24.07.2015   |                              | Министер            | <b>v</b>                     |  |
|      | Акты (сви                                                   | Акт прием   | 6/н    | 14.08.2015   |                              | Министер            | <b>V</b>                     |  |
|      | 🤞   Стр.                                                    | 1 из 619    |        | 🕑   Записей: | 50 🕶 ×                       | Записи с 1 п        | ю 50, всего 3090             |  |

Рисунок 198 – Форма добавления документа

Если необходимого документа нет, то можно добавить его из этой формы с помощью нажатия кнопки «Добавить», откроется окно (Рисунок 199). В этом окне заполните поля во вкладках. Во вкладке «Основная информация» поля:

- «Тип документа» выберите значение из справочника, откроется окно справочника, выберите элемент, нажмите кнопку «Выбрать». Также доступно редактирование элемента, для этого выберите элемент и нажмите кнопку «Редактировать»;
- «Наименование» введите наименование документа;
- «Номер» введите номер документа;
- «Дата» укажите дату вступления в силу документа;
- «Орган подписания» выберите значение из справочника;
- параметр «Имеет юридическую силу» установите «флажок» для включения параметра;
- «Примечание» введите текст примечания;

Нажмите кнопку «Сохранить». После этого станет доступна вкладка «Файлы».

| Форма редактирования Прочий документ | ×         |
|--------------------------------------|-----------|
| 💾 Сохранить 👻                        | 🔕 Закрыть |
| Основная информация Файлы            |           |
| Тип документа:                       |           |
|                                      | P ×       |
| Наименование:                        |           |
|                                      |           |
|                                      |           |
| Lawan                                |           |
| номер:                               |           |
|                                      |           |
|                                      | × Q       |
|                                      | · · · ·   |
| Имеет юридическую силу               |           |
| Примечание:                          |           |
|                                      |           |
|                                      |           |
|                                      |           |
|                                      |           |

Рисунок 199 – Окно «Форма редактирования. Прочий документ». Вкладка «Основная информация»

Во вкладке «Файлы» (Рисунок 200) загрузите файл документа, для этого нажмите кнопку «Добавить».

| Документ                                        |             |               | ×            |
|-------------------------------------------------|-------------|---------------|--------------|
| 🔚 Сохранить 👻                                   |             |               | 🙆 Закрыть    |
| Основная информация Фа                          | йлы         |               |              |
| 🤹 Обновить 🔘 Добавить 🤌 Редактировать 🥥 Удалить |             |               |              |
| Порядок сортировки: 🔻 Дата заг                  | рузки       |               |              |
| Наименование                                    | Файл        | Дата загрузн  | и –          |
|                                                 |             |               |              |
|                                                 |             |               |              |
|                                                 |             |               |              |
|                                                 |             |               |              |
|                                                 |             |               |              |
|                                                 | 5 0 I 🦓 I   |               |              |
| 4   Стр. 0 из 0   ▶                             | PI   🖑   3a | писей: 50 🗸 🗙 | Нет данных д |

Рисунок 200 – Окно «Форма редактирования. Прочий документ». Вкладка «Файлы»

Откроется окно «Файл документа» (Рисунок 201).

| Файл документа | ×         |
|----------------|-----------|
| 🔚 Сохранить 👻  | 🔕 Закрыть |
| Наименование:  |           |
|                |           |
| Файл:          |           |
|                |           |
| Дата загрузки: |           |
|                |           |
|                |           |
|                |           |
|                |           |

Рисунок 201 – Окно «Файл документа»

В этом окне заполните поля:

- «Наименование» введите наименование документа;
- «Файл» нажмите кнопку , чтобы загрузить документ с компьютера,
  нажмите кнопку , чтобы скачать документ на свой компьютер;
- «Дата загрузки» укажите дату загрузки»
- Нажмите кнопку «Сохранить», кнопку «Закрыть».
- «Добавить новый документ» нажмите при необходимости добавления нового документа в Систему, откроется окно «Создание документа» (Рисунок 202). В

этом окне заполните поля аналогично окнам, описанным выше (Рисунок 199, Рисунок 200).

| Создание документа        | ×         |
|---------------------------|-----------|
| 📀 Сохранить               | 🔕 Закрыть |
| Основная информация Файлы |           |
| Тип документа:            |           |
|                           | × م       |
| Наименование:             |           |
|                           |           |
|                           |           |
| Номер: Дата:              |           |
|                           |           |
| Орган подписания:         |           |
|                           | ЯX        |
| Имеет юридическую силу    |           |
| Примечание:               |           |
|                           |           |
|                           |           |
|                           |           |

Рисунок 202 – Окно «Создание документа»

## 4.4.2.2.3.2 Подраздел «Технические и эксплуатационные данные»

Работа с данным подразделом аналогична описанной в п. 4.2.9.1.

## 4.4.2.2.3.3 Подраздел «Обременения»

Работа с данным подразделом аналогична описанной в п. 4.2.1.2.5.

## 4.4.2.2.3.4 Подраздел «Операции»

Работа с данным разделом аналогична описанной в п. 4.2.1.2.6.

## 4.4.2.2.3.5 Подраздел «Состояние»

Работа с данным подразделом аналогична описанной в п. 4.2.8.2.7.

## 4.4.2.2.3.6 Подраздел «История изменений»

Работа с данным подразделом аналогична описанной в п. 4.2.1.2.11.

## 4.4.2.2.4 Раздел «Реестр документов организации»

| * HE (4)                       | 🔶 ње организации 🤅         | Объекты имущества 🛞 Реестр докуме       | ентов орга | низаци 🗵 🚽     |  |  |
|--------------------------------|----------------------------|-----------------------------------------|------------|----------------|--|--|
| \Xi Данные организации         | 🤹 Обновить 🤌 Редактировать |                                         |            |                |  |  |
| Подведомственные организации ( | Тип документа              | Наименование                            | Номер      | Дата           |  |  |
| - Объекты имущества            |                            |                                         |            |                |  |  |
|                                | Постановление              | Постановление                           | 100        | marga.         |  |  |
|                                | Постановление              | Постановление Правительства Калининград |            | man.           |  |  |
|                                | Договоры/соглашен          | Договор оперативного управления         |            | to man.        |  |  |
|                                | Иной документ              | Отчет об имуществе                      |            | No. 10. 10.    |  |  |
|                                | Договор аренды (су         | Договор аренды (ЗУ)                     | 10         |                |  |  |
|                                | Договор аренды (су         | Договор аренды (НИ)                     |            |                |  |  |
|                                | Договор аренды (су         | Договор аренды (ЗУ)                     |            | an an 201      |  |  |
|                                | Договор аренды (су         | Договор аренды (ЗУ)                     |            | ALC: N         |  |  |
|                                | Договор аренды (су         | Договор аренды (ЗУ)                     |            |                |  |  |
|                                | Договор аренды (су         | Договор аренды (ЗУ)                     |            | No.            |  |  |
|                                | Договор аренды (су         | Договор аренды (ЗУ)                     |            | man.           |  |  |
|                                | 4 4   Стр. 1               | из 15 🕨 🕅 🖉 🛛 Записей: 50 💌 Х           | Записи с   | 1 по 50, всего |  |  |

Раздел содержит информацию обо всех документах организации (Рисунок 203).

Рисунок 203 – Раздел «Реестр документов организации»

Для обновления данных нажмите кнопку «Обновить». Для редактирования записи выделите необходимую, нажмите кнопку «Редактировать». После этого откроется карточка объекта.

Работа аналогична описанной в п. 4.3.2.2.

## 4.4.3 Реестр «Физические лица»

Для открытия реестра перейдите в раздел «Справочники» выберите «Реестр физических лиц».

В результате откроется реестр «Реестр физических лиц» (Рисунок 204).

| Рабочий стол Реестр физиче | ских лиц Ж |                                           |                                                                                  |                              |
|----------------------------|------------|-------------------------------------------|----------------------------------------------------------------------------------|------------------------------|
| ностью                     |            |                                           |                                                                                  |                              |
|                            | инн        | Краткое наименование                      | Полное наименование                                                              | Номер гос.регистрации (ОГРН) |
|                            |            |                                           |                                                                                  |                              |
|                            |            | Багаутдинова Алсу Рашитовна               | Багаутдинова Алсу Рашитовна                                                      |                              |
| 5234567891                 |            | Гайнутдинов Ильсур Юнусович               | Министерство образования                                                         |                              |
|                            |            | ип Матвей                                 | ип Матвей                                                                        |                              |
| 2134234345                 |            | Гайнутдинов Ильсур Юнусович               | тест 33                                                                          |                              |
| 111111111                  |            | физлицо 1                                 |                                                                                  |                              |
| 120000012                  |            | Иванов                                    | Иванов Иван Иванович                                                             | 12222222222222               |
| 1111111211                 |            | ИП Иванов И.И.                            |                                                                                  |                              |
| 16000000001                |            | ИП Иванов И.И.                            | Индивидуальный предприниматель Иванов Иван                                       |                              |
| 16000000101                |            | ИП Иванов И.И.                            |                                                                                  |                              |
| 1661004415                 |            | Гайнутдинов Ильсур Юнусович               | Муниципальное автоночное дошкольное образовательное учреждение "Детский сад №    | 1021603883740                |
| 3905031025                 |            |                                           |                                                                                  |                              |
|                            |            | талну цалов товсур тонусович              | Surgentiality on the price                                                       |                              |
| 3906025641                 |            | Гайнутдинов Ильсур Юнусович               | Медицинский колледж                                                              |                              |
| 3906025641                 |            | Гайнутдинов Ильсур Юнусович               | Медицинский колледж                                                              |                              |
| 3907009554                 |            | Гайнутдинов Ильсур Юнусович               | Государственное бюджетное учреждение культуры "Калининградская областная филари. |                              |
| 3907009554                 |            | Гайнутдинов Ильсур Юнусович               | Государственное бюджетное учреждение культуры "Калининградская областная филари. |                              |
| 3905045892                 |            | Гайнутдинов Ильсур Юнусович               | ГБУК "Областной центр культуры молодёжи"                                         |                              |
| 3906030793                 |            | Гайнутдинов Ильсур Юнусович               | ГБУЗ "Областная клиническая больница Калининградской области"                    |                              |
| 161214587411               |            | Петров В.В.                               | Петров Владимир Владимирович                                                     |                              |
|                            |            |                                           | 18                                                                               |                              |
|                            |            | Гайнутдинов Ильсур Юнусович               | Гайнутдинов Ильсур Юнусович                                                      |                              |
|                            |            | Айзатуллин Марат Мансурович               | Айзатуллин Марат Мансурович                                                      |                              |
|                            |            | Аксенов Сергей Владимирович               | Аксенов Сергей Владимирович                                                      |                              |
|                            |            | Шарипов Раиль Радифович                   | Шарилов Раиль Радифович                                                          |                              |
|                            |            | Кузьмичев Сергей Михайлович               | Кузьмичев Сергей Михайлович                                                      |                              |
|                            |            | Стройкомплекс Стройкомплекс Стройкомплекс | Стройкомплекс Стройкомплекс Стройкомплекс                                        |                              |
|                            |            | Админ Админ Админ                         | Админ Админ Админ                                                                |                              |
|                            |            | Кудряшов Василий Александрович            | Кудряшов Василий Александрович                                                   |                              |
|                            |            | А.З. Гайнуллин                            | А.З. Гайнуллин                                                                   |                              |
|                            |            | Гайнутдинов Ильсур Юнусович               |                                                                                  |                              |
|                            |            | Насыров Искендер Рафикович                | Насыров Искендер Рафикович                                                       |                              |
|                            |            | Фатыхов Линар Замирович                   | Фатыхов Линар Замирович                                                          |                              |
|                            |            | Самигуллин Ильнур Раисович                | Самигуллин Ильнур Раисович                                                       |                              |
|                            |            | Николаев Андрей Валерьевич                | Николаев Андрей Валерьевич                                                       |                              |
|                            |            | Степанов Артем Юрьевич                    | Степанов Артем Юрьевич                                                           |                              |
|                            |            | Видяйкина Светлана Михайловна             | Видяйкина Светлана Михайловна                                                    |                              |
|                            |            | Данилов Эдуард Юрьевич                    | Данилов Эдуард Юрьевич                                                           |                              |
|                            |            | Хасаншин Рафаэль Рафикович                | Хасаншин Рафааль Рафикович                                                       |                              |
|                            |            | Minsane-yyk H.B.                          | Mixiani-vyx H.B.                                                                 |                              |
| 123123123333               |            | физ.лицо из общего реестра контрагентов   | физ.лицо из общего реестра контрагентов                                          |                              |
| 41101101101                |            | np                                        | p.883                                                                            |                              |
| 234345445455               |            | fhf                                       | digfg                                                                            |                              |
|                            |            | Мильгунов Денис Анатольевич               | Мильгунов Денис Анатольевич                                                      |                              |

Рисунок 204 – Реестр физических лиц

#### 4.4.3.1 Добавление записи в реестр

Форма предназначена для формирования первичной информации в реестре «Реестр физических лиц». Вызов формы осуществляется нажатием кнопки реестра «Добавить», в результате откроется окно добавления (Рисунок 205), содержащее поля:

- «ИНН» поля ввода текста;
- «Краткое наименование» поле ввода текста;
- «Полное наименование» поле ввода многострочного текста;
- «Юридический адрес» выберите из справочника. Открывает форму ввода адреса;
- параметр «Фактический адрес совпадает с юридическим» установите «флажок» для включения параметра;
- «Фактический адрес» выберите из справочника. Открывает форму ввода адреса;
- «Номер гос. регистрации (ОГРНИП)» поле ввода текста;
- «Гражданство» выберите значение из справочника;
- «Тип документа» выберите значение из справочника;
- «Серия» введите серию документа;
- «Номер» введите номер документа;

- «Дата выдачи» укажите дату выдачи документа;
- параметр «Активный» установите «флажок» для включения параметра;
- «Кем выдан» введите, кем выдан документ;
- «Код подразделения» введите код подразделения.

Нажмите кнопку «Сохранить», затем кнопку «Закрыть».

| Физическое лицо создани               | ×                  |
|---------------------------------------|--------------------|
| 💾 Сохранить 🔻                         | 🔞 Закрыть          |
| ИНН:                                  |                    |
| Краткое<br>наименование:              |                    |
| Полное<br>наименование:               |                    |
| Юридический<br>адрес:                 | × م                |
| 🗹 Фактический адрес сов               | юридическим        |
| Фактический адрес:                    |                    |
| Номер<br>гос.регистрации<br>(ОГРНИП): |                    |
| Гражданство:                          | × Q                |
| Группа                                |                    |
|                                       |                    |
| Паспорт                               | xQ                 |
| Серия:                                | Номер:             |
| Дата выдачи:                          |                    |
|                                       | 🛗 Активный 🗠       |
| Кем выдан:                            | Код подразделения: |
|                                       |                    |

Рисунок 205 – Окно «Физическое лицо: создание»

#### 4.4.3.2 Редактирование записи реестра

Для редактирования записи выделите в реестре «Физического лиц» запись и нажмите кнопку «Редактировать».

В результате откроется индивидуальная карточка (Рисунок 206), включающая разделы:

- «Данные о физическом лице»;
- «Здания»;
- «Помещения»;
- «Сооружения»;

- «Объекты незавершенного строительства»;
- «Земельные участки»;
- «Прочее движимое имущество»;
- «Акции»;
- «Доли (вклады)»;
- «Автотранспорт»;
- «Иное движимое имущество, не учитываемое в реестре».

| 🕝 Сохранить 🔻                                       |
|-----------------------------------------------------|
|                                                     |
| \Xi Данные о физическом лице                        |
| - 📰 Здания                                          |
| 📃 Помещения                                         |
| - 🔁 Сооружения                                      |
| \Xi Объекты незавершенного строительства            |
| = Земельные участки                                 |
| 📃 Прочее движимое имущество                         |
| - 📰 Акции                                           |
| 📃 Доли(вклады)                                      |
| - 🔁 Автотранспорт                                   |
| 🚍 Иное движимое имущество, не учитываемое в реестре |

Рисунок 206 – Разделы индивидуальной карточки физического лица

## 4.4.3.2.1 Раздел «Данные о физическом лице»

Раздел «Данные о физическом лице» содержит общую информацию о физическом лице и состоит из следующих вкладок:

- «Общая информация»;
- «Банковская информация»;
- «ОКВЭД/ОКП/ОКУН»;
- «Сведения о месте работы».

Вкладка «Общая информация» (Рисунок 207) содержит следующие поля для ввода информации:

- «ИНН введите ИНН;
- «ФИО / краткое наименование» поле ввода текста;
- «ФИО (полностью)/полное наименование» поле ввода многострочного текста;
- «Адрес» выберите из справочника. Открывает форму ввода адреса;
- «Организационно-правовая форма» выберите значения справочника;
- «ОГРНИП» поле ввода текста;

- «Гражданство» поле выбор из справочника;
- «Пол» выберите значения из выпадающего списка;
- «Дата рождения» выберите даты;
- «СНИЛС» поле ввода текста;
- «E-mail» поле ввода текста;
- «Номер телефона» номер ввода текста.

Нажмите кнопку «Сохранить».

| 📄 Сохран  | о физическом ли                             | ице 💿                 |                        |                   |            |
|-----------|---------------------------------------------|-----------------------|------------------------|-------------------|------------|
|           | нить 🔻                                      |                       |                        |                   |            |
| Общая і   | информация                                  | Банковская информация | ОКВЭД/ОКП/ОКУН Сведени | ия о месте работы |            |
| ИНН:      |                                             |                       |                        |                   |            |
|           |                                             |                       |                        |                   |            |
| Ф.И.О./Кр | раткое наименова                            | ание:                 |                        |                   |            |
| в         | Алексей Леонид                              | ович                  |                        |                   |            |
| Ф.И.О.(по | олностью)/Полное                            | е наименование:       |                        |                   |            |
| 1.000     | Алексей Леонидо                             | ович                  |                        |                   |            |
| Адрес:    |                                             |                       |                        |                   | د م        |
| Организа  | ационно-правовая                            | я форма:              |                        |                   |            |
| Индивид   | цуальные предпри                            | иниматели             |                        |                   | د ۵٫       |
| ОГРНИП:   |                                             |                       |                        |                   |            |
| Гражданс  | ство:                                       |                       |                        |                   | <i>٩</i>   |
| Пол:      |                                             |                       |                        |                   | <b>v</b> ) |
| Лата пом  | (Dehlag)                                    |                       |                        |                   |            |
|           | (den la la la la la la la la la la la la la |                       |                        |                   |            |
| - 1       |                                             |                       |                        |                   |            |
| Email:    |                                             |                       |                        |                   |            |
| Номер те  | елефона:                                    |                       |                        |                   |            |
| — Докуме  | енты, удостоверяю                           | рине личность         | Vаранть 👘 •            |                   |            |
|           | Серия                                       | Номер                 | Дата выдачи            | Тип документа     | Активный   |
| Đ.        |                                             |                       |                        | 0                 | ¥ X        |
| лет       |                                             | 210706-02100          | 17-10.000              | Паспорт           |            |

## Рисунок 207 – Вкладка «Общая информация»

После сохранения станет активен реестр внизу для добавления документов, удостоверяющих личность. Форма добавления документов физлица (Рисунок 208) содержит поля:

- «Тип документа» выберите из справочника;
- «Серия» поле ввода текста;

- «Номер» поле ввода текста;
- «Дата выдачи» введите дату;
- параметр «Активный» установите «флажок» для включения параметра;
- «Кем выдан» выберите значения из справочника;
- «Код подразделения» поле ввода текста;
- «Место рождения» поле ввода текста;

Ниже расположен реестр добавления файлов. Чтобы активировать его, нажмите кнопку «Сохранить». Для добавления файла нажмите кнопку «Добавить». В открывшемся окне заполните поля:

- «Наименование» введите наименование файла;
- «Файл» загрузите файл.

Нажмите кнопку «Сохранить», затем кнопку «Закрыть».

| Таспорта                    |                                                      |
|-----------------------------|------------------------------------------------------|
| 📙 Сохранить                 | 🔕 Закрыт                                             |
| Тип докумен                 | ra:                                                  |
| Паспорт                     |                                                      |
| Серия:                      | Номер:                                               |
|                             |                                                      |
| Дата выдачи:                | 🖾 🗖 Активный                                         |
| Кем выдан:                  |                                                      |
|                             |                                                      |
| Код подраздо<br>Маста ражда | еления:                                              |
| место рожде                 | ния:                                                 |
|                             |                                                      |
| — Файлы —                   |                                                      |
|                             | ть 🔘 Добавить 🧪 Редактировать 🎯 Удалить 🎲 🗸          |
| >>                          | Наименование Файл                                    |
| ЩΦ                          | Сохраните данные для активации реестра               |
|                             | Стр. 0 из 0 🕨 🕅 🎘 Записей: 50 🗸 Кет данных для отобр |
|                             |                                                      |
|                             |                                                      |

#### Рисунок 208 – Форма добавления документов физлица

Вкладка «Банковская информация» содержит информацию о банковских реквизитах организации. Для добавления записи в реестр нажмите кнопку «Добавить», откроется форма добавления (Рисунок 209), заполните поля:

- «Расчетный счет» поле ввода текста;
- параметр «Активный» поле для ввода логического значения;

- «Банк» выберите значения из справочника;
- «БИК» автоматически заполняется при выборе банка;
- «Кор. счет» автоматически заполняется при выборе банка.

| Расчетный счет ор | ганизации |           |
|-------------------|-----------|-----------|
| 📀 Сохранить 🔹     |           | 🙆 Закрыть |
| Расчетный счет:   |           |           |
| 🗐 Активный        |           |           |
| Банк:             | МАЛГОБЕК  | × م       |
| БИК:              | 042617000 |           |
| Кор. счет:        |           |           |
|                   |           |           |
|                   |           |           |

Рисунок 209 - Форма добавления банковской информации

Вкладка «ОКВЭД/ОКП/ОКУН» содержит вкладки с соответствующими реестрами. Реестры содержат информацию о видах экономической деятельности, об оказываемых услугах населения, о видах выпускаемой продукции. Информация систематизируется и хранится согласно общепринятым кодам классификаторов.

Нажатие кнопки «Добавить» открывает форму ввода в соответствии с реестром «ОКВЭД», «ОКП» или «ОКУН».

Форма ввода «ОКВЭД» (Рисунок 210) содержит поля для ввода:

- «Организация» информационное поле, содержит наименование текущего бюджетного учреждения. Не может быть изменено;
- «ОКВЭД» выберите из справочника.

Нажмите кнопку «Сохранить», затем кнопку «Закрыть».

| Редактор ОКВЭД | Организации                 | ×         |
|----------------|-----------------------------|-----------|
| 📀 Сохранить 🔻  |                             | 🔕 Закрыть |
| Организация:   | Гайнутдинов Ильсур Юнусович |           |
| оквэд:         |                             | ∠ Q       |
|                |                             |           |

### Рисунок 210 – Форма ввода «ОКВЭД»

Добавление записи во вкладках «ОКП» и «ОКУН» производится аналогичным образом.

#### 4.4.3.2.2 Раздел «Здания»

В разделе «Здания» отражается информация зданий, находящихся на балансе и (или) на праве аренды и (или) в непосредственном управлении физического лица. Информация предоставляется в реестр «Реестр зданий».

Работа в данном разделе аналогична описанной в п. 4.2.1.

#### 4.4.3.2.3 Раздел «Помещения»

В разделе «Помещения» отражается информация о помещениях, находящихся на балансе и (или) на праве аренды и (или) в непосредственном управлении физического лица. Информация предоставляется в реестр «Реестр помещений».

Работа в данном разделе аналогична описанной в п. 4.2.2.

#### 4.4.3.2.4 Раздел «Сооружения»

В разделе «Сооружения» отражается информация о сооружениях, находящихся на балансе и (или) на праве аренды и (или) в непосредственном управлении физического лица. Информация предоставляется в реестр «Реестр сооружений».

Работа в данном разделе аналогична описанной в п. 4.2.3.

#### 4.4.3.2.5 Раздел «Объекты незавершенного строительства»

В разделе «Объекты незавершенного строительства» отражается информация о объектах незавершенного строительства, находящихся на балансе и (или) на праве аренды и (или) в непосредственном управлении физического лица. Информация предоставляется в реестр «Реестр объектов незавершенного строительства».

Работа в данном разделе аналогична описанной в п.4.2.4.

#### 4.4.3.2.6 Раздел «Земельные участки»

В разделе «Земельные участки» отражается информация о ЗУ, находящихся на балансе и (или) на праве аренды и (или) в непосредственном управлении физического лица. Информация предоставляется в реестр «Реестр земельных участков».

Работа в данном разделе аналогична описанной в п. 4.2.7.

#### 4.4.3.2.7 Раздел «Прочее движимое имущество»

В разделе «Прочее движимое имущество» отражается информация о прочем ДИ, находящемся на балансе и (или) на праве аренды и (или) в непосредственном управлении физического лица. Информация предоставляется в реестр «Реестр прочего движимого имущества».

Работа в данном разделе аналогична описанной в п. 4.2.9.

231

### 4.4.3.2.8 Раздел «Акции»

В разделе «Акции» отражается информация об акциях, которыми владеет и (или) находятся в доверительном управлении у физического лица. Информация предоставляется в реестр «Реестр акций».

Работа в данном разделе аналогична описанной в п. 4.2.11.

## 4.4.3.2.9 Раздел «Доли(вклады)»

В разделе «Доли(вклады)» отражается информация о владении долями (вкладами) физического лица. Информация предоставляется в «Реестр долей (вкладов)».

Работа в данном разделе аналогична описанной в п. 4.2.12.

## 4.4.3.2.10 Раздел «Автотранспорт»

В разделе «Автотранспорт» отражается информация о транспортных средствах, находящихся на балансе и (или) на праве аренды и (или) в непосредственном управлении физического лица. Информация предоставляется в «Реестр транспортных средств».

Работа в данном разделе аналогична описанной в п. 4.2.8.

## 4.4.3.2.11 Раздел «Иное движимое имущество, не учитываемое в

#### реестре»

Для добавления записи в раздел «Иное движимое имущество, не учитываемое в реестре» нажмите кнопку «Добавить», заполните следующие поля в открывшейся форме добавления (Рисунок 211):

- «Дата» введите дату;
- «Количество (шт.)» введите число;
- «Балансовая стоимость, руб.» введите число;
- «Остаточная стоимость, руб.» введите число.

| Форма редактиров               | ания Иное движимое имущество | ×         |
|--------------------------------|------------------------------|-----------|
| 📙 Сохранить 🔻                  |                              | 🔕 Закрыть |
| Дата:                          |                              |           |
| Количество<br>(шт.):           |                              | *<br>*    |
| Балансовая<br>стоимость, руб.: |                              | •         |
| Остаточная<br>стоимость, руб.: |                              | <b>^</b>  |

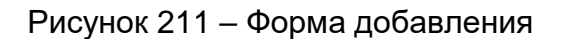

Нажмите кнопку «Сохранить», затем кнопку «Закрыть».

## 4.5 Раздел «Отчеты»

### 4.5.1 Общий поиск

Функционал «Общий поиск» позволяет осуществить поиск по всем реестрам объектов, по всем характеристикам, имеющимся в карточках объектов, по всем операциям движения объектов по заданным критериям отбора.

Предусмотрена возможность сохранения заданных критериев в виде шаблонов поиска, которые называются «Сохраненные фильтры».

Для открытия раздела «Общий поиск» перейдите в пункт «Отчеты/Общий поиск/Сохраненные фильтры». Откроется окно (212).

| <b>=</b> |                          | 🖵 Рабочий стол Сохраненные фильтры 🗶    |                                     |  |  |  |  |  |
|----------|--------------------------|-----------------------------------------|-------------------------------------|--|--|--|--|--|
|          |                          | 🔹 Обновить 💿 Добавить 🤌 Редактировать 🤤 | Удалить 🍿 🗸                         |  |  |  |  |  |
| -        | DOKYMEHTHI               | Наименование                            | Вид поиска                          |  |  |  |  |  |
|          | Activities.              |                                         | • ×                                 |  |  |  |  |  |
|          |                          | Оля газопроводы                         | Имущество                           |  |  |  |  |  |
| H        | интеграции               | Оля Недвижка                            | Имущество                           |  |  |  |  |  |
|          |                          | Сверка движимого имущества              | Имущество                           |  |  |  |  |  |
|          | СПРАВОЧНИКИ              | Имущество казны                         | Имущество                           |  |  |  |  |  |
|          |                          | Тест 19.10                              | Имущество                           |  |  |  |  |  |
| B        | OTHETH                   | приказ                                  | Документы                           |  |  |  |  |  |
|          |                          | Тест настройки                          | Документы                           |  |  |  |  |  |
|          |                          | тест                                    | Имущество                           |  |  |  |  |  |
| Ú        | РУКОВОДСТВО ПОЛЬЗОВАТЕЛЯ | Для министерства2                       | Имущество                           |  |  |  |  |  |
|          |                          | Земля                                   | Имущество                           |  |  |  |  |  |
|          |                          | Имущество у учреждения                  | Имущество                           |  |  |  |  |  |
|          |                          | тест Ильназ                             | Имущество                           |  |  |  |  |  |
|          |                          | по адресу                               | Имущество                           |  |  |  |  |  |
|          |                          | Собственность субъекта земля            | Имущество                           |  |  |  |  |  |
|          |                          | Правообладание земля                    | Имущество                           |  |  |  |  |  |
|          |                          | Собственность земля (без категории)     | Имушество                           |  |  |  |  |  |
|          | 3                        | 🛛 🖣 Стр. 1 из 1 🕨 🕅 🧬 Записей           | : 50 💌 🗙 Записи с 1 по 43, всего 43 |  |  |  |  |  |

Рисунок 212 – Окно «Сохраненные фильтры»

В этом окне содержится информация о шаблонах поиска в виде таблицы с полями:

- «Наименование» наименование сохраненного фильтра. Поле со строкой ввода, введите наименование или начало наименования необходимого сохраненного фильтра, буду отображены подходящие варианты;
- «Вид поиска» вид объектов, среди которых осуществляется поиск. Поле с фильтром, который позволяет отобразить информацию по необходимому виду объекта (см. п. 4.1.2).

Чтобы добавить шаблон поиска, нажмите кнопку «Добавить» на панели инструментов окна (Рисунок 212). После этого откроется окно добавления (Рисунок 213).

| 🖵 Рабочий стол              | Сохраненные фильтры     | Х Редактиров    | зание Сохраненного фильтра | ×    |                                      |
|-----------------------------|-------------------------|-----------------|----------------------------|------|--------------------------------------|
| 📀 Сохранить 👻 🔇             | 🖗 Показать результаты   |                 |                            |      |                                      |
| Наименование:               |                         |                 |                            |      |                                      |
| Вид поиска:                 | Имущество               |                 |                            |      | ¥ X                                  |
| Вид ограничения<br>по дате: | Дата равна              |                 |                            |      | ¥ X                                  |
| Дата 1:                     |                         | 🖻 Дата 2:       |                            |      | 🔲 Показывать объекты, снятые с учета |
| 🤹 Обновить 🔘 ,              | Добавить 🔘 Копировать ( | 🔵 Удалить – 🎲 🕇 | -                          |      |                                      |
| Фильтр                      | .Наименование поля      |                 | Операция                   |      | Значение фильтра                     |
|                             |                         |                 |                            |      |                                      |
|                             |                         |                 |                            |      |                                      |
|                             |                         |                 |                            |      |                                      |
|                             |                         |                 |                            |      |                                      |
|                             |                         | Сохраните ,     | данные для активации рее   | стра |                                      |
|                             |                         |                 |                            |      |                                      |

Рисунок 213 – Окно добавления шаблона поиска

Заполните поля:

- «Наименование» - введите наименование шаблона поиска;

Примечание – Если какой-либо шаблон поиска уже имеет такое же наименование,

какое было введено, то появится сообщение об ошибке (Рисунок 214).

| Сохранение                                                                                                    | × |  |
|----------------------------------------------------------------------------------------------------|---|--|
| При выполнении операции возникла ошибка:<br>ОШИБКА: 23505: повторяющееся значение ключа нарушает ограничение уникальности<br>"savedfilter_name_key" |   |  |
| ОК                                                                                                    |   |  |

Рисунок 214 – Ошибка уникальности наименования

- «Вид поиска» выберите вид объектов, среди которых будет осуществляться поиск, из списка. Возможные варианты:
  - «Имущество» поиск в реестрах различного имущества;
  - «Организации» поиск в реестрах «Реестр юридических лиц» и «Реестр физических лиц»;
  - «Документы» поиск в реестрах документов.
- «Вид ограничения по дате» выберите вид ограничения по дате из списка.
  Возможные варианты:
  - «Дата равна» поиск по только по указанной дате;

- «Дата меньше или равна» поиск по датам ранее указанной и по указанной включительно;
- «Дата больше или равна» поиск по датам позднее указанной и по указанной включительно;
- «Дата в интервале» поиск по дате в интервале.
- «Дата 1» и «Дата 2» укажите даты для поиска;

Примечание – Дата для поиска не влияет на некоторые параметры поиска.

 параметр «Показывать объекты, снятые с учета» - установите «флажок» для включения параметра.

Нажмите кнопку «Сохранить». Произойдет активация реестра. После этого станет возможным поиск, станут доступны поля добавления критериев отбора, которые представлены в виде таблицы.

В качестве критериев отбора может быть задано несколько значений для одного поля, между ними условие «ИЛИ», т.е. в результат выводится, если значение поля равно хотя бы одному из заданных условий поиска. Сюда относятся поля, расположенные вертикально относительно друг друга. Например, поля со значениями «Адрес объекта», «Площадь, кв. м», «Тип объекта» (Рисунок 215).

Между разными атрибутами (полями в системе) условие «И», т.е. выводится в результат только то, что удовлетворяет всем заданным условиям поиска. Это поля, расположенные горизонтально относительно друг друга. Например, поля со значениями, «Адрес объекта», «Строка содержит», «Калининградская область» (Рисунок).

| 📀 Сохранить 👻 🖇          | ү Показать результаты    |                    |                   |        |                                     |   |
|--------------------------|--------------------------|--------------------|-------------------|--------|-------------------------------------|---|
| Наименование:            | Безвозмездное пользовани | е земля            |                   |        |                                     |   |
| Вид поиска:              | Имущество                |                    |                   |        | •                                   | × |
| Вид ограничения по дате: | Дата равна               |                    |                   |        | <b>v</b>                            | × |
| Дата 1:                  | 03.02.2001               | ° Дата 2:          |                   |        | 🗹 Показывать объекты, снятые с учет | а |
| 🤣 Обновить 🔘             | Добавить 🔘 Копировать (  | 🔵 Удалить   🤯 🗸    |                   |        |                                     |   |
| Фильтр.Н                 | Наименование поля 🔺      |                    | Операция          |        | Значение фильтра                    |   |
| A space of the second    |                          |                    |                   | ¥ X    | nuuurnanevan ofinaert               |   |
| Площадь, кв.м            |                          | Число равно        |                   | 500    |                                     | - |
| Тип объекта              |                          | Перечисление равно |                   | 3er    | иельный участок                     |   |
|                          |                          |                    |                   |        |                                     |   |
|                          | условие "ИЛИ"            |                    |                   |        |                                     |   |
|                          | ,                        |                    | услов             | ие "И" |                                     |   |
|                          |                          |                    |                   |        |                                     |   |
|                          |                          |                    |                   |        |                                     |   |
|                          |                          |                    |                   |        |                                     |   |
| [ 4 4   Стр. 1           | из 1   🕨 🕅   🖓   За      | аписей: 50 💌 🗙 За  | писи с 1 по 3, вс | ero 3  |                                     |   |

Рисунок 215 – Условия «И» и «ИЛИ» между полями в поиске

Чтобы добавить запись, нажмите кнопку «Добавить» (Рисунок 216). Заполните поля:

 а) «Фильтр. Наименование поля» - появится строка текстового поля (Рисунок 216), введите или начните вводить здесь наименование фильтра, будут предложены подходящие варианты. Другой способ: нажмите на кнопку, после чего откроется окно «Фильтр» (Рисунок 217). Выберите необходимое наименование фильтра, нажмите кнопку «Выбрать»;

| 📀 Сохранить 👻 ሻ             | 🖗 Показать результаты          |                      |                       |                                               |         |  |  |  |  |  |  |  |
|-----------------------------|--------------------------------|----------------------|-----------------------|-----------------------------------------------|---------|--|--|--|--|--|--|--|
| Наименование:               | езвозмездное пользование земля |                      |                       |                                               |         |  |  |  |  |  |  |  |
| Вид поиска:                 | Имущество                      | ущество              |                       |                                               |         |  |  |  |  |  |  |  |
| Вид ограничения<br>по дате: | Дата равна                     | а равна              |                       |                                               |         |  |  |  |  |  |  |  |
| Дата 1:                     | 03.02.2001                     | Дата 2:              |                       | 🖻 🛛 🗹 Показывать объекты, снятые              | с учета |  |  |  |  |  |  |  |
| 🤣 Обновить 🔘 Д              | Добавить 🔘 Копировать 🤤        | Удалить 🎲 🗸          |                       |                                               |         |  |  |  |  |  |  |  |
| Фильтр                      | .Наименование поля             | 0                    | перация               | Значение фильтра                              |         |  |  |  |  |  |  |  |
|                             |                                |                      | ¥ X                   |                                               |         |  |  |  |  |  |  |  |
| тип                         | P ×                            |                      |                       |                                               |         |  |  |  |  |  |  |  |
| 🤣 Обновить 🔅                | •                              | Число меньше или рав | но                    | 50000                                         |         |  |  |  |  |  |  |  |
| Тип объекта                 |                                | Перечисление равно   |                       | Земельный участок                             |         |  |  |  |  |  |  |  |
| Итоговый тип объе           | екта строительства             | Строка содержит      |                       | г. Калининград                                |         |  |  |  |  |  |  |  |
| Тип конструкции             |                                | Выбор из справочника |                       | Передача в пользование по концессионному согл |         |  |  |  |  |  |  |  |
| Тип жилого фонда            |                                | Число больше или рав | но                    | 122                                           |         |  |  |  |  |  |  |  |
| Тип операции                |                                |                      |                       |                                               |         |  |  |  |  |  |  |  |
| Тип обременения             |                                |                      |                       |                                               |         |  |  |  |  |  |  |  |
|                             |                                | :ей: 50 ♥ × Зап      | иси с 1 по 5, всего 5 |                                               |         |  |  |  |  |  |  |  |

Рисунок 212 – Добавления фильтра для поиска

| Фильтр                                     |                                            |  |  |  |  |  |  |
|--------------------------------------------|--------------------------------------------|--|--|--|--|--|--|
| 📀 Выбрать 🤹 Обновить                       | 🔕 Закрыт                                   |  |  |  |  |  |  |
| Наименование поля                          | Тип поля                                   |  |  |  |  |  |  |
|                                            | ▼ ×                                        |  |  |  |  |  |  |
| Реестровый номер                           | Строка                                     |  |  |  |  |  |  |
| Инвентарный номер                          | Строка                                     |  |  |  |  |  |  |
| Наименование объекта                       | Строка                                     |  |  |  |  |  |  |
| Тип объекта                                | Перечисление                               |  |  |  |  |  |  |
| Дата присвоения реестрового номера         | Дата                                       |  |  |  |  |  |  |
| Примечание (имущество)                     | Строка                                     |  |  |  |  |  |  |
| Номер папки                                | Строка                                     |  |  |  |  |  |  |
| Включен в состав единого недвижимого компл | Логический                                 |  |  |  |  |  |  |
| Порядковый номер                           | Целое число                                |  |  |  |  |  |  |
| Кадастровый номер                          | Строка                                     |  |  |  |  |  |  |
| Дата присвоения кадастрового номера        | Дата                                       |  |  |  |  |  |  |
| Дата включения в состав ЕНК                | Дата                                       |  |  |  |  |  |  |
| Дата исключения из состава ЕНК             | Дата                                       |  |  |  |  |  |  |
| 🛛 🔄 Стр. 1 из 3   🕨 🕅 🖓   З                | аписей: 50 💌 🗙 Записи с 1 по 50, всего 104 |  |  |  |  |  |  |

Рисунок 217 – Окно «Фильтр»

 б) «Операция» - выберите необходимый параметр из списка, если есть варианты выбора. Поле имеет встроенный фильтр, позволяющий отобразить лишь необходимые записи. Содержимое поля зависит от содержимого поля «Фильтр. Наименование поля»; в) «Значение фильтра» - введите значение фильтра. Содержимое поля зависит от предыдущих полей.

Чтобы удалить запись, выделите ее, нажмите кнопку «Удалить». Подтвердите удаление нажатием кнопки «Да».

Нажмите кнопку «Показать результаты», откроется окно «Результаты поиска» (Рисунок 218).

| овить 🥂 Редакти | іровать 🥥 Удалить |               |          |                                                                                                    |        |        |                                                                                                    |                                                                                                    |       |                                                                                                    |                                                                                                    |                                                                                                    |                                                                                                    |                                                                                                    |                                                                                                    |                                                                                                    |
|-----------------|-------------------|---------------|----------|----------------------------------------------------------------------------------------------------|--------|--------|----------------------------------------------------------------------------------------------------|----------------------------------------------------------------------------------------------------|-------|----------------------------------------------------------------------------------------------------|----------------------------------------------------------------------------------------------------|----------------------------------------------------------------------------------------------------|----------------------------------------------------------------------------------------------------|----------------------------------------------------------------------------------------------------|----------------------------------------------------------------------------------------------------|----------------------------------------------------------------------------------------------------|
| Тип объекта     | Наименование      | Адрес         | Площадь, | Протях                                                                                                    | Состоя | Реестр | Кадастровый                                                                                                    | Инвент                                                                                                    | Per.  | Дата                                                                                                    | Правообла,                                                                                                    | Тип                                                                                                    | Балансовая                                                                                                    | Остато                                                                                                    | Статус                                                                                                    | Дaт                                                                                                    |
|                 |                   |               | м2       | м                                                                                                    | объект | номер  | номер                                                                                                    | номер                                                                                                    | знак  | получения                                                                                                    |                                                                                                    | иного                                                                                                    | стоимость                                                                                                    | стоимо                                                                                                    |                                                                                                    | ИЗМ                                                                                                    |
|                 |                   |               |          |                                                                                                    |        |        |                                                                                                    |                                                                                                    |       | в                                                                                                    |                                                                                                    | вещно                                                                                                    |                                                                                                    |                                                                                                    |                                                                                                    | стат                                                                                                    |
| ✓ ×             |                   |               | ~        | -                                                                                                    | ××     |        |                                                                                                    |                                                                                                    |       | •                                                                                                    |                                                                                                    | ¥ ×                                                                                                    | ~                                                                                                    | ~                                                                                                    |                                                                                                    |                                                                                                    |
|                 |                   |               | 1 500,00 |                                                                                                    |        |        |                                                                                                    |                                                                                                    |       |                                                                                                    |                                                                                                    |                                                                                                    | 0,00                                                                                                    | 0,00                                                                                                    |                                                                                                    |                                                                                                    |
| мельный участок | Земельный участок | обл. Калининг | 500,000  |                                                                                                    | В со   | 327    | 39:03:02001                                                                                                    |                                                                                                    |       | 24.08.2016                                                                                                    |                                                                                                    | He                                                                                                    | 0,00                                                                                                    | 0,00                                                                                                    | Согласо                                                                                                    | 17.1                                                                                                    |
| мельный участок | Земельный участок | обл. Калининг | 500,000  |                                                                                                    | В со   | 334    | 39:07:06030                                                                                                    |                                                                                                    |       | 06.10.2016                                                                                                    |                                                                                                    | He                                                                                                    | 0,00                                                                                                    | 0,00                                                                                                    | Согласо                                                                                                    | 26.1                                                                                                    |
| мельный участок | Земельный участок | обл. Калининг | 500,000  |                                                                                                    | Пра    | 334    | 39:07:03060                                                                                                    |                                                                                                    |       | 07.10.2016                                                                                                    | ГБУЗ КО                                                                                                    | Пос                                                                                                    | 0,00                                                                                                    | 0,00                                                                                                    | Согласо                                                                                                    | 26.1                                                                                                    |
|                 | рвить             | рвить         | рвить    | рвить<br>Тип объекта Наименование Адрес Площадь,<br>м2<br>Мельный участок Земельный участок обл. Калининг 500,000<br>мельный участок Земельный участок обл. Калининг 500,000 | рвить  | рвить  | рвить      У Редактировать      У удалить      У<br>Тип объекта Наименование Адрес Площадь,<br>м2 Протя Состог Реестр<br>малинина Состог Реестр<br>малинина Состог Реестр<br>малинина Состог Реестр<br>малинина Состог Реестр<br>малинина Состог Реестр<br>объект номер<br>малинина Состог Реестр<br>объект номер<br>малинина Состог Реестр<br>объект номер<br>малинина Состог Реестр<br>объект номер<br>малинина Состог Реестр<br>объект номер<br>малинина Состог Реестр<br>объект номер<br>малинина Состог Реестр<br>объект номер<br>малинина Состог Реестр<br>малинина Состог Реестр<br>объект номер<br>малинина Состог Реестр<br>объект номер<br>малинина Состог Реестр<br>объект номер<br>малинина Состог Реестр<br>объект номер<br>малинина Состог Реестр<br>объект номер<br>малинина Состог Реестр<br>объект номер<br>малинина Состог Реестр<br>объект номер<br>малинина Состог Реестр<br>объект номер<br>объект номер<br>малинина Состог Реестр<br>объект номер<br>объект номер<br>малинина Состог Реестр<br>объект номер<br>объект номер | рвить      Урадактировать      Удалить      Эудалить      Эудалить      Эддалить      Эудалить      Эудалить      Эудалить      Эддалить      Эддалить       Эддалить        Эддалить      Эддалить      Эддалить | рвить | рвить      Редактировать      Удалить      уу •<br>Тип объекта Наименование Адрес Плошадь, М2 Протя; Состов Реестр Кадастровый Инвенг Рег.<br>м2 • • • • • • • • • • • • • • • • • • • | рвить € Редактировать ⊕ Удалить ⊕ +<br>Тип объекта Наименование Адрес Площадь, <u>М2</u> <u>М</u> объект номер <u>Номер</u> <u>Инвен</u> <u>Рег.</u> <u>Дата</u> получения<br>• • × • • • • • • • • • • • • • • • • • | рвить Средактировать 🕞 Удалить 💭 ч<br>Тип объекта Наименование Адрес Площадь, Протя Состоя Реестр Кадастровый Инвен Рег. Дата получения<br>м Собъект номер Инмер Инмер Знак Получения<br>в Состоя Реестр Кадастровый Инвен Рег. Дата получения<br>в Состоя Реестр Кадастровый Инвен Рег. Дата получения<br>в Состоя Реестр Кадастровый Инвен Рег. Состоя Реестр Кадастровый Инвен Рег. Дата получения<br>в Состоя Реестр Кадастровый Инвен Рег. Состоя Реестр Кадастровый Инвен Рег. Дата получения<br>в Состоя Реестр Кадастровый Инвен Рег. Состоя Реестр Кадастровый Инвен Рег. Состоя Реестр Кадастровый Инвен Рег. Состоя Реестр Кадастровый Инвен Рег. Состоя Реестр Кадастровый Инвен Рег. Состоя Реестр Кадастровый Инвен Рег. Состоя Реестр Кадастровый Инвен Рег. Состоя Реестр Кадастровый Инвен Рег. Состоя Реестр Кадастровый Инвен Рег. Состоя Реестр Кадастровы | рвить Средактировать 🕞 Удалить 💮 ч<br>Тип объекта Наименование Адрес Площадь, Протя Состоя Реестр Кадастровый Инвен Рег. Дата получения в<br>м2 N Cocros Peecrp Кадастровый Инвен Рег. Дата получения в<br>объект номер знак В Состоя Реестр Кадастровый Инвен Рег. Дата получения в<br>1 500,000 С V V V С С 2 0 0 0 0 0 0 0 0 0 0 0 0 0 0 0 0 0 | рвить с Редактировать с Удалить с Удалить с Состоя Реестр Кадастровый инеер и имеер и имеерии и имеерии и имеерии и имеерии и имеерии и имеерии и имеерии и имеерии и имеерии и имеерии и имеерии и имеерии и имеерии и имеерии и имеерии и имеерии и имеерии и имеерии и имеерии и имеерии и имеерии и имеерии и имеерии и имее<br>имеерии и имеерии и имеерии и имеерии и имеерии и имеерии и имеерии и имеерии и имеерии и имеерии и имеерии и имеерии и имеерии и имеерии и имеерии и имеерии и имеерии и и имеерии и имеерии и имеерии и и имеерии и и имеерии и имеерии | рвить с Редактировать с Удалить с Удалить с Состоя Реестр Кадастровый Инвент Рег. Дата получения получения в Состоя Реестр Кадастровый Инвент Рег. Дата получения в Состоя Реестр Кадастровый Инвент Рег. Дата получения в Состоя Реестр С Состоя Реестр Кадастровый Инвент Рег. Дата получения в Состоя Реестр С Состоя Реестр Кадастровый Инвент Рег. Дата получения в Состоя Реестр С Состоя Реестр Кадастровый Инвент Рег. Дата получения в Состоя Реестр С Состоя Реестр Кадастровый Инвент Рег. Дата получения в Состоя Реестр С Состоя Реестр Кадастровый Инвент Рег. Дата получения в Состоя Реестр С Состоя Реестр Кадастровый Инвент Рег. Дата получения в Состоя Реестр С Состоя Реестр Кадастровый Инвент Рег. Дата получения в Состоя Реестр С Состоя Реестр Кадастровый Инвент Рег. Дата получения в Состоя Реестр С Состоя Реестр Кадастровый Инвент Рег. Дата получения в Состоя Реестр Кадастровый С Состоя Реестр Кадастровый С Состоя Реестр Кадастровый С Состоя Реестр Кадастровый С Состоя Реестр Кадастровании С Состоя Реестр Кадастровый С Состоя Реестр Кадастровый С Состоя Реестр Кадастрований Инвент Рес. С Состоя Реестр Кадастрование С Состоя Реестр Кадастрование С Состоя Реестр Кадастрование С Состоя Реестр Кадастровый С Состоя Реестр Кадастровый С Состоя Реестр Кадастрование С Состоя Реестр Кадастрование С Состоя Реестр Кадастрование С Состоя Реестр Кадастрование С Состоя Реестр Кадастрование С Состоя Реестр Кадастрование С Состоя Реестр Кадастрование С Состоя Реестр Кадастрование С Состоя Реестр Кадастрование С Состоя Реестр Кадастрование С Состоя Реестр Кадастрование С Состоя Реестр Кадастрование С Состоя Реестр Кадастрование С С | рвить<br>Тип объекта<br>Наименование<br>Наименование<br>Наименование<br>Наименование<br>Адрес<br>Площадь,<br>M2<br>M2<br>M2<br>M2<br>M2<br>M2<br>M2<br>M2<br>M2<br>M2 |

## Рисунок 218 – Окно «Результаты поиска»

Чтобы отредактировать критерий поиска, нажмите на него и заполните.

## 4.6 Роли

В Системе предусмотрены следующие роли пользователей:

- «Администратор»;
- «Наблюдатель»;
- «Администратор региональный»;
- «Наблюдатель региональный»;
- «Суперпользователь региональный»;
- «Пользователь региональный (казны)»;
- «Оператор помещений и договоров»;
- «Пользователь ОГВ»;
- «Наблюдатель ОГВ»;
- «Суперпользователь-муниципал»;
- «Пользователь учреждения»;
- «Наблюдатель учреждения».

Права доступа для ролей приведены ниже (Приложение А).

## 5 Аварийные ситуации

В процессе работы в Системе технологический процесс может быть нарушен:

- действиями пользователя (выключение машины в процессе работы, перезагрузка и т. д.);
- сбоем в работе оборудования.

В случае прерывания технологического процесса пользователю необходимо повторить ввод данных. При повторном возникновении проблемы следует обратиться в службу поддержки Системы.

# 6 Рекомендации к освоению

Дополнительные рекомендации по освоению Системы не предусмотрены.

## Приложение А

Ниже приведено описание функций доступных для пользователей Системы в зависимости от их роли (Приложение А).

Условные обозначения: + - функционал доступен данной роли, R/O – только просмотр.

Таблица А.1 – Таблица прав доступа

| Наименование функционала                                                | Администратор | Наблюдатель | Администратор<br>региональный | Наблюдатель<br>региональный | Суперпользователь<br>региональный | Пользователь<br>региональный (казны) | Оператор помещений и<br>договоров | Пользователь ОГВ | Наблюдатель ОГВ | Суперпользователь-<br>муниципал | Пользователь<br>учреждения | Наблюдатель учреждения |
|-------------------------------------------------------------------------|---------------|-------------|-------------------------------|-----------------------------|-----------------------------------|--------------------------------------|-----------------------------------|------------------|-----------------|---------------------------------|----------------------------|------------------------|
| Администрирование                                                       | +             | R/O         | +                             |                             |                                   |                                      |                                   |                  |                 |                                 |                            |                        |
| Журнал учета выписок (+ кнопки на формах «Получить выписку по объекту») | +             | R/O         | +                             | +                           | +                                 |                                      | +                                 |                  |                 | +                               |                            |                        |
| Общий поиск                                                             | +             | R/O         | +                             | +                           | +                                 |                                      | +                                 |                  | +               |                                 |                            |                        |
| Журнал изменений                                                        | +             | R/O         | +                             | +                           | +                                 |                                      |                                   |                  |                 |                                 | +                          |                        |
| Контрагенты                                                             | +             | R/O         | +                             | R/O                         | +                                 | +                                    |                                   |                  |                 |                                 |                            |                        |
| Переходы по статусам ОИ из любого в любой                               | +             | R/O         | +                             |                             |                                   |                                      |                                   |                  |                 |                                 |                            | +                      |
| Переходы по статусам ОИ из черновика в проверку данных                  | +             | R/O         | +                             |                             |                                   |                                      |                                   | +                | +               |                                 |                            |                        |
| Общий реестр имущества                                                  | +             | R/O         | +                             | R/O                         | +                                 | R/O                                  | +                                 | +                | +               |                                 | +                          | R/O                    |
| Справочники                                                             | +             | R/O         | +                             | R/O                         | R/O                               | R/O                                  | R/O                               | R/O              | R/O             | R/O                             | R/O                        | R/O                    |

| Наименование функционала                                  | Администратор | Наблюдатель | Администратор<br>региональный | Наблюдатель<br>региональный | Суперпользователь<br>региональный | Пользователь<br>региональный (казны) | Оператор помещений и<br>договоров | Пользователь ОГВ | Наблюдатель ОГВ | Суперпользователь-<br>муниципал | Пользователь<br>учреждения | Наблюдатель учреждения |
|-----------------------------------------------------------|---------------|-------------|-------------------------------|-----------------------------|-----------------------------------|--------------------------------------|-----------------------------------|------------------|-----------------|---------------------------------|----------------------------|------------------------|
| УС для суперпользователя                                  | +             | R/O         | +                             |                             | +                                 | +/-                                  |                                   | +                |                 | +                               | +                          |                        |
| УС для пользователя                                       | +             | R/O         | +                             | R/O                         |                                   |                                      |                                   |                  | R/O             |                                 |                            |                        |
| ДИ для оператора ДИ                                       | +             | R/O         | +                             |                             | +                                 |                                      |                                   |                  |                 |                                 |                            |                        |
| BMC                                                       | +             | R/O         | +                             |                             | +                                 |                                      |                                   |                  | R/O             |                                 | +                          |                        |
| ЕНК                                                       | +             | R/O         | +                             | R/O                         | +                                 |                                      |                                   |                  | R/O             |                                 |                            |                        |
| Договор безвозмездного пользования                        | +             | R/O         | +                             | R/O                         | +                                 |                                      | +                                 |                  | R/O             |                                 | +                          |                        |
| Договор найма                                             | +             | R/O         | +                             |                             | +                                 |                                      | +                                 |                  |                 |                                 |                            |                        |
| ПДИ учреждений                                            | +             | R/O         | +                             |                             |                                   |                                      |                                   | +                | R/O             |                                 | +                          |                        |
| ПДИ отчетный реестр                                       | +             | R/O         | +                             |                             | +                                 | R/O                                  |                                   |                  |                 |                                 |                            | +                      |
| Преобразование жилое/нежилое                              | +             | R/O         | +                             |                             | +                                 |                                      |                                   |                  |                 |                                 |                            |                        |
| Присвоить реестровый номер/ Сохранить объект<br>в Реестре | +             | R/O         | +                             |                             | +                                 |                                      |                                   |                  |                 |                                 |                            |                        |
| Пункты меню в блоке Интеграция                            | +             | R/O         | +                             |                             |                                   |                                      |                                   |                  |                 |                                 |                            |                        |

## Лист согласования

| Наименование<br>организации,<br>предприятия | Должность<br>исполнителя | Фамилия имя, отчество | Подпись | Дата |
|---------------------------------------------|--------------------------|-----------------------|---------|------|
|                                             |                          |                       |         |      |
|                                             |                          |                       |         |      |
|                                             |                          |                       |         |      |
|                                             |                          |                       |         |      |
|                                             |                          |                       |         |      |
|                                             |                          |                       |         |      |
|                                             |                          |                       |         |      |
|                                             |                          |                       |         |      |
|                                             |                          |                       |         |      |
|                                             |                          |                       |         |      |
|                                             |                          |                       |         |      |
|                                             |                          |                       |         |      |
|                                             |                          |                       |         |      |
|                                             |                          |                       |         |      |
|                                             |                          |                       |         |      |
|                                             |                          |                       |         |      |
|                                             |                          |                       |         |      |
|                                             |                          |                       |         |      |
|                                             |                          |                       |         |      |
|                                             |                          |                       |         |      |
|                                             |                          |                       |         |      |
|                                             |                          |                       |         |      |
|                                             |                          |                       |         |      |
|                                             |                          |                       |         |      |

# Лист регистрации изменений

| Лист регистрации изменений |                         |                 |       |                         |                                         |                |                                                        |      |      |
|----------------------------|-------------------------|-----------------|-------|-------------------------|-----------------------------------------|----------------|--------------------------------------------------------|------|------|
| Изм.                       | Номера листов (страниц) |                 |       |                         | Всего                                   | Номер          | Входящий                                               | Под  | Дата |
|                            | Изменен-<br>ных         | заменен-<br>ных | новых | аннули<br>ро-<br>ванных | листов<br>(страниц) в<br>доку-<br>менте | доку-<br>мента | номер<br>сопроводи-<br>тельного<br>документа и<br>дата | пись |      |
|                            |                         |                 |       |                         |                                         |                |                                                        |      |      |
|                            |                         |                 |       |                         |                                         |                |                                                        |      |      |
|                            |                         |                 |       |                         |                                         |                |                                                        |      |      |
|                            |                         |                 |       |                         |                                         |                |                                                        |      |      |
|                            |                         |                 |       |                         |                                         |                |                                                        |      |      |
|                            |                         |                 |       |                         |                                         |                |                                                        |      |      |
|                            |                         |                 |       |                         |                                         |                |                                                        |      |      |
|                            |                         |                 |       |                         |                                         |                |                                                        |      |      |
|                            |                         |                 |       |                         |                                         |                |                                                        |      |      |
|                            |                         |                 |       |                         |                                         |                |                                                        |      |      |
|                            |                         |                 |       |                         |                                         |                |                                                        |      |      |
|                            |                         |                 |       |                         |                                         |                |                                                        |      |      |
|                            |                         |                 |       |                         |                                         |                |                                                        |      |      |
|                            |                         |                 |       |                         |                                         |                |                                                        |      |      |
|                            |                         |                 |       |                         |                                         |                |                                                        |      |      |
|                            |                         |                 |       |                         |                                         |                |                                                        |      |      |
|                            |                         |                 |       |                         |                                         |                |                                                        |      |      |
|                            |                         |                 |       |                         |                                         |                |                                                        |      |      |
|                            |                         |                 |       |                         |                                         |                |                                                        |      |      |
|                            |                         |                 |       |                         |                                         |                |                                                        |      |      |